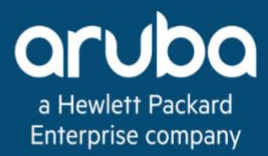

Validated Solution Guide

Aruba Solution TME

May 28, 2025

# **Table of Contents**

| ESP SD-WAN & Branch Deploy Document Conventions                                                                                                    | <b>4</b><br>4              |
|----------------------------------------------------------------------------------------------------|----------------------------|
| Introduction to SD-Branch Purpose of This Guide                                                                                                    | <b>5</b><br>5              |
| Aruba SD-Branch Network Deployment Overview<br>Branch Site Requirements                                                                                                    | <b>8</b><br>10             |
| Preparing to Deploy Aruba SD-Branch Network       1         Device Management with HPE GreenLake       1         Define Groups in Aruba Central       2                                                                            | 19<br>19<br>22             |
| Aruba VPNC Group Configuration2Configure the VPNC Group2Configure VPNC Devices4Configure VPNC Device4Onboard VPNC to Central5                                                                                                    | 28<br>28<br>19<br>19<br>55 |
| Deploying Branch Site                                                                                                    | 57                         |
| Aruba Branch Gateway Configuration       5         Create a Branch Gateway Group and Preprovision Gateways       5         Configure the Branch Gateway Group       5         Configure Branch Gateway at the Device Level       8 | 58<br>58<br>58<br>33       |
| Branch Switch Configuration       9         Stacking Switches Offline       9                                                                                                    | ) <b>0</b><br>90           |
| Aruba Branch Access Point (AP) Configuration 10                                                                                                    | )6                         |
| SD-Branch Security 12                                                                                                    | 25                         |
| Enabling Centralized Multi-Site Fabric       12         Enabling Multi-Site Fabric       12         SD-Branch User Based Tunneling       13                                                                                        | 2 <b>6</b><br>28<br>32     |
| Summary 14                                                                                                    | 18                         |
| Aruba Microbranch 14                                                                                                    | 19                         |
| Aruba Layer 3 Microbranch AP Configuration       15         (Optional) Routed Layer 3 Full-Tunnel Configuration       17         Monitor Microbranch AP Routing Overlay       18                                                   | 74<br>81                   |
| Aruba Microbranch Centralized Layer 2 (CL2) Overview18User Traffic Flow in CL218                                                                                                    | <b>13</b><br>33            |
| Aruba CL2 VPNC Configuration18Configure CL2 VLAN18Assign the CL2 VLAN to the VPNC LAN Port Interface18                                                                                                    | <b>37</b><br>37<br>38      |

| Configuring CL2 Microbranch AP 19              | 90    |
|------------------------------------------------|-------|
| Create a Microbranch AP Group                  | 90    |
| Configure System IP Pool                       | 91    |
| Set AP Device Password                         | 92    |
| Configure Country Code                         | 93    |
| Assign the System IP Pool to AP Group          | 94    |
| Configure DNS and NTP                          | 94    |
| Configure WAN Uplink                           | 96    |
| Configure WAN Health Check                     | 96    |
| Configure the WPA3-Enterprise Wireless LAN     | 97    |
| Configure Split-Tunnel in CL2                  | 02    |
| Configure Full-Tunnel in CL2                   | 07    |
| Assign a Microbranch AP to a Group             | 211   |
| Assign a Microbranch AP to a Site              | 211   |
| Monitor Microbranch Site Tunnels               | 12    |
| Monitor Microbranch Site Routes                | 215   |
|                                                | 17    |
|                                                | . 1 / |
| Verifying Aruba SD-Branch Hub Spoke Topology 2 | 18    |
| Verify SD-WAN Tunnels                          | 18    |
| Verify Routes                                  | 19    |
| Verify NTP                                     | 21    |
| Verify DHCP Snooping                           | 221   |
| Verify Radius                                  | 22    |

# **ESP SD-WAN & Branch Deploy**

This guide provides IT professionals with the prescriptive steps to deploy both SD-WAN & Branch network outlined in the Design document using the following products:

- Aruba Central
- Aruba ClearPass Policy Manager
- EdgeConnect Orchestrator
- EdgeConnect EC-US, EC-XS, EC-S-P, EC-M-H, EC-L-H
- Aruba Access Point 300, 600 and 500 Series
- Aruba Gateway 7000, 7200, and 9000 Series
- Aruba CX Switching 6100, 6200, and 6300

# **Document Conventions**

Bold text indicates a command, navigational path, or a user interface element.

Examples:

- the show stacking command
- Navigate to Configuration > System > General
- Username: admin

Italic text indicates the definition of important terminology, user interface input, or table heading.

Examples:

- Spatial streaming is a transmission technique in MIMO wireless communication
- **Password:** *password*
- Example: Core 1 Switch

Code blocks indicates a variable for which you should substitute a value appropriate for your environment.

Example:

• Configure the NTP servers.

```
ntp server 10.2.120.98 iburst version 3
ntp server 10.2.120.99 iburst version 3
```

# **Introduction to SD-Branch**

Software-defined branch (SD-Branch) is a technology shift toward solutions that are agile, open, and cloud-integrated. SD-Branch includes SD-WAN components that deliver a secure, service-provider-independent network with enterprise-level performance over disparate wide-area network (WAN) technologies. However, although SD-WAN solves a real IT problem, it addresses only part of the issue organizations face when dealing with distributed locations.

Organizations often roll out and operate distributed, heterogeneous networks with centralized teams. These distributed networks offer many services in addition to WAN connectivity. Branch networks require wired and wireless LANs, security and policy enforcement, and, of course, WAN interconnects. SD-Branch extends the concepts beyond SD-WAN to all elements in the branch, delivering a full-stack solution that includes SD-LAN and security that address all network connectivity needs.

When formulating the strategy for an SD-Branch rollout, Aruba recommends:

- Purchase as much WAN bandwidth as possible to alleviate potential bottlenecks during the busiest times of the day.
- Increase Internet bandwidth, instead of buying additional private bandwidth.
- Use cloud-based tools to simplify the configuration, operation, and management of the WAN.

# **Purpose of This Guide**

This deployment guide covers the Aruba SD-Branch in the Edge Services Platform (ESP) architecture. It contains an explanation of the requirements that shaped the design and the benefits it can provide to your organization. The guide describes a single unified infrastructure that integrates access points (APs), switches, gateways, and network management with access-control and traffic-control policies. Refer to volume one of this VSG for design guidance:

#### Aruba VSG: SD-Branch Design

This guide assumes the reader has an equivalent knowledge of an Aruba Certified Mobility Associate or Aruba Certified Switching Associate.

# **Design Goals**

The overall goal is to create a simple, scalable design that is easy to replicate across all sites in your network. The solution components are limited to a specific set of products to help with operations and maintenance. The key features addressed by Aruba SD-Branch include:

 Simplicity with Zero Touch Provisioning (ZTP): SD-Branch devices can be factory-shipped directly to a remote site. By automatically matching orders to an Aruba customer account, the mobile Installer app is available for third-party systems integrators to quickly install equipment. Standardized group- and device-level configurations for APs, switches, and gateways enable fast network deploymnet.

- Unified policy management: For Aruba and third-party network infrastructure, Aruba ClearPass delivers a common policy framework for multivendor wired and wireless networks. This softwaredefined approach makes it easy for the network administrator to distribute changes quickly based on corporate risk and compliance requirements. ClearPass Device Insight (CPDI) adds AI-powered device profiling to help automate discovery of the latest mobile and IOT endpoints.
- **Predictive analytics and assurance:** Aruba Central's artificial intelligence (AI), machine learning (ML), and automation capabilities identify issues and notify IT of problems with recommended changes. When shifting to a cloud-hosted model, data can be collected and crowdsourced from Aruba's installed base to take advantage of Aruba's extensive data science expertise.
- Secure WAN connectivity: Enable SD-WAN technology to support the use of the Internet to replace or augment private WAN services. Elements of the solution include: path quality monitoring (PQM) to track the available paths, stateful firewall with application fingerprinting to identify traffic flows, dynamic path selection (DPS) to use the optimal path, and centralized routing to free branch gateways (BGWs) from participating in the routing decisions. End-user identity information refines the selection of available WAN paths.
- LAN automation with dynamic segmentation: Most branch networks are needlessly complex because designs are based on a proliferation of VLANs, complex IP addressing schemes, access control lists (ACLs), and architectures tailored to the needs of automation software. The SD-Branch architecture flattens the branch into fewer subnets or even a single subnet, eliminating the dependence on static IP addressing schemes and hardwired ACLs across multiple devices. This is achieved by consolidating all policy enforcement into a single device in the branch.

Use this guide to design new networks or to optimize and upgrade existing networks. It is not intended as an exhaustive discussion of all options; it presents commonly recommended designs, features, and hardware.

### **Audience**

This guide is written for IT professionals who need to design an Aruba SD-Branch network. These IT professionals serve in a variety of roles:

- Systems engineers who need a standard set of procedures for implementing solutions
- Project managers who create statements of work for Aruba implementations
- Aruba partners who sell technology or create implementation documentation.

## **Customer Use Cases**

Branch networks are changing rapidly. The most pressing challenges include an increasing number of mobile and IoT devices, growing bandwidth requirements of the business, and modern users who expect connectivity for work and personal use from anywhere at any time. The teams that run these distributed networks are often shrinking while demands increase. Organizations expect new network rollouts within shorter timeframes, and IT organizations are asked to improve service levels, reduce costs, and shift spending from capital expense to operating expense.

This guide discusses the following use cases:

- Secure WAN communications using IPsec tunnels over an independent transport
- ZTP for all networking components in the branch
- Switch stacking for simplified management, high availability, and scalability
- Link aggregation for high bandwidth, redundancy, and resiliency between switches and gateways
- Wireless as the primary access method for branch employees
- Wireless and wired guest access for customers, partners, and vendors
- Consistent security for wired and wireless devices based on roles.

# Aruba SD-Branch Network Deployment Overview

This section provides details for the SD-Branch deployment used in subsequent sections.

It is best practice to standardize the branch design for all sites to reap the full benefits of Aruba Central configuration. OWL Corp., however, has a requirement for two branch designs.

A pair of VPNCs (VPN concentrators) is configured to facilitate connectivity between the campus network and branch sites using IPsec tunnels and route sharing. VPNCs summarize the campus subnets to a single route of 10.0.X.X/13 and prevent advertising point-to-point links to the branches.

Each remote site has redundant branch gateways, and each gateway is connected to a single WAN transport. Switches at branch provide L2 connectivity for the APs and other client devices. Each branch site is assigned a /21 subnet from the superset address space of 10.14.X.X/16. Within the 10.14.X.X/16 address space, the 10.14.254.X/24 is reserved for Microbranch system IPs.

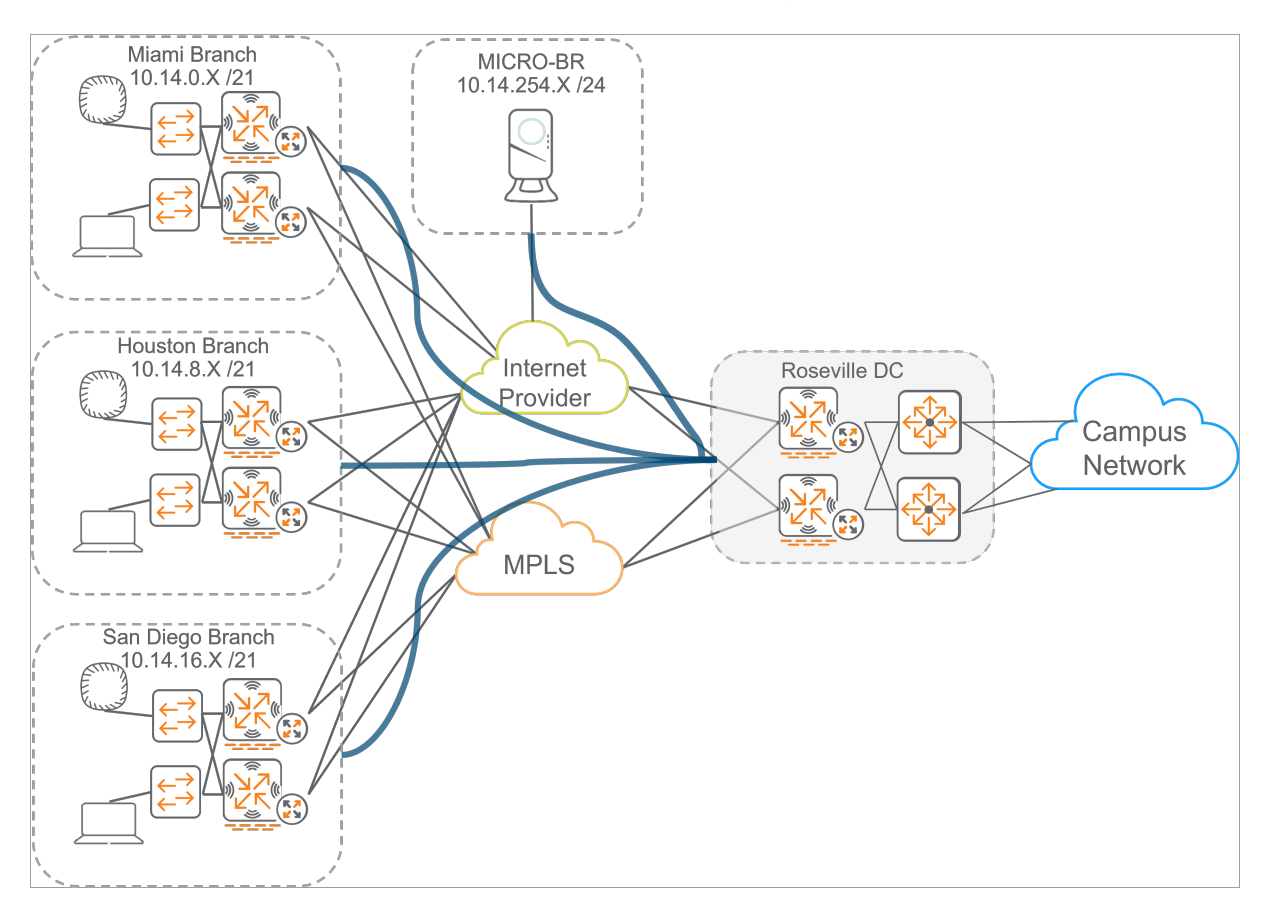

Figure 1: Network\_Overview

### Hub Site Configuration

- Gateways will be connected to the services aggregation block in the OWL campus network.
- Gateways will use OSPF to peer with the campus service aggregation.

- Gateways will have redundant connections to each aggregation block.
- Gateways will have redundant Internet and MPLS connections.
- Gateways will use eBGP for MPLS connectivity.
- The standby EdgeConnect appliance will have a lower metric than the primary to ensure route symmetry.
- EdgeConnect SD-WAN appliances will summarize campus routes before redistribution into the SD-WAN Fabric.
- Gateways will use the summary address 10.0.X.X/13 to advertise the Campus network to branch sites
- Gateways will summarize all branch sites to 10.14.X.X/16 to advertise to the Campus network.

| RSVDC-VPNC1-1     | VLAN | Local IP address           | Port    | Peer IP address  | Peer Device     |
|-------------------|------|----------------------------|---------|------------------|-----------------|
| OSPF Uplink 1     | 4001 | 172.18.106.22/30           | GE0/0/0 | 172.18.106.21/30 | RSVCP-CR1-SS2-1 |
| OSPF Uplink 2     | 4002 | 172.18.106.30/30           | GE0/0/1 | 172.18.106.29/30 | RSVCP-CR1-SS2-2 |
| MPLS Uplink       | 2086 | 100.100.7.6                | GE0/0/2 | 100.100.7.1      |                 |
| Internet Uplink   | 2084 | Static IP                  | GE0/0/3 |                  |                 |
| Microbranch (CL2) | 101  | 10.8.0.2 - VRRP (10.8.0.1) |         |                  |                 |
| Gateway System IP | 2085 | 10.0.6.111/32              |         |                  |                 |

| RSVDC-VPNC1-2     | VLAN | Local IP address           | Port    | Peer IP address  | Peer Device     |
|-------------------|------|----------------------------|---------|------------------|-----------------|
| OSPF Uplink 1     | 4001 | 172.18.106.18/30           | GE0/0/0 | 172.18.106.17/30 | RSVCP-CR1-SS2-1 |
| OSPF Uplink 2     | 4002 | 172.18.106.26/30           | GE0/0/1 | 172.18.106.25/30 | RSVCP-CR1-SS2-2 |
| MPLS Uplink       | 2086 | 100.100.7.5                | GE0/0/2 | 100.100.7.1      |                 |
| Internet Uplink   | 2084 | Static IP                  | GE0/0/3 |                  |                 |
| Microbranch (CL2) | 101  | 10.8.0.2 - VRRP (10.8.0.1) |         |                  |                 |
| Gateway System IP | 2085 | 10.0.6.111/32              |         |                  |                 |

| Quantity | SKU  | Description                                                                                                    |
|----------|------|----------------------------------------------------------------------------------------------------|
| 2        | 9012 | RJ45 console port 12 x 10/100/1000BASE-T ports 6 x PoE+ portsUSB Type A<br>Host port 1xRJ45 console port Micro USB console port |

#### NOTE:

The equipment listed may not be the same equipment used in the guide; however, the configuration steps are alike.

# **Branch Site Requirements**

- Wi-Fi should be the main connection used by employees. Ethernet connections should be available for use as needed. Ensure that switchport count is available for all users
- Access points should be mounted to the ceiling, not above the ceiling tile in plenum space or behind any barrier that may cause signal reflection or attenuation.
- Wireless coverage is required.
- Employees use Office 365 and Microsoft Teams for communications, along with other business productivity apps (Salesforce, SAP, etc.).
- Sites use IoT devices such as smart thermostats, smart access control, and meeting room kiosk.
- Sites must be able to upgrade with hitless failover.
- Sites have a single MPLS 10 Mbps download 5Mbps upload and Internet connection 100 Mbps download 25Mbps upload. Both are RJ-45 drops.
- Employee and guest SSIDs must be provided.

## **Low Traffic Site Requirements**

OWL's low traffic site have the logical topology shown below.

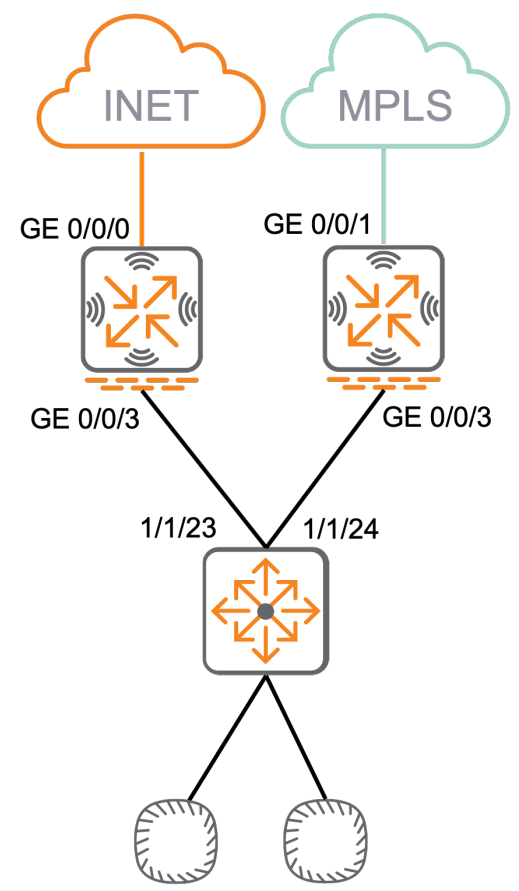

## **Low Traffic Site Characteristics**

• 3750 square feet, closed office space

- Low-traffic sites to support up to 30 employees, each with a docking station and a laptop.
- 10 large workspace
- 12 small workspace
- 18 open workspaces
- 4 conference rooms
- 1 IDFs
- 1 MDF/Computer Room

#### Low Traffic Branch Site Configuration

- Gateway 1 will use GE0/0/0 Port for INET connectivity.
- Gateway 2 will use GE0/0/1 eBGP for MPLS connectivity.
- Gateway will use GE0/0/2 to trunk listed VLANs down to the access switches' highest ethernet port.
- Gateway will be the default gateway for the site.
- Gateway will enable RADIUS snooping.
- Gateway should be version 10.4 or higher.
- Gateway will use DHCP relay for addressing devices.
- Access switches will use the standard feature template (MOTD, RADIUS, TACACS, User-Roles, STP, etc.).
- The first 12 Ports on access switching will be reserved for the access points.
- All IOT devices will be reserved for the next 24 ports.
- Workstations will be revered for the last 12 ports (special case ports).
- Access points should have two SSIDs for Guest and Corporate access

| Quantity | SKU                   | Description                                                                                                    |
|----------|-----------------------|----------------------------------------------------------------------------------------------------|
| 2        | 9004                  | 4 x 100/1000BASE-T ports1 x USB 3.0 portRJ45 console port Micro<br>USB console port                                                                                                    |
| 2        | 6300F (JL663A)        | 48x ports 10/100/1000 BaseT ports 4x 1G/10G/25G/50G1 SFP ports<br>1x USB-C Console Port 1x OOBM port 1x USB Type A Host port 1x<br>Bluetooth dongle to be used with CX Mobile App                                                                                |
| 6        | Aruba 505<br>(R2H29A) | 1.49 Gbps maximum real-world speed (HE80/HE20) WPA3 and<br>Enhanced Open security Built-in technology that resolves sticky<br>client issues for Wi-Fi 6 and Wi-Fi 5 devices OFDMA for enhanced<br>multi-user efficiency IoT-ready Bluetooth 5 and Zigbee support |

## **Required Equipment**

#### NOTE:

The equipment listed may not be the same equipment used in the guide; however, the configuration steps are alike.

# **Miami Branch Details**

| VLAN |                                                                              |            | Default<br>Gateway  | MIABR-ECB1-<br>1 IP | MIABR-ECB1-<br>2 IP |
|------|------------------------------------------------------------------------------|------------|---------------------|---------------------|---------------------|
| ID   | Description                                                                  | Network    | (VRRP)              | Address             | Address             |
| 100  | MGMT (Gateway System IP)                                                     | 10.14.0.0  | 10.14.0.1           | 10.14.0.2           | 10.14.0.3           |
| 101  | Employee                                                                     | 10.14.1.0/ | 240.14.1.1          | 10.14.1.2           | 10.14.1.3           |
| 102  | PRINTER                                                                      | 10.14.2.0  | 10.14.2.1           | 10.14.2.2           | 10.14.2.3           |
| 103  | IoT (smart thermostats, smart<br>access control, and meeting room<br>kiosk.) | 10.14.3.0, | /2 <b>0</b> .14.3.1 | 10.14.3.2           | 10.14.3.3           |
| 104  | Guest                                                                        | 10.14.4.0  | 10.14.4.1           | 10.14.4.2           | 10.14.4.3           |
| 105  | Reject                                                                       | 10.14.5.0, | /20.14.5.1          | 10.14.5.2           | 10.14.5.3           |
| 106  | Critical                                                                     | 10.14.6.0  | 10.14.6.1           | 10.14.6.2           | 10.14.6.3           |
| 107  | Quarantine                                                                   | 10.14.7.0/ | 240.14.7.1          | 10.14.7.2           | 10.14.7.3           |
| Sumr |                                                                              | 10.14.0.0  |                     |                     |                     |

| MIABR-             |                                                                |        | Peer IP |                         |
|--------------------|----------------------------------------------------------------|--------|---------|-------------------------|
| ECB1-1             | Local IP address                                               | Port   | address | Peer Device             |
| Access<br>Downlink | Native VLAN: 100, Trunked VLAN:<br>101,102,103,104,105,106,107 | GE0/0, |         | MIABR-ECB1-<br>CR1(STK) |
| MPLS<br>Uplink     |                                                                | GE0/0/ | ′1——–   |                         |
| Internet<br>Uplink | DHCP (VLAN 4085)                                               | GE0/0, |         |                         |

| MIABR-   |                                 |        | Peer IP |             |
|----------|---------------------------------|--------|---------|-------------|
| ECB1-2   | Local IP address                | Port   | address | Peer Device |
| Access   | Native VLAN: 100, Trunked VLAN: | GE0/0, |         | MIABR-ECB1- |
| Downlink | 101,102,103,104,105,106,107     |        |         | CR1(STK)    |

| MIABR-<br>ECB1-2   | Local IP address | Port   | Peer IP<br>address | Peer Device |
|--------------------|------------------|--------|--------------------|-------------|
| MPLS<br>Uplink     | MPLS (VLAN 4085) | GE0/0/ | 1                  |             |
| Internet<br>Uplink |                  | GE0/0, |                    |             |

| MIABR-ECB1-<br>CR1  | Local IP address                                               | Port   | Peer<br>port | Peer<br>Device   |
|---------------------|----------------------------------------------------------------|--------|--------------|------------------|
| MGMT VLAN           | DHCP                                                           |        |              |                  |
| Gateway<br>Uplink 1 | Native VLAN: 100, Trunked VLAN:<br>101,102,103,104,105,106,107 | 1/1/23 | GE0/0/3      | MIABR-<br>ECB1-1 |
| Gateway<br>Uplink 2 | Native VLAN: 100, Trunked VLAN:<br>101,102,103,104,105,106,107 | 1/1/24 | GE0/0/3      | MIABR-<br>ECB1-2 |

# **Huston Branch Details**

|      |                                                                              | Default                      | HOUBR-     | HOUBR-     |
|------|------------------------------------------------------------------------------|------------------------------|------------|------------|
| VLAN |                                                                              | Gateway                      | ECBI-LIP   | ECBI-2 IP  |
| ID   | Description                                                                  | Network (VRRP)               | Address    | Address    |
| 100  | MGMT (Gateway System IP)                                                     | 10.14.8.0 10.14.8.1          | 10.14.8.2  | 10.14.8.3  |
| 101  | Employee                                                                     | 10.14.9.0/ <b>20</b> .14.9.1 | 10.14.9.2  | 10.14.9.3  |
| 102  | Printer                                                                      | 10.14.10.( 10.14.10.1        | 10.14.10.2 | 10.14.10.3 |
| 103  | IoT (smart thermostats, smart<br>access control, and meeting room<br>kiosk.) | 10.14.11.0/209.14.11.1       | 10.14.11.2 | 10.14.11.3 |
| 104  | Guest                                                                        | 10.14.12.( 10.14.12.1        | 10.14.12.2 | 10.14.12.3 |
| 105  | Reject                                                                       | 10.14.13.0/22414.13.1        | 10.14.13.2 | 10.14.13.3 |
| 106  | Critical                                                                     | 10.14.14.( 10.14.14.1        | 10.14.14.2 | 10.14.14.3 |
| 107  | Quarantine                                                                   | 10.14.15.0/22414.15.1        | 10.14.15.2 | 10.14.15.3 |
| Sumr |                                                                              | 10.14.8.0                    |            |            |

| HOUBR-<br>ECB1-1   | Local IP address                                               | Port   | Peer IP<br>address | Peer Device             |
|--------------------|----------------------------------------------------------------|--------|--------------------|-------------------------|
| Access<br>Downlink | Native VLAN: 100, Trunked VLAN:<br>101,102,103,104,105,106,107 | GE0/0, | 1/1/23             | HOUBR-ECB1-<br>CR1(STK) |
| MPLS<br>Uplink     |                                                                | GE0/0/ | /1                 |                         |
| Internet<br>Uplink | DHCP (VLAN 4085)                                               | GE0/0, |                    |                         |

| HOUBR-             |                                                                |        | Peer IP |                         |
|--------------------|----------------------------------------------------------------|--------|---------|-------------------------|
| ECB1-2             | Local IP address                                               | Port   | address | Peer Device             |
| Access<br>Downlink | Native VLAN: 100, Trunked VLAN:<br>101,102,103,104,105,106,107 | GE0/0, | 1/1/24  | HOUBR-ECB1-<br>CR1(STK) |
| MPLS<br>Uplink     | MPLS (VLAN 4085)                                               | GE0/0/ | '1——–   |                         |
| Internet<br>Uplink |                                                                | GE0/0, |         |                         |

| HOUBR-<br>ECB1-CR1  | Local IP address                                               | Port   | Peer<br>port | Peer<br>Device   |
|---------------------|----------------------------------------------------------------|--------|--------------|------------------|
| MGMT VLAN           | DHCP                                                           |        |              |                  |
| Gateway<br>Uplink 1 | Native VLAN: 100, Trunked VLAN:<br>101,102,103,104,105,106,107 | 1/1/23 | GE0/0/2      | HOUBR-<br>ECB1-1 |
| Gateway<br>Uplink 2 | Native VLAN: 100, Trunked VLAN:<br>101,102,103,104,105,106,107 | 1/1/24 | GE0/0/2      | HOUBR-<br>ECB1-2 |

# **High Traffic Site Requirements**

OWL's High traffic site have the logical topology shown below.

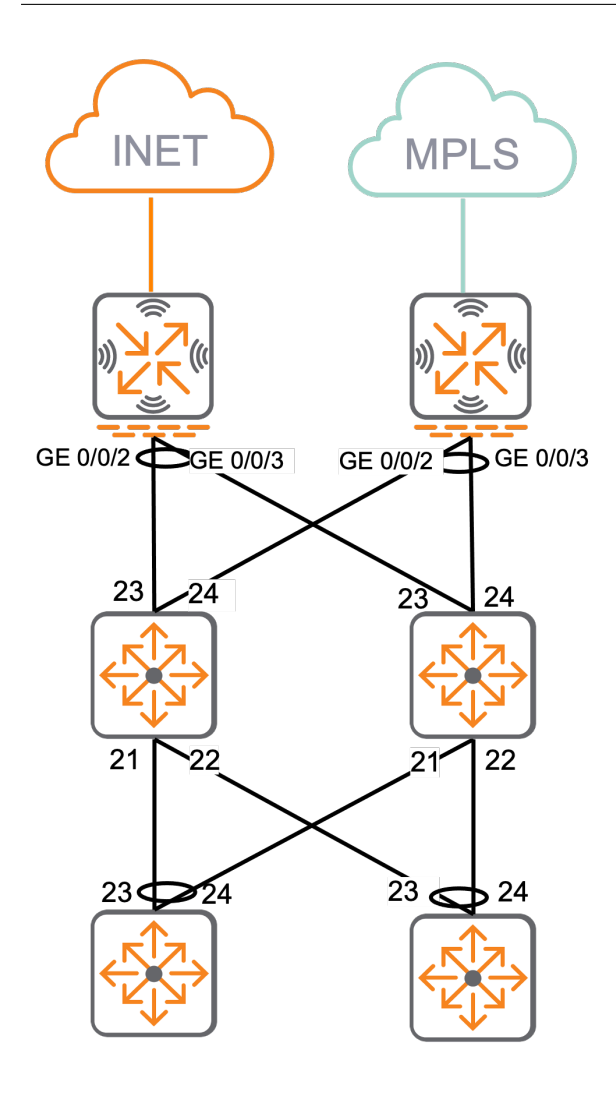

#### HIGH TRAFFIC BRANCH SITE CONFIGURATION

- All network infrastructure should use ZTP for provisioning.
- Gateway 1 will use WAN0 Port for INET connectivity.
- Gateway 2 will use WAN1 eBGP for MPLS connectivity.
- Gateways will be connected using LAN0 to enable WAN HA.
- Gateways will use LAN 1 to trunk listed VLANs down to the access switches' highest ethernet port.
- Gateways will use VRRP and be the default gateway for the site.
- Gateways will enable RADIUS snooping.
- Gateways should be version 9.2 or higher.
- Gateways will use DHCP relay for addressing devices.
- Access switches will use the standard feature template (MOTD, RADIUS, TACACS, User-Roles, STP, etc.).
- The first 12 ports on access switching will be reserved for the access points.
- All IoT devices will be reserved for the next 24 ports.
- Workstations will be reserved for the last 12 ports (special case ports).
- Access points should have two SSIDs for Guest and Corporate access

| Quantity | SKU                   | Description                                                                                                    |
|----------|-----------------------|----------------------------------------------------------------------------------------------------|
| 2        | 9004                  | 4 x 100/1000BASE-T ports1 x USB 3.0 portRJ45 console port Micro<br>USB console port                                                                                                    |
| 2        | 6300F (JL663A)        | 48x ports 10/100/1000 BaseT ports 4x 1G/10G/25G/50G1 SFP ports<br>1x USB-C Console Port 1x OOBM port 1x USB Type A Host port 1x<br>Bluetooth dongle to be used with CX Mobile App                                                                              |
| 4        | 6200F (JL725A)        | 48x ports 10/100/1000 BaseT ports 4x 1G/10G SFP ports 1x USB-C<br>Console Port 1x OOBM port 1x USB Type A Host port 1x Bluetooth<br>dongle to be used with CX Mobile App                                                                                       |
| 11       | Aruba 505<br>(R2H29A) | 1.49 Gbps maximum real-world speed (HE80/HE20) WPA3 and<br>Enhanced Open security Built-in technology that resolves sticky<br>client issues for Wi-Fi 6 and Wi-Fi 5 devicesOFDMA for enhanced<br>multi-user efficiencyIoT-ready Bluetooth 5 and Zigbee support |

#### NOTE:

The equipment listed may not be the same equipment used in the guide; however, the configuration steps are alike.

# San Diego Branch Details

|            |                                                                              | Default                | SANBR-ECB1- | SANBR-ECB1-     |
|------------|------------------------------------------------------------------------------|------------------------|-------------|-----------------|
| VLAN<br>ID | Description                                                                  | Network (VRRP)         | Address     | 2 IP<br>Address |
| 100        | MGMT (Gateway System IP)                                                     | 10.14.16.( 10.14.16.1  | 10.14.16.2  | 10.14.16.3      |
| 101        | Employee                                                                     | 10.14.17.0/224.14.17.1 | 10.14.17.2  | 10.14.17.3      |
| 102        | PRINTER                                                                      | 10.14.18. 10.14.18.1   | 10.14.18.2  | 10.14.18.3      |
| 103        | IoT (smart thermostats, smart<br>access control, and meeting room<br>kiosk.) | 10.14.19.0/122414.19.1 | 10.14.19.2  | 10.14.19.3      |
| 104        | Guest                                                                        | 10.14.20. 10.14.20.1   | 10.14.20.2  | 10.14.20.3      |
| 105        | Reject                                                                       | 10.14.21.0/22414.21.1  | 10.14.21.2  | 10.14.21.3      |
| 106        | Critical                                                                     | 10.14.22. 10.14.22.1   | 10.14.22.2  | 10.14.22.3      |
| 107        | Quarantine                                                                   | 10.14.23.0/12/414.23.1 | 10.14.23.2  | 10.14.23.3      |
| Sumr       |                                                                              | 10.14.16.( ——–         |             |                 |

| SANBR-<br>ECB1-1   | Local IP address                                               | Port   | Peer IP<br>address | Peer Device             |
|--------------------|----------------------------------------------------------------|--------|--------------------|-------------------------|
| Access<br>Downlink | Native VLAN: 100, Trunked VLAN:<br>101,102,103,104,105,106,107 | GE0/0, | 1/1/23             | SANBR-ECB1-<br>CR1(STK) |
| Access<br>Downlink | Native VLAN: 100, Trunked VLAN:<br>101,102,103,104,105,106,107 | GE0/0/ | 31/1/24            | SANBR-ECB1-<br>CR1(STK) |
| MPLS<br>Uplink     |                                                                | WAN1   |                    |                         |
| Internet<br>Uplink | DHCP (VLAN 4085)                                               | WAN0   |                    |                         |

| SANBR-<br>ECB1-2   | Local IP address                                               | Port   | Peer IP<br>address | Peer Device             |
|--------------------|----------------------------------------------------------------|--------|--------------------|-------------------------|
| Access<br>Downlink | Native VLAN: 100, Trunked VLAN:<br>101,102,103,104,105,106,107 | GE0/0, | 2/1/23             | SANBR-ECB1-<br>CR1(STK) |
| Access<br>Downlink | Native VLAN: 100, Trunked VLAN:<br>101,102,103,104,105,106,107 | GE0/0/ | 32/1/24            | SANBR-ECB1-<br>CR1(STK) |
| MPLS<br>Uplink     | MPLS (VLAN 4085)                                               | WAN1   |                    |                         |
| Internet<br>Uplink |                                                                | WAN0   |                    |                         |

# San Francisco Branch Details

|      |                                                                              |            | Default       | SFOBR-ECB1- | SFOBR-ECB1- |
|------|------------------------------------------------------------------------------|------------|---------------|-------------|-------------|
| VLAN |                                                                              |            | Gateway       | 1 IP        | 2 IP        |
| ID   | Description                                                                  | Network    | (VRRP)        | Address     | Address     |
| 100  | MGMT (Gateway System IP)                                                     | 10.14.24.  | 10.14.24.1    | 10.14.24.2  | 10.14.24.3  |
| 101  | Employee                                                                     | 10.14.25.  | 0/120414.25.1 | 10.14.25.2  | 10.14.25.3  |
| 102  | PRINTER                                                                      | 10.14.26.  | 10.14.26.1    | 10.14.26.2  | 10.14.26.3  |
| 103  | IoT (smart thermostats, smart<br>access control, and meeting room<br>kiosk.) | 10.14.27.0 | 0/122414.27.1 | 10.14.27.2  | 10.14.27.3  |
| 104  | Guest                                                                        | 10.14.28.  | 10.14.28.1    | 10.14.28.2  | 10.14.28.3  |
| 105  | Reject                                                                       | 10.14.29.  | 0/122414.29.1 | 10.14.29.2  | 10.14.29.3  |
| 106  | Critical                                                                     | 10.14.30.  | 10.14.30.1    | 10.14.30.2  | 10.14.30.3  |

|      |             | Default              | SFOBR-I     | ECB1- SFOBR-ECI | B1- |
|------|-------------|----------------------|-------------|-----------------|-----|
| VLAN |             | Gateway              | / 1 IP      | 2 IP            |     |
| ID   | Description | Network (VRRP)       | Address     | Address         |     |
| 107  | Quarantine  | 10.14.31.0/22414.31. | 1 10.14.31. | 2 10.14.31.3    |     |
| Sumr |             | 10.14.24. ——-        |             |                 |     |

| SFOBR-<br>ECB1-1   | Local IP address                                               | Port   | Peer IP<br>address | Peer Device             |
|--------------------|----------------------------------------------------------------|--------|--------------------|-------------------------|
| Access<br>Downlink | Native VLAN: 100, Trunked VLAN:<br>101,102,103,104,105,106,107 | GE0/0, | 1/1/23             | SFOBR-ECB1-<br>CR1(STK) |
| Access<br>Downlink | Native VLAN: 100, Trunked VLAN:<br>101,102,103,104,105,106,107 | GE0/0/ | 31/1/24            | SFOBR-ECB1-<br>CR1(STK) |
| MPLS<br>Uplink     |                                                                | WAN1   |                    |                         |
| Internet<br>Uplink | DHCP (VLAN 4085)                                               | WAN0   |                    |                         |

| SFOBR-<br>ECB1-2   | Local IP address                                               | Port   | Peer IP<br>address | Peer Device             |
|--------------------|----------------------------------------------------------------|--------|--------------------|-------------------------|
| Access<br>Downlink | Native VLAN: 100, Trunked VLAN:<br>101,102,103,104,105,106,107 | GE0/0, | 2/1/23             | SFOBR-ECB1-<br>CR1(STK) |
| Access<br>Downlink | Native VLAN: 100, Trunked VLAN:<br>101,102,103,104,105,106,107 | GE0/0/ | 32/1/24            | SFOBR-ECB1-<br>CR1(STK) |
| MPLS<br>Uplink     | MPLS (VLAN 4085)                                               | WAN1   |                    |                         |
| Internet<br>Uplink |                                                                | WAN0   |                    |                         |

# Preparing to Deploy Aruba SD-Branch Network

This section provides details for configuring Aruba Central to prepare for an SD-Branch deployment, including establishing interaction with HPE GreenLake.

Four requirements include: importing devices, licensing devices, creating groups, and creating site configuration.

This section also describes the fundamental differences between group and device configuration levels.

# **Device Management with HPE GreenLake**

This section demonstrates how to applications to you HPE GreenLake account, add Aruba Central subscription keys, and add a new network device to the HPE GreenLake portal for management from Aruba Central.

The HPE GreenLake platform delivers a unified experience that enables customers to use a single dashboard to view, manage, and orchestrate the system's network, compute, storage infrastructure and related services.

## **Import and License Devices**

To use Aruba Central, devices must be licensed and maintained in HPE GreenLake's inventory. Follow this procedure to import devices and apply the correct licenses. This article assumes that an account has been set up with HPE GreenLake and the Aruba Central application has been installed. If the prerequisite have not been complete, follow the documented process here.

#### Add a Subscription Key

Devices within Aruba Central require a subscription key to function. These keys grant access to various licenses, depending on the device type.

Step 1 On the HPE GreenLake top menu bar, select Manage.

Step 2 Click the Subscriptions tile.

Step 3 Click Add Device Subscription.

**Step 4** In the **Add Device Subscription** window, enter the subscription key sent with the device or emailed after purchase. Click **Submit**.

**Step 5** Repeat the process to continue adding subscription keys for additional devices as needed.

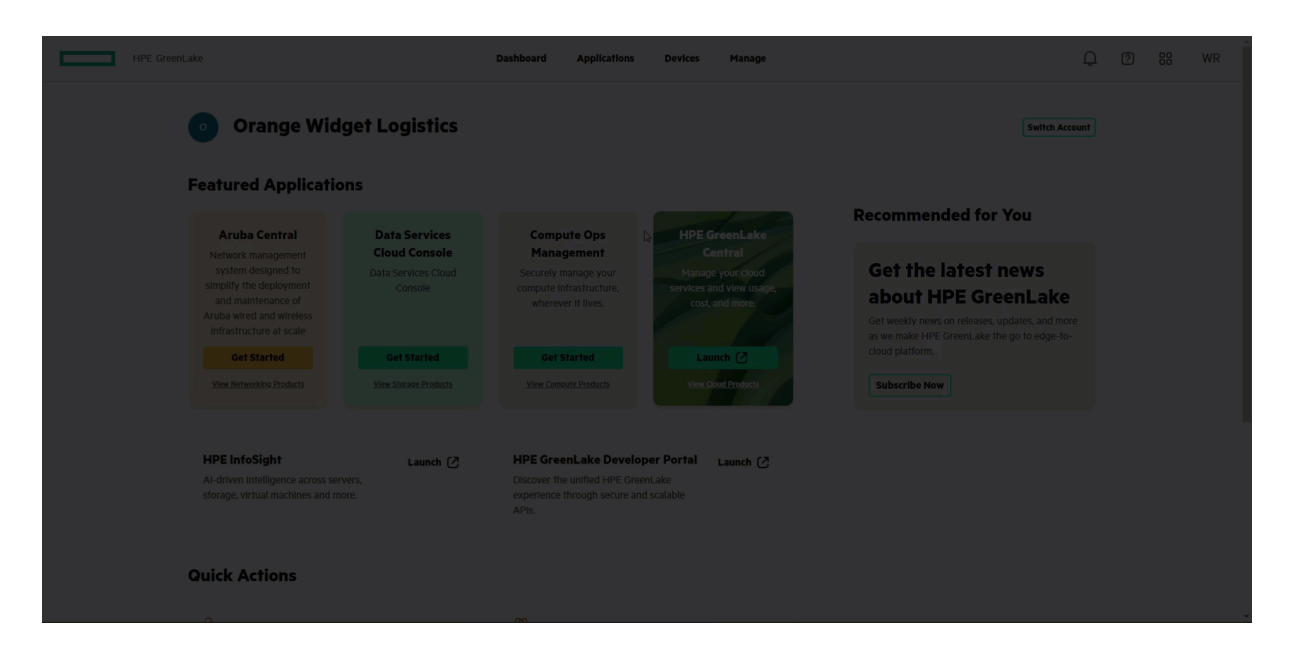

Figure 2: Add\_Subscription\_Key

#### Add a Device to GreenLake

Add network devices to HPE GreenLake using a .CSV file or by entering the Serial Number and MAC Address. Use the procedure below to enter the Serial Number and MAC Address. When complete, the device is assigned to Central automatically.

**Step 1** On the HPE GreenLake top menu bar, select **Devices**.

#### Step 2 Click Add Devices.

Step 3 Select Network Devices as the Device Type, then click Next.

Step 4 On the Ownership Type list, click Serial Number & MAC Address.

Step 5 Type or paste the Serial Number and MAC Address values, then click Enter.

Step 6 Continue adding devices as needed. When finished, click Next.

Step 7 Tags are not entered in this example. Click Next.

Step 8 Review the list of devices and click Finish.

Step 9 Click Close.

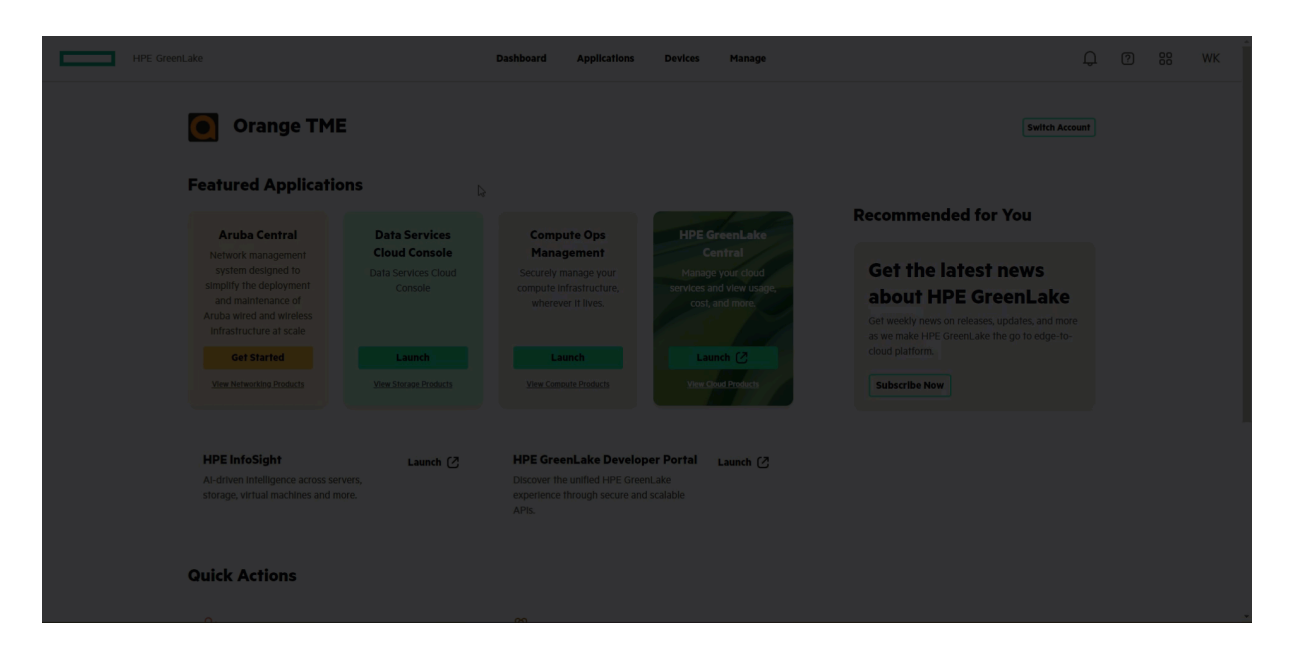

Figure 3: Add\_Device

#### Assign Subscriptions to the Devices

The following procedure assigns the subscription key to the device. This procedure demonstrates manual subscription key assignment, but the process can be automated for some device types. Instructions for the automated process can be found here.

Step 1 On the HPE GreenLake top menu bar, select Devices.

Step 2 Click the Require Subscriptions tile.

**Step 3** Click the checkbox for each device to be assigned a subscription.

Step 4 Click the Actions menu.

Step 5 Click Apply Subscriptions.

Step 6 Select the Subscription Tier, then select the Subscription Key to apply.

Step 7 Click Apply Subscriptions.

Step 8 Click Finish, then click Close.

Step 9 Repeat steps 2 to 8 for additional device types that require licensing.

#### NOTE:

This process supports multi-select in step 3 to license multiple devices, when applying the same license.

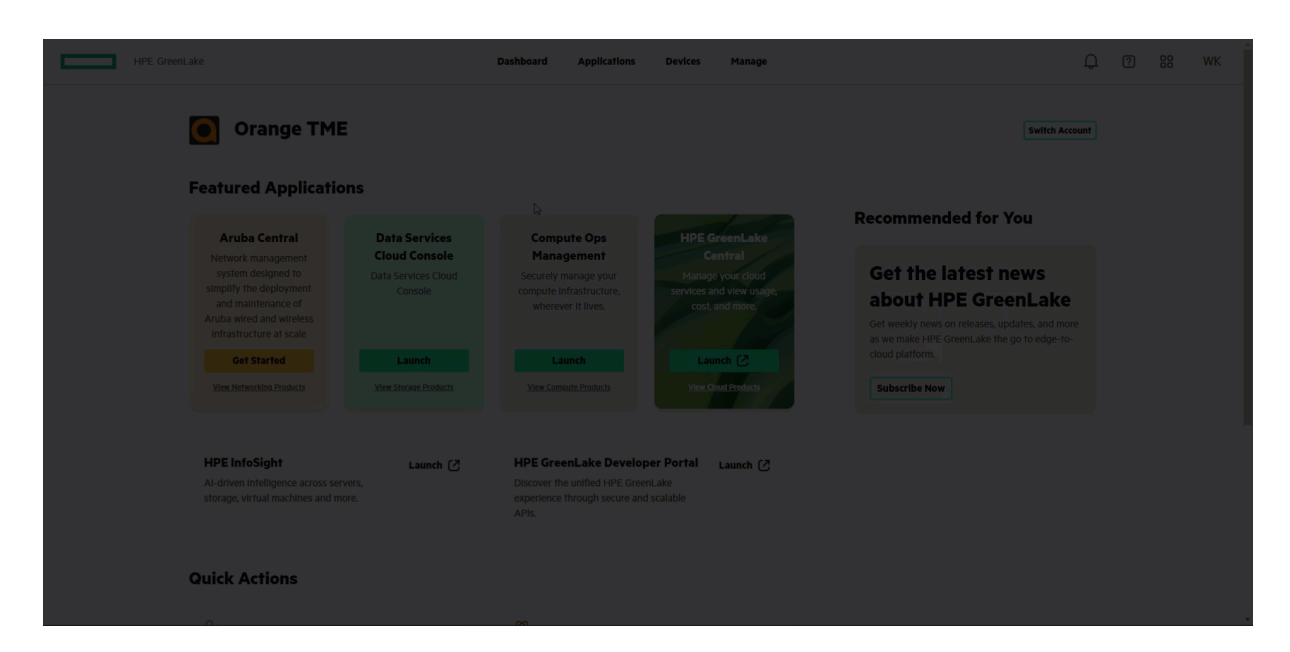

Figure 4: Apply\_Subscription

This concludes the steps performed in HPE GreenLake. After completing the above steps, the device(s) are available for use in Aruba Central.

If a device is offline, it does not appear in any Aruba Central groups. In Central, use **Device Preprovisioning** to assign a device to a group and apply appropriate group and device level configuration. After a device is connected, Central downloads the pre-provisioned configuration.

# **Define Groups in Aruba Central**

A device's final configuration settings are defined by its group configuration, and additional devicespecific configurations, when applicable.

When creating device groups, the devices should have similar network functions so that common configurations such as VLANs, NTP, and DNS can be applied at the group level. Device-specific configurations, such as IP addresses, should be applied at the device level.

Central uses two group types: template groups and UI groups.

- Template groups are CLI-based configuration files pushed down to a device. Device-specific information can be defined using variables.
- With UI groups, all configuration is performed from the Central user interface. Device-specific configuration can be applied by selecting a particular device and configuring it individually in the user interface.

Template groups are an excellent choice when devices have overlapping configurations or when configurations do not change often. UI groups are a better choice for workflow-driven configurations and provide the flexibility to change single device configurations.

In both cases, devices in the same group must have similar configurations. If port layouts must change or the topology of the branch differs from other sites, create a unique group and configuration for that different site.

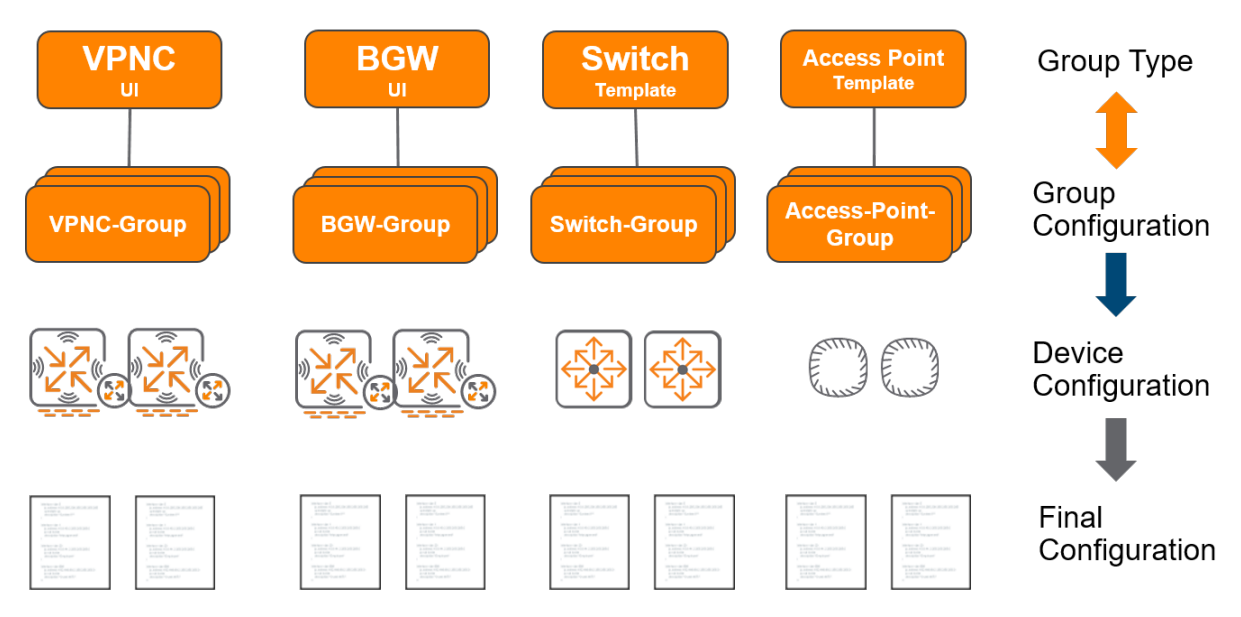

#### Figure 5: Configuration hierarchy

#### NOTE:

This graphic does not reflect the exact naming and type used in the guide. It is for reference purposes only.

### **Configure Device Groups**

The following procedure creates a group. This guide uses the following groups and group types.

| Device Type                      | Group Name | Group Type |
|----------------------------------|------------|------------|
| VPNC                             | VPNC-RSVDC | UI Group   |
| BGW, AOS-CX Switch, Access Point | BR-EC-SDB  | UI Group   |
| Micro Branch                     | BR-EC-MB   | UI Group   |

Step 1 On the left navigation pane, in the Maintain section, select Organization.

Step 2 Click the Groups tab.

Step 3 Click the + (plus sign) to create a new group

**Step 4** Enter a **Name** for the group, and select the appropriate checkbox in the **Group will contain** list. Follow the table above.

Step 5 Select the device Architecture and Network Role.

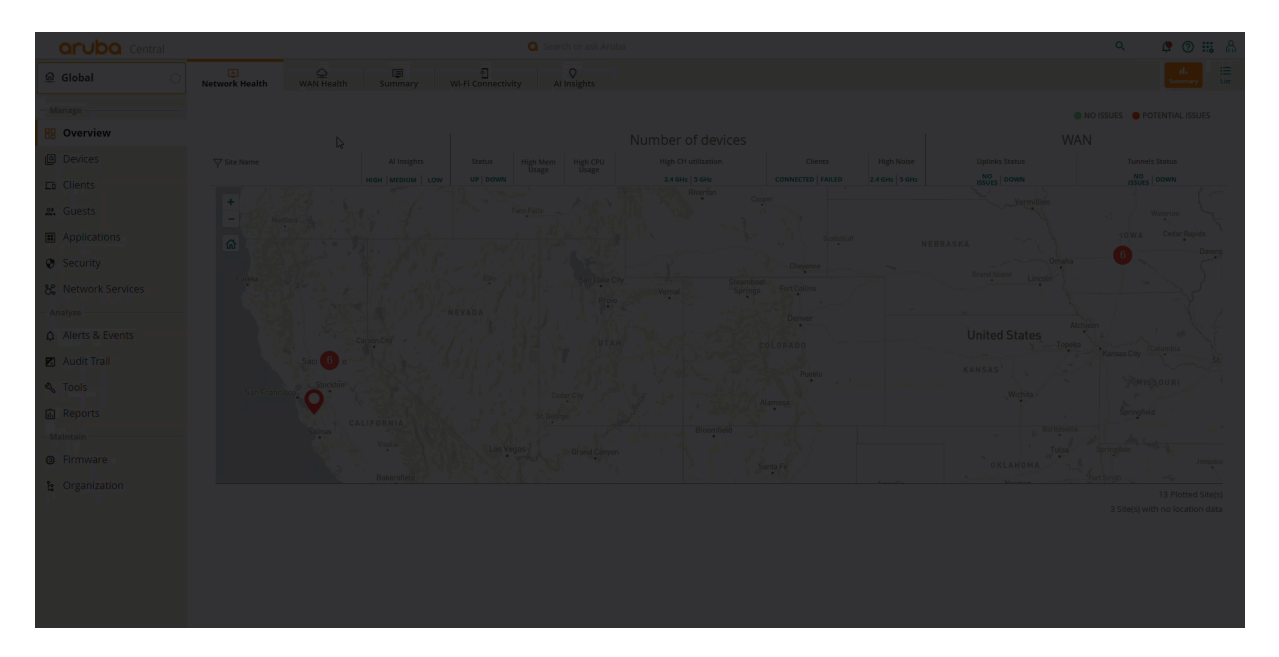

**Step 6** Repeat Steps 3 through 5 for each group.

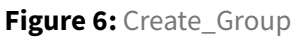

## **Create Sites**

Central uses sites to group devices at the same geographical location. Sites also identify the gateways to be clustered together, and the APs and switches at the same location. This procedure creates sites, used later in this guide. This guide uses RSVDC, which is the hub location in Roseville CA. Chicago, Miami, and San Francisco are the example branch locations.

Step 1 On the Central Account Home page, launch the Network Operations app.

Step 2 In the dropdown, select All Devices.

Step 3 In the left navigation pane, in the Maintain section, select Organization.

Step 4 Click the Sites tile, then click New Site on the bottom left.

Step 5 In the Create New Site window, assign the following settings, then click Add.

- Site Name: RSVDC
- Street Address: 8000 foothills Blvd
- City: Roseville
- Country: United States
- State or Province: California
- Zip/Postal Code : 95747

**Step 6** Repeat steps 4 and 5 for all remote sites. This guide uses the following sites:

| Site Name |
|-----------|
| HOURBR    |
| SANBR     |
| MIABR     |
| SFOBR     |

| aruba Central |  |  |  |  |  | ⑦ ₩ Å |  |  |
|---------------|--|--|--|--|--|-------|--|--|
|               |  |  |  |  |  |       |  |  |
|               |  |  |  |  |  |       |  |  |
|               |  |  |  |  |  |       |  |  |
|               |  |  |  |  |  |       |  |  |
|               |  |  |  |  |  |       |  |  |
|               |  |  |  |  |  |       |  |  |
|               |  |  |  |  |  |       |  |  |
|               |  |  |  |  |  |       |  |  |
|               |  |  |  |  |  |       |  |  |

Figure 7: Adding Site

## **Preprovision Device in Central > Groups**

Move the VPNC devices to the hub group (**VPNC-RSVDC**) and the branch gateways to the branch group (**BR-ECSDB**)

Step 1 In the Aruba Central app, set the filter to Global.

Step 2 Under Maintain, click Organization.

Step 3 Click the Device Preprovisioning tile.

**Step 4** Select the device(s) to move to a selected group.

Step 5 Click the Move devices icon.

**Step 6** Select the **Destination Group** from the dropdown.

Step 7 Click Move.

| HPE GreenLake                                        |  |  |              |
|------------------------------------------------------|--|--|--------------|
| aruba Central                                        |  |  | <b>@</b> ⑦ Å |
| Customer: Orange TME                                 |  |  |              |
| II VPNC-RSV-DC                                       |  |  |              |
| Manage                                               |  |  |              |
| 89 Overview                                          |  |  |              |
| Devices                                              |  |  |              |
| Eb Clients                                           |  |  |              |
| A Guests                                             |  |  |              |
| Applications                                         |  |  |              |
| Ø Security                                           |  |  |              |
| Analyze                                              |  |  |              |
| △ Alerts & Events                                    |  |  |              |
| Audit Trail                                          |  |  |              |
| 💐 Tools                                              |  |  |              |
| a Reports                                            |  |  |              |
| - Maintáin                                           |  |  |              |
| Firmware                                             |  |  |              |
| E Organization                                       |  |  |              |
|                                                      |  |  |              |
|                                                      |  |  |              |
| Witting for internal-air central anabaseboords, com. |  |  |              |

Figure 8: Verify\_Preprovisioning

# **Preprovision Device in Central > Sites**

Move the VPNC devices to the hub site (**RSVDC**) and the branch gateways, switches, and access points to the branch sites (**MIABR**, **HOUBR**, **SANBR**)

Step 1 In the Aruba Central app, set the filter to Global.

Step 2 Under Maintain, click Organization.

Step 3 Click the Sites tile.

**Step 4** Select the device(s) to move to a selected site.

Step 5 Drag the devices to the corresponding site.

Step 6 Click Yes to confirm the move.

#### NOTE:

This step requires the system MAC address of the devices to determine the site to which they are moved. If that is not plausible, devices can be moved to the correct group after a hostname has been established later in the deployment process.

| HPE GreenLake  |  |   |  |     | 88  |
|----------------|--|---|--|-----|-----|
|                |  |   |  | ۹ ۵ | 0 Å |
|                |  |   |  |     |     |
| 🗱 BR-ECSDB 📀   |  |   |  |     |     |
|                |  |   |  |     |     |
|                |  |   |  |     |     |
|                |  |   |  |     |     |
|                |  |   |  |     |     |
|                |  |   |  |     |     |
|                |  |   |  |     |     |
| Security       |  |   |  |     |     |
| Analyze        |  |   |  |     |     |
|                |  |   |  |     |     |
| Audit Trail    |  |   |  |     |     |
| Nuoic Hait     |  |   |  |     |     |
|                |  | - |  |     |     |
|                |  |   |  |     |     |
|                |  |   |  |     |     |
|                |  |   |  |     |     |
| ង Organization |  |   |  |     |     |
|                |  |   |  |     |     |
|                |  |   |  |     |     |
|                |  |   |  |     |     |
|                |  |   |  |     |     |
|                |  |   |  |     |     |

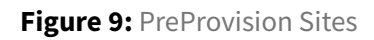

# **Aruba VPNC Group Configuration**

The VPNC is configured in two steps. First, the group level configuration includes all the common configurations such as NTP, DNS, and OSPF area. A majority of the configuration is performed at the group level. After the group is configured, device level configuration can be applied. Device level configuration includes entering device-specific information such as IP addresses, hostnames, etc.

# **Configure the VPNC Group**

This procedure configures groups for VPNCs.

Step 1 In the Global filter dropdown, search or select the VPNC-RSVDC group.

| Customer: Orange TME |           |
|----------------------|-----------|
| ← 🙊 RSVDC-VPNC1-1    | $\oslash$ |
| <b>黛</b> Global      |           |
| VPNC-RSVDC           | ×         |
| 업Groups              |           |
| VPNC-RSVDC           |           |
|                      |           |
|                      |           |
|                      |           |
|                      |           |
|                      |           |
|                      |           |
|                      |           |
|                      |           |

Figure 10: Select Group

Step 2 On the left navigation pane, in the Manage section, select Devices.

| Cu   | stomer: Orange TME |
|------|--------------------|
| ä    | VPNC-RSVDC 🔿       |
| — Ma | inage              |
| 88   | Overview           |
| 0    | Devices            |

Figure 11: Select Devices

**Step 3** Select the **Gateways** tab, then click the **Config** (gear) icon in the upper right corner.

| Customer: Orange TME | @<br>Gateways            |                  |              |                   |            |                  |            |        | Ih ∷≣<br>Summary List | Config |
|----------------------|--------------------------|------------------|--------------|-------------------|------------|------------------|------------|--------|-----------------------|--------|
| 🛱 VPNC-RSVDC 🕓       |                          |                  |              |                   |            |                  |            |        |                       | -      |
| - Manage             | Gateways • Online<br>2 2 | Offline Cl     O | usters<br>0  |                   |            |                  |            |        |                       |        |
| B Overview           |                          |                  |              |                   |            |                  |            |        |                       |        |
| Devices              | Gateways (2)             |                  |              |                   |            |                  |            |        | 2                     | ₹      |
| - Series             | Y Device Name            | Y Model          | Y IP Address | Y MAC Address     | Y Serial   | Firmware Version | Y Group    | ▼ Site | Uptime                |        |
| 🖆 Clients            | • 28:de:65:a7:ad:78      | A9240            | 10.0.6.111   | 28:de:65:a7:ad:78 | CNP5KYH001 | 10.4.0.0_86033   | VPNC-RSVDC | RSVDC  | 3 hours 4 minutes     |        |
| <b>ஃ.</b> Guests     | • 28:de:65:a7:b2:78      | A9240            | 10.0.6.112   | 28:de:65:a7:b2:78 | CNP5KYH00Q | 10.4.0.0_86033   | VPNC-RSVDC | RSVDC  | 3 hours 6 minutes     |        |

Figure 12: Select Gateway

#### Step 4 Click Cancel, then click Exit.

| Central                    | Guided Setup for VPNC Device 28:de:65:a7:b2:78                                                                                                    |
|----------------------------|----------------------------------------------------------------------------------------------------|
| 1 System<br>2 LAN<br>3 WAN | This wizard will guide you through the essential steps to configure the VPNCs in the Device 28:dec65:a7:b2:78.<br>You can exit this wizard at any time by clicking cancel. You will be able to relaunch the wizard at any time as long as you have not yet completed all the steps.<br>After completing this initial setup, you can change the settings at any time. |
| Tunnets & Routing          | EXIT GUIDED SETUP  Guided Setup will be exited and changes will be lost. You can re-enter the Guided Setup at any time to complete It.  BESURE TOT                                                                                                    |
|                            | Cancel Equin                                                                                                    |

Figure 13: Guided\_Setup

## Select the Hardware Model for the VPNC Group

Only one VPNC gateway model can be assigned for each group.

Step 1 On the Gateways tab, in the System section, select Model.

**Step 2** In the **VPNC Model** dropdown, select the hardware model for the VPNC gateway group; for example: *A9240*.

**Step 3** Use the toggle to disable **Automatic Group Clustering**, since clustering assigned at the site level.

NOTE: Clustering is required for MicroBranch and can be left enabled if needed. Exercise caution since other devices brought into the group are clustered.

| HPE GreenLake                      |                                                                                                    |            |                       |                         |              | 88            |
|------------------------------------|----------------------------------------------------------------------------------------------------|------------|-----------------------|-------------------------|--------------|---------------|
| aruba Central                      | Search or ask Anuba                                                                                                    |            |                       | ۹                       | \$           | 08            |
| Customer: Orange TME               |                                                                                                    |            | SELEC                 | C Survey                | ry List      | Carde         |
| \$\$ VPNC-RSVDC 〇                  | Sarawan JA Tunnes & Routing VPN                                                                                                    |            |                       | Advanced I              | ·<br>lode Gu | uided Setup   |
| - Manage                           |                                                                                                    |            |                       |                         |              |               |
| 88 Overview                        | Practern Im Uns harragement Over                                                                                                    |            |                       |                         |              |               |
| Oevices                            | Specify the model of the VPNC devices that this group will contain. Show more                                                                                                    |            |                       |                         |              |               |
| La Clients                         | Per-field help                                                                                                    |            |                       |                         |              |               |
| 🚓 Guests                           | VPNC Model A9240 -                                                                                                    |            |                       |                         |              |               |
| Applications                       |                                                                                                    |            |                       |                         |              |               |
| Security                           |                                                                                                    |            |                       |                         |              |               |
| - Anatyze                          |                                                                                                    |            |                       |                         |              |               |
|                                    |                                                                                                    |            |                       |                         |              |               |
| 🗷 Audit Trail                      |                                                                                                    |            |                       |                         |              |               |
| 🕰 Tools                            |                                                                                                    |            |                       |                         |              |               |
| Reports                            |                                                                                                    |            |                       |                         |              |               |
| - Maintain                         |                                                                                                    |            |                       |                         |              |               |
| Firmware                           |                                                                                                    |            |                       |                         |              |               |
| b Organization                     |                                                                                                    |            |                       |                         |              |               |
|                                    |                                                                                                    |            |                       |                         |              |               |
|                                    |                                                                                                    |            |                       |                         |              |               |
|                                    |                                                                                                    |            |                       |                         |              |               |
|                                    |                                                                                                    |            |                       |                         |              |               |
|                                    |                                                                                                    |            |                       |                         |              |               |
|                                    |                                                                                                    |            |                       |                         |              |               |
|                                    | In Automatic group clustering, all gateways belonging to the same group will act as a single gateway to allow better performance and redundancy. When disabled, each gateway operates individually.<br>Enable automatic group |            |                       |                         |              |               |
|                                    | duzering                                                                                                    |            |                       |                         |              |               |
|                                    |                                                                                                    |            |                       |                         |              |               |
| © Copyright 2023 Hewlett Packard 8 | merprise Development LP                                                                                                    | Privacy Te | rms of Use Ad Choices | & Cookies Do Not Sell M | ly Personal  | I information |

Figure 14: hardware\_selection

Step 4 Click Save Settings in the bottom right corner.

## Set the VPNC Group System Time Parameters

Use this procedure to set the network time protocol (NTP) parameters and time zone to keep the VPNC clocks synchronized.

Step 1 On the Gateways tab, in the System section, select Time.

**Step 2** In the **Public NTP Servers** table, click the **+** (plus sign) to add a public NTP server.

| Customer: Orange TME | 🙊<br>Gateways                 |                                          |               |
|----------------------|-------------------------------|------------------------------------------|---------------|
| ជ VPNC-RSVDC 🛛       | System LAN Tunnels & Rout     | ing VPN                                  |               |
| - Manage             |                               |                                          |               |
| B Overview           | Platform Time DNS Ma          | anagement oser                           |               |
| Devices              | Each gateway in the group wil | I automatically obtain its time using th | e Network Tin |
| □ Clients            | Per-field help                |                                          |               |
| a Guests             |                               |                                          |               |
| Applications         | Public NTP Servers            |                                          | +             |
| Security             | IPV4 ADDRESS/FQDN             | BURST MODE                               |               |
| Analyze              |                               |                                          |               |
| ∩ Alerts & Events    |                               |                                          |               |
| Audit Trail          |                               |                                          |               |
| A Tools              |                               | No data to display                       |               |
|                      |                               |                                          |               |
| ш керorts            |                               |                                          |               |
| - Maintain           |                               |                                          |               |
| © Firmware           |                               |                                          |               |
| 😫 Organization       |                               |                                          |               |

Figure 15: Setting\_NTP

Step 3 In the IPv4 Address/FQDN column, enter *pool.ntp.org* or other NTP server address.

**Step 4** Check **Burst Mode** if this feature is supported by the NTP server. Burst mode provides faster time synchronization.

| Customer: Orange TME | <u>@</u>                                 |   |  |  |  |
|----------------------|------------------------------------------|---|--|--|--|
| 법 VPNC-RSVDC 〇       | System LAN Tunnels & Routing VPN         |   |  |  |  |
| - Manage             | Platform <b>Time</b> DNS Management User |   |  |  |  |
| Devices              | Public NTP Servers                       | + |  |  |  |
| <b>□</b> Clients     | IPV4 ADDRESS/FQDN BURST MODE             |   |  |  |  |
| 🙁 Guests             | pool.ntp.org                             | Î |  |  |  |
| Applications         |                                          |   |  |  |  |

Figure 16: configuring\_NTP

**Step 5** In the **Timezone** dropdown, choose the appropriate time zone, then click **Save Settings**.

|                   | Gateways                   |                                      |
|-------------------|----------------------------|--------------------------------------|
| II VPNC-RSVDC     | System LAN Tunnels & Routi | ng VPN                               |
| — Manage ————     | Diatform Time DNS Ma       | nagement User                        |
| 🗄 Overview        |                            | nagement oser                        |
| Devices           | Public NTP Servers         | +                                    |
| 🗖 Clients         | IPV4 ADDRESS/FQDN          | BURST MODE                           |
| 🙁 Guests          | pool.ntp.org               | Enabled                              |
| Applications      |                            |                                      |
| Security          |                            |                                      |
| — Analyze —       |                            |                                      |
| 🛕 Alerts & Events |                            |                                      |
| 🛛 Audit Trail     |                            |                                      |
| 🖏 Tools           |                            |                                      |
| 💼 Reports         |                            |                                      |
| — Maintain ————   |                            |                                      |
| Firmware          | Timezone                   | Inited States: America/Los Angeles ( |
| 😫 Organization    |                            | od                                   |
|                   |                            | Inited States:                       |
|                   |                            | America/Los Angeles (UTC-08:00)      |

Figure 17: Timezone

### Select a DNS Server for the VPNC Gateway

Specify the DNS server(s) the VPNC gateway uses to communicate with Central.

Step 1 On the Gateways tab, in the System section, select DNS.

Step 2 Select Specify DNS servers.

**Step 3** In the **Domain name** text box, enter a domain name; for example: *example.local*.

**Step 4** In the **Public DNS Servers** table, click the **+** (plus sign) to assign a public DNS server. For a virtual gateway VPNC, leave the default DNS provided by the cloud provider and go to step 6.

**Step 5** In the **Provider** dropdown, select one of the listed providers, or select **Alternate DNS** if the desired server is not in the list.

Step 6 Click Save Settings.

| HPE GreenLake                  |                                                         |                      |
|--------------------------------|---------------------------------------------------------|----------------------|
|                                |                                                         | ବ 📮 📀 ଲି             |
| Customer: Orange TME           |                                                         |                      |
| II VPNC-RSVDC                  |                                                         |                      |
| Manage<br>88 Overview          | Platform Time DNS Management Uter                       |                      |
| Devices                        |                                                         |                      |
| 🗂 Clients                      |                                                         |                      |
| 🚉 Guests                       | O Specify DNS servers Learn DNS configuration from DHCP |                      |
| # Applications                 |                                                         |                      |
| Security                       |                                                         |                      |
| - Analyze                      |                                                         |                      |
|                                |                                                         |                      |
| 🗾 Audit Trail                  |                                                         |                      |
|                                |                                                         |                      |
| Reports                        |                                                         |                      |
| Maliitain                      |                                                         |                      |
| Firmware                       |                                                         |                      |
| ta Organization                |                                                         |                      |
|                                |                                                         |                      |
|                                |                                                         |                      |
|                                |                                                         | Concel Sove Settings |
| Copyright 2023 Hewlett Packard |                                                         |                      |

Figure 18: Configuring\_DNS

#### NOTE:

The gateway uses this DNS server for DNS lookups. Clients do not use this DNS server.

### **Create a Management User Account**

Create a management user account for CLI to access the gateways.

Step 1 On the Gateways tab, in the System section, select Management User.

Step 2 In the Local management users table, click the + (plus sign).

| Customer: Orange TME |                                                                                                    | SELECTED GROUP TYPE<br>VPNC | II.<br>Summary | ill 🔞        |
|----------------------|----------------------------------------------------------------------------------------------------|-----------------------------|----------------|--------------|
| 업 VPNC-RSVDC 〇       | System LAN Tunnels & Routing VPN                                                                                                    | Ad                          | vanced Mode    | Guided Setup |
| - Manage             | Platform Time DNS Management User                                                                                                    |                             |                |              |
| B Overview           |                                                                                                    |                             |                |              |
| Devices              | To be able to locally or remotely access the CLI console of the gateways in the group, you must either a local management user or enable centralized management user authentication using a RADIUS or TACACS Show more |                             |                |              |
| □ Clients            | Per-field help                                                                                                    |                             |                |              |
| 🚉 Guests             |                                                                                                    |                             |                |              |
| Applications         |                                                                                                    |                             |                |              |
| Security             | Local Management Users +                                                                                                    |                             |                |              |
| - Analyze            | NAME ROLE PASSWORD                                                                                                    |                             |                |              |
|                      |                                                                                                    |                             |                |              |

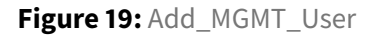

Step 3 In the Add Management User table, assign the following settings, then click Save.

- Name: admin
- **Password**: *password*
- Retype Password: password
- Role: Super user role

|                   | Gateways                          |
|-------------------|-----------------------------------|
| ជ VPNC-RSVDC 〇    | System LAN Tunnels & Routing VPN  |
| - Manage          | Platform Time DNS Management User |
| 🗄 Overview        |                                   |
| Devices           | Per-tiela help                    |
| 🗖 Clients         | Add Management User               |
| <u>න</u> , Guests |                                   |
| Applications      | Name admin                        |
| Security          | Password                          |
| - Analyze         | Retype password                   |
| ☆ Alerts & Events | Role Super user role 👻            |
| 🗹 Audit Trail     |                                   |
| 💐 Tools           | Cancel                            |
| 🔝 Reports         |                                   |

#### Figure 20: MGMT\_Name\_PW

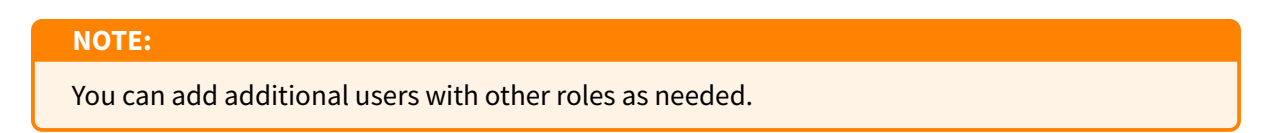

**Step 4** Click **Save Settings** in the bottom right corner.

### **Create VLANs for Each Ethernet Port**

Create five VLANs on the VPNCs including one each for WAN type of MPLS and Internet, and two for the LAN connections and OSPF peering to the campus infrastructure. The Gateway Pool VLAN is for the gateway's System IP address, configured for auto assignment.

Step 1 On the right side, click Advanced mode.

Step 2 Go to Interface, then select VLANs.

Step 3 In the VLANs table, click the + (plus sign).

Step 4 In the New VLAN window, configure the following VLANs, and click Save Settings.

| VLAN Name    | VLAN ID |
|--------------|---------|
| MPLS         | 2086    |
| INET         | 2084    |
| GATEWAY_POOL | 2085    |

| VLAN Name         | VLAN ID |
|-------------------|---------|
| OSPF_LAN_UPLINK_1 | 2001    |
| OSPF_LAN_UPLINK_2 | 2002    |

#### NOTE:

VLANs 4080 and above are reserved. If these VLANs must be used, contact Aruba support.

| HPE GreenLake                      |                                   | 88       |
|------------------------------------|-----------------------------------|----------|
| aruba Central                      |                                   | <u> </u> |
| Customer: Orange TME               |                                   |          |
| は VPNC-RSVDC 〇                     |                                   |          |
| - Minage                           | Piatform Time DNS Management User |          |
| BB Overview                        |                                   |          |
| Devices                            |                                   |          |
| ⊈b Clients                         |                                   |          |
| 🚉 Guests                           |                                   | ,        |
| Applications                       |                                   |          |
| Security                           |                                   |          |
| - Analyze                          |                                   |          |
| Ω Alerts & Events                  |                                   |          |
| Audit Trail                        |                                   |          |
| a Tools                            |                                   |          |
| Reports                            |                                   |          |
| Ga Firmware                        |                                   |          |
| • Organization                     |                                   |          |
|                                    |                                   |          |
|                                    |                                   |          |
|                                    |                                   |          |
| © Copyright 2023 Hewlett Packard E |                                   |          |

Figure 21: Creating\_VLAN

**Step 5** Verify the VLAN information in the summary table, then click **Save Settings** in the bottom right corner.

|                   | Gateways                                                             |                |  |  |
|-------------------|----------------------------------------------------------------------|----------------|--|--|
| LI VPNC-RSVDC     | System WAN Interface Security VPN Routing High Availability Config A | udit           |  |  |
| — Manage ————     | Ports VLANs DHCP Pool Management GRE Tunnels Bulk config             | uration upload |  |  |
| 🗄 Overview        |                                                                      |                |  |  |
| Devices           | Vlans                                                                |                |  |  |
| 🗖 Clients         | NAME                                                                 | ID(S)          |  |  |
| 😩 Guests          | GATEWAY_POOL                                                         | 2085           |  |  |
| Applications      | INET                                                                 | 2084           |  |  |
| Security          | MPLS                                                                 | 2086           |  |  |
| - Analyze         | OSPF_LAN_UPLINK_1                                                    | 2001           |  |  |
| ☆ Alerts & Events | OSPF_LAN_UPLINK_2                                                    | 2002           |  |  |
| 🖪 Audit Trail     |                                                                      | 1              |  |  |

Figure 22: Complete\_VLAN\_List

Step 6 Configure the following settings on each VLAN in the IP Address Assignment section.

| Interface         | Enable Routing | IP Assignment | NAT Outside |
|-------------------|----------------|---------------|-------------|
| MPLS              | Checked        | Static        |             |
| INET              | Checked        | Static        | Checked     |
| GATEWAY_POOL      | Checked        | Gateway Pool  |             |
| OSPF_LAN_UPLINK_1 | Checked        | Static        |             |
| OSPF_LAN_UPLINK_2 | Checked        | Static        |             |

#### **CAUTION:**

DO NOT enable NAT on the **OSPF\_LAN\_UPLINK**, **MPLS**, or **Gateway Pool** VLANs.
| HPE GreenLake                      |                                                          |  | 80        |
|------------------------------------|----------------------------------------------------------|--|-----------|
| aruba Central                      |                                                          |  | .a. 🖉 🖗 🔒 |
| Customer: Orange TME               |                                                          |  |           |
| 업 VPNC-RSVDC 이                     |                                                          |  |           |
| - Mönage                           | Ports VLANs DHCP Pool Management GRE Tunnels Bulk config |  |           |
| 88 Overview                        |                                                          |  |           |
| Devices                            | Vians                                                    |  |           |
| 🗈 Clients                          |                                                          |  |           |
| 🚉 Guests                           |                                                          |  |           |
| Applications                       |                                                          |  |           |
| Security                           |                                                          |  |           |
| - Analyze                          |                                                          |  |           |
| ∯ Alerts & Events                  |                                                          |  |           |
| 🔟 Audit Trail                      |                                                          |  |           |
| 🔍 Tools                            |                                                          |  |           |
| Reports                            |                                                          |  |           |
| Maintain                           |                                                          |  |           |
| Firmware                           |                                                          |  |           |
| t: Organization                    |                                                          |  |           |
|                                    |                                                          |  |           |
|                                    |                                                          |  |           |
| © Copyright 2023 Hewlett Packard E |                                                          |  |           |

Figure 23: Enable\_Routing

Step 8 Enable OSPF for the *Gateway Pool*, OSPF\_LAN\_Uplink\_1, and OSPF\_LAN\_Uplink\_2 VLANs.

- Select the **OSPF\_LAN\_UPLINK\_1**.
- Enable **OSPF**.
- Enter the **OSPF area**: 0.0.0.0.
- Click Save Settings.
- Repeat these steps for the **OSPF\_LAN\_Uplink\_2** and **Gateway Pool** VLANs.

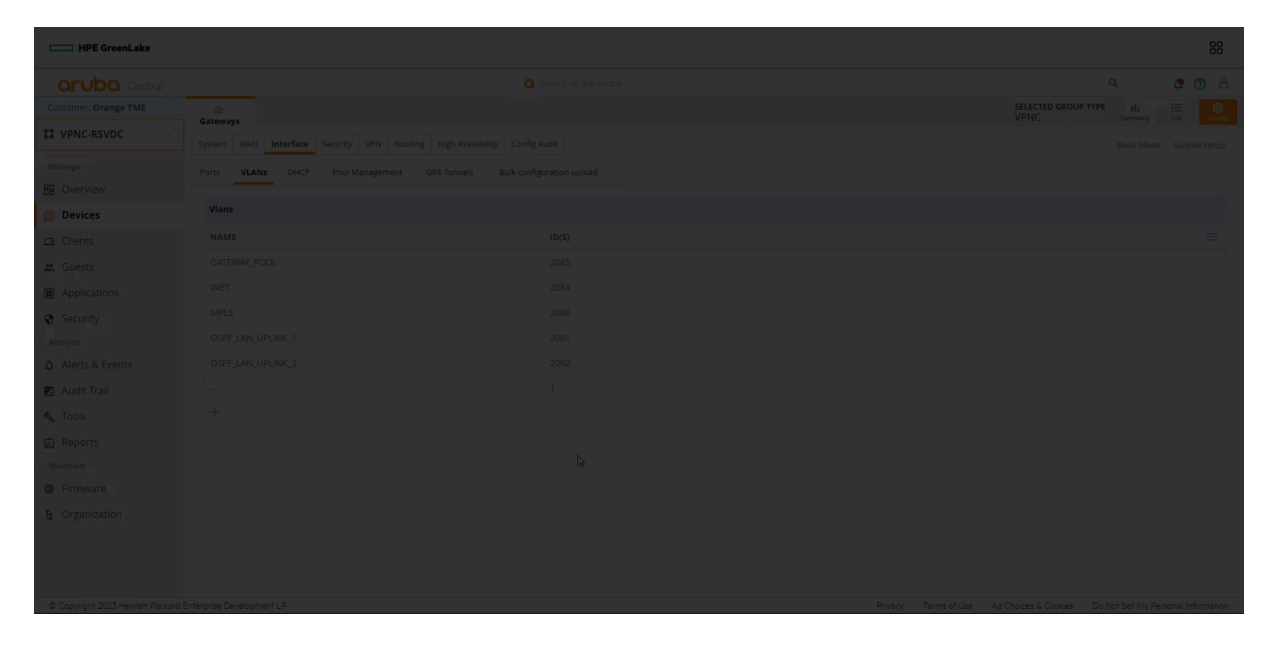

Figure 24: Enable\_OSPF

## **Enable OSPF Globally**

Although OSPF has been enabled for the VLAN, it is not enabled globally. The following procedure enables OSPF globally so the interfaces can participate in OSPF.

Step 1 On the Gateway tab in Advanced Mode, go to Routing > OSPF.

Step 2 Enable the OSPF toggle.

Step 3 Enter the Area ID: 0.0.0.0.

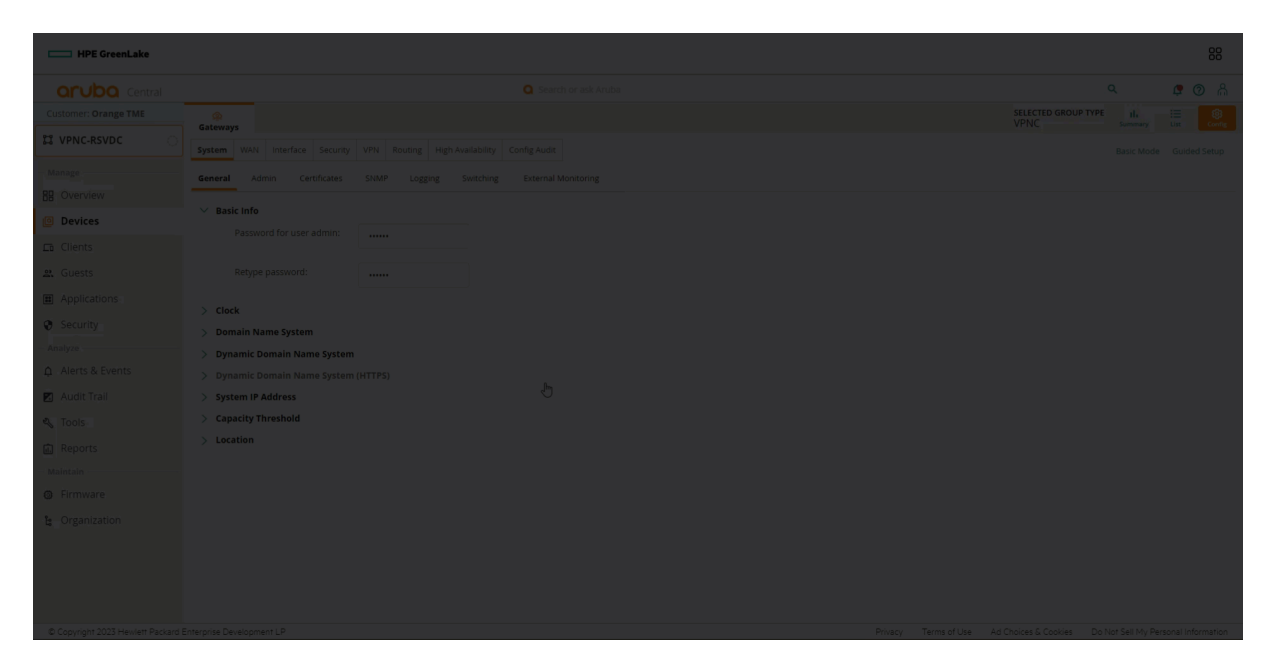

Figure 25: Enabling OSPF

## **Define the Gateway Pool**

In the previous sections, the Gateway Pool VLAN was defined. However, it was not configured as a Gateway Pool. This procedure completes the Gateway Pool configuration, which automatically assigns Gateway IP Addresses.

**Step 1** In **Advanced Mode**, go to **Interface** and select **Pool Management**. Expand the **Gateway Pool** option.

**Step 1** Select the + (plus sign) to create a **Gateway Pool**.

| Customer: Orange TME |         | -       |            |          |         |         |                   |                      |               |                    |       |
|----------------------|---------|---------|------------|----------|---------|---------|-------------------|----------------------|---------------|--------------------|-------|
|                      | Gateway | /s      |            |          |         |         |                   |                      |               |                    |       |
| II VPNC-RSVDC        | System  | WAN     | Interface  | Security | VPN     | Routing | High Availability | Config Audit         |               |                    |       |
| Manage               | Ports   | VLANs   |            | Pool M   | lanagem | ent (   | GRE Tunnels       | Bulk configuration u | pload         |                    |       |
| E Overview           |         |         |            |          |         | _       |                   |                      |               |                    |       |
| Devices              | > NA1   | r Pools |            |          |         |         |                   |                      |               |                    |       |
| <b>□</b> Clients     | > Stat  | eway Po | IAT<br>DOI |          |         |         |                   |                      |               |                    |       |
| 😩 Guests             |         | Gatev   | vay pool   |          |         |         |                   |                      |               |                    |       |
| Applications         |         | NAME    |            |          |         |         |                   |                      | START ADDRESS | END ADD            | DRESS |
| Security             |         |         |            |          |         |         |                   |                      |               |                    |       |
| Analyze              |         |         |            |          |         |         |                   |                      |               |                    |       |
| ☆ Alerts & Events    |         |         |            |          |         |         |                   |                      |               | 10                 |       |
| 🛛 Audit Trail        |         |         |            |          |         |         |                   |                      |               | L J                |       |
| 🖏 Tools              |         |         |            |          |         |         |                   |                      |               | No data to display |       |
| n Reports            |         | +       |            |          |         |         |                   |                      |               |                    |       |

Figure 26: Nav\_Gateway\_Pool

**Step 3** Enter the pool of IP Addresses for the Gateway Pool.

- 1. Enter the Start IP address: 10.0.6.111.
- 2. Enter the End IP address: 10.0.6.120.
- 3. Click Save Settings.

| Add New Gateway Pool |              |
|----------------------|--------------|
| Pool name:           | Gateway Pool |
| Start IP address:    | 10.0.6.111   |
| End IP address:      | 10.0.6.120   |
|                      |              |

Figure 27: Gateway\_Pool\_Config

I AM HERE!!!!

Step 4 Go to Interface > VLANs.

|                   | Gateways                                                             |                |  |  |  |  |  |  |
|-------------------|----------------------------------------------------------------------|----------------|--|--|--|--|--|--|
| LI VPNC-RSVDC     | System WAN Interface Security VPN Routing High Availability Config A | Config Audit   |  |  |  |  |  |  |
| — Manage ————     | Ports VLANs DHCP Pool Management GRE Tunnels Bulk config             | uration upload |  |  |  |  |  |  |
| 🗄 Overview        |                                                                      |                |  |  |  |  |  |  |
| Devices           | Vlans                                                                |                |  |  |  |  |  |  |
| 🗖 Clients         | NAME                                                                 | ID(S)          |  |  |  |  |  |  |
| 😩 Guests          | GATEWAY_POOL                                                         | 2085           |  |  |  |  |  |  |
| Applications      | INET                                                                 | 2084           |  |  |  |  |  |  |
| Security          | MPLS                                                                 | 2086           |  |  |  |  |  |  |
| - Analyze         | OSPF_LAN_UPLINK_1                                                    | 2001           |  |  |  |  |  |  |
| ☆ Alerts & Events | OSPF_LAN_UPLINK_2                                                    | 2002           |  |  |  |  |  |  |
| 🖪 Audit Trail     |                                                                      | 1              |  |  |  |  |  |  |

#### Figure 28: Nav\_VLAN\_List

#### Step 5 Select the Gateway Pool VLAN.

- Set the **IP Assignment** to *Gateway Pool*.
- Set the VLAN Pool to Gateway Pool.
- Click Save Settings

| HPE GreenLake                      |                                                   |  |           |
|------------------------------------|---------------------------------------------------|--|-----------|
| aruba Central                      |                                                   |  | .a. 🖉 🔿 🔒 |
| Customer: Orange TME               |                                                   |  |           |
| 🛱 VPNC-RSVDC 💦 🔿                   |                                                   |  |           |
| Mänago                             | Ports VLANs DHCP Pool Management GRE Tunnels Buik |  |           |
| BB Overview  Devices               | Vlans                                             |  |           |
| 👝 Clients                          |                                                   |  |           |
| 🚉 Guests                           |                                                   |  |           |
| Applications                       |                                                   |  |           |
| Security                           |                                                   |  |           |
| Analyze                            |                                                   |  |           |
| ф. Alerts & Events                 |                                                   |  |           |
| 🛛 Audit Trail                      |                                                   |  |           |
| 🔦 Tools                            |                                                   |  |           |
| Reports                            |                                                   |  |           |
| - Maintain                         |                                                   |  |           |
| Firmware                           |                                                   |  |           |
| te Organization                    |                                                   |  |           |
|                                    |                                                   |  |           |
|                                    |                                                   |  |           |
| © Copyright 2023 Hewlett Packard E |                                                   |  |           |

#### Figure 29: Applying Gateway Pool

#### Step 6 Go to System > General.

Step 7 Expand the System IP Address and select VLAN 2085 (the Gateway Pool VLAN).

| Customer: Orange TME | ୁଲ<br>Catoway                                                            |
|----------------------|--------------------------------------------------------------------------|
| ば VPNC-RSVDC 〇       | System WAN Interface Security VPN Routing High Availability Config Audit |
| - Manage             | General Admin Certificates SNMP Logging Switching External Monitoring    |
| B Overview           |                                                                          |
| Devices              | > Basic Info                                                             |
| 🗖 Clients            | Domain Name System                                                       |
| <u>න</u> , Guests    | > Dynamic Domain Name System                                             |
| Applications         | > Dynamic Domain Name System (HTTPS)                                     |
| Security             | V System IP Address                                                      |
| - Analyze            | IPv4 address: VLAN 2085 V                                                |
| ☆ Alerts & Events    | > Capacity Threshold                                                     |
| 🛛 Audit Trail        | > Location                                                               |

Figure 30: Set System IP

#### Step 8 Click Save Settings

## Assign the VLANs to the LAN Ports

After each VLAN is configured appropriately, the VLANs must be assigned to the correct ports.

Later in this guide, the VPNC is set up for One Touch Provisioning, so it is important to assign the correct port layout.

**Step 1** Go to **Gateways > Config**. On the right side, click **Advanced mode**.

Step 2 Go to Interface > Ports.

Step 3 In the LAN ports/port channel table, click the + (plus sign).

Step 4 Select all the ports to be used. This example uses Ports Ge 0/0/0 - Ge 0/0/3.

| HPE GreenLake                    |                                   | 88                                                   |
|----------------------------------|-----------------------------------|------------------------------------------------------|
| aruba Central                    |                                   | ፍ 🖉 🖉 🔒                                              |
| Customer: Orange TME             |                                   | SELECTED GROUP TYPE II. III III Config               |
| ង vpnc-rsvdc 📀                   |                                   | Advanced Mode Guided Setup                           |
| - Manage                         | Platform Time DNS Management User |                                                      |
| 88 Overview                      |                                   | ₽                                                    |
| Devices                          |                                   |                                                      |
| 🗈 Clients                        |                                   |                                                      |
| 🚉 Guests                         |                                   |                                                      |
| Applications                     |                                   |                                                      |
| Security                         |                                   |                                                      |
| - Analyze                        |                                   |                                                      |
| Ω Alerts & Events                |                                   |                                                      |
| 🗹 Audit Trail                    |                                   |                                                      |
| 🔩 Tools                          |                                   |                                                      |
| Reports                          |                                   |                                                      |
| - Maintain                       |                                   |                                                      |
| Firmware                         |                                   |                                                      |
| te Organization                  |                                   |                                                      |
|                                  |                                   |                                                      |
|                                  |                                   |                                                      |
|                                  |                                   |                                                      |
| Copyright 2023 Hewlett Packard E | Phasy Terms of Use Ad             | hoices & Cookies Do Not Sell My Personal Information |

Figure 31: Selecting Ports

**Step 5** Configure the Interface Type, VLAN ID and Description, and LLDP on each port, as shown below.

| Port ID  | Interface Type | VLAN ID | Description       |
|----------|----------------|---------|-------------------|
| Ge 0/0/0 | LAN            | 2001    | OSPF_LAN_UPLINK_1 |
| Ge 0/0/1 | LAN            | 2002    | OSPF_LAN_UPLINK_2 |
| Ge 0/0/2 | WAN            | 2086    | MPLS              |
| Ge 0/0/3 | WAN            | 2084    | INET              |

#### NOTE:

Before registering an appliance with Central, interface Ge 0/0/1 can be reserved for One Touch Provisioning. Do not use this interface as a WAN port if DHCP addressing is required (such as an Internet circuit).

| HPE GreenLake        |              |  |  |  |  |  | 88    |
|----------------------|--------------|--|--|--|--|--|-------|
| aruba Central        |              |  |  |  |  |  | 🜻 🕐 🔒 |
| Customer: Orange TME |              |  |  |  |  |  |       |
| 다 VPNC-RSVDC 이       |              |  |  |  |  |  |       |
| - Minago             | Ports VLANS  |  |  |  |  |  |       |
| 88 Overview          |              |  |  |  |  |  |       |
| Devices              | Ports        |  |  |  |  |  |       |
| 🖽 Clients            |              |  |  |  |  |  |       |
| 🚉 Guests             |              |  |  |  |  |  |       |
| Applications         |              |  |  |  |  |  |       |
| Security             |              |  |  |  |  |  |       |
| Analyze              |              |  |  |  |  |  |       |
| ф. Alerts & Events   |              |  |  |  |  |  |       |
| 🗵 Audit Tráil        |              |  |  |  |  |  |       |
| 🐁 Tools              |              |  |  |  |  |  |       |
| 💼 Reports            | Port channel |  |  |  |  |  |       |
| - Maintáin           |              |  |  |  |  |  |       |
| Firmware             |              |  |  |  |  |  |       |
| 😫 Organization       |              |  |  |  |  |  |       |
|                      |              |  |  |  |  |  |       |
|                      |              |  |  |  |  |  |       |
|                      |              |  |  |  |  |  |       |

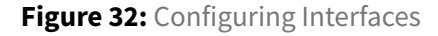

#### **Step 6** Verify the port information in the summary table.

|              | Gateways                                                               |                   |                       |                     |        |                       |                      |                      |               | VEINC         | Sumn            |
|--------------|------------------------------------------------------------------------|-------------------|-----------------------|---------------------|--------|-----------------------|----------------------|----------------------|---------------|---------------|-----------------|
| C VPNC-RSVDC | System WAN Int                                                         | erface Security N | /PN Routing High      | Availability Config | Audit  |                       |                      |                      |               |               | Basic           |
| - Manage     | Ports VLANs DHCP Pool Management GRE Tunnels Bulk configuration upload |                   |                       |                     |        |                       |                      |                      |               |               |                 |
| E Overview   |                                                                        |                   |                       |                     |        |                       |                      |                      |               |               |                 |
| Devices      | Ports                                                                  |                   |                       |                     |        |                       |                      |                      |               |               |                 |
| □ Clients    | PORT                                                                   | ТҮРЕ              | $\forall$ admin state | POLICY              | MODE   | $\forall$ native vlan | $\gamma$ access vlan | $\gamma$ trunk vlans | TRUSTED VLANS | SPANNING TREE | DESCRIPTION     |
| 🚊 Guests     | GE-0/0/0                                                               | LAN               | Enabled               | Not-defined         | access |                       | 2001                 |                      | 2001          | ~             | OSPF_LAN_UPLINK |
| Applications | GE-0/0/1                                                               | LAN               | Enabled               | Not-defined         | access |                       | 2002                 |                      | 2002          | ~             | OSPF_LAN_UPLINK |
| Security     | GE-0/0/2                                                               | WAN               | Enabled               | Per-Session         | access |                       | 2086                 |                      | 2086          | √             | MPLS            |
| - Analyze    | GE-0/0/3                                                               | WAN               | Enabled               | Per-Session         | access |                       | 2084                 | -                    | 2084          | 1             | INET            |

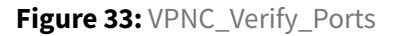

## **Enable Tunnel Orchestrator Peering**

In this procedure, the SD-WAN overlay orchestrator is enabled to automate establishing tunnels.

Step 1 On the Gateways tab in Basic Mode, go to Tunnels & Routing and select SD-WAN Overlay.

#### NOTE:

In **Advanced Mode**, go to **VPN > SD-WAN Overlay** and switch the overlay mode to orchestrated.

#### Step 2 Click Overlay Orchestrator Peering, then click Save Settings.

| Customer: Orange TME | û<br>Gateways                                            | SELECTED GROUP TYPE II III III III III III III III III II | Config     |
|----------------------|----------------------------------------------------------|-----------------------------------------------------------|------------|
| 법 VPNC-RSVDC 이       | System LAN Tunnels & Routing VPN                         | Advanced Mode Guid                                        | ided Setup |
| - Manage             | SD-WAN Overlay Static Routing Route Maps Overlay Routing |                                                           |            |
| BB Overview          |                                                          |                                                           |            |
| Oevices              | Enable Overlay Orchestration                             |                                                           |            |
| ⊑a Clients           | Ennuard branch internet traffic to a charific Nevt.      |                                                           |            |
| <b>알</b> , Guests    | Hop router IP using PBR                                  |                                                           |            |

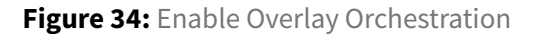

## **Configure Route Filtering**

The VPNC filters out all point-to-point routes, 172.18.X.X/16, from the campus. This procedure creates a prefix list and a route map to accomplish the filtering.

#### Step 1 On the Gateways tab in Basic Mode, go to Tunnels & Routing and select Route Maps.

**Step 2** Click the **Prefix List** dropdown, then click the **+** (plus sign) to create a new prefix list.

**Step 3** Enter the following settings for the **Point-To-Point** prefix list.

- Name: PTP
- Sequence: 10
- Action: Deny
- Address: 172.18.96.0
- Mask: 255.255.224.0
- **GE:** 29

**Step 4** Click the + (plus sign) to create a new prefix list. Enter the following settings for a **Catch all** prefix list.

- Name: ANY
- Sequence: 20
- Action: Permit
- Address: 0.0.0.0
- Mask: 0.0.0.0
- LE: 32

Step 5 Click Save Settings.

#### NOTE:

The LE and GE configurations are required to enable filtering or allow fewer specific prefixes. In this example, the point-to-point prefix list matches only network 172.18.96.0/19. It would not match the more specific route of 172.18.96.8/30.

|                   | Gateways  | 5        |                     |                |                   |                  |                  |                  |           |    |   |
|-------------------|-----------|----------|---------------------|----------------|-------------------|------------------|------------------|------------------|-----------|----|---|
|                   | System    | LAN      | Tunnels & Routing   | VPN            |                   |                  |                  |                  |           |    |   |
| - Manage          | SD-WAN    | Overlay  | Static Routing      | Route Maps     | Overlay Routing   | r                |                  |                  |           |    |   |
| 🗄 Overview        |           |          |                     |                |                   | ,<br>            |                  |                  |           |    |   |
| Devices           | Configu   | ire rout | e maps and prefix r | ules which can | be used for in an | y of the routing | protocols (OSPF, | BGP or overlay). | Show more |    |   |
| _ Clients         | Per-field | d help   |                     |                |                   |                  |                  |                  |           |    |   |
| 🚉 Guests          | >         | Comr     | munity List         |                |                   |                  |                  |                  |           |    |   |
| Applications      | ~         | Prefi    | x List              |                |                   |                  |                  |                  |           |    |   |
| Security          |           | Pret     | fix rules           |                |                   |                  |                  |                  |           |    | + |
| - Analyze         |           | NAN      | 1E                  | SEQUENCE       |                   | ACTION           | ADDRESS          | MASK             | GE        | LE |   |
| ☆ Alerts & Events |           | any      |                     | 20             |                   | permit           | 0.0.0.0          | 0.0.0.0          |           | 32 |   |
| 🗷 Audit Trail     |           | p2p      |                     | 10             |                   | deny             | 172.18.96.0      | 255.255.224.0    | 29        |    |   |
| 🖏 Tools           |           |          |                     |                |                   |                  |                  |                  |           |    |   |
| 🛍 Reports         |           |          |                     |                |                   |                  |                  |                  |           |    |   |
| — Maintain ————   |           |          |                     |                |                   |                  |                  |                  |           |    |   |
| Firmware          |           |          |                     |                |                   |                  |                  |                  |           |    |   |

Figure 35: Configure Prefix List

**Step 6** Expand the **Route Map** dropdown, and click the + (plus sign) to create a new route map.

**Step 7** Enter the following settings for the route map.

- Name: Block\_PTP
- Sequence Number: 10
- Action: Permit

Step 8 In the Match box, click the + (plus sign) to add a match.

Step 9 Set the type to IP Address and set the value to the PTP Prefix list.

**Step 10** Click the **+** (plus sign) to add another match. Set the type to **IP Address** and set the value to the **ANY** Prefix list.

#### Step 11 Click Save, then click Save Settings.

| HPE GreenLake     |                                                          |                      |
|-------------------|----------------------------------------------------------|----------------------|
|                   |                                                          |                      |
|                   |                                                          |                      |
| 다 VPNC-RSVDC 이    | System LAN Tunnels & Routing VPN                         |                      |
| - Manage          | SD-WAN Overlay Static Routing Route Maps Overlay Routing |                      |
|                   |                                                          |                      |
| Devices           |                                                          |                      |
| 🗈 Clients         |                                                          |                      |
| <u>와</u> Guests   | 🗸 Community List                                         |                      |
| Applications      | Community list rules                                     |                      |
| Security          | NAME ACTION WELL KNOWN COMMUNITY COMMUNITY VALUE AS:NN   |                      |
| - Analyze         |                                                          |                      |
| ↓ Alerts & Events |                                                          |                      |
| 🗹 Audit Trail     |                                                          |                      |
| 🖏 Tools           |                                                          |                      |
|                   |                                                          |                      |
|                   | N. Beefin Liet                                           |                      |
|                   |                                                          |                      |
| t Organization    | V Route Map                                              |                      |
|                   |                                                          |                      |
|                   |                                                          |                      |
|                   |                                                          | Cancel Sove Settings |
|                   |                                                          |                      |

Figure 36: Creating Route Map

## **Configure the Overlay Routing**

Use this procedure to redistribute OSPF routes into the overlay so branches can reach corporate prefixes. Aruba SD-WAN automatically translates route costs between the overlay and data center to ensure symmetry.

Step 1 On the Gateways tab, in the Tunnels & Routing section, select Overlay Routing.

**Step 2** On the **Overlay Routing** page, expand **Redistribution** to display the redistribution table.

**Step 3** In the **Redistribution** table, click the **+** (plus sign) to create a new redistribution rule.

**Step 4** In the **Source Protocol** dropdown, select *OSPF*. Static, connected, and BGP routes also are supported, though not shown in this example.

**Step 5** In the **Filter** dropdown, select **Intra Area**, depending on the OSPF routes to be redistributed. Other options can be selected.

**Step 6** In the **Route Map** dropdown, select the *Block\_PTP* route map created in the previous procedure.

#### Step 7 Click Save Settings.

| HPE GreenLake                    |                                                          |  |
|----------------------------------|----------------------------------------------------------|--|
| aruba Central                    |                                                          |  |
| Customer: Orange TME             |                                                          |  |
| ង vpnc-rsvdc 📀                   | System LAN Tunnels & Routing VPN                         |  |
| - Manage                         | SD WAN Overlay Static Routing Route Maps Overlay Routing |  |
| BB Overview                      |                                                          |  |
| Devices                          |                                                          |  |
| 🗈 Clients                        |                                                          |  |
| 🔉 Guests                         | ✓ Redistribution                                         |  |
| Applications                     | Redistribution Rules                                     |  |
| Security                         | SOURCE PROTOCOL FILTER ROUTE MAP                         |  |
| - Analyze                        |                                                          |  |
| Alerts & Events                  |                                                          |  |
| Audit Trail                      |                                                          |  |
| a, Tools                         |                                                          |  |
| Reports                          |                                                          |  |
| Firmware                         | > Data Center Aggregate Routes                           |  |
| • Organization                   |                                                          |  |
|                                  |                                                          |  |
|                                  |                                                          |  |
|                                  |                                                          |  |
|                                  |                                                          |  |
| Copyright 2023 Hewlett Packard E |                                                          |  |

Figure 37: Redistribute Routes

## **Redistribute SD-WAN Routes**

Step 1 In Advanced Mode, select the Routing tab.

Step 2 Select OSPF.

Step 3 Select Redistribution and click the + (plus sign).

**Step 4** Select the source protocol **SDWAN Overlay**. Select the **Route Type** *E1* and set the **Cost**; in this case: *100*.

| HPE GreenLake               |                                                                                   |  |
|-----------------------------|-----------------------------------------------------------------------------------|--|
| aruba Central               |                                                                                   |  |
| Customer: Orange TME        |                                                                                   |  |
| 🕮 VPNC-RSVDC 💦 🔿            | System WAN Interface Security VPN Routing High Availability Config Audit          |  |
| - Manage                    | IP Routes Policy-Based Routing NextHop Configuration RIP OSPF BGP Overlay Routing |  |
| 88 Overview                 |                                                                                   |  |
| Devices                     | IP routes                                                                         |  |
| 🗈 Clients                   |                                                                                   |  |
| 요. Guests                   |                                                                                   |  |
| Applications                |                                                                                   |  |
| Security                    |                                                                                   |  |
| Analyze     Alerts & Events |                                                                                   |  |
| R Audit Trail               |                                                                                   |  |
| S. Tools                    |                                                                                   |  |
| 🔊 Reports                   |                                                                                   |  |
| - Maintain                  | > Static Default Gateway                                                          |  |
| Firmware                    |                                                                                   |  |
| 🔓 Organization              |                                                                                   |  |
|                             |                                                                                   |  |
|                             |                                                                                   |  |
|                             |                                                                                   |  |

Step 5 Click Save Settings in the bottom right corner.

## **Configure Aggregation Routes**

This procedure uses the DC aggregation routes to summarize the 10.X.X.X addresses in the campus into one summary address. The VPNC advertises the summary route 10.0.0.0/13 to each Branch Gateway. This is optional; however, it is recommended to summarize as much as possible to protect the route table size.

Step 1 On the Gateways tab, in the SDWAN & Routing section, select Overlay Routing.

**Step 2** On the **Overlay Routing** page, expand **Data Center Aggregate Routes** to display the **DC Aggregate Routes** table.

**Step 3** Uncheck **Allow branch to branch**. If selected, the VPNC becomes a transit site allowing branches to communicate through the VPNC. This is typically unwanted if all applications are centralized at the data center.

**Step 4** In the **DC Aggregate Routes** table, click the **+** (plus sign) to create a new aggregate route. In this example, the 10.0.0.0/13 summary is used to summarize the corporate address space.

Step 5 In the IP Address column, enter 10.0.0.0, and in the Mask column, enter 255.248.0.0.

|                             | Customer: Orange TME |                                                                                                    | SELECTED GROUP TYP<br>VPNC |
|-----------------------------|----------------------|----------------------------------------------------------------------------------------------------|----------------------------|
|                             | 업 VPNC-RSVDC 〇       | System LAN Tunnels & Routing VPN                                                                                                    |                            |
|                             | - Manage             | SD-WAN Overlay Static Routing Route Maps Overlay Routing                                                                                                    |                            |
|                             | Devices              | This page allows you to configure the Overlay Routing Protocol in order to exchange routes between Gateways and VPNCs connected to the Overlay Orchestrator. Show more |                            |
|                             | ⊑a Clients           | Per-field help                                                                                                    |                            |
|                             | a Guests             | > Redistribution                                                                                                    |                            |
|                             | Applications         | ✓ Data Center Aggregate Routes                                                                                                    |                            |
|                             | Security             | Allow branch to branch                                                                                                    |                            |
|                             | - Analyze            | DC Aggregate Routes                                                                                                    |                            |
|                             | Д Alerts & Events    | IP ADDRESS MASK                                                                                                    |                            |
|                             | Audit Trail          | 10.0.0 255.248.0.0                                                                                                    |                            |
|                             | 🗞 Tools              |                                                                                                    |                            |
|                             | 💼 Reports            |                                                                                                    |                            |
|                             | - Maintain           |                                                                                                    |                            |
|                             | Firmware             |                                                                                                    |                            |
| Step 6 Click Save Settings. | ង្ខ Organization     |                                                                                                    |                            |

## **Configure Static Routes**

This procedure configures The VPNC gateways with the routes needed to form IPSEC tunnels over the INET and MPLS transports. The INET route is provided via a static default-gateway and the MPLS route is provided via a static route. In this example, the MPLS network can be summarized with the 100.100.7.0/24 prefix. These routes are applied at the group level, since they are the same for all gateways in the group; however, they could be applied at the device level if the next-hops differ. BGP also can be configured on the MPLS circuit to provide these routes, if desired. While the default gateway is configured as part of the OTP process of the gateway, also configure it at the group level.

In the first step illustrated below:

Step 1 In Advanced Mode select the Routing tab.

Step 2 Select IP Routes.

Step 3 Expand IP Routes.

Step 4 Click the + (plus sign) to create a new static route.

Step 5 Enter the following information to create the MPLS route. - Destination IP address: 100.100.7.0
- Destination network mask: 24 - Forwarding settings: Use Forwarding Router Address - Next hop IP address: 100.100.7.1 - Cost: 1\* - Distance: 1

#### Step 6 Click Save Settings.

| HPE GreenLake                      |                  |                           |                                        |                                       |                     |                 |            |                             |                  | 88                      |
|------------------------------------|------------------|---------------------------|----------------------------------------|---------------------------------------|---------------------|-----------------|------------|-----------------------------|------------------|-------------------------|
| aruba Central                      |                  |                           |                                        | O Search or ask Aruba                 |                     |                 |            |                             | ۹                | ۵ ۵                     |
| Customer: Orange TME               | ۰                |                           |                                        |                                       |                     |                 |            | SELECTED                    | GROUP TYPE       | n 🗉 🤶                   |
| II VPNC-RSVDC O                    | System V         |                           | Routing High Availability Config Audit |                                       |                     |                 |            |                             | Basi             | c Mode Guided Setup     |
| - Manage 2                         | IP Routes        | Policy-Based Routing Next | Hop Configuration RIP OSPF BGF         | P Overlay Routing                     |                     |                 |            |                             |                  |                         |
| BB Overview                        |                  |                           |                                        |                                       |                     |                 |            |                             |                  |                         |
| Devices                            | P Rou            | routes                    |                                        |                                       |                     |                 |            |                             |                  |                         |
| ⊑a Clients                         |                  | DESTINATION IP ADDRESS    | DESTINATION MASK                       | VINEXT HOP (FORWARDING ROUTER AL COST | DISTANCE            | VIPSEC MAP NAME | NULL INTER | ACE                         |                  | =                       |
| at Guests                          |                  |                           |                                        |                                       |                     |                 |            |                             |                  |                         |
| Applications                       |                  |                           |                                        |                                       |                     |                 |            |                             |                  |                         |
| Security                           |                  |                           |                                        |                                       | 190                 |                 |            |                             |                  |                         |
| - Analyze                          |                  |                           |                                        |                                       | No data to diretar  |                 |            |                             |                  |                         |
| Alerts & Events                    |                  |                           |                                        |                                       | the data to display |                 |            |                             |                  |                         |
| 🛛 Audit Trail                      | 4                | F                         |                                        |                                       |                     |                 |            |                             |                  |                         |
| 🗞 Tools                            |                  |                           |                                        |                                       |                     |                 |            |                             |                  |                         |
| Reports                            |                  | lew IP Route              |                                        |                                       |                     |                 |            |                             |                  |                         |
| Birmware                           |                  |                           |                                        |                                       |                     |                 |            |                             |                  |                         |
| a Organization                     |                  | IP version:               | IPv4                                   |                                       |                     |                 |            |                             |                  |                         |
| L Organization                     |                  |                           |                                        |                                       |                     |                 |            |                             |                  |                         |
|                                    | 5                | Destination IP address:   | 100.100.7.0                            |                                       |                     |                 |            |                             |                  |                         |
|                                    | _                | Destination network mask: | 255.255.255.0                          |                                       |                     |                 |            |                             |                  |                         |
|                                    |                  |                           |                                        |                                       |                     |                 |            |                             |                  |                         |
|                                    |                  | Forwarding settings:      | Using Forwarding Router Address 💙      |                                       |                     |                 |            |                             |                  |                         |
|                                    |                  | Next hop IP address:      | 100.100.7.1                            |                                       |                     |                 |            |                             |                  |                         |
|                                    |                  |                           |                                        |                                       |                     |                 |            |                             |                  |                         |
|                                    |                  | Cost:                     | 1                                      |                                       |                     |                 |            |                             |                  |                         |
|                                    |                  | Distance:                 | 1                                      |                                       |                     |                 |            |                             |                  |                         |
|                                    |                  |                           |                                        |                                       |                     |                 |            |                             |                  |                         |
|                                    |                  |                           |                                        |                                       |                     |                 |            |                             |                  |                         |
|                                    |                  |                           |                                        |                                       |                     |                 |            |                             | <u>6</u>         | Save Settings           |
| © Copyright 2023 Hewlett Packard B | interprise Devel | opment LP                 |                                        |                                       |                     |                 | Privacy T  | erms of Use Ad Choices & Co | okies Do Nor Sel | My Personal Information |

Figure 38: VPNC Static Route

In the second step illustrated below:

Step 1 Expand Static Default Gateway.

**Step 2** Click the + (plus sign) to create a new static default gateway.

**Step 3** Enter the following information to create the INET route.

- Destination IP address: Default Gateway IP
- Default Gateway IP: gateway IP of INET circuit
- Cost: 1

Step 4 Click Save Settings.

| HPE GreenLake                    |                                                                                        |                                                    | 88          |
|----------------------------------|----------------------------------------------------------------------------------------|----------------------------------------------------|-------------|
|                                  | Search or asiX Anda                                                                    | ۹ 🌻                                                | 0 A         |
| Customer: Orange TME             |                                                                                        | SELECTED GROUP TYPE                                |             |
| 업 VPNC-RSVDC 〇                   | University System (VM) Interface Security VPN Rewarding High Availability Config Avail | Basic Mode Guit                                    | ided Setup  |
| - Manage                         | P Rouses Policy-Based Routing Nexting Configuration RP 05FF BGP Overlap Routing        |                                                    |             |
| 88 Overview                      |                                                                                        |                                                    |             |
| Devices                          | structure     Sutio Default Gateway                                                    |                                                    |             |
| 🗈 Clients                        | Static default gateway                                                                 |                                                    |             |
| 2. Guests                        | <sup>∀</sup> DEFAULT GATEWAY COST                                                      |                                                    | -           |
| Applications                     |                                                                                        |                                                    |             |
| Security                         |                                                                                        |                                                    |             |
| - Analyze                        |                                                                                        |                                                    |             |
| Ω Alerts & Events                | No data to daplay                                                                      |                                                    |             |
| Audit Irail                      |                                                                                        |                                                    |             |
| ≪, Tools                         | 2 +                                                                                    |                                                    |             |
| Malatala                         |                                                                                        |                                                    |             |
| @ Firmware                       | New Default Cateway                                                                    |                                                    |             |
| t Organization                   |                                                                                        |                                                    |             |
|                                  | IP version: IPv4                                                                       |                                                    |             |
|                                  | Defsuit Gateway IP     IPSec Map                                                       |                                                    |             |
|                                  | 3 Default gateway IP.                                                                  |                                                    |             |
|                                  | Core .                                                                                 |                                                    |             |
|                                  |                                                                                        |                                                    |             |
|                                  |                                                                                        |                                                    |             |
|                                  | > Dynamic Default Gateway                                                              |                                                    |             |
|                                  |                                                                                        |                                                    |             |
|                                  |                                                                                        |                                                    |             |
|                                  |                                                                                        |                                                    |             |
|                                  |                                                                                        | A Save Se                                          | ettings     |
| © Copyright 2023 Hewlett Packard | Privacy Terms of Privacy Terms of                                                      | Use Ad Choices & Cookies Do Not Sell My Personal I | Information |

Figure 39: VPNC Default Gateway

# **Configure VPNC Devices**

After the group level configuration is complete, assign device-level configurations. This section walks through the remaining configuration, which is unique to each VPNC. The procedure is provided for one VPNC, but it must be repeated for the second VPNC in the group. Since the devices were moved to the group using preprovisioning, this configuration is completed before the gateways come online.

## Assign a VPNC Device to a Group and Site

This step should have been completed in the *Preparing to Deploy Aruba SD-Branch* chapter. If it was not, refer to the procedure here.

# **Configure VPNC Device**

This procedure is illustrated for one VPNC, but must be repeated for the second VPNC in the group. Because the devices were moved to the group using preprovisioning, this configuration can be complete before the device comes online. Step 1 Go to the VPNC-RSVDC Group.

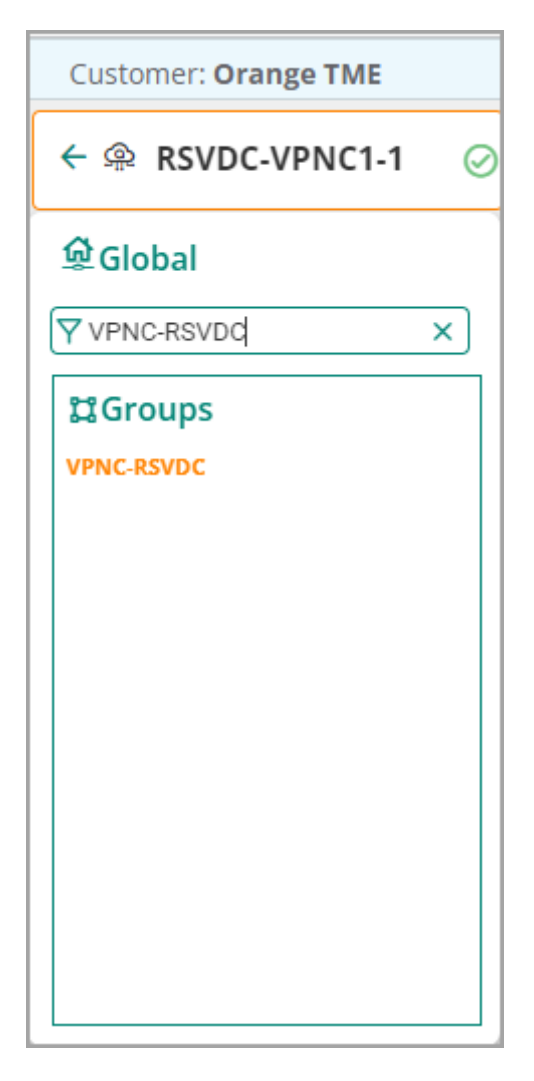

Figure 40: VPNC Select Group

Step 2 On the left menu, select Devices.

| Cu   | stomer: Orange TME |
|------|--------------------|
| IJ   | VPNC-RSVDC         |
| — Ma | anage              |
| 88   | Overview           |
| 0    | Devices            |

Figure 41: VPNC Select Device

**Step 3** In the gateway list, select the first gateway to configure. Correlate the system-mac to the device to select.

| Customer: Orange TME | ©<br>Gateways      |               |                                        |               |                   |            |                  |            |        | II.<br>Summary    | Config |
|----------------------|--------------------|---------------|----------------------------------------|---------------|-------------------|------------|------------------|------------|--------|-------------------|--------|
| 업 VPNC-RSVDC 〇       | ,-                 |               |                                        |               |                   |            |                  |            |        |                   | _      |
| - Manage             | Gateways<br>2      | • Online<br>2 | <ul> <li>Offline</li> <li>0</li> </ul> | Clusters<br>0 |                   |            |                  |            |        |                   |        |
| B Overview           |                    |               |                                        |               |                   |            |                  |            |        |                   |        |
| Devices              | Gateways (2)       |               |                                        |               |                   |            |                  |            |        |                   | ⊥ ⊙    |
| U Devices            | Y Device Name      |               | Y Model                                | Y IP Address  | Y MAC Address     | ▼ Serial   | Firmware Version | Y Group    | ▼ Site | Uptime            |        |
| Clients              | • 28:de:65:a7:ad:7 | 78            | A9240                                  | 10.0.6.111    | 28:de:65:a7:ad:78 | CNP5KYH001 | 10.4.0.0_86033   | VPNC-RSVDC | RSVDC  | 3 hours 4 minutes |        |
| 🚉 Guests             | • 28:de:65:a7:b2:3 | 78            | A9240                                  | 10.0.6.112    | 28:de:65:a7:b2:78 | CNP5KYH00Q | 10.4.0.0_86033   | VPNC-RSVDC | RSVDC  | 3 hours 6 minutes |        |

Figure 42: VPNC Select Group

**Step 4** In the left navigation pane, select **Device**.

| Customer: Orange TME  |   |  |  |  |  |
|-----------------------|---|--|--|--|--|
| ← 🙊 28:de:65:a7:b2:78 | Ø |  |  |  |  |
| - Manage              |   |  |  |  |  |
| B Overview            |   |  |  |  |  |
| Q WAN                 |   |  |  |  |  |
| ය. LAN                |   |  |  |  |  |
| Device                |   |  |  |  |  |

Figure 43: VPNC Select Device 2

Step 5 In the guided setup window, click Cancel, then click EXIT.

| orubo Central G       | iuided Setup for VPNC Device 28:de:65:a7:b2:78                                                                                                    |
|-----------------------|----------------------------------------------------------------------------------------------------|
| 1 System              | This witard will guide you through the essential steps to configure the VPNC's in the Device 28:de:65:a7:b2:78.<br>You can exit this wizard at any time by clicking cancel. You will be able to relaunch the wizard at any time as long as you have not yet completed all the steps. |
| 3 WAN                 |                                                                                                    |
| (4) Tunnels & Routing | EXIT GUIDED SETUP  Guided Setup will be exited and changes will be lost. You can re-enter the Guided Setup at any time to complete It.                                                                                                    |
|                       | (везиме) сот                                                                                                    |
|                       |                                                                                                    |
|                       |                                                                                                    |
|                       | Cancel                                                                                                    |

Figure 44: VPNC Cancel Guided Setup

## **Configure Hostname**

Use this procedure to configure the hostname on the gateway.

Step 1 Go to the Gateway configuration and click Basic Mode.

Step 2 Select System > Hostname.

Step 3 Enter the Hostname.

Step 4 Click Save Settings.

| HPE GreenLake           |                              |  |  |              |
|-------------------------|------------------------------|--|--|--------------|
|                         |                              |  |  | <b>9</b> 0 A |
|                         |                              |  |  |              |
| ← ⊛ 28:de:65:a7:b2:78 ⊘ |                              |  |  |              |
|                         |                              |  |  |              |
|                         |                              |  |  |              |
|                         | ✓ Basic Info                 |  |  |              |
| a LAN                   |                              |  |  |              |
| Device                  |                              |  |  |              |
|                         |                              |  |  |              |
| Applications            |                              |  |  |              |
| Security                |                              |  |  |              |
|                         | > Domain Name System         |  |  |              |
|                         | > Dynamic Domain Name System |  |  |              |
| 🖬 Audit Trail           | > Dynamic Domain Name System |  |  |              |
| 🔦 Tools                 |                              |  |  |              |
|                         |                              |  |  |              |
|                         | > Location                   |  |  |              |
|                         |                              |  |  |              |
|                         |                              |  |  |              |
|                         |                              |  |  |              |
|                         |                              |  |  |              |
|                         |                              |  |  |              |

Figure 45: Configure Hostname

## **Configure the System IP for the VPNC Device**

Use this procedure to define the system IP address the gateway will use for network services. Ensure that **Basic Mode** is still selected.

Step 1 Select System > System IP.

Step 2 In the VLAN Interface box, select the VLAN 2085.

|                             | Customer: Orange TME | ©<br>Gateway                                                                                                    | SELECTED DEVICE TYP<br>VPNC |
|-----------------------------|----------------------|----------------------------------------------------------------------------------------------------|-----------------------------|
|                             | ← இ RSVDC-VPNC1-1 ⊘  | System LAN WAN Tunnels & Routing                                                                                                    |                             |
|                             | - Manage             | System IP Hostname                                                                                                    |                             |
|                             | B Overview           |                                                                                                    |                             |
|                             | Q WAN                | Each gateway requires a unique system IP address that is used by the gateway to communicate with network services such as VPN, RADIUS, syslog, TACACS+, and SNMP. The system IP addresses 1 | or your gateways can be     |
|                             | ය. LAN               | Per-field help                                                                                                    |                             |
| Step 3 Click Save Settings. | Device               | VLAN Interface VLAN 2085 🔹                                                                                                    |                             |
|                             |                      |                                                                                                    |                             |

## **Assign IP Addresses to the VLANs**

Step 1 Select the LAN tab, and select VLANs.

Step 2 In the VLANs table, select the VLAN to update, then click the edit (pencil) icon.

**Step 3** In the **VLAN** window, assign the following settings, then click **Save**. (These settings are for the first VPNC.)

| VLAN Name         | VLAN ID | IP Address    | NetMask         |
|-------------------|---------|---------------|-----------------|
| OSPF_LAN_UPLINK_1 | 2001    | 172.18.106.18 | 255.255.255.252 |
| OSPF_LAN_UPLINK_2 | 2002    | 172.18.106.26 | 255.255.255.252 |
| MPLS              | 2086    | 100.100.7.5   | 255.255.255.240 |
| INET              | 2084    | X.X.X.X       | X.X.X.X         |

| HPE GreenLake                           |                    |              |
|-----------------------------------------|--------------------|--------------|
| aruba Central                           |                    | <u>ዓ</u> ወ ሐ |
| Customer: Orange TME                    |                    |              |
| $\leftarrow @$ RSVDC-VPNC1-1 $\bigcirc$ |                    |              |
| - Manage                                | System IP Hostname |              |
| Q WAN                                   |                    |              |
| a LAN                                   |                    |              |
| Device                                  |                    |              |
| 🗈 Clients                               |                    |              |
| Applications                            |                    |              |
| Security                                |                    |              |
| - Analyze                               |                    |              |
| Ω Alerts & Events                       |                    |              |
| Audit Trail                             |                    |              |
|                                         |                    |              |
| Maintain                                |                    |              |
| Firmware                                |                    |              |
|                                         |                    |              |
|                                         |                    |              |
| A Constitute 2027 Marchanic             |                    |              |

Figure 46: Configuring IP address

**Step 4** Repeat steps 3 to 4 for each additional LAN uplink VLANs. The final configuration should look like the image below.

|                                                      | Gateway                 |                                       |                                   |                                           |                     |
|------------------------------------------------------|-------------------------|---------------------------------------|-----------------------------------|-------------------------------------------|---------------------|
| $\leftarrow \ \ \mathbb{R}$ RSVDC-VPNC1-1 $\bigcirc$ | System LAN WAN T        | Funnels & Routing                     |                                   |                                           |                     |
| — Manage —                                           | VLANs LAN ports         |                                       |                                   |                                           |                     |
| B Overview                                           |                         |                                       |                                   |                                           |                     |
| Q WAN                                                | Each gateway will requi | re one or more LAN VLANs and IP inter | faces to support infrastructure a | and client devices in your branches. Plea | se remember to atta |
| 윪 LAN                                                | Per-field help          |                                       |                                   |                                           |                     |
| Device                                               | VLANs                   |                                       |                                   |                                           | +                   |
| 🗖 Clients                                            | VLAN ID                 | NAME                                  | IPV4 ADDRESS                      | NETMASK                                   |                     |
| Applications                                         | 2001                    | OSPF_LAN_UPLINK_1                     | 172.18.106.18                     | 255.255.255.252                           |                     |
|                                                      | 2002                    | OSPF_LAN_UPLINK_2                     | 172.18.106.26                     | 255.255.255.252                           |                     |
| Security                                             | 2084                    | INET                                  |                                   |                                           |                     |
| - Analyze                                            | 2085                    | GATEWAY_POOL                          |                                   |                                           |                     |
| ☆ Alerts & Events                                    | 2086                    | MPLS                                  | 100.100.7.5                       | 255.255.255.240                           |                     |

Figure 47: Final VLAN configuration

## **Configure the WAN Ports**

In this procedure, configure the WAN uplinks and map them to the VLANs.

Step 1 Go to the WAN tab in Basic Mode.

Step 2 In the Uplinks table, click the + (plus sign).

Step 3 In the Add/Edit Uplink window, enter an uplink Name and select the uplink VLAN.

#### NOTE:

If **WAN type** is set to *Internet*, enter a public IP address or use a private address and configure 1:1 NAT translation on the internet edge firewall. If **WAN type** is set to *MPLS*, the uplink name must match between the VPNC and BGW to enable automated tunnel orchestration between gateways.

| HPE GreenLake           |                         |                                    | 88                   |
|-------------------------|-------------------------|------------------------------------|----------------------|
| aruba Cent              |                         |                                    | <b>\$ (0)</b> A      |
| Customer: Orange TME    |                         |                                    | (B)<br>Config        |
| ← ⊕ RSVDC-VPNC1-1       |                         |                                    | de Guided Setup      |
| - Manage<br>BB Overview | System 9 Hostname       |                                    |                      |
| 😔 WAN                   |                         |                                    | Show more            |
| 器 LAN                   |                         |                                    |                      |
| @ Device                |                         |                                    |                      |
| 📼 Clients               |                         |                                    |                      |
| Applications            |                         |                                    |                      |
| Security                |                         |                                    |                      |
| Analyza                 |                         |                                    |                      |
| Alerts & Events         |                         |                                    |                      |
| Audit Irali             |                         |                                    |                      |
| Reports                 |                         |                                    |                      |
| - Maintain              |                         |                                    |                      |
| Firmware                |                         |                                    |                      |
|                         |                         |                                    |                      |
|                         | Privacy Terms of Use Ad | Choices & Cookies Do Not Sell My R | Personal Information |

### NOTE:

While this example uses the name **MPLS** for the uplink, it is common to use a provider name to represent the private transport.

## **Onboard VPNC to Central**

## Static Provisioning (One Touch Provisioning)

The VPNCs in this deployment do not receive a DHCP address from any of their WAN connections, meaning they cannot communicate with Central. To register these devices with Central, One Touch Provisioning must be used. This step can be skipped if the gateways will connect to a device that assigns them a DHCP address and Internet access.

Step 1 Using the VPNC console port and a terminal, enter the settings below connect to the gateway.

- Baud rate: 9600
- Data bits: 8
- Parity: None
- Stop bits: 1
- Flow control: None

**Step 2** Select the **static-activate** option from the menu and follow the prompt to configure the WAN connection manually.

Auto-provisioning is in progress. It requires DHCP and Activate servers Chose one of the following options to override or debug auto-provisioning... 'enable-debug' : Disable auto-provisioning debug logs 'full-setup' : Statt full setup dialog. Provides full customization 'static-activate' : Provides customization for static or PPPOE ip assignment. Uses activate for conductor information Enter Option (partial string is acceptable): static-activate Enter Controller VLAN ID [1]: 2084 Enter Uplink port (EG 0/0/0]: EG 0/0/3 Enter Uplink port mode (access[trunk) [access]: access Enter Uplink Vlan Static IP address [192.168.1.1]: Enter Uplink Vlan Static IP address [192.168.1.1]: Enter Uplink Vlan Static IF address [192.168.1.1]: Enter Uplink Vlan Static IF address [192.168.1.1]: Enter Uplink Vlan Static IP actess [192.168.1.1]: Enter Uplink Vlan Static IP (segino) [ves]: no Do you wish to configure IFV6 address on vlan (yes]no) [ves]: no Do you wish to configure dynamic port-channel (yes]no) [no]: no Current choices are: Controller VLAN id: 2084 Uplink port: EG 0/0/3 Uplink Vlan Static IP nethod: static Uplink Vlan Static IP nethod: static Uplink Vlan Static IP Nethod: static Uplink Vlan IF address: Uplink Vlan IF address: Uplink Vlan IF address: Uplink Vlan IF address: Uplink Vlan IF address: Uplink Vlan IF address: Uplink Vlan IF address: Uplink Vlan IF dati I gate way: Domain Name Server to resolve FODN: 8.8.8.8 Option to configure VLAN interface IFV6 address: no Spanning-tree is disabled: no Do you wish to accept the changes (yes]no] Do you wish to accept the changes (yes]no]

#### Figure 48: Static-Activate

#### NOTE:

To bring up a Gateway using DHCP, see the "Configuring the Branch Gateway" section.

# **Deploying Branch Site**

The following chapter of this guide includes procedures to configure three components of an Aruba SD-Branch site. This includes guidance on Branch Gateways, Switches and Access points.

# **Aruba Branch Gateway Configuration**

In this set of procedures, the branch gateway (BGW) is configured in two steps. The first step is the group level configuration, where the bulk of configuration is performed. This includes all common configurations, such as NTP, DNS, and VLANs.

After the group configuration is complete, each BGW's device-specific configuration, such as hostname and IP addressing, is applied. This is applied before the device comes online with preprovisioning.

# **Create a Branch Gateway Group and Preprovision Gateways**

Refer to the "Preparing to Deploy" section to create the branch group and move the gateways to the group.

# **Configure the Branch Gateway Group**

**Step 1** In **Global** dropdown, search or select the *BR-ECSDB* created in the "Preparing to Deploy" section.

| 뤛 Global            | 0 |
|---------------------|---|
| <b>剑Global</b>      |   |
| <b>T</b> BR-ECSDB   | × |
| CGROUDS<br>BR-ECSDB |   |
|                     |   |
|                     |   |

Figure 49: Select Group

**Step 2** In the left navigation pane, in the **Manage** section, select **Devices**.

| ä    | BR-ECSDB | ] |
|------|----------|---|
| — Ma | anage    |   |
| 88   | Overview |   |
| 0    | Devices  |   |

Figure 50: Select Devices

**Step 3** Select the **Gateways** tab, then click the gear icon in the upper right corner.

| Customer: Orange TME | Access Points Switches         | @<br>Gateways     |                                                                                                    | SELECTED GROUP TYPE<br>Branch Gateway | th<br>Summary | 3 Souther    |
|----------------------|--------------------------------|-------------------|----------------------------------------------------------------------------------------------------|---------------------------------------|---------------|--------------|
| ଘ BR-ECSDB 이         | System LAN WAN Tunnels         | k Routing Policie |                                                                                                    | Adr                                   | vanced Mode   | Guided Setup |
| - Manage             | Platform Time DNS Mar          | agement User      |                                                                                                    |                                       |               |              |
| Devices              | Each group will contain gatewa | s of the same mo  | el (for example, 7005). Select the model of the gateways you plan on assigning to this group. Show more |                                       |               |              |

Figure 51: Select Config

#### Step 4 Click Cancel, then click Exit.

| aruba Central       | suided Setup for VPNC Device 28:de:65:a7:b2:78                                                                                                    |  |  |  |  |  |  |  |  |
|---------------------|----------------------------------------------------------------------------------------------------|--|--|--|--|--|--|--|--|
| 1 System            | This witard will guide you through the essential steps to configure the VPNCs in the Device 28:de:65:a7:b2:78.<br>You can exit this wizard at any time by clicking cancel. You will be able to relaunch the wizard at any time as long as you have not yet completed all the steps.<br>After completing this initial setup, you can change the settings at any time. |  |  |  |  |  |  |  |  |
| 4 Tunnels & Routing | EXIT GUIDED SETUP  Guided Setup will be exited and changes will be lost. You can re-enter the Guided Setup at any time to complete It.                                                                                                    |  |  |  |  |  |  |  |  |
|                     | IT.<br>RESUME CXTT                                                                                                    |  |  |  |  |  |  |  |  |
|                     |                                                                                                    |  |  |  |  |  |  |  |  |
|                     | Cancel Regin                                                                                                    |  |  |  |  |  |  |  |  |

Figure 52: Guided\_Setup

## **Configure Model**

Use this procedure to set the gateway model. Each group can contain only a single gateway model.

Step 1 On the Gateways tab, in the System section, select Platform.

**Step 2** In the **Model** dropdown select the platform you are standardizing on. In this case, **A9004** is selected.

## **Configure System IP Pool**

Set the configuration approach to *Specify static IP address later*. This is done because the management VLAN will be used as the System IP address. Ensuring that the system IP is set to a VLAN that is trunked throughout the environment is critical for high availability and wired/wireless tunneling best practice.

| HPE GreenLake        |                                                                                                    |                                       | 88                            |
|----------------------|----------------------------------------------------------------------------------------------------|---------------------------------------|-------------------------------|
| aruba Central        | Q Search or ask Aruba                                                                                                    | ۹                                     | ¢ 🛛 🙈                         |
| Customer: Orange TME |                                                                                                    | SELECTED GROUP TYPE<br>Branch Gateway | th :≡ 🛞<br>Summary List Confe |
| 업 BR-ECSDB 〇         | System LAN WAN Turnels & Routing Policies                                                                                                    | Advan                                 | nced Mode Guided Setup        |
| - Manage             | Platform Time DNS Management User                                                                                                    |                                       |                               |
| 88 Overview          |                                                                                                    |                                       |                               |
| Devices              | Each group will contain gateways of the same model (for example, 7005). Select the model of the gateways you plan on assigning to this group. Show more                                                                                |                                       |                               |
| 🖽 Clients            | Per-field help                                                                                                    |                                       |                               |
| a Guests             | Model A5004 -                                                                                                    |                                       |                               |
| Applications         |                                                                                                    |                                       |                               |
| Security             | on Ibo 9004                                                                                                    |                                       |                               |
| Analyze              |                                                                                                    |                                       |                               |
| Alerts & Events      |                                                                                                    |                                       |                               |
| Audit Irail          |                                                                                                    |                                       |                               |
| S Tools              |                                                                                                    |                                       |                               |
| Maintain             | This gateway group includes                                                                                                    |                                       |                               |
| Firmware             |                                                                                                    |                                       |                               |
| te Organization      | site based auto-custering is automatically enabled to facultate LNN overlay establishment                                                                                                    |                                       |                               |
| -                    | Configuration approach Define system IP address pool 💿 Specify static IP addresses later                                                                                                    |                                       |                               |
|                      | <ul> <li>You do not define a System IP apoil. It is necessary to specify the</li> <li>We have a single start Person on a specific the statis or for<br/>multiple gateways area using the Buik configuration upload feature.</li> </ul> |                                       |                               |

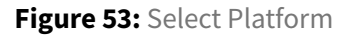

## Set the System Time Parameters

Use this procedure to set the network time protocol (NTP) parameters and time zone to keep the BGW clocks synchronized.

Step 1 On the Gateways tab, in the System section, select Time.

**Step 2** In the **Public NTP Servers** table, click the **+** (plus sign) to add a public NTP server.

| HPE GreenLake                      |                             |                             |                               |                                                                                                    |                                         |                 | 88               |
|------------------------------------|-----------------------------|-----------------------------|-------------------------------|----------------------------------------------------------------------------------------------------|-----------------------------------------|-----------------|------------------|
| orubo Central                      |                             |                             | Q Se                          | earch or ask Aruba                                                                                   |                                         | ٦               | 🤹 📀   Å          |
| Customer: Orange TME               | Access Points Switches      | ©<br>Gateways               |                               |                                                                                                    | SELECTED GROUP TYPE<br>Branch Gateway   | th<br>Summary   | List Config      |
| ឰ BR-ECSDB 🛛                       | System LAN WAN Tunne        | Is & Routing Policies       |                               |                                                                                                    | Adı                                     | vanced Mode     | Guided Setup     |
| - Manage                           | Platform <b>Time</b> DNS M  | lanagement User             |                               |                                                                                                    |                                         |                 |                  |
| BB Overview                        |                             |                             |                               |                                                                                                    |                                         |                 |                  |
| Devices                            | Each gateway in the group w | ill automatically obtain it | s time using the Network Time | e Protocol (NTP). You can either select one or more public NTP service providers (for example Google | , ntp.org etc.) or specify your own. St | low more        |                  |
| 🗈 Clients                          | Per-field help              |                             |                               |                                                                                                    |                                         |                 |                  |
| 🚉 Guests                           | Public NTP Servers          |                             | +                             |                                                                                                    |                                         |                 |                  |
| Applications                       | IPV4 ADDRESS/FQDN           | BURST MODE                  |                               |                                                                                                    |                                         |                 |                  |
| Security                           |                             |                             |                               |                                                                                                    |                                         |                 |                  |
| - Analyze                          |                             |                             |                               |                                                                                                    |                                         |                 |                  |
|                                    |                             |                             |                               |                                                                                                    |                                         |                 |                  |
| 🗹 Audit Trail                      |                             |                             |                               |                                                                                                    |                                         |                 |                  |
| 🖏 Tools                            |                             | No data to display          |                               |                                                                                                    |                                         |                 |                  |
| ជា Reports                         |                             |                             |                               |                                                                                                    |                                         |                 |                  |
| — Maintain                         |                             |                             |                               |                                                                                                    |                                         |                 |                  |
| Firmware                           |                             |                             |                               |                                                                                                    |                                         |                 |                  |
| 😫 Organization                     |                             |                             |                               |                                                                                                    |                                         |                 |                  |
|                                    |                             |                             |                               |                                                                                                    |                                         |                 |                  |
|                                    |                             |                             |                               |                                                                                                    |                                         |                 |                  |
|                                    | Timezone                    | Choose a timezone           |                               |                                                                                                    |                                         |                 |                  |
| © Copyright 2023 Hewlett Packard E | interprise Development LP   |                             |                               | Privacy Terms of                                                                                     | Use Ad Choices & Cookies Do N           | ot Sell My Pers | onal Information |

Figure 54: Setting\_NTP

**Step 3** In the **IPv4 Address/FQDN** column, enter *pool.ntp.org* or other NTP server address.

**Step 4** Select **Burst Mode** if this feature is supported by the NTP server. Burst mode provides faster time synchronization.

| HPE GreenLake        |                             |                         |                                         |  |  |  |  |
|----------------------|-----------------------------|-------------------------|-----------------------------------------|--|--|--|--|
| Central              |                             |                         | Q Searc                                 |  |  |  |  |
| Customer: Orange TME | la constante a cuitabas     | <u>@</u>                |                                         |  |  |  |  |
| ជ BR-ECSDB 🛛         | Svstem LAN WAN Tunn         | els & Routing Policie   | 25                                      |  |  |  |  |
| Manage               |                             |                         |                                         |  |  |  |  |
| B Overview           | Platform <b>Time</b> DNS P  | Aanagement User         |                                         |  |  |  |  |
| Devices              | Each gateway in the group w | vill automatically obta | ain its time using the Network Time Pro |  |  |  |  |
| 🗖 Clients            | Per-field help              |                         |                                         |  |  |  |  |
| 😫 Guests             | Public NTP Servers          |                         | +                                       |  |  |  |  |
| Applications         | IPV4 ADDRESS/FQDN           | BURST MODE              |                                         |  |  |  |  |
| Security             | pool.ntp.com                | Enabled                 |                                         |  |  |  |  |
| - Analyze            |                             |                         |                                         |  |  |  |  |
| 户 Alerts & Events    |                             |                         |                                         |  |  |  |  |
| 🗾 Audit Trail        |                             |                         |                                         |  |  |  |  |
| <b>ళ్ళ</b> Tools     |                             |                         |                                         |  |  |  |  |
| 🗓 Reports            |                             |                         |                                         |  |  |  |  |
| — Maintain ————      |                             |                         |                                         |  |  |  |  |
| Firmware             |                             |                         |                                         |  |  |  |  |
| ះ Organization       |                             |                         |                                         |  |  |  |  |
|                      |                             |                         |                                         |  |  |  |  |
|                      | Timezone                    | United States: Ame      | erica/Los Angeles (                     |  |  |  |  |
|                      |                             |                         |                                         |  |  |  |  |

**Step 5** In the **Timezone** dropdown, select the time zone, then click **Save Settings**.

Figure 55: NTP Server

## **Set DNS Servers**

Specify the DNS server(s) the BGW uses to communicate with Central.

Step 1 On the Gateways tab, in the System section, select DNS.

Step 2 Select Specify DNS servers.

Step 3 In the Domain name text box, enter a domain name (example: *example.local*).

**Step 4** In the **Public DNS Servers** table, click the **+** (plus sign) to assign a public DNS server. For a virtual BGW, leave the default DNS provided by the cloud provider and go to Step 6.

**Step 5** In the **Provider** dropdown, select one of the listed providers, or select **Alternate DNS** if the desired server is not in the list.

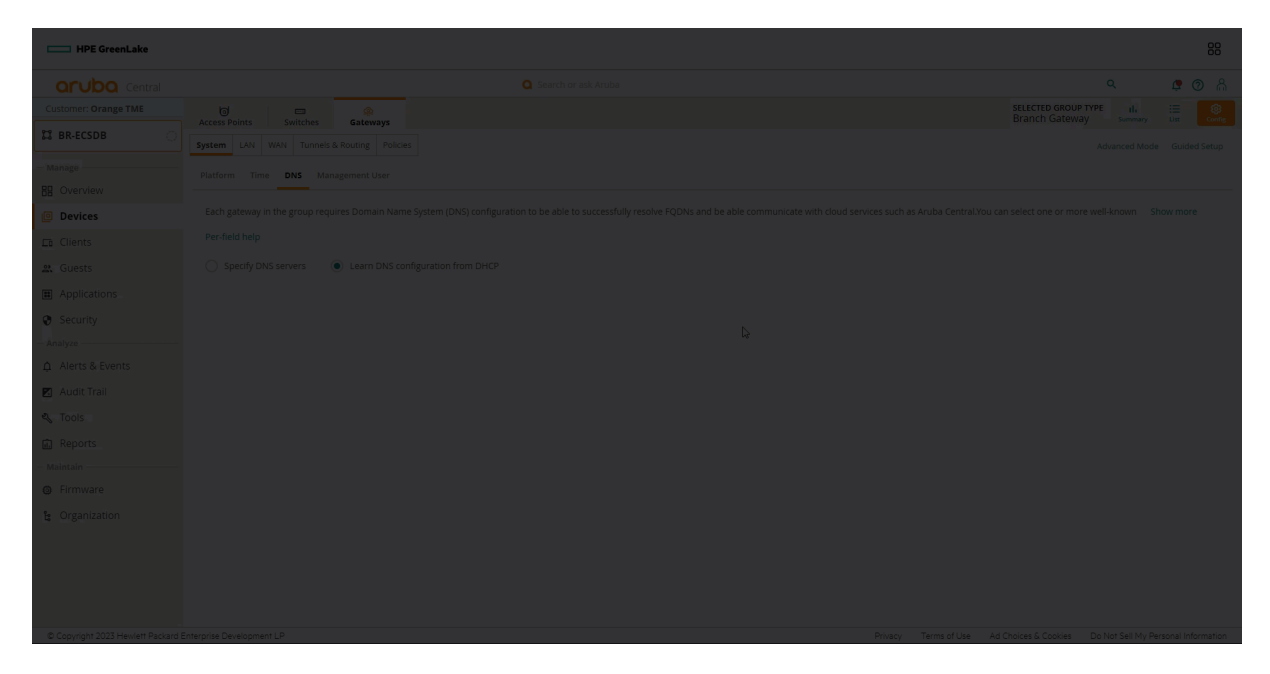

Figure 56: Configuring\_DNS

#### Step 6 Click Save Settings.

#### NOTE:

The Gateway uses this DNS server for DNS lookups. Clients do not use this DNS server

## **Create a Management User Account**

Create a management user account for CLI to access the gateways.

Step 1 On the Gateways tab, in the System section, select Management User.

Step 2 In the Local management users table, click the + (plus sign).

| Customer: Orange TME | G<br>Access Points |                   | <u>@</u>                  |                               |               |
|----------------------|--------------------|-------------------|---------------------------|-------------------------------|---------------|
| ┇ BR-ECSDB 〇         | System LAN         | WAN Tunnels       | & Routing Policies        |                               |               |
| — Manage             | Platform Tim       | e DNS <b>Ma</b> i | nagement User             |                               |               |
| E Overview           |                    |                   |                           |                               |               |
| Devices              | To be able to lo   | ocally or remotel | ly access the CLI console | of the gateways in the group, | you must eith |
| Clients              | Per-field help     |                   |                           |                               |               |
| a Guests             | AAA authentic      | ation             |                           |                               |               |
| Applications         |                    | ation             |                           |                               |               |
| Security             | Local Manag        | gement Users      |                           |                               | +             |
| — Analyze ————       | NAME               | 1                 | ROLE                      | PASSWORD                      |               |
| ☆ Alerts & Events    |                    |                   |                           |                               |               |
| 🛛 Audit Trail        |                    |                   |                           |                               |               |
| 🖏 Tools              |                    |                   |                           |                               |               |
| ቪ Reports            |                    |                   |                           |                               |               |
| — Maintain ————      |                    |                   | No data to displ          | ау                            |               |
| Firmware             |                    |                   |                           |                               |               |
| ង Organization       |                    |                   |                           |                               |               |
|                      |                    |                   |                           |                               |               |
|                      |                    |                   |                           |                               |               |
|                      |                    |                   |                           |                               |               |

Figure 57: Add MGMT User

**Step 3** In the **Add Management User** table, assign the following settings, then click **Save**. - **Name**: *admin* - **Password**: *password* - **Retype Password**: *password* - **Role**: *Super user role* 

#### NOTE:

Create additional users with other roles as needed.

| Customer: Orange TME | G<br>Access Points |              | <u>@</u><br>Gateways |             |
|----------------------|--------------------|--------------|----------------------|-------------|
| ជ BR-ECSDB 🛛         | System LAN         | WAN Tunnels  | & Routing Policies   | ]           |
| — Manage ————        | Platform Tim       | e DNS Man    | agement User         |             |
| 🗄 Overview           |                    | lp           |                      |             |
| Devices              | Fei-field fie      | пр           |                      |             |
| 🗖 Clients            | Add Man            | agement User |                      |             |
| 🚉 Guests             |                    |              |                      |             |
| Applications         | Name               |              | admin                |             |
| Security             | Passwo             | ord          | •••••                | •           |
| - Analyze            | Retype             | password     | •••••                |             |
| 🛕 Alerts & Events    | Role               |              | Super                | user role 💌 |
| 🛛 Audit Trail        |                    |              |                      |             |
| 💐 Tools              |                    |              |                      | Cancel Save |
| 🙃 Reports            |                    |              |                      |             |

Figure 58: MGMT\_Name\_PW

Step 3 Click Save Settings in the bottom left corner.

## **Configure VLANs**

In this section, the data VLANs are configured. This configuration is at the group level, so none of these VLANs have an IP address assigned.

Step 1 On the right side, click Basic Mode.

Step 2 Go to LAN and select VLANs.

**Step 3** On the **VLANs** table, click the **+** (plus sign).

**Step 4** In the New VLAN window, configure the below VLANs, then click **Save Settings**. - Select **Enable DHCP relay** for VLANs 1. *10.2.120.98* 2. *10.2.120.99* 

Step 5 Repeat steps for all VLANs

| VLAN Name | VLAN ID |
|-----------|---------|
| MGMT      | 100     |
| Employee  | 101     |
| Printer   | 102     |

| VLAN Name  | VLAN ID |
|------------|---------|
| Camera     | 103     |
| Guest      | 104     |
| Reject     | 105     |
| Critical   | 106     |
| Quarantine | 107     |

| HPE GreenLake        |         |      |        |                   |            |  |  | 88            |
|----------------------|---------|------|--------|-------------------|------------|--|--|---------------|
| aruba Central        |         |      |        |                   |            |  |  | e o A         |
| Customer: Orange TME |         |      |        |                   |            |  |  |               |
| 🛱 BR-ECSDB 📀         |         |      |        |                   |            |  |  |               |
| Manage               |         |      |        |                   |            |  |  |               |
| 88 Overview          |         |      |        |                   |            |  |  |               |
| Devices              |         |      |        |                   |            |  |  |               |
| 🖽 Clients            |         |      |        |                   |            |  |  |               |
| 🔐 Guests             |         |      |        |                   |            |  |  |               |
| Applications         | VLANs   |      |        |                   |            |  |  |               |
| Security             | VLAN ID | NAME | STATIC | DYNAMIC DHCP POOL | DHCP RELAY |  |  |               |
| – Ånalyze ————       |         |      |        |                   |            |  |  |               |
| ф Alerts & Events    |         |      |        |                   |            |  |  |               |
| 🗾 Audit Trail        |         |      |        |                   |            |  |  |               |
| 🗞 Tools              |         |      |        |                   |            |  |  |               |
| 💼 Reports            |         |      |        |                   |            |  |  |               |
| - Maintain           |         |      |        |                   |            |  |  |               |
| Firmware             |         |      |        |                   |            |  |  |               |
| 😫 Organization       |         |      |        |                   |            |  |  |               |
|                      |         |      |        |                   |            |  |  |               |
|                      |         |      |        |                   |            |  |  |               |
|                      |         |      |        |                   |            |  |  |               |
|                      |         |      |        |                   |            |  |  | Save Settings |

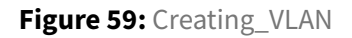

## **Configure LAN links**

In this section, the LAN links are configured.

**Step 1** On the right side, click **Basic Mode**.

Step 2 Go to LAN and select LAN ports.

Step 3 On the LAN Ports/Port Channels table, click the + (plus sign).

Step 4 Configure the LAN ports with the information in the below table

| Name             | Port     | Mode  | Access VLAN | Native VLAN | Allowed VLANs |
|------------------|----------|-------|-------------|-------------|---------------|
| GE2 Trunk to LAN | GE-0/0/2 | trunk | blank       | 100         | blank         |
| GE3 Trunk to LAN | GE-0/0/3 | trunk | blank       | 100         | blank         |

| HPE GreenLake                      |            |               |      |             |             |               |  |  | 88           |
|------------------------------------|------------|---------------|------|-------------|-------------|---------------|--|--|--------------|
|                                    |            |               |      |             |             |               |  |  | <b>@</b> 🔿 🖁 |
|                                    |            |               |      |             |             |               |  |  |              |
| 🛱 BR-ECSDB 📀                       |            |               |      |             |             |               |  |  |              |
| - Manage                           | VI ANE LAN |               |      |             |             |               |  |  |              |
| BB Overview                        |            |               |      |             |             |               |  |  |              |
| Devices                            |            |               |      |             |             |               |  |  |              |
| 🖽 Clients                          |            |               |      |             |             |               |  |  |              |
| 🔐 Guests                           | LAN Ports  | /Port Channel |      |             |             |               |  |  |              |
| Applications                       | NAME       | PORT          | MODE | ACCESS VLAN | NATIVE VLAN | ALLOWED VLANS |  |  |              |
| Security                           |            |               |      |             |             |               |  |  |              |
| — Ánalyze ————                     |            |               |      |             |             |               |  |  |              |
| ▲ Alerts & Events                  |            |               |      |             |             |               |  |  |              |
| 🗾 Audit Trail                      |            |               |      |             |             |               |  |  |              |
| 🗞 Tools                            |            |               |      |             |             |               |  |  |              |
|                                    |            |               |      |             |             |               |  |  |              |
|                                    |            |               |      |             |             |               |  |  |              |
|                                    |            |               |      |             |             |               |  |  |              |
| Crganization                       |            |               |      |             |             |               |  |  |              |
|                                    |            |               |      |             |             |               |  |  |              |
|                                    |            |               |      |             |             |               |  |  |              |
|                                    |            |               |      |             |             |               |  |  |              |
| © Copyright 2023 Hewlett Packard E |            |               |      |             |             |               |  |  |              |

Figure 60: Configure\_LAN\_Ports

## **Configure WAN Uplinks**

In this section, the WAN uplinks are configured. This configuration is at the group level, so none of these uplinks have an IP address assigned. Port 0/0/0 is used for the Internet connection and port 0/0/1 is used for MPLS. The **Uplink field** is generally the name of the service provider. For MPLS, ensure that the uplink field matches across all devices.

Step 1 On the right side, click Basic Mode.

Step 2 Go to WAN and select WAN Details.

**Step 3** On the **WAN Uplinks/Ports** table, click the + (plus sign).

Step 4 In the New WAN Uplink / Port window configure the MPLS and INET uplinks.

MPLS:

- Uplink: MPLS
- WAN Type: MPLS
- WAN Speed: 10
- Source NAT: Unchecked
- Use as Back: Unchecked
- IP Addressing Method: Static
- Port: GE 0/0/1
- Secure with ACL: Unchecked

INET

- Uplink: INET
- WAN Type: INET
- WAN Speed: 20
- Source NAT: Checked
- Use as Back: Unchecked
- IP Addressing Method: DHCP
- **Port:** *GE* 0/0/0
- Secure with ACL: Checked

| HPE GreenLake        |                   |      |      |         |         |           |     |        |       |
|----------------------|-------------------|------|------|---------|---------|-----------|-----|--------|-------|
| aruba Central        |                   |      |      |         |         |           |     |        | 🕫 🔿 🖁 |
| Customer: Orange TME |                   |      |      |         |         |           |     |        |       |
| 🛱 BR-ECSDB 📀         |                   |      |      |         |         |           |     |        |       |
| - Manage             |                   |      |      |         |         |           |     |        |       |
| 88 Overview          |                   |      |      |         |         |           |     |        |       |
| Devices              |                   |      |      |         |         |           |     |        |       |
| La Clients           |                   |      |      |         |         |           |     |        |       |
| 🔐 Guests             |                   |      |      |         |         |           |     |        |       |
| Applications         |                   |      |      |         |         |           |     |        |       |
| Security             | WAN Uplinks/Ports |      |      |         |         |           |     |        |       |
| – Ánalyze ————       | UPLINK            | ТҮРЕ | PORT | VLAN ID | ADDRESS | WAN SPEED | NAT | BACKUP |       |
|                      |                   |      |      |         |         |           |     |        |       |
| 🗾 Audit Trail        |                   |      |      |         |         |           |     |        |       |
| 🔩 Tools              |                   |      |      |         |         |           |     |        |       |
| Reports              |                   |      |      |         |         |           |     |        |       |
| - Maintain           |                   |      |      |         |         |           |     |        |       |
| Firmware             |                   |      |      |         |         |           |     |        |       |
| 😫 Organization       |                   |      |      |         |         |           |     |        |       |
|                      |                   |      |      |         |         |           |     |        |       |
|                      |                   |      |      |         |         |           |     |        |       |
|                      |                   |      |      |         |         |           |     |        |       |
|                      |                   |      |      |         |         |           |     |        |       |

Figure 61: Setting WAN Uplinks

## **Configure the WAN Load Balancing Algorithm**

Uplink utilization is recommended for use as the load balancing algorithm. This moves traffic from oversaturated links to a less used link if the bandwidth threshold is exceeded.

Step 1 On the configuration Gateways tab in Basic Mode, go to WAN and select Load Balancing.

Step 2 In the Load balancing mode list, select Uplink utilization.

| Central              |          |          |          |             |            |               |
|----------------------|----------|----------|----------|-------------|------------|---------------|
| Customer: Orange TME | 0        |          |          |             |            |               |
|                      | Access I | Points   | Switches |             | Gatew      | ays           |
| BR-EC3DB             | System   | LAN      | WAN      | Tunnels 8   | & Routing  | Policies      |
| - Manage             | Health   | Checks   | Load     | Balancing   | WAN D      | etails        |
| E Overview           |          |          |          |             | -          |               |
| Devices              | Gatew    | /ays sup | port thr | ree differe | nt load-ba | lancing algoi |
| 🗖 Clients            | Per-fie  | eld help |          |             |            |               |
| 2. Guests            | Load     | balanci  | ing mod  | e 🔿         | Round ro   | bin           |
| Applications         |          |          |          | 0           | Session o  | ount          |
| Security             |          |          |          | ۲           | Uplink ut  | ilization     |

Figure 62: Configure WAN Load Balancing Algorithm

## **Configure the Overlay and Set the VPNC Preference**

Use this procedure to assign data center preferences for tunnel orchestration for the VPN concentrators (VPNCs).

Step 1 In basic mode select Tunnels & Routing, then DC Preference.

**Step 2** In the **DC Preference** table, click the **+** (plus sign) to add a VPNC hub group.

**Step 3** In the **Hub Group** dropdown, select a VPNC group to assign the preferred data center.

**Step 4** In the **Primary VPNC** dropdown, select the primary VPNC.

Step 5 In the Secondary VPNC dropdown, select the secondary VPNC, then click Save Settings.

#### NOTE:

VPNCs do not appear unless they have been configured. See the "Configuring VPNC" section to configure the VPNCs.

| aruba Central             |                             |                                   | Q Search or ask Aruba                       |                       |
|---------------------------|-----------------------------|-----------------------------------|---------------------------------------------|-----------------------|
| Customer: Orange TME      | lo Emitados                 | <u>@</u>                          |                                             |                       |
| 🛱 BR-ECSDB 🔅              | System LAN WAN Tunne        | Is & Routing Policies             |                                             |                       |
| - Manage                  | DC Preference Static Routin | g Overlay Routing                 |                                             |                       |
| <ul><li>Devices</li></ul> | If your deployment includes | VPN Concentrators (VPNCs) deploye | d in one or more hub sites, your gateways c | an be configured to c |
| 🗖 Clients                 | Per-field help              |                                   |                                             |                       |
| 🚉 Guests                  | (i) Overlay Orchestrator    | peering is Enabled                |                                             |                       |
| Applications              | 0                           | 0                                 |                                             |                       |
| Security                  | DC Preference               |                                   |                                             | +                     |
| - Analyze                 | HUB GROUP                   | PRIMARY VPNC                      | SECONDARY VPNC                              |                       |
| Alerts & Events           | VPNC-RSVDC                  | RSVDC-VPNC1-1 [28 🔻               | RSVDC-VPNC1-2 [28 💌                         | î                     |
| 🗷 Audit Trail             |                             |                                   |                                             |                       |

Figure 63: Enabling Overlay

**Step 6** Repeat steps 3 to 5 if a secondary data center is used. Groups higher in the list (with lower numbers) are treated as more preferred VPNC groups.

| NOTE:                                                                    |
|--------------------------------------------------------------------------|
| The procedures in guide do not use a second DC; this is just an example. |

## **Enable Overlay Routes**

In this procedure, branch subnets are redistributed into the VPN overlay to ensure route reachability with other sites.

Step 1 In Basic mode, select Tunnels & Routing, then Overlay Routes.

**Step 3** In **Redistribute connected vlans**, select all the user VLANs and system IP VLAN for overlay redistribution, then click **Save Settings**.

|                      |                 |        |                          | Q           | Search o  | r ask Aruba |         |
|----------------------|-----------------|--------|--------------------------|-------------|-----------|-------------|---------|
| Customer: Orange TME |                 | Acces  | )<br>Points              | Sv          |           | چ<br>Gatew  | ays     |
| IJ                   | BR-ECSDB        | System | System LAN WAN Tunnels & |             | & Routing | Policies    |         |
| — M                  | lanage          | DC Pr  | eference                 | Statio      | c Routing | Overlay     | Routing |
| 88                   | Overview        |        |                          |             |           |             | -       |
| 0                    | Devices         |        |                          |             |           |             |         |
| ᄃ                    | Clients         | Rec    | istribute                | e connect   | ted vlans |             |         |
| ą                    | Guests          |        |                          |             |           |             |         |
|                      | Applications    | Rec    | istribute                | e static ro | outes     |             |         |
| 0                    | Security        |        |                          |             |           |             |         |
| — A                  | nalyze          |        |                          |             |           |             |         |
| ¢                    | Alerts & Events |        |                          |             |           |             |         |
|                      | Audit Trail     |        |                          |             |           |             |         |
| z                    | Tools           |        |                          |             |           |             |         |
| ŵ                    | Reports         |        |                          |             |           |             |         |
| — M                  | laintain        |        |                          |             |           |             |         |
| ٥                    | Firmware        |        |                          |             |           |             |         |
| ŝ                    | Organization    |        |                          |             |           |             |         |

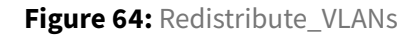

## **Enable DPI and Application Visibility**

Deep packet inspection and Application Visibility must be enabled for Dynamic Path Steering and SAAS Express to function. This section describes how to enable these features.

#### NOTE:

This procedure will cause the gateways to reboot to apply the configuration.

**Step 1** Verify that the Gateway configuration mode is in **Advanced Mode**.

Step 2 Select the Security tab, then select Applications.

Step 3 Expand the Application Visibility section.

Step 4 Check the Deep packet inspection checkbox.

Step 5 Check the App performance monitoring checkbox.

Step 6 Click Save Settings.

| HPE GreenLake                      |                                                  |                                             |                                     |                                       | 88                               |
|------------------------------------|--------------------------------------------------|---------------------------------------------|-------------------------------------|---------------------------------------|----------------------------------|
| Central                            |                                                  | Q Search or ask Aruba                       |                                     |                                       | ۹ 🌻 🖗 ک                          |
| Customer: Orange TME               | Access Points Switches Gateways                  |                                             |                                     | SELECTED GROUP TYPE<br>Branch Gateway | II. III<br>Summary List Config   |
| 법 BR-ECSDB 〇                       | System WAN Interface Security VPN Routing High A | Availability Config Audit                   |                                     | 1                                     | Basic Mode Guided Setup          |
| Manage                             | Roles Policies Aliases Applications Apply Policy | Auth Servers Role Assignment (AAA Profiles) | L2 Authentication L3 Authentication | Advanced Firewall                     |                                  |
| 8 Overview                         |                                                  |                                             |                                     |                                       |                                  |
| Devices                            | Application Visibility                           |                                             |                                     |                                       |                                  |
| 🗅 Clients                          | Firewall visibility:                             | ✓                                           |                                     |                                       |                                  |
| 😩 Guests                           |                                                  |                                             |                                     |                                       |                                  |
| Applications                       | 4 Deep packet inspection:                        | ~                                           |                                     |                                       |                                  |
| Security                           | 5 App performance monitoring:                    | ✓                                           |                                     |                                       |                                  |
| - Analyze                          |                                                  |                                             |                                     |                                       |                                  |
| Alerts & Events                    | Web content classification (webcc):              |                                             |                                     |                                       |                                  |
| Audit Trail                        | Drop packets during webcc miss:                  |                                             |                                     |                                       |                                  |
| 🖏 Tools                            |                                                  |                                             |                                     |                                       |                                  |
| Reports                            | URL to redirect blocked session:                 |                                             |                                     |                                       |                                  |
| Maintain                           | IP classification and reputation:                |                                             |                                     |                                       | 6                                |
| & Organization                     |                                                  |                                             |                                     |                                       |                                  |
| te Organization                    |                                                  |                                             |                                     | Cancel                                | Save Settings                    |
| © Copyright 2023 Hewlett Packard E | Interprise Development LP                        |                                             | Privacy Terms of Use                | Ad Choices & Cookies Do N             | Not Sell My Personal Information |

Figure 65: Enable DPI & Application Visibility

#### NOTE:

Deep packet inspection is enabled by default at the device level, but it is best practice to also enable it at the group level.

## **Configure Policies for Dynamic Path Steering**

The dynamic path steering (DPS) feature allows traffic routing in real-time and traffic load balancing across available uplinks based on the performance of the uplinks. DPS policies and configurations are unique to each environment, based on the organization's applications and performance needs. General guidance on developing a DPS policy can be found in the design section of the guide here. This section describes how to configure a DPS policy to select the optimal WAN path and apply forward error correction (FEC) for voice traffic.

Additional policies should be created based on application requirements.

#### NOTE:

While this example deployment does not utilize LTE connections, LTE is included in the below policy to facilitate the future addition of LTE uplinks without the need to modify the policy.

#### **Create Policy**

Step 1 Verify that the Gateway configuration mode is in Basic Mode.

Step 2 Select the Policies tab, then select DPS.

Step 3 Click the + (plus sign) to create a new DPS policy.
| HPE                                |                                                         |                                                                                                    |                    | 00              |
|------------------------------------|---------------------------------------------------------|----------------------------------------------------------------------------------------------------|--------------------|-----------------|
| GreenLake                          |                                                         | C Search or ask Aruba                                                                                                    | Q                  |                 |
| Customer: Orange TME               |                                                         | SELECTED GROUP TYPE<br>Branch Gateway                                                                                                    | th :               |                 |
| 법 BR-ECSDB 이                       | System LAN WAN Tunnels & Routing Policies               |                                                                                                    | dvanced Mode       | Guided Setup    |
| Manage                             | Roles Applications DPS 205 Secu                         | rity                                                                                                    |                    |                 |
| E Overview                         |                                                         |                                                                                                    |                    |                 |
| Devices                            | Use traffic policies to define the behavior of client t | traffic passing on the WAN. After defining the traffic rules for the policy, the minimum path quality needed for this traffic can be defined throug | gh an SLA. Show    | more            |
| □ Clients                          | Policies +                                              | 3                                                                                                    |                    |                 |
| 🕰 Guests                           |                                                         | -                                                                                                    |                    |                 |
| Applications                       |                                                         |                                                                                                    |                    |                 |
| Security                           |                                                         |                                                                                                    |                    |                 |
| Analyze                            |                                                         |                                                                                                    |                    |                 |
| ☆ Alerts & Events                  | No data to display                                      |                                                                                                    |                    |                 |
| Audit Trail                        |                                                         |                                                                                                    |                    |                 |
| 🖏 Tools                            |                                                         |                                                                                                    |                    |                 |
| 🔝 Reports                          |                                                         |                                                                                                    |                    |                 |
| - Maintain                         |                                                         |                                                                                                    |                    |                 |
| t∰ Firmware                        |                                                         |                                                                                                    |                    |                 |
| le Organization                    |                                                         |                                                                                                    | Cancel             | Save Settings   |
| © Copyright 2023 Hewlett Packard E | terprise Development LP                                 | Privacy Terms of Use Ad Choices & Cookies Do                                                                                                    | Not Sell My Person | hal Information |

Figure 66: Create DPS Policy

**Step 4** In the **Create Policy** window, assign the following settings and click **Save**.

- Policy Type: DPS
- Policy Name: Protect-Voice

| HPE<br>GreenLake     |                          |                  |
|----------------------|--------------------------|------------------|
| aruba Central        |                          | Q Search         |
| Customer: Orange TME | la Englista              | <u>.</u>         |
| ជ BR-ECSDB 📀         | System LAN WAN Tunnels 8 | Routing Policies |
| - Manage             | Roles Applications DPS F | PBR QoS Security |
| E Overview           | Per field belo           |                  |
| Devices              |                          |                  |
| 🗖 Clients            | Create Policy            |                  |
| 😩 Guests             | Policy Type              | DPS 🗸            |
| Applications         | Policy Name              | Protect-Voice    |
| Security             |                          |                  |
| Analyze              |                          | Cancel           |

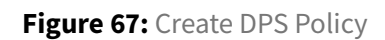

### Identify Traffic

### Step 1 Select Protect-Voice.

**Step 2** Click the edit (pencil) icon in the **Traffic Rules** section.

| HPE GreenLake                       |                                                                   |                                             |                                  |                      |                                       |                                       |                  | 88               |
|-------------------------------------|-------------------------------------------------------------------|---------------------------------------------|----------------------------------|----------------------|---------------------------------------|---------------------------------------|------------------|------------------|
| Central                             |                                                                   | Q Search or ask Aru                         | ba                               |                      |                                       |                                       | ۹                | 2 🕈 🎗            |
| Customer: Orange TME                | Access Points Switches Gateways                                   |                                             |                                  |                      |                                       | SELECTED GROUP TYPE<br>Branch Gateway | II.<br>Summary   | III (Config      |
| 🛱 BR-ECSDB 💦                        | System LAN WAN Tunnels & Routing Poli                             | cies                                        |                                  |                      |                                       | A                                     | dvanced Mode     | Guided Setup     |
| Manage                              | Roles Applications DPS PBR OoS S                                  | ecurity                                     |                                  |                      |                                       |                                       |                  |                  |
| B Overview                          |                                                                   | ,                                           |                                  |                      |                                       |                                       |                  |                  |
| Devices                             | Use traffic policies to define the behavior of clie               | ent traffic passing on the WAN. After defi  | ning the traffic rules for th    | e policy, the minimu | m path quality needed for this traffi | c can be defined throug               | gh an Shov       | more             |
| 🗂 Clients                           | Every DPS policy should have primary W                            | 'AN path and atleast one traffic rule confi | gured. And every SaaS pol        | icy should have prim | nary exit profile and SLA configured. | And please select an Si               | LA with loss thr | eshold           |
| <u>ಖ</u> Guests                     | (i) configured If FEC Is enabled.<br>Please review Protect-Voice. |                                             |                                  |                      |                                       |                                       |                  |                  |
| Applications                        | Policies +                                                        | Traffic Rules for Protect-Voice             | /                                | 2                    |                                       |                                       |                  |                  |
| Security                            | 1 Protect-Voice                                                   | Click pencil icon to create rules           |                                  | -                    |                                       |                                       |                  |                  |
| Analyze                             |                                                                   |                                             |                                  |                      |                                       |                                       |                  |                  |
| ☆ Alerts & Events                   |                                                                   |                                             |                                  |                      |                                       |                                       |                  |                  |
| 🗹 Audit Trail                       |                                                                   |                                             |                                  |                      |                                       |                                       |                  |                  |
| 🖏 Tools                             |                                                                   | Actions for Protect-Voice                   |                                  |                      |                                       |                                       |                  |                  |
| 🔝 Reports                           |                                                                   | SLA:                                        | WAN Path                         | 1                    |                                       |                                       |                  |                  |
| Maintain —                          |                                                                   | Latency:                                    | - Primary:                       |                      |                                       |                                       |                  |                  |
| Firmware                            |                                                                   | Loss:                                       | <ul> <li>Last resort:</li> </ul> | -                    |                                       |                                       |                  |                  |
| ំ Organization                      |                                                                   | Litilization                                |                                  |                      |                                       |                                       | Cancel           |                  |
| © Convright 2023 Hewlett Packard Er | tarnrise Devalopment I P                                          |                                             |                                  |                      | Privacy Tarme of Liea Ad C            | hoires & Cookies Do                   | Not Sall My Pare | onal Information |

### Figure 68: Identify Traffic 1

**Step 3** Click the + (plus sign) to create a new traffic specification rule.

| Curctor Curctor or as Auto Curctor or as Auto Start or as Auto Start or as                                                                                                    | GreenLake            |       |                |                     |                    |                |                                    |               |                                                                                                    |             |                 |           | 88         |
|----------------------------------------------------------------------------------------------------|----------------------|-------|----------------|---------------------|--------------------|----------------|------------------------------------|---------------|----------------------------------------------------------------------------------------------------|-------------|-----------------|-----------|------------|
| Currenter Orange TME        <                                                                                                    |                      |       |                |                     |                    |                | Q Search                           | or ask Arub   | Da                                                                                                    |             | ۹               | Ģ         | 0 2        |
| 2 BR-ECSDB     2 BR-ECSDB     Advanced Mode     Advanced Mode                                                                                                    | Eustomer: Orange TME | Acce  | 6<br>ss Points | Switches            | ©<br>Gateways      |                |                                    |               | SELECTED G<br>Branch Ga                                                                                           | OUP TYPE    | th<br>Summary   | i<br>List | Confi      |
| Manage   © Overview   © Dovlocs   © Collents   & Guests   @ Applications   © Reports   a Audit Traili   > Tools   > Perrors   Wantardin   > Promware   • Organization <td>IBR-ECSDB 이</td> <td>Syste</td> <td>m LAN</td> <td>WAN Tunnels</td> <td>&amp; Routing Polic</td> <td>ies</td> <td></td> <td></td> <td></td> <td>A</td> <td>ivanced Mode</td> <td>Gui</td> <td>ided Setup</td>                                                                                                    | IBR-ECSDB 이          | Syste | m LAN          | WAN Tunnels         | & Routing Polic    | ies            |                                    |               |                                                                                                    | A           | ivanced Mode    | Gui       | ided Setup |
| ○ Verview       Use traffic policies to define the behavior of client traffic passing on the WANA. After defining the traffic rules for the policy, the minimum path quality needed for this traffic can be defined through an SLA. Path selection preference Show more         © Clients       © Energips plays should have primary WANA path and atleast one traffic rule configured. And every SaaS policy should have primary out profile and SLA configured. And plasse select an SLA with loss threshold configured I FEC is enabled.         > Applications       • Fer-field help         > Arests & Events       > Aduit Trail         > Apports       > No data to display         > Application       > No data to display         • Ferrimer       Organization                                                                                                    | Aanage               | Role  | s Applic       | ations DPS          | PBR QoS Si         | curity         |                                    |               |                                                                                                    |             |                 |           |            |
| be belies be traffic policies to define the behavior of client traffic passing on the WAAA. After defining the traffic rules for the policy, the minimum path quality needed for this traffic can be defined through an SLA. Path selection preference. Show more show more show the policy and show the behavior of client traffic passing on the WAAA. After defining the traffic rules for the policy, the minimum path quality needed for this traffic can be defined through an SLA. Path selection preference. Show more show more show the policy and show the policy and show  | Overview             |       |                |                     |                    |                |                                    |               |                                                                                                    |             |                 |           |            |
| a Clients b Clients c Clients c C                                                                                                    | Devices              | Us    | e traffic pol  | licies to define th | e behavior of clie | nt traffic p   | bassing on the WAN. After defin    | ing the trafi | ffic rules for the policy, the minimum path quality needed for this traffic can be defined through an SLA. Path s | election pr | eference Sh     | iow mo    | ore        |
| Guests     Guests     Guests     Applications     Construct Total     Aderts & Events     Judit Trail     Tools     Granization     Firmware     Organization                                                                                                    | 3 Clients            |       | Every D        | PS policy should    | have primary W     | AN path ar     | nd atleast one traffic rule config | ured. And e   | every SaaS policy should have primary exit profile and SLA configured. And please select an SLA with loss three   | hold confi  | gured if FEC is | s enabl   | led.       |
| Applications       y Security       halfyze       A klerts & Events       A klerts & Events       A klerts & Events       A klerts & Traific Specification Rules for Process-Value       Tools       Roports       Anitation       P Firmware       O opgnization                                                                                                    | Guests               |       | Per-field h    | elp                 |                    |                |                                    |               |                                                                                                    |             |                 |           |            |
| Security     Addrt Sale     Addrt Tail     Tools     Reports     Aidents     Area to display     Firmware     Organization                                                                                                    | Applications         |       |                |                     |                    |                |                                    |               |                                                                                                    |             |                 |           |            |
| Source     Source     Destination       A clars & Evens     Audit Trail       A clars & Evens       A clars & Evens       A clars & Evens       A clars & Evens       A clars & Evens       A clars & Evens       A clars & Evens       A clars & Evens       A clars & Evens       A clars & Evens       A clars & Evens       A clars & Evens       A clars & Evens       B clars & Evens       B clars & Evens    <                                                                                                    | 9 Security           |       | ←   Tra        | ffic Specification  | n Rules for Prote  | ct-Voice       |                                    | +             | < <u>3</u>                                                                                                    |             |                 |           |            |
| A Alers & Events J Aulit Tail J Aulit Tail Tools Tools No data to display No data to display No data to display No data to display No data to display No data to display                                                                                                    | Analyze              |       | SOURCE         |                     | DESTINATION        |                | APPLICATION                        |               |                                                                                                    |             |                 |           |            |
| A ddi Trail<br>Tools No data to diophy<br>Reports taihtain<br>Firmware<br>Organization                                                                                                    | Alerts & Events      |       |                |                     |                    |                |                                    |               |                                                                                                    |             |                 |           |            |
| Tools     No data to display       Reports     All and an and and and and and and and and                                                                                                    | Audit Trail          |       |                |                     |                    |                |                                    |               |                                                                                                    |             |                 |           |            |
| Reports     aintain                                                                                                    | Tools                |       |                |                     | No                 | data to displa | ay                                 |               |                                                                                                    |             |                 |           |            |
| Cancel Sector                                                                                                    | Reports              |       |                |                     |                    |                |                                    |               |                                                                                                    |             |                 |           |            |
| Organization Cancel Series Series Ser | Firmware             |       |                |                     |                    |                |                                    |               |                                                                                                    |             |                 |           |            |
| Cancel Service                                                                                                    | Organization         |       |                |                     |                    |                |                                    |               |                                                                                                    |             |                 |           |            |
| Cancel Investment                                                                                                    |                      |       |                |                     |                    |                |                                    |               |                                                                                                    |             |                 |           |            |
| Cancel Exercised                                                                                                    |                      |       |                |                     |                    |                |                                    |               |                                                                                                    |             |                 |           |            |
|                                                                                                    |                      |       |                |                     |                    |                |                                    |               |                                                                                                    |             | Cancel          |           |            |

Figure 69: Identify Traffic 2

Step 4 In the Add Rules for Protect-Voice window, assign the following settings and click Save.

- Source: Any
- **Destination:** Any

- Application/Port: App Categories
- App Categories: unified-communications

| HPE<br>GreenLake               |                                      |                        |                    |                 |
|--------------------------------|--------------------------------------|------------------------|--------------------|-----------------|
| orubo Central                  |                                      |                        |                    | Q Search or ask |
| Customer: Orange TME           | Constants Switch                     | <u>@</u>               |                    |                 |
| ជ BR-ECSDB 🛛                   | System LAN WAN Tun                   | nels & Routing Policie | s                  |                 |
| - Manage                       | Roles Applications <b>DP</b>         | 5 PBR QoS Sec          | urity              |                 |
| Devices                        | Per-field help Add Rules for Protect | t-Voice                |                    |                 |
| 🗖 Clients                      |                                      |                        |                    |                 |
| <b>음</b> Guests                | Source                               | Any                    | • •                |                 |
| <ul><li>Applications</li></ul> | Destination                          | Any                    | •                  |                 |
| Security                       | Application/Port                     | Арр                    | Categories 🔹       |                 |
| ⚠́ Alerts & Events             | App categories                       | searc                  | l-communications × |                 |
| 🛛 Audit Trail                  |                                      |                        |                    |                 |
| 🖏 Tools                        |                                      |                        | Cancel             | Savo            |
| Reports                        |                                      |                        | Cancel             | Jave            |

Figure 70: Identify Traffic 3

Step 5 Click the back arrow.

| HPE GreenLake                      |                               |                               |                                        |              |           |         |        |         |           |           |             |                |            |               |               |            |                         |            |               |             | 88        |
|------------------------------------|-------------------------------|-------------------------------|----------------------------------------|--------------|-----------|---------|--------|---------|-----------|-----------|-------------|----------------|------------|---------------|---------------|------------|-------------------------|------------|---------------|-------------|-----------|
| orubo Central                      |                               |                               | Q Search o                             | or ask Arul  | ruba      |         |        |         |           |           |             |                |            |               |               |            |                         |            | ۹             | Ģ           | 0 2       |
| Customer: Orange TME               | G Switche                     | <u>e</u><br>Gatewaye          |                                        |              |           |         |        |         |           |           |             |                |            |               |               |            | SELECTED G<br>Branch Ga | ROUP TYPE  | LL<br>Summary | iiii<br>Ust |           |
| ය BR-ECSDB 이                       | System LAN WAN Tuni           | nels & Routing Policies       |                                        |              |           |         |        |         |           |           |             |                |            |               |               |            |                         | A          | dvanced Mo    | de Gi       | ided Setu |
| Manage                             | Roles Applications DPS        | S PBR OoS Security            |                                        |              |           |         |        |         |           |           |             |                |            |               |               |            |                         |            |               |             |           |
| B Overview                         |                               |                               |                                        |              |           |         |        |         |           |           |             |                |            |               |               |            |                         |            |               |             |           |
| Devices                            | Use traffic policies to defin | e the behavior of client traf | fic passing on the WAN. After definit  | ing the trai | raffic ru | c rules | les fo | for the | e policy, | , the mir | nimum pa    | th quality n   | leeded for | his traffic c | n be define   | d through  | an SLA. Path s          | election p | reference     | Show n      | nore      |
| 3 Clients                          | Every DPS policy sho          | ould have primary WAN pat     | h and atleast one traffic rule configu | gured. And   | nd every  | ery Sa  | Saas   | s polic | licy shou | uld have  | e primary e | exit profile a | and SLA co | ifigured. An  | d please sele | ect an SLA | with loss thre          | shold cont | igured If FEG | : is ena    | bled.     |
| 🔒 Guests                           | Please review protein         | ct-voice.                     |                                        |              |           |         |        |         |           |           |             |                |            |               |               |            |                         |            |               |             |           |
| Applications                       |                               |                               |                                        |              | _         |         |        |         |           |           |             |                |            |               |               |            |                         |            |               |             |           |
| Security                           | 5 ←   Traffic Specifica       | ation Rules for Protect-Void  | •                                      | +            |           |         |        |         |           |           |             |                |            |               |               |            |                         |            |               |             |           |
| Analyze                            | SOURCE                        | DESTINATION                   | APPLICATION                            |              |           |         |        |         |           |           |             |                |            |               |               |            |                         |            |               |             |           |
| ት Alerts & Events                  | Any                           | нлу                           | Application Category unified           |              |           |         |        |         |           |           |             |                |            |               |               |            |                         |            |               |             |           |
| Audit Trail                        |                               |                               |                                        |              |           |         |        |         |           |           |             |                |            |               |               |            |                         |            |               |             |           |
| k Tools                            |                               |                               |                                        |              |           |         |        |         |           |           |             |                |            |               |               |            |                         |            |               |             |           |
| ] Reports                          |                               |                               |                                        |              |           |         |        |         |           |           |             |                |            |               |               |            |                         |            |               |             |           |
| Maintain                           |                               |                               |                                        |              |           |         |        |         |           |           |             |                |            |               |               |            |                         |            |               |             |           |
| a Firmware                         |                               |                               |                                        |              |           |         |        |         |           |           |             |                |            |               |               |            |                         |            |               |             |           |
| g Organization                     |                               |                               |                                        |              |           |         |        |         |           |           |             |                |            |               |               |            |                         |            |               |             |           |
|                                    |                               |                               |                                        |              |           |         |        |         |           |           |             |                |            |               |               |            |                         |            |               |             |           |
|                                    |                               |                               |                                        |              |           |         |        |         |           |           |             |                |            |               |               |            |                         |            | Cancel        | s           |           |
| © Convright 2023 Hewlett Packard I | Enterorise Development I P    |                               |                                        |              |           |         |        |         |           |           |             |                |            | Privacy       | Terms of U    | se Ad      | Choices & Cook          | ies Do     | Not Sell My   | Persona     | Informati |

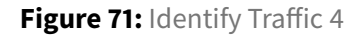

### Set WAN Paths

HPE \_\_\_\_\_ GreenLake 88 orubo Central Q Search or ask Aruba ۹ ¢ 🤉 🛎 SELECTED GROUP TYPE er: Orange TME ill List 🛱 BR-ECSDB System LAN WAN Tunnels & Routing Policies Applications DPS PBR QoS Security B Overview Devices \_ Clients Traffic Rules for Protect-Voice 🔉 Guests ÷ All Application Category unified Applications Security Alerts & Events Actions for Protect-Voice 🗹 Audit Trail SI A. ñ WAN Path 🗞 Tools Latency: Jitter: Loss: Utilization: Secondary: Last resort: 🗊 Reports Firmware Loss Correction (FEC): Loss % with FEC: FEC Ratio: 😫 Organization Cancel Save Settin © Copyright 2023 Hewlett Packard Enterprise Development LP Privacy Terms of Use Ad Choices & Cookies Do Not Sell My Personal Information

Step 1 Select Protect-Voice and click the pencil icon next to WAN Path.

Figure 72: WAN Path 1

Step 2 In the WAN Path for Protect-Voice window, assign the following settings and click Save.

- Primary path: ALL\_MPLS
- Secondary path: ALL\_INET
- Last resort path: ALL\_LTE

| HPE GreenLake                    |                                                |            |
|----------------------------------|------------------------------------------------|------------|
| Central                          |                                                | Q Sea      |
| Customer: Orange TME             |                                                |            |
| 🛱 BR-ECSDB                       | System LAN WAN Tunnels & Routing Policies      |            |
| Manage                           | Roles Applications <b>DPS</b> PBR QoS Security |            |
| Oevices                          | Per-field help                                 |            |
| 🗖 Clients                        | WAN Path for Protect-Voice                     |            |
| <b>2</b> Guests                  | ALL_MPLS ×                                     |            |
| <ul> <li>Applications</li> </ul> | Primary path search                            |            |
| Security                         | Secondary path                                 |            |
| Analyze                          | search                                         |            |
| ☆ Alerts & Events                | Last resort path                               |            |
| 🛛 Audit Trail                    | search                                         |            |
| 🖏 Tools                          |                                                |            |
| n Reports                        |                                                | ancel Save |
| Maintain                         |                                                |            |

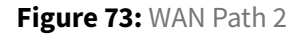

### **Configure SLA**

Step 1 Select Protect-Voice and click the edit (pencil) icon next to SLA.

**Step 2** In the **Select SLA for Protect-Voice** window, assign the following settings and click **Save**.

- SLA: BestforVoice
- Loss Correction (FEC): Checked
- Loss % with FEC: 5
- FEC Ratio: 1:4

|                                  |        |                         |                       |              | Q Search or ask Aru | ıba             |
|----------------------------------|--------|-------------------------|-----------------------|--------------|---------------------|-----------------|
| Customer: Orange TME             | Access | Points Switches         | <u>@</u><br>Gateways  |              |                     |                 |
| ជ BR-ECSDB 이                     | System | LAN WAN Tunne           | Is & Routing Policies |              |                     |                 |
| Manage                           | Roles  | Applications DPS        | PBR Oos Securit       | w.           |                     |                 |
|                                  |        | Applications            |                       | 7            |                     |                 |
| O Devices                        | Pe     | r-field help            |                       |              |                     |                 |
| Clients                          | 5      | Select SLA for Protect- | Voice                 |              |                     |                 |
| 🙁 Guests                         |        | NAME                    | LATENCY (MS)          | JITTER (MS)  | LOSS (%)            | UTILAZATION (%) |
| Applications                     |        | BestForSkype            | 50                    | 30           | 1                   |                 |
| Security                         |        | BestForTeams            | 250                   | 30           | 10                  |                 |
| Analyze                          |        | BestForVideo            | 150                   | 20           | 1                   | <b>a</b>        |
| ↑ Alerts & Events                |        | BestForZoom             | 150                   | 40           | 2                   | -               |
|                                  |        | CriticalData-Bulk       | 300                   |              | 5                   |                 |
| Audit Irail                      |        |                         | 100                   |              | -                   |                 |
|                                  |        | Loss Correction (FEC)   |                       | $\checkmark$ |                     |                 |
| 🔧 Tools                          |        | Loss % with FEC         |                       | 5            |                     |                 |
| 🔪 Tools<br>៊្នា Reports          |        |                         |                       |              |                     |                 |
| 乳 Tools<br>記 Reports<br>Maintain |        | FEC Ratio               |                       | 1:4          | •                   |                 |

Figure 74: WAN Path 3

Step 3 Review the configuration and click Save Settings.

| HPE GreenLake                      |                                                      |                                                      |                            |                          |                                          |                                    |                                   | 88               |
|------------------------------------|------------------------------------------------------|------------------------------------------------------|----------------------------|--------------------------|------------------------------------------|------------------------------------|-----------------------------------|------------------|
| orubo Central                      |                                                      | Q Search o                                           | r ask Aruba                |                          |                                          |                                    | ۹                                 | ¢ 🛛 2            |
| Customer: Orange TME               | Access Points Switches Gateways                      |                                                      |                            |                          |                                          | SELECTED<br>Branch C               | GROUP TYPE II.<br>Gateway Summary | List Config      |
| Manage                             | System LAN WAN Tunnels & Routing Police              | 25                                                   |                            |                          |                                          |                                    | Advanced Mode                     | Guided Setup     |
| Overview                           | Roles Applications <b>DPS</b> PBR QoS Se             | urity                                                |                            |                          |                                          |                                    |                                   |                  |
| Devices                            | Use traffic policies to define the behavior of clier | t traffic passing on the WAN. After defini           | ng the traffic rules fo    | r the policy, the minimu | m path quality needed for this traffic c | an be defined through an SLA. Path | selection preference Sho          | w more           |
| Clients                            | Policies +                                           | Traffic Rules for Protect-Voice                      | 1                          |                          |                                          |                                    |                                   |                  |
| 🚉 Guests                           | Protect-Voice                                        | All Application Category unified-comm                | unications traffic         |                          |                                          |                                    |                                   |                  |
| Applications                       |                                                      |                                                      |                            |                          |                                          |                                    |                                   |                  |
| 8 Security                         |                                                      |                                                      |                            |                          |                                          |                                    |                                   |                  |
| Analyze                            |                                                      | Actions for Protect-Voice                            |                            |                          |                                          |                                    |                                   |                  |
| Alerts & Events                    |                                                      | SLA: BestEpri/gice                                   | WAN Path                   | 1                        |                                          |                                    |                                   |                  |
| Audit mail                         |                                                      | Latency: Less than 150 ms.                           | Primary:                   | ALL_MPLS                 |                                          |                                    |                                   |                  |
| T Reports                          |                                                      | Jitter: Less than 30 ms.<br>Loss: Less than 1%       | Secondary:<br>Last resort: | ALL_INET<br>ALL LTE      |                                          |                                    |                                   |                  |
| Maintain                           |                                                      | Utilization: -                                       |                            |                          |                                          |                                    |                                   |                  |
| 🔅 Firmware                         |                                                      | Loss Correction (FEC): Enabled<br>Loss % with FEC: 5 |                            |                          |                                          |                                    |                                   |                  |
| 😫 Organization                     |                                                      | FEC Ratio: 1:4                                       |                            |                          |                                          |                                    |                                   |                  |
|                                    |                                                      |                                                      |                            |                          |                                          |                                    |                                   | 3                |
|                                    |                                                      |                                                      |                            |                          |                                          |                                    | Cancel                            | Save Settings    |
| © Copyright 2023 Hewlett Packard E | interprise Development LP                            |                                                      |                            |                          | Privacy                                  | Terms of Use Ad Choices & Co       | okies Do Not Sell My Perso        | onal Information |

Figure 75: Review Policy DPS

# **Configure Policies for SAAS Express**

The SAAS Express feature allows traffic routing from the best Internet egress point based on the performance of the Internet egress points for the given application. SAAS Express policies and configurations are unique to each environment, based on the organization's applications and performance needs. General guidance developing a SAAS Express policy can be found in the design section of the guide here. This section describes how to configure a SAAS Express policy to optimize Office 365 traffic.

#### NOTE:

While this example deployment does not utilize LTE connections, LTE is included in the below policy to facilitate the future addition of LTE uplinks without the need to modify the policy.

Additional policies should be created based on application requirements.

### **Create Policy**

Step 1 Verify that the Gateway configuration mode is in Basic Mode.

Step 2 Select the Policies tab, then select DPS.

Step 3 Click the + (plus sign) to create a new SAAS Express policy.

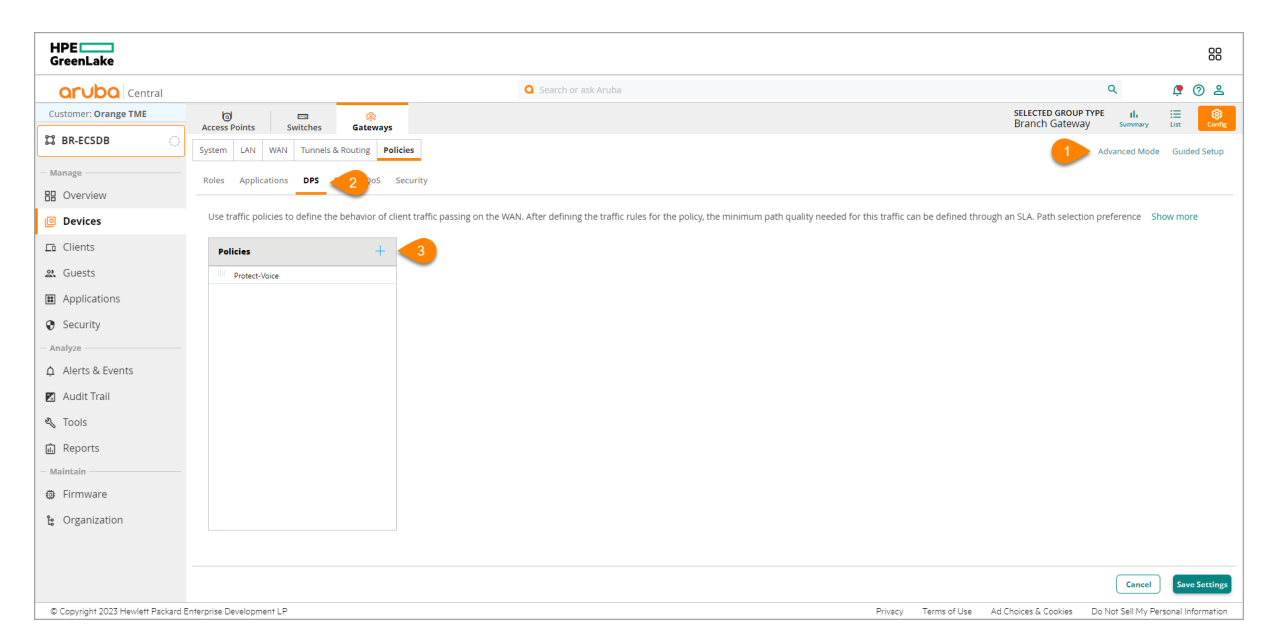

Figure 76: Create SAAS Policy

Step 4 In the Create Policy window, assign the following settings and click Save.

- Policy Type: SAAS
- Application: office365

| HPE<br>GreenLake     |      |             |                   |                       |                     |               |            |             |
|----------------------|------|-------------|-------------------|-----------------------|---------------------|---------------|------------|-------------|
| orubo Central        |      |             |                   |                       |                     |               |            | Q Search    |
| Customer: Orange TME |      | 0           |                   |                       | ٩                   |               |            |             |
| ג BR-ECSDB           | Syst | tem LAN     | WAN               | Tunnels               | Gatewa<br>& Routing | Policies      |            |             |
| - Manage             | Ro   | les Appli   | cations           | DPS                   | PBR QoS             | Security      |            |             |
| B Overview           |      | - C-141     |                   |                       |                     | -             |            |             |
| Devices              |      | Per-tield r | neip              |                       |                     |               |            |             |
| <b>∟</b> ī Clients   |      | Create      | Policy            |                       |                     |               |            |             |
| 🚉 Guests             |      | Policy      | Туре              |                       |                     | SAAS          | •          |             |
| Applications         |      | Applic      | ation             |                       |                     | office365     | •          |             |
| Security             |      | i           | Custom<br>Express | apps can<br>> Config" | be created (        | under "Global | > Applicat | ions > SaaS |
| - Analyze            |      |             |                   | 0                     |                     |               |            |             |
| ♀ Alerts & Events    |      |             |                   |                       |                     |               | _          |             |
| 🗾 Audit Trail        |      |             |                   |                       |                     |               | Canc       | el Save     |
| 🖏 Tools              |      |             |                   |                       |                     |               |            |             |

Figure 77: Create SAAS Policy

# Configure SLA

**Step 1** Select **saas\_office365\_wp** and click the edit (pencil) icon beside **SLA**.

| orubo Central        |                                    | Q Search or ask Aruba                 |                                                 |                           | Q                                                                   |
|----------------------|------------------------------------|---------------------------------------|-------------------------------------------------|---------------------------|---------------------------------------------------------------------|
| Customer: Orange TME | Access Points Switches             | e cateways                            |                                                 |                           | SELECTEI<br>Branch                                                  |
| រះ្ហា 🖾 BR-ECSDB 🔅   | System LAN WAN Tunnels 8           | & Routing Policies                    |                                                 |                           |                                                                     |
| — Manage —           | Roles Applications DPS             | PBR OoS Security                      |                                                 |                           |                                                                     |
| B Overview           |                                    |                                       |                                                 |                           |                                                                     |
| Devices              | Use traffic policies to define the | behavior of client traffic passing on | the WAN. After defining the traffic rules for t | he policy, the minimum p  | bath quality needed for this traffic can be defined through an SLA. |
| Clients              | Every DPS policy should            | have primary WAN path and atleast of  | one traffic rule configured. And every SaaS pr  | olicy should have primary | vexit profile and SLA configured. And please select an SLA with los |
| a Guests             | Please review saas_omic            | 2305_wp.                              |                                                 |                           |                                                                     |
| Applications         | Policies                           | + Traffic Rules for                   | r saas_office365_wp                             |                           |                                                                     |
| Security             | Protect-Voice                      | All Application Ca                    | ategory office365_saas traffic                  |                           |                                                                     |
| - Analyze            |                                    |                                       |                                                 |                           |                                                                     |
| ↓ Alerts & Events    |                                    |                                       |                                                 |                           |                                                                     |
| 🛛 Audit Trail        |                                    | Actions for saas                      | _office365_wp                                   |                           |                                                                     |
| 🖏 Tools              |                                    | SLA:                                  | Exit Profile:                                   | i                         |                                                                     |
| 🔝 Reports            |                                    | Latency:                              | - Primary:                                      |                           |                                                                     |
| — Maintain ————      |                                    | Jitter:                               | - Secondary:                                    | -                         |                                                                     |
| Firmware             |                                    | Utilization:                          | - Last resort:                                  | -                         |                                                                     |
| ះ Organization       |                                    |                                       |                                                 |                           |                                                                     |
|                      |                                    |                                       |                                                 |                           |                                                                     |
|                      |                                    |                                       |                                                 |                           |                                                                     |
|                      |                                    |                                       |                                                 |                           |                                                                     |
|                      |                                    |                                       |                                                 |                           |                                                                     |
|                      |                                    |                                       |                                                 |                           |                                                                     |

Figure 78: Create SAAS SLA Pencil

### Step 2 In the Select SLA for saas\_office365\_wp window, select the BestforSaaS SLA.

|                 |                |                   |                  |             | G Search or ask. |                 |      |                               | Q             | Č (    |
|-----------------|----------------|-------------------|------------------|-------------|------------------|-----------------|------|-------------------------------|---------------|--------|
| ner: Orange TME | 0              | =                 | <u> </u>         |             |                  |                 |      | SELECTED GROU<br>Branch Gatew | PTYPE II.     | :=     |
| ECSDB O         | Access Points  | Switches          | Gateways         |             |                  |                 |      | branch back                   | ay sama,      | U.A.   |
|                 | System LAN     | WAN Tunnels 8     | Routing Policies |             |                  |                 |      |                               | Advanced Mode | Guideo |
| e               | Roles Applica  | tions DPS         | PBR QoS Secur    | ty          |                  |                 |      |                               |               |        |
| erview          | Per-field be   | In                |                  |             |                  |                 |      |                               |               |        |
| vices           | T CI-IICIG IIC | 'P                |                  |             |                  |                 |      |                               |               |        |
| ents            | Select SL      | A for saas_office | 365_wp           |             |                  |                 |      |                               |               |        |
| ortr            |                |                   |                  |             |                  |                 |      |                               |               |        |
| 6515            | SLA            |                   |                  |             |                  |                 | +    |                               |               |        |
| plications      | NAME           |                   | LATENCY (MS)     | JITTER (MS) | LOSS (%)         | UTILAZATION (%) |      |                               |               |        |
| urity           |                |                   | 50               |             |                  |                 |      |                               |               |        |
| e               | 2 Be           | stForSaaS         | 400              | 120         | 2                |                 |      |                               |               |        |
| rts & Events    | Be             | stForTeams        | 250              | 30          | 10               |                 |      |                               |               |        |
| dit Trail       | L 50           | strorzoom         | 150              | 40          | 2                |                 |      |                               |               |        |
| uit fran        |                |                   |                  |             |                  |                 |      |                               |               |        |
| bls             |                |                   |                  |             |                  |                 |      |                               |               |        |
| ports           |                |                   |                  |             |                  |                 |      |                               |               |        |
| in              |                |                   |                  |             |                  |                 |      |                               |               |        |
| nware           |                |                   |                  |             |                  | Cancel          | save |                               |               |        |
| tanization      |                |                   |                  |             |                  |                 |      |                               |               |        |
| samzauon        |                |                   |                  |             |                  |                 |      |                               |               |        |
|                 |                |                   |                  |             |                  |                 |      |                               |               |        |

Step 3 Click Save.

Figure 79: SAAS Express Create SLA

### **Configure Exit Profile**

Step 1 Select saas\_office365\_wp and click the edit (pencil) icon beside Exit Profile.

| HPE GreenLake                      |                                |                                        |                                   |                                                                                        |                                 |                          |                        |         |                        |                                        |                                                                |                                                                      |                                                                                 |
|------------------------------------|--------------------------------|----------------------------------------|-----------------------------------|----------------------------------------------------------------------------------------|---------------------------------|--------------------------|------------------------|---------|------------------------|----------------------------------------|----------------------------------------------------------------|----------------------------------------------------------------------|---------------------------------------------------------------------------------|
| Central                            |                                |                                        |                                   | Q Search                                                                               | or ask Aruba                    |                          |                        |         |                        |                                        |                                                                | ۹                                                                    | ۹                                                                               |
| Customer: Orange TME               | G<br>Access Points             | E<br>Switches                          | @<br>Gateways                     |                                                                                        |                                 |                          |                        |         |                        |                                        | SELECTED GROUP<br>Branch Gatewa                                | SELECTED GROUP TYPE<br>Branch Gateway                                | SELECTED GROUP TYPE II.<br>Branch Gateway summary                               |
| I BR-ECSDB                         | System LAN                     | WAN Tunnels                            | & Routing Polici                  | s                                                                                      |                                 |                          |                        |         |                        |                                        |                                                                | Advan                                                                | Advanced Mode                                                                   |
| age                                | Roles Applie<br>Use traffic po | cations DPS<br>blicles to define the   | PBR QoS Se<br>e behavior of clier | urity<br>t traffic passing on the WAN. After defi                                      | ning the traffic rules f        | or the policy, the minim | um path quality need   | de la   | ed for this traffic ca | ed for this traffic can be defined thr | ed for this traffic can be defined through an SLA. Path select | ed for this traffic can be defined through an SLA. Path selection    | ed for this traffic can be defined through an SLA. Path selection Show          |
| Devices                            |                                |                                        |                                   |                                                                                        | -                               |                          |                        |         |                        |                                        |                                                                | -                                                                    | -                                                                               |
| Clients                            | Every I Please                 | DPS policy should<br>review saas_offic | have primary WA<br>e365_wp.       | I path and atleast one traffic rule confi<br>I path and atleast one traffic rule confi | gured. And every Saa            | S policy should have pri | imary exit profile and | SL      | A configured. And      | A configured. And please select a      | A configured. And please select an SLA with loss threshold     | A configured. And please select an SLA with loss threshold configure | A configured. And please select an SLA with loss threshold configured if FEC is |
| Guests                             | Policies                       |                                        | +                                 | Traffic Rules for saas office365 w                                                     |                                 |                          |                        |         |                        |                                        |                                                                |                                                                      |                                                                                 |
| Applications                       | Protect-                       | Voice                                  |                                   | All Application Category office365_sa                                                  | as traffic                      |                          |                        |         |                        |                                        |                                                                |                                                                      |                                                                                 |
| Security                           | saas_offi                      | ice365_wp                              |                                   |                                                                                        |                                 |                          |                        |         |                        |                                        |                                                                |                                                                      |                                                                                 |
| Analyze                            |                                |                                        |                                   |                                                                                        |                                 |                          |                        |         |                        |                                        |                                                                |                                                                      |                                                                                 |
| 🗘 Alerts & Events                  |                                |                                        |                                   |                                                                                        |                                 |                          |                        |         |                        |                                        |                                                                |                                                                      |                                                                                 |
| Audit Trail                        |                                |                                        |                                   | Actions for saas_office365_wp                                                          |                                 |                          |                        |         |                        |                                        |                                                                |                                                                      |                                                                                 |
| Tools                              |                                |                                        |                                   | SLA: BestForSaaS                                                                       | Exit Profile:                   |                          |                        |         |                        |                                        |                                                                |                                                                      |                                                                                 |
| Reports                            |                                |                                        |                                   | Latency: Less than 400 m                                                               | s. Primary:                     |                          |                        |         |                        |                                        |                                                                |                                                                      |                                                                                 |
| Aaintain                           |                                |                                        |                                   | Loss: Less than 120 m                                                                  | s. Secondary:<br>% Last resort: |                          |                        |         |                        |                                        |                                                                |                                                                      |                                                                                 |
| Firmware                           |                                |                                        |                                   | Utilization:                                                                           |                                 |                          |                        |         |                        |                                        |                                                                |                                                                      |                                                                                 |
| Grganization                       |                                |                                        |                                   |                                                                                        |                                 |                          |                        |         |                        |                                        |                                                                |                                                                      |                                                                                 |
|                                    |                                |                                        |                                   |                                                                                        |                                 |                          |                        |         |                        |                                        |                                                                |                                                                      |                                                                                 |
|                                    |                                |                                        |                                   |                                                                                        |                                 |                          |                        |         |                        |                                        |                                                                |                                                                      |                                                                                 |
|                                    |                                |                                        |                                   |                                                                                        |                                 |                          |                        |         |                        |                                        |                                                                | Ĺ                                                                    | Cancel                                                                          |
| © Copyright 2023 Hewlett Packard 8 | Enterprise Developm            | tent LP                                |                                   |                                                                                        |                                 |                          |                        | Privacy |                        | Terms of Use                           | Terms of Use Ad Choices & Cookies                              | Terms of Use Ad Choices & Cookies Do Not                             | Terms of Use Ad Choices & Cookies Do Not Sell My Pers                           |

Figure 80: SAAS Express Create Exit Profile Pencil

Step 2 In the Exit Profile for saas\_office365\_wp window, select the default profile BestForSaaS and click Save.

| HPE GreenLake        |                                |                              |
|----------------------|--------------------------------|------------------------------|
| aruba Central        |                                | Q Search                     |
| Customer: Orange TME |                                | <u>@</u>                     |
| ば BR-ECSDB 〇         | System LAN WAN Tunnels & Ro    | uting Policies               |
| — Manage —           | Roles Applications DPS PBR     | OoS Security                 |
| B Overview           |                                |                              |
| Devices              | Per-field help                 |                              |
| 🗖 Clients            | Exit Profile for saas_office36 | 5_wp                         |
| a. Guests            | Name                           | BestForSaaS X                |
| Applications         |                                |                              |
| Security             | Primary path                   | search                       |
| — Analyze ————       | Cocondamy wath                 |                              |
| ☆ Alerts & Events    | Secondary path                 | No secondary path selected   |
| 🛛 Audit Trail        | Last resort path               | No last resort path selected |
| 🖏 Tools              |                                |                              |
| 航 Reports            |                                | Cancel                       |
| — Maintain ————      |                                |                              |

Figure 81: SAAS Express Create Exit Profile 1

Step 3 Review the configuration and click Save Settings.

| GreenLake                          |                                        |                                                                                                    |                                             |
|------------------------------------|----------------------------------------|----------------------------------------------------------------------------------------------------|---------------------------------------------|
| aruba Central                      |                                        | Q Search or ask Aruba                                                                                                    | ې 🙎 🧟                                       |
| Customer: Orange TME               | arcers Points Switches                 | S B                                                                                                    | LECTED GROUP TYPE                           |
| 🛱 BR-ECSDB 📀                       | System LAN WAN Tunnels & Ro            | Policies                                                                                                    | Advanced Mode Guided                        |
| - Manage                           | Poles Applications DDS DDR             |                                                                                                    |                                             |
| BB Overview                        | Roles Appleadors D13 For               | ou accumy                                                                                                    |                                             |
| Devices                            | Use traffic policies to define the bel | or of client traffic passing on the WAN. After defining the traffic rules for the policy, the minimum path quality needed for this traffic can be defined through an : | LA. Path selection preference Show more     |
| Clients                            | Policies                               | + Traffic Rules for saas, office365, wp                                                                                                    |                                             |
| a. Guests                          | Protect Voice                          | All Application Category office365_saas traffic                                                                                                    |                                             |
| Applications                       | saas_office365_wp                      |                                                                                                    |                                             |
| Security                           |                                        |                                                                                                    |                                             |
| Analyze                            |                                        |                                                                                                    |                                             |
| 🗘 Alerts & Events                  |                                        | Actions for saas_office365_wp                                                                                                    |                                             |
| 🛛 Audit Trail                      |                                        | SLA: BestForSaaS Exit Profile: BestForSaaS                                                                                                    |                                             |
| 4 Tools                            |                                        | Latency: Less than 400 ms. Primary: ALL_UPLINKS<br>Jitter: Less than 120 ms. Secondary: -                                                                              |                                             |
| Reports                            |                                        | Loss: Less than 2% Last resort:                                                                                                    |                                             |
| Maintain                           |                                        |                                                                                                    |                                             |
| Ø Firmware                         |                                        |                                                                                                    |                                             |
| ង្ខ Organization                   |                                        |                                                                                                    |                                             |
|                                    |                                        |                                                                                                    |                                             |
|                                    |                                        |                                                                                                    | Cancel Save S                               |
| © Convright 2023 Hewlett Packard I | Enterorise Development I P             | Privany Terms of Like Aid Cho                                                                                                    | ices & Cookies Do Not Sell My Personal Info |

Figure 82: SAAS Express Review Configuration

# **Configure Branch Gateway at the Device Level**

In this section the primary Miami branch gateway is configured. This gateways can be preconfigured offline, and obtain their configuration when connected to Central. Ensure that the Branch Gateways are assigned to the group and site as demonstrated in the Preparing to Deploy section.

# Start the Branch Gateway Configuration

Step 1 On the Aruba Central Account Home page, launch the Network Operations app.

**Step 2** In the dropdown, select the branch gateway group containing the devices.

**Step 3** In the left navigation pane, in the **Manage** section, select **Devices** and select the **Gateways** tab.

**Step 4** In the **Gateways** table, select the device to configure as the primary branch gateway.

Step 5 In the Guided Setup window, click Cancel, then click Exit.

| HPE GreenLake                         |                     |  |  |             |                         |               | 88                           |
|---------------------------------------|---------------------|--|--|-------------|-------------------------|---------------|------------------------------|
| aruba Central                         |                     |  |  |             |                         |               | 📮 🕐 🐧                        |
| Customer: Orange TME                  |                     |  |  |             |                         |               |                              |
| ⊈ Global                              |                     |  |  |             |                         |               |                              |
| - Manage                              |                     |  |  |             |                         |               | POTENTIAL ISSUES             |
| 88 Overview                           |                     |  |  |             |                         |               |                              |
| Devices                               |                     |  |  |             |                         |               |                              |
| 🖽 Clients                             |                     |  |  |             |                         |               |                              |
| 왔. Guests                             |                     |  |  |             |                         |               |                              |
| Applications                          |                     |  |  |             |                         |               |                              |
| Security                              |                     |  |  |             |                         |               |                              |
| 🛠 Network Services                    |                     |  |  |             |                         |               |                              |
| Analyze                               |                     |  |  |             |                         |               |                              |
| ▲ Alerts & Events                     |                     |  |  |             |                         |               |                              |
| 🔟 Audit Trail                         |                     |  |  |             |                         |               |                              |
| 🔩 Tools                               |                     |  |  |             |                         |               |                              |
| Reports                               |                     |  |  |             |                         |               |                              |
| - Launch                              |                     |  |  |             |                         |               |                              |
| App Catalog                           |                     |  |  |             |                         |               |                              |
| - Maintain                            |                     |  |  |             |                         |               |                              |
| <ul> <li>Himware</li> </ul>           |                     |  |  |             |                         |               |                              |
| Crganization                          |                     |  |  |             |                         |               |                              |
|                                       |                     |  |  |             |                         |               |                              |
| Copylight 2023 Hewlett Packard Enterp | onse Development LP |  |  | Privacy Ter | rms of Use Ad Choices & | Cookies Do No | Self My Personal Information |

Figure 83: Starting branch configuration

# Assign a Hostname

**Step 1** Go to the Gateway configuration and verify that **Basic Mode** is enabled.

Step 2 Select System and Hostname.

**Step 3** Click the basic info dropdown and enter the **Hostname**.

| Customer: Orange TME   | ٩                 |             |         |                   |            |
|------------------------|-------------------|-------------|---------|-------------------|------------|
| ← ♀ R1B20A-20:4C:03: ▲ | Gateway<br>System | LAN         | WAN     | Tunnels & Routing | Redundancy |
| — Manage ————          | System            | IP <b>H</b> | ostname | e                 |            |
| B Overview             |                   |             |         |                   |            |
| Q WAN                  | Hostname          |             |         | MIABR-ECB1-2      |            |
| ය. LAN                 |                   |             |         |                   |            |
| 💿 Device               |                   |             |         |                   |            |

### Figure 84: configure Hostname

# **Assign IP Addresses to the VLAN**

Use this procedure to assign LAN VLAN IP addresses. The DHCP relay was preconfigured at the group level.

**Step 1** Ensure that the Gateway configuration mode is in **Basic Mode**.

Step 2 Select the LAN tab and select VLANs.

Step 3 In the VLANs table, select one of the VLANs, and click the edit (pencil) icon.

**Step 4** In the **VLAN** window, assign the following settings, then click **Save**. (These IP address are for the Miami site)

|      |                                                                              |            | Default<br>Cataway  | MIABR-ECB1-     | MIABR-ECB1-     |
|------|------------------------------------------------------------------------------|------------|---------------------|-----------------|-----------------|
|      | Description                                                                  | Network    |                     | I IP<br>Address | 2 IP<br>Address |
|      | Description                                                                  | NELWOIK    |                     | Address         | Address         |
| 100  | MGMT (Gateway System IP)                                                     | 10.14.0.0  | 10.14.0.1           | 10.14.0.2       | 10.14.0.3       |
| 101  | Employee                                                                     | 10.14.1.0/ | 2140.14.1.1         | 10.14.1.2       | 10.14.1.3       |
| 102  | PRINTER                                                                      | 10.14.2.0  | 10.14.2.1           | 10.14.2.2       | 10.14.2.3       |
| 103  | IoT (smart thermostats, smart<br>access control, and meeting room<br>kiosk.) | 10.14.3.0/ | ′2 <b>0</b> .14.3.1 | 10.14.3.2       | 10.14.3.3       |
| 104  | Guest                                                                        | 10.14.4.0  | 10.14.4.1           | 10.14.4.2       | 10.14.4.3.      |
| 105  | Reject                                                                       | 10.14.5.0/ | ′ <b>2⊕</b> .14.5.1 | 10.14.5/.2      | 10.14.5.3       |
| 106  | Critical                                                                     | 10.14.6.0  | 10.14.6.1           | 10.14.6.2       | 10.14.6.3       |
| 107  | Quarantine                                                                   | 10.14.7.0/ | 240.14.7.1          | 10.14.7.2       | 10.14.7.3       |
| Sumr |                                                                              | 10.14.0.0  |                     |                 |                 |

**Step 5** Repeat step 3 and 4 for all VLANs in the table above.

| HPE GreenLake          |                    |  | 88      |
|------------------------|--------------------|--|---------|
|                        |                    |  | ዲ 📮 😨 🖁 |
|                        |                    |  |         |
| ← 🙊 R1B20A-20:4C:03: 📐 |                    |  |         |
|                        | System IP Hostname |  |         |
|                        |                    |  |         |
|                        |                    |  |         |
| 욺 LAN                  |                    |  |         |
| Device                 |                    |  |         |
|                        |                    |  |         |
| Applications           |                    |  |         |
| Security               |                    |  |         |
|                        |                    |  |         |
|                        |                    |  |         |
| 🗹 Audit Trail          |                    |  |         |
| 🔩 Tools                |                    |  |         |
|                        |                    |  |         |
|                        |                    |  |         |
|                        |                    |  |         |
|                        |                    |  |         |
|                        |                    |  |         |
|                        |                    |  |         |
|                        |                    |  |         |

Figure 85: Assigning an IP to VLAN

#### NOTE:

Clicking **Save Settings** after changing each VLAN IP is unnecessary. All VLAN IP changes can be saved at the same time.

# **Configure the MPLS VLAN**

The MPLS VLAN must be configured statically with an IP address and gateway. The DNS is used for health checks on the interface.

**Step 1** Ensure that the Gateway configuration mode is in **Basic Mode**.

Step 2 Go to WAN and select WAN Details.

Step 3 Scroll and select the MPLS VLAN. (Be sure the local gateway VLAN is selected.)

Step 4 Enter the IPv4 Address, Gateway IP, Netmask, and DNS Servers for the MPLS VLAN.

Step 5 Click Save.

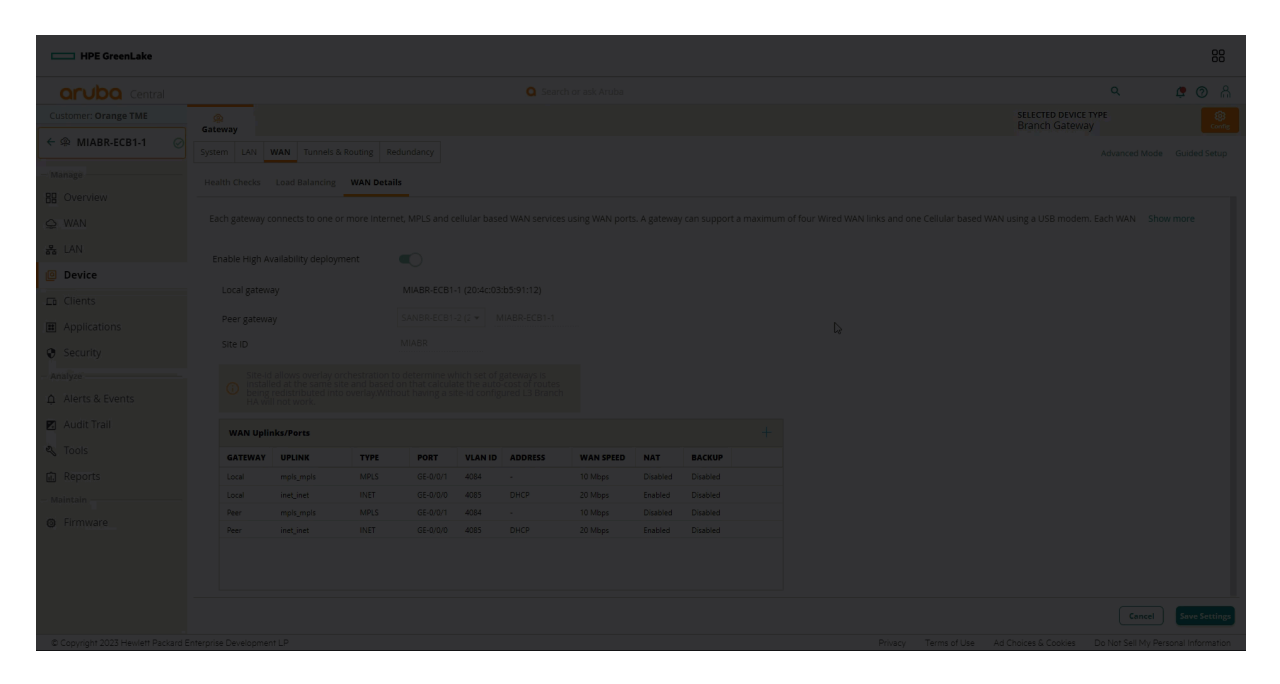

Figure 86: Configuring MPLS IP

# **Assign System IP Address**

Use this procedure to select the Management VLAN as the system IP address.

**Step 1** Ensure that the Gateway configuration mode is in **Advanced Mode**.

Step 2 In the System section, select General and expand System IP Address.

Step 3 In the dropdown, select VLAN 100.

#### Step 4 Click Save Settings.

| HPE GreenLake                      |                                                                          |                                        | 88                              |
|------------------------------------|--------------------------------------------------------------------------|----------------------------------------|---------------------------------|
| aruba Central                      | Search or ask Aruba                                                      | ۹                                      | <b>\$ 0</b> A                   |
| Customer: Orange TME               | ©<br>Gateway                                                             | SELECTED DEVICE TYPE<br>Branch Gateway | Config                          |
| ← ŵ MIABR-ECB1-1 ⊘                 | System W4N Interface Security VPN Routing High-Availability Config Audit |                                        | Basic Mode Guided Setup         |
| - Manage                           | General Admin Certificates ShMP Logging Switching External Monitoring    |                                        |                                 |
| Q WAN                              | > Basic Info                                                             |                                        |                                 |
| हरे LAN                            | Clock     Domain Name System                                             |                                        |                                 |
| Device                             | Dynamic Domain Name System                                               |                                        |                                 |
| Clients                            | > Dynamic Domain Name System (HTTPS)                                     |                                        |                                 |
| Applications                       | MAC address: 20.4cr03b59112                                              |                                        |                                 |
| - Analyze                          | Ibut address                                                             |                                        |                                 |
|                                    |                                                                          |                                        |                                 |
| 🗹 Audit Trail                      | Loopback Interface     Capacity Threshold                                |                                        |                                 |
| N Iools                            | > Location                                                               |                                        |                                 |
| Maintain                           |                                                                          |                                        |                                 |
| Ø Firmware                         |                                                                          |                                        |                                 |
|                                    |                                                                          |                                        |                                 |
|                                    |                                                                          |                                        |                                 |
|                                    |                                                                          |                                        |                                 |
|                                    |                                                                          |                                        |                                 |
|                                    |                                                                          |                                        |                                 |
|                                    |                                                                          | Cancel                                 | Save Settings                   |
| © Convright 2023 Hewlett Packard F | Internities Development LP Drivery Terms of Like and C                   | hoises & Cookies Do N                  | int Sell My Demonal Information |

#### Figure 87: configure Hostname

# **Configure the LAN Redundancy**

Step 1 Ensure that the Gateway configuration mode is in Basic Mode.

Step 2 In the Redundancy section, select Preferred Cluster Leader.

Step 3 Set the Preferred Cluster Leader to MIABR-ECB1-1.

**Step 4** In the **Cluster Virtual Router IPs** table, click the **+** (plus sign).

**Step 5** In the **VLAN ID** dropdown, select a LAN VLAN. The IP Address on Local and IP Address on Peer columns should autopopulate with the IP address values.

Step 6 In Virtual IP column, enter an IP address; for example, 10.14.0.1.

Step 7 Repeat steps 3 and 4 for all user VLANs.

Step 8 Click Save Settings.

#### NOTE:

Ensure that **Automatic Clustering** and **Auto Site** are both enabled at the group level by selecting **BR-ECSDB > Select Advanced mode High Availability > Clusters**.

| HPE GreenLake      |                       |                          |                  |            |                    |  |  | 88    |
|--------------------|-----------------------|--------------------------|------------------|------------|--------------------|--|--|-------|
|                    |                       |                          |                  |            |                    |  |  | 🕫 🔿 🙈 |
|                    |                       |                          |                  |            |                    |  |  |       |
| ← @ MIABR-ECB1-1 ⊘ |                       | els & Routing Redundancy |                  |            |                    |  |  |       |
|                    | Cluster VRRP          |                          |                  |            |                    |  |  |       |
|                    |                       |                          |                  |            |                    |  |  |       |
|                    |                       |                          |                  |            |                    |  |  |       |
|                    |                       |                          |                  |            |                    |  |  |       |
| Device             |                       |                          |                  |            |                    |  |  |       |
|                    | Preferred Cluster Lea | ıder                     |                  |            |                    |  |  |       |
|                    | GATEWAY               |                          | PREFFERED LEADER |            |                    |  |  |       |
| C Security         |                       |                          |                  |            |                    |  |  |       |
| • Security         |                       |                          |                  |            |                    |  |  |       |
|                    |                       |                          |                  |            |                    |  |  |       |
|                    |                       |                          |                  |            |                    |  |  |       |
| Audit Trail        |                       |                          |                  |            |                    |  |  |       |
|                    |                       |                          |                  |            |                    |  |  |       |
|                    | Cluster Virtual Route | r IPs                    |                  |            |                    |  |  |       |
|                    | VLAN ID               | IP ADDRESS ON LOCAL      | ADDRESS ON PEER  | VIRTUAL IP | CLUSTER MANAGEMENT |  |  |       |
|                    |                       |                          |                  |            |                    |  |  |       |
|                    |                       |                          |                  |            |                    |  |  |       |
|                    |                       |                          |                  |            |                    |  |  |       |
|                    |                       |                          |                  |            |                    |  |  |       |
|                    |                       |                          |                  |            |                    |  |  |       |

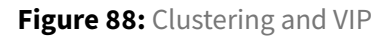

# **Configure WAN Redundancy for Specific Deployments (Optional)**

If only one of each WAN transport is available at a site with redundant gateways, WAN transports can be shared over the LAN. For example, the INET circuit terminates on one gateway and the MPLS circuit terminates on another gateway. As long as the gateways are reachable over the LAN, they can share the respective WAN transports. **This configuration is not used in this deployment because the sites have redundant connections for both INET and MPLS**. In this example, site RS01 is shown, with VLAN 100 used for connectivity between the gateways. Follow these steps to configure WAN redundancy. **Step 1** Verify that the Gateway configuration mode is in **Basic Mode**.

Step 2 Select the WAN tab, then select WAN Details.

Step 3 Turn on Enable High Availability deployment.

**Step 4** In the **Peer Gateway** section, select the gateway at each site.

**Step 5** Ensure that all the WAN transports appear in the **WAN Uplinks / Ports** table.

### NOTE:

As long as both gateways have the same site-id the peer gateway and site ID are populated automatically and grayed out.

# **Branch Switch Configuration**

The primary function of the switch in this branch deployment is to provide power and layer 2 access to wired devices and APs. Each branch deployment should have the same physical connectivity, to minimize differences in the template. OWL has the requirement for two different switch topologies. To accommodate OWL's requirements there will be two switch templates one for the collapsed core and one for the access switch. The majority of the configuration will be the same for both switches, the only difference will be in the uplinks/Downlinks. The following section will leverage templates to configure the switches.

Templates leverage variables to apply unique configuration to switches. Variables are created by using percent sign on both sides of a string in a configuration file. This string is defined by the admin, this string will become a column in a CSV file that will need an input from the admin. Below is an example of how variables are created/formatted.

```
interface Vlan 10
ip address %VLAN_IP%
```

| Switch Name   | %VLAN IP% Variable Input |
|---------------|--------------------------|
| Example-SW-01 | 10.0.0.2                 |
| Example-SW-02 | 10.0.0.2                 |

In advanced cases templates might need to take advantage of other template functions such as If, and else statements. If statements are also delineated by a percent sign on both sides of a string. There are a few difference between an if statement variable and a single variable. The following guide will demonstrate how to use variables to allow for flexibility within a configuration file.

# **Stacking Switches Offline**

Before connecting the uplinks to the switches should be stacked, use the following procedure to stack switches before they connect to central.

### **CAUTION:**

Do not connect the switch to the gateway before it is stacked otherwise it will not be able to stack offline without factory reset.

Before starting this procedure check the following:

Step 1 Ensure switches are AOS-CX 10.7 or Above

Step 2 All switches are factory default.

**Step 3** Switches in the stack are using the reserved auto-stacking ports. - 24 port switches auto stack ports : 25, 26 - 48 port switches auto stack ports: 49, 50

**Step 4** Switches are connected in a ring topology.

**Step 5** Console connection to the switch.

After going through the checklist above the switches are ready to be stacked.

**Step 1** Press the mode button until the LED displays **STK** on the switch that will be the conductor, wait for the conductor to reboot.

Step 2 On the second switch press the LED until it displays STK. Wait for the second member to boot.

#### NOTE:

During stacking operation, the port LEDs are displayed in three different states: Flashing green - Indicates that the member is the conductor. Flashing orange - Indicates that the member is rebooting to join the stack or offline due to error condition. Solid green - Indicates that the member joined the stack and is operational. For more information on stacking LED states, refer to the Monitoring Guide.

### **Configure the Access Base Features**

Use this procedure to configure the access switch base features. The base features include the host name, management user account, banner MOTD, NTP, DNS, TACACS, and AAA.

In the configuration template, perform the following steps:

**Step 1** Configure the switch host name.

hostname %HOSTNAME%

Step 2 Configure the management user account.

user admin group administrators password plaintext <password>

#### NOTE:

There must be an admin user account for CLI access to the switch.

**Step 3** Configure the login banner. The banner MOTD is normally used as a legal disclaimer to notify users logging into the network that only authorized access is allowed. Consult your own legal team to define the banner MOTD. An example is shown below.

#### NOTE:

When setting the banner, a delineator breaks the switch from the MOTD context. In this example, the delineator is "\$".

Step 4 Configure the NTP servers and time zone.

```
ntp server 10.2.120.98 iburst version 3
ntp server 10.2.120.99 iburst version 3
clock timezone us/pacific
```

Step 5 Configure the DNS servers and domain name.

ip dns host 10.2.120.98
ip dns host 10.2.120.99
ip dns domain-name Example.local

### **Configure the Access VLANs**

In order to provide client devices with network connectivity, access switches must have the same VLANs as the branch gateways. The access switches also have an additional layer 3 interface for the management VLAN. IGMP, DHCP snooping, and ARP inspection are enabled.

IGMP snooping prevents hosts on a local network from receiving traffic for a multicast group they have not explicitly joined. The feature provides layer 2 switches with a mechanism to prune multicast traffic from ports that do not contain an active multicast listener.

DHCP snooping is enabled globally and enabled for each VLAN to snoop DHCP packets. DHCP snooping prevents DHCP starvation attacks and rogue DHCP servers from servicing requests on the network.

ARP inspection is enabled under the VLAN, but does not take effect unless DHCP snooping also is enabled. ARP inspection stops man-in-the-middle attacks caused by ARP cache poisoning.

In the configuration template, assign the following configuration:

| VLAN ID | Description |
|---------|-------------|
| 100     | MGMT VLAN   |
| 101     | Employee    |
| 102     | Camera      |
| 103     | IOT         |
| 104     | Guest       |
| 105     | Reject      |
| 106     | Critical    |
| 107     | Quarantine  |

### **Step 1** Configure DHCP snooping globally.

dhcpv4-snooping

Step 2 Configure the access VLANs, enable DHCP/IGMP snooping, and enable ARP inspection.

```
vlan 100
name MGMT
dhcpv4-snooping
arp inspection
ip igmp snooping enable
vlan 101
name EMPLOYEE
dhcpv4-snooping
arp inspection
ip igmp snooping enable
...
vlan 107
name QUARANTINE
dhcpv4-snooping
arp inspection
ip igmp snooping enable
```

Step 3 Configure the layer 3 interface VLAN.

```
interface vlan 100
description MGMT
ip dhcp
```

#### NOTE:

The IP DHCP command can only be applied to one VLAN interface. The template will fail to apply if multiply Interface VLANs have this configuration.

## **Configure Device Profiles**

Device profiles detect APs dynamically and configure the attached port properly for device management and for tagging the bridged SSIDs. This assists network operators by eliminating manual configuration of ports to which APs are connected.

Device profiles are applied in three steps. First, configure the role to identify the AP, as well as the port tagging. Second, define the LLDP group, which uses LLDP to glean the device OUI to identify if the device is an Aruba AP. Last, associate the role and LLDP group in a device profile configuration.

#### NOTE:

This procedure can be skipped if ClearPass is used to authenticate Aruba APs.

On each access switch, perform the following steps:

**Step 1** Configure the Aruba-AP Role. Create the role, set the authentication mode, set the native VLAN, and define the allowed VLANs.

```
port-access role ARUBA-AP
auth-mode device-mode
vlan trunk native 100
vlan trunk allowed 100,101,104-107
```

Step 2 Configure the LLDP group. Create the group and identify the Aruba AP OUIs.

```
port-access lldp-group AP-LLDP-GROUP
seq 10 match vendor-oui 000b86
seq 20 match vendor-oui D8C7C8
seq 30 match vendor-oui 6CF37F
seq 40 match vendor-oui 186472
seq 50 match sys-desc ArubaOS
```

#### NOTE:

The LLDP group identifies the Aruba APs and sets the system-description at the end as a catchall for future APs.

**Step 3** Configure the device profile. Create the profile, enable it, then associate it with the role and LLDP group created previously.

```
port-access device-profile ARUBA_AP
enable
associate role ARUBA-AP
associate lldp-group AP-LLDP-GROUP
```

# **Configure RADIUS**

Use this procedure to configure the RADIUS servers for the access switch.

Access switches authenticate devices attempting to connect to the network. The two most common methods to authenticate users are 802.1x and MAC-based authentication. This design supports both methods, as well as dynamic authorization that allows the AAA server to change the authorization level of the device connected to the switch.

RADIUS tracking is enabled to verify the status of the client and server. The configuration also includes user roles for rejected clients and RADIUS failure scenarios.

On each access switch, perform the following steps:

**Step 1** Configure the RADIUS servers, enable RADIUS dynamic authorization, and track client IP addresses with probes.

```
radius-server host 10.2.120.94 key plaintext <Password>
radius-server host 10.2.120.95 key plaintext <Password>
radius dyn-authorization enable
client track ip update-method probe
```

**Step 2** Configure AAA for 802.1x and MAC authentication.

```
aaa authentication port-access dot1x authenticator
    enable
aaa authentication port-access mac-auth
    enable
```

Step 3 Configure local user roles, set the authentication mode, and set the VLAN.

```
port-access role EMPLOYEE
    reauth-period 120
    vlan access 101
port-access role CAMERA
    reauth-period 120
    vlan access 102
port-access role IOT
    reauth-period 120
    vlan access 103
port-access role GUEST
    reauth-period 120
    vlan access 104
port-access role REJECT
  reauth-period 120
 vlan access 105
port-access role CRITICAL
  reauth-period 120
 vlan access 106
port-access role QUARANTINE
    reauth-period 120
    vlan access 107
```

**Step 4** Configure AAA authentication on the access ports. Set the client limit, configure 802.1x/MAC authentication, set the authentication order, and configure critical role and the rejection role. Adjust the EAPOL timeout, max requests, and max retry defaults.

```
interface 1/1/1
 description ACCESS_PORT
 no shutdown
 no routing
 vlan access 1
 aaa authentication port-access client-limit 5
 aaa authentication port-access auth-precedence dot1x mac-auth
 aaa authentication port-access critical-role CRITICAL_AUTH
 aaa authentication port-access reject-role REJECT_AUTH
 aaa authentication port-access dot1x authenticator
   eapol-timeout 30
   max-eapol-requests 1
   max-retries 1
   enable
 aaa authentication port-access mac-auth
  enable
```

#### NOTE:

**EAPOL timeout**: The amount of time the switch waits for EAP responses before identifying a packet as lost.**Max EAPOL requests**: The number of requests the interfaces can have at one time.**Max retries**: The number of times the switch tries to authenticate the device.

### **Configure Spanning Tree**

Spanning tree is enabled globally on each access switch as a loop prevention mechanism. Supplemental features such as admin-edge, root guard, BPDU guard, and TCN guard are enabled on appropriate interfaces to ensure that spanning tree runs effectively.

On each access switch, perform the following steps:

**Step 1** Configure spanning tree globally and enable Rapid Per VLAN Spanning Tree for the access VLANs.

```
spanning-tree mode rpvst
spanning-tree
spanning-tree priority 8
spanning-tree vlan 100-107 priority 15
spanning-tree vlan 100-107
```

**Step 2** Configure the supplemental spanning tree features.

```
interface 1/1/1
  description ACCESS_PORT
  no shutdown
  no routing
  vlan access 1
  spanning-tree bpdu-guard
  spanning-tree port-type admin-edge
  spanning-tree root-guard
  spanning-tree tcn-guard
  loop-protect
  loop-protect action tx disable
```

Step 3 The final access port configuration should look like the following:

```
interface 1/1/1
 description ACCESS_PORT
 no shutdown
 no routing
 vlan access 1
 spanning-tree bpdu-guard
 spanning-tree port-type admin-edge
 spanning-tree root-guard
 spanning-tree tcn-guard
  loop-protect
 loop-protect action tx disable
 aaa authentication port-access client-limit 5
 aaa authentication port-access auth-precedence dot1x mac-auth
 aaa authentication port-access critical-role CRITICAL_AUTH
 aaa authentication port-access reject-role REJECT_AUTH
 aaa authentication port-access dot1x authenticator
   eapol-timeout 30
   max-eapol-requests 1
   max-retries 1
   enable
 aaa authentication port-access mac-auth
  enable
```

**Step 4** Repeat the full interface configuration for each access port. The Collapsed Core switch will be stacked so ensure the stacked interface ports are used e.g 2/1/1.

### **Configure Access Uplink Ports**

Each access switch can have an uplink connection to both BGWs or to an aggregation switch. Each uplink connected to the gateway will be a trunk with the allowed VLANs of 100-107. If the access switch is connected to an aggregation switch the switch will use a lag with the same allowed VLAN's. The native VLAN for the uplink will be VLAN 100. Each uplink has DHCP Snooping trust allowed and ARP inspection trust enabled. The section below will demonstrate how to use If statements in the template to dictate the configuration the switch will receive.

#### **CAUTION:**

If DHCP Snooping and ARP inspection trust are not enabled, clients **cannot** get an IP address and connect to the network.

For the access switch template perform the following steps:

Step 1 Configure the uplink interface, then set the native VLAN and the allowed VLANs on the trunk.

```
interface 1/1/24
  description Uplink_GW
  no shutdown
  no routing
  vlan trunk native 100
  vlan trunk allowed 100-107
```

Step 2 Configure ARP inspection trust and DHCP snooping trust.

interface 1/1/23
 description Uplink\_GW
 no shutdown
 no routing
 vlan trunk native 100
 vlan trunk allowed 100-107
 arp inspection trust
 dhcpv4-snooping trust

#### **CAUTION:**

DHCP snooping and ARP inspection must be trusted on the trunk interface to allow clients to receive DHCP addresses from the centralized DHCP servers on the network.

Step 3 Configure if statement around uplink ports.

%if SITE\_HAS\_AGG=n% interface 1/1/23 description Uplink\_to\_BGW no shutdown no routing vlan trunk native 100 vlan trunk allowed 100-107 arp inspection trust dhcpv4-snooping trust interface 1/1/24 description Uplink\_to\_BGW no shutdown no routing vlan trunk native 100 vlan trunk allowed 100-107 arp inspection trust dhcpv4-snooping trust %endif%

#### Step 5 Configure the LAG.

interface lag 1
 no shutdown
 no routing
 vlan trunk native 100
 vlan trunk allowed 100-107
 lacp mode active
 lacp fallback-static
 arp inspection trust
 dhcpv4-snooping trust

Step 6 Configure the if statement around the LAG and uplinks

%if SITE\_HAS\_AGG=y% interface lag 1 no shutdown no routing vlan trunk native 100 vlan trunk allowed 100-107 lacp mode active lacp fallback-static arp inspection trust dhcpv4-snooping trust %endif% %if SITE\_HAS\_AGG=y% interface 1/1/23 no shutdown description Uplink\_to\_AGG lag 1 interface 1/1/24 no shutdown description Uplink\_to\_AGG lag 1 %endif%

### **Configure Collapsed Core Uplink Ports**

On each access switch, perform the following steps:

Step 1 Configure the LAG's

interface lag 1 no shutdown no routing vlan trunk native 100 vlan trunk allowed 100-107 lacp mode active lacp fallback-static arp inspection trust dhcpv4-snooping trust interface lag 2 no shutdown no routing vlan trunk native 100 vlan trunk allowed 100-107 lacp mode active lacp fallback-static arp inspection trust dhcpv4-snooping trust interface lag 3 no shutdown no routing vlan trunk native 100 vlan trunk allowed 100-107 lacp mode active lacp fallback-static arp inspection trust dhcpv4-snooping trust interface lag 4 no shutdown no routing vlan trunk native 100 vlan trunk allowed 100-107 lacp mode active lacp fallback-static arp inspection trust dhcpv4-snooping trust

Step 2 Configure the uplink interfaces, then set the native VLAN and the allowed VLANs on the trunk.

interface 1/1/23 description Uplink\_GW no shutdown no routing lag 1 interface 1/1/24 description Uplink\_GW no shutdown no routing lag 1 interface 2/1/23 description Uplink\_GW no shutdown no routing lag 2 interface 2/1/24 description Uplink\_GW no shutdown no routing lag 2

Step 3 Configure downlinks to access switches

interface 1/1/1 description Uplink\_GW no shutdown no routing lag 3 interface 1/1/2 description Uplink\_GW no shutdown no routing lag 4 interface 2/1/1 description Uplink\_GW no shutdown no routing lag 3 interface 2/1/2 description Uplink\_GW no shutdown no routing lag 4

# **Applying the Template Configuration**

After the template configuration is created, there should be two configuration files one for the access, and one collapsed core file. The only difference being the uplinks and the stacking ports configuration for the Collapsed core. This procedure walks through steps to get the configuration into Central.

**Step 1** On the **Groups** page, in the **Manage Groups** section, drag the access switches from the right side to the template group on the left side.

Step 2 Go to Global > Groups. In the Groups list, select BR-ECSDB.

Step 3 On the Switches List page at the top right, click Config.

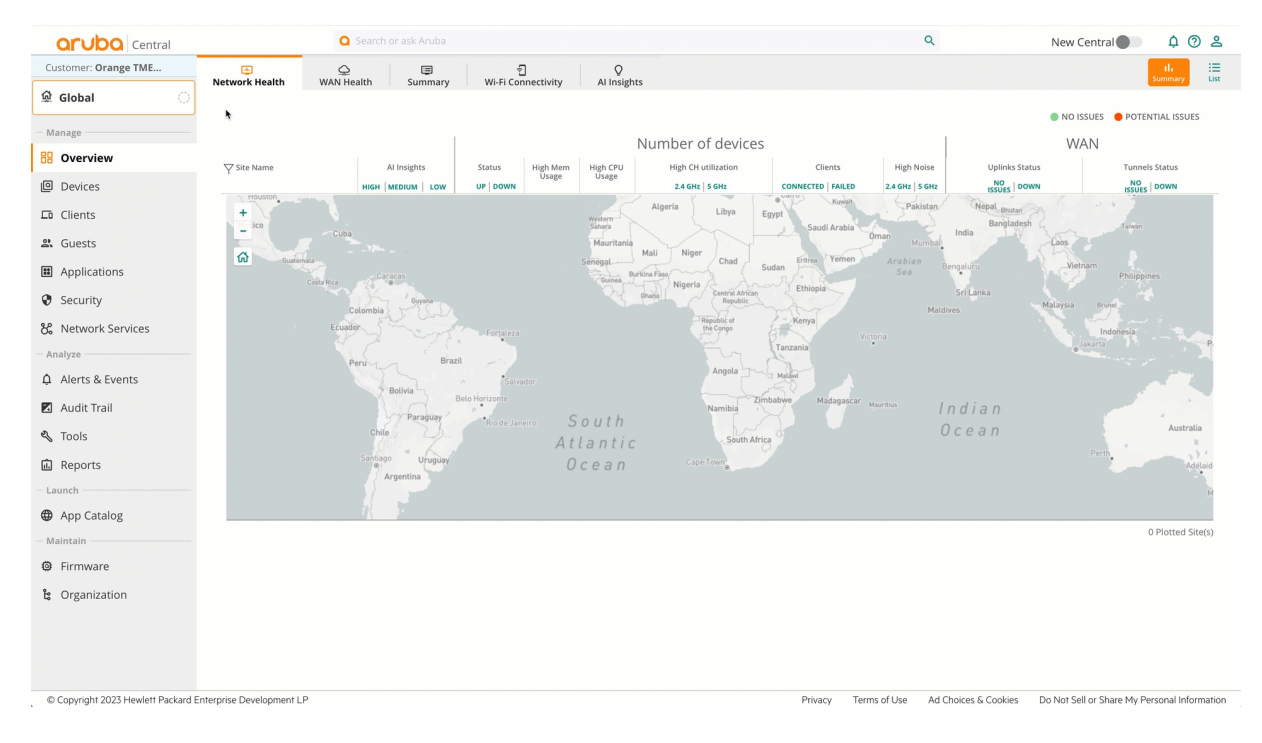

Figure 89: nav\_to\_sw\_group\_template\_config

 Image: Switches
 Switches
 Second Second

**Step 4** On the **Switches Template** section at the top right, click the **+** (plus sign) symbol.

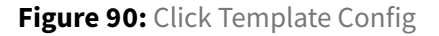

**Step 5** On the **Add Template** window in the **Basic Info** section, assign the following settings, then click **Next**.

- Template Name: BR-ACC
- Device Type: Aruba CX
- Model: 6200
- Part Name: All
- Version: All

| ADD TEMPLATE |                                                                                                    |                                                        | ×        |
|--------------|----------------------------------------------------------------------------------------------------|--------------------------------------------------------|----------|
|              | SSICINFO<br>Lect drvice type, model, part name and version                                                                                                    | I                                                      |          |
|              | BASIC INFO                                                                                                    |                                                        |          |
|              | The template configuration should match the running configuration CLI order and format. TREATING THE TREATING THE TREATIN | <ul> <li>✓</li> <li>✓</li> <li>✓</li> <li>✓</li> </ul> |          |
|              |                                                                                                    |                                                        |          |
| CANCEL       |                                                                                                    | BA                                                     | ICK NEXT |

Figure 91: Low\_Traffic\_site\_template\_creation-1318605-1321132

Step 6 In the Edit Template section, paste the access configuration in the box, then click SAVE.

### **CAUTION:**

All variables must be enclosed with percent "%" symbols.

×

ADD TEMPLATE

| BASIC INFO<br>Select device type, model, part name and version TEMPLATE<br>Template Configuration |                  |
|---------------------------------------------------------------------------------------------------|------------------|
| MPLATE IMPORT CONFIGURATION AS TEMPLATE                                                           | Show Variables I |
| 1 hostname %_sys_hostname%                                                                        |                  |
| 2 banner motd !                                                                                   |                  |
| 3                                                                                                 |                  |
| 4 NOTICE TO USERS                                                                                 |                  |
| 5 This is a private computer system and is the property of                                        |                  |
| 6 Aruba Networks. It is for authorized use only.                                                  |                  |
| 7 users (authorized or unauthorized) have no explicit or                                          |                  |
| 8 implicit expectation of privacy while connected to this                                         |                  |
| 9 system.                                                                                         |                  |
| 10 Any or all uses of this system and all files on this system                                    |                  |
| 11 may be intercepted, monitored, recorded, copied, audited,                                      |                  |
| 12 inspected, and disclosed to an authorized site, Aruba networks,                                |                  |
| 13 and law enforcement personnel                                                                  |                  |
| 14 (foreign and domestic).                                                                        |                  |
| 15 By using this system, the user consents to such interception,                                  |                  |
|                                                                                                   |                  |
|                                                                                                   |                  |
|                                                                                                   |                  |
| INCEL                                                                                             | BACK             |

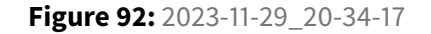

**Step 7** Repeat steps 4-6 for the collapsed core with the following details - **Template Name:** *BR-AGG* - **Device Type:** *Aruba CX* - **Model:** 6300 - **Part Name:** *All* - **Version:** *All* 

## **Upload the Access Switch Variables**

Use this procedure to upload the variables for the access switches into Central.

**Step 1** On the **Devices > Switches** page, select the **Variables** tab, then click **DOWNLOAD SAMPLE VARIABLES FILES**.

| 🚥<br>Switches |                         |                   |                       |                                        |
|---------------|-------------------------|-------------------|-----------------------|----------------------------------------|
| Templates     | Variables Configuration | Audit             |                       |                                        |
| Select        | the Upload/Download fi  | le format and upl | load variables. Varia | ables '_sys_serial' and '_sys_lan_mac' |
| Upload        | d/Download file format  | ◯ JSON            | CSV                   |                                        |
| UPL           | OAD VARIABLES FILE      | DOWNLOAD SAMP     | LE VARIABLES FILE     |                                        |
| Vari          | ables                   |                   |                       |                                        |
| Devic         | e MAC Address           |                   | Device S              | erial Number                           |

Figure 93: Download Variables

**Step 2** Open the CSV file in an editor, enter the proper value for each variable, and enter **Y** in the modified column. **Save** the file on your computer.

| Switch     | Switch Mac        | %HOSTNAME% Variable | %if SITE_HAS_AGG% | Modified |
|------------|-------------------|---------------------|-------------------|----------|
| Jenat      | Switch Mac        | Input               | variable          | Moumeu   |
| SG1AKW50LJ | 44:5b:ed:37:62:c0 | HOUBR-ECB-1CR1      | n                 | γ        |
| TW14KNK051 | 38:10:f0:25:6f:c0 | MIABR-ECB1-CR1      | n                 | Y        |
| SG12KN5052 | 8c:85:c1:5d:c1:40 | SFOBR-ECB1-CR1      |                   | Y        |
| SG12KN505R | 8c:85:c1:60:5f:00 | SFOBR-ECB1-CR1      |                   | Y        |
| SG0BKW506D | 8c:85:c1:50:e0:00 | SFOBR-CR1-AC1       | У                 | Y        |
| SG0BKW5070 | 8c:85:c1:50:93:c0 | SFOBR-CR1-AC1       | у                 | Y        |

#### **CAUTION:**

Change the **modified** column to **Y** for each device. For the Aggregation switch leave the variables that don't apply blank

**Step 3** On the **Variables** tab, click **Upload Variables Files**, find the updated CSV file on your computer, then click **Open**.

| <br>Switches |             |               |                 |                      |                      |
|--------------|-------------|---------------|-----------------|----------------------|----------------------|
| Templates    | Variables   | Configuration | Audit           |                      |                      |
| Select       | the Upload/ | 'Download fil | e format and up | oload variables. Var | iables '_sys_serial' |
| Uploa        | d/Download  | file format   | ⊖ json          | CSV                  |                      |
| UPI          | OAD VARIABL | ES FILE       | DOWNLOAD SAMP   | PLE VARIABLES FILE   | )                    |

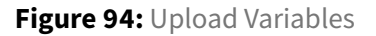

## Stacking Collapsed Core Switches Offline

Before connecting the uplinks to the collapsed core, they should be stacked. Use the following procedure to stack switches before they connect to central. For the Houston and Miami sites the switches do not need to be stacked so they can be connected directly to the branch gateways.

### CAUTION:

Do not connect the switch to the gateway before it is stacked otherwise it will not be able to stack offline without factory reset.

Before starting this procedure check the following:

- 1. Ensure switches are AOS-CX 10.7 or Above
- 2. All switches are factory default.
- 3. Switches in the stack are using the reserved auto-stacking ports.

- 4. Switches are connected in a ring topology.
- 5. Console connection to the switch.

After going through the checklist above the switches are ready to be stacked.

- 1. Press the mode button until the LED displays **STK** on the switch that will be the conductor, wait for the conductor to reboot.
- 2. On the second switch press the LED until it displays **STK**. Wait for the second member to boot.

#### NOTE:

During stacking operation, the port LEDs are displayed in three different states:Flashing green -Indicates that the member is the conductor. Flashing orange - Indicates that the member is rebooting to join the stack or offline due to error condition. Solid green - Indicates that the member joined the stack and is operational.For more information on stacking LED states, refer to the Monitoring Guide.

#### ###

SWITCHES (5)

- 3. Connect the uplinks to the branch gateway.
- 4. Verify all switches are online and stacked. Go to **Devices > Switches > List** and verify that the switches are **In sync**.

| SWITCHES | ONLINE | • OFFLINE |
|----------|--------|-----------|
| 5        | 5      | 0         |

| $\gamma$ Device Name | Туре         | Clients | Alerts | Config Status |  |  |  |  |  |
|----------------------|--------------|---------|--------|---------------|--|--|--|--|--|
| • SFOBR-ECB1-CR1     | AOS-CX Stack | 0       | 0      | In sync       |  |  |  |  |  |
| • HOUBR-ECB1-CR1     | AOS-CX       | 2       | 0      | In sync       |  |  |  |  |  |
| • MIA-ECB1-CR1       | AOS-CX       | 3       | 0      | ln sync       |  |  |  |  |  |
| • SFOBR-CR1-AC1      | AOS-CX       | 3       | 0      | In sync       |  |  |  |  |  |
| • SFOBR-CR1-AC2      | AOS-CX       | 2       | 0      | In sync       |  |  |  |  |  |

Figure 95: 2023-11-29\_21-09-09

# Aruba Branch Access Point (AP) Configuration

This section describes the creation and configuration of the AP group to support wireless service in the branches.

# **Open the AP Group**

This procedure locates and opens the AP group

Step 1 In the Global dropdown, search or select the group you created in the previous section.

Step 2 In the left navigation pane, in the Manage section, select Devices.

Step 3 Select the AP tab, then click the gear icon in the upper right corner.

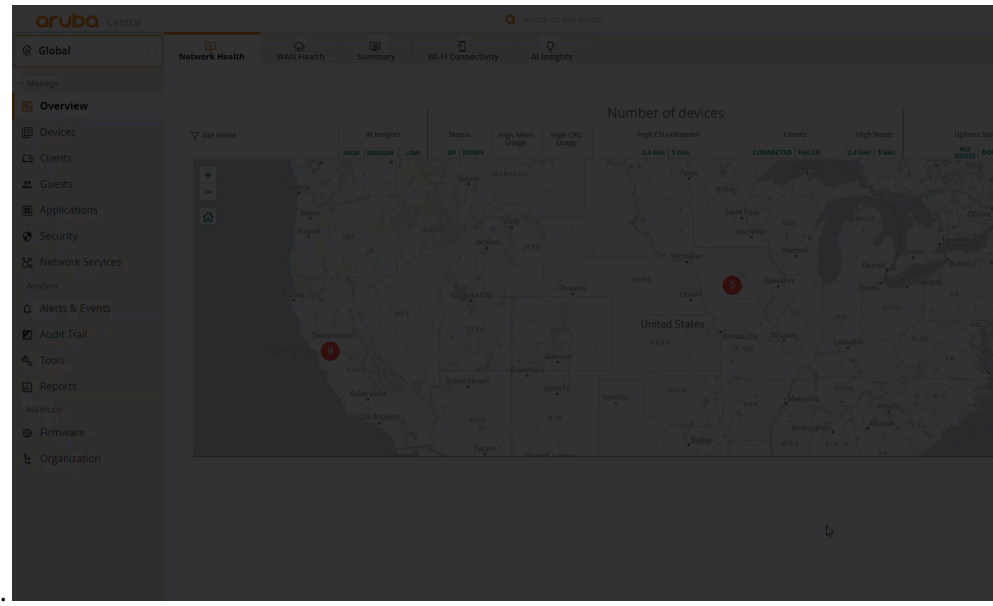

Step 4 Click Cancel, then click Exit.

# **Configure the WPA3-Enterprise Wireless LAN**

Use this procedure to configure a WPA3-Enterprise SSID.

WPA3-Enterprise enables authentication using passwords or certificates to identify users and devices. The wireless client authenticates against a RADIUS server using an EAP-TLS exchange, and the AP acts as a relay. Both the client and the RADIUS server use certificates to verify their identities.

**Step 1** From the **Access Point** page, select the **WLANs** tab. On the bottom left of the **Wireless SSIDs** table, click **(+) Add SSID**.

|          |         |          | System | IoT | Configuration Audit |         |                         |                 |
|----------|---------|----------|--------|-----|---------------------|---------|-------------------------|-----------------|
| Wireless | s SSIDs |          |        |     |                     |         |                         |                 |
| NAME     |         | SECURITY |        |     | ACCESS TYPE         |         | TRAFFIC FORWARDING MODE | NETWORK ENABLED |
|          |         |          |        |     |                     | No data | to display              |                 |

Figure 96: Add SSID

Step 2 In the Create a New Network page on the General tab, expand Advance Settings.

Step 3 Configure SSID Name: EXAMPLE-CORP

**Step 4** Click the + (plus sign) to expand **Broadcast/Multicast**.

- Change the **Broadcast filtering** to *All*.
- Enable DMO, and set the DMO Client Threshold to 40.

#### NOTE:

A **DMO Client Threshold** of 40 is the recommended initial value and should be adjusted based on actual performance.

Step 5 Click the + (plus sign) to expand Transmit Rates (Legacy Only).

- Set 2.4 GHz to Min: 5 and Max: 54.
- Set **5 GHz** to **Min:** *18* and **Max:** *54*.

Step 6 Click Next

| CREATE A NEW NETWORK                    |                     |  |  |  |  |  |
|-----------------------------------------|---------------------|--|--|--|--|--|
| 1 General ② VLANs ③ Security ④          | Access 5 Summary    |  |  |  |  |  |
| Name (SSID):                            | EXAMPLE-CORP        |  |  |  |  |  |
| ✓ Advanced Settings                     |                     |  |  |  |  |  |
| <ul> <li>Broadcast/Multicast</li> </ul> |                     |  |  |  |  |  |
| Broadcast filtering:                    | ALL                 |  |  |  |  |  |
| DTIM Interval:                          | 1 beacon            |  |  |  |  |  |
| Multicast Transmission Optimization:    |                     |  |  |  |  |  |
| Dynamic Multicast Optimization (DMO):   |                     |  |  |  |  |  |
| DMO channel utilization threshold:      | 90 %                |  |  |  |  |  |
| DMO client threshold:                   | 40                  |  |  |  |  |  |
| Transmit Rates (Legacy Only)            |                     |  |  |  |  |  |
| 2.4 GHz:                                | Min: 5 🔻 Max: 54 🔻  |  |  |  |  |  |
| 5 GHz:                                  | Min: 18 V Max: 54 V |  |  |  |  |  |
| 🕀 Beacon Rate                           |                     |  |  |  |  |  |

Figure 97: General SSID Configuration

### **Configure SSID VLAN**

On the VLANs tab, assign the following settings:

**Step 1** Set the **Traffic Forwarding Mode** to *Tunnel*.

**Step 2** Set the **Primary Gateway Cluster:** *UI-BGW-01-AUTO site cluster*. Leave the **Secondary Gateway Cluster:** *None (default)*.

Step 3 Set the Client VLAN Assignment: Static (default).

Step 4 Select the Employee VLAN (101).

Step 5 Click Next.
| CREATE A NEW NETWORK         |                             |
|------------------------------|-----------------------------|
| 1 General 2 VLANs 3 Security | Access      Summary         |
| Traffic forwarding mode:     | Bridge Tunnel Mixed 없 네     |
| Primary Gateway Cluster:     | UI-BGW-01:auto site cluster |
| Secondary Gateway Cluster:   | None                        |
| Client VLAN Assignment:      | Static     Dynamic          |
| VLAN ID:                     | Employee(101)               |
| > Show Named VLANs           |                             |

Figure 98: Configuring VLAN

### NOTE:

When tunneling to the branch gateway, ensure the VLAN line protocol is up, by verifying that the VLAN is trunked or **forced operational state up** is configured on the branch gateway

### **Configure SSID Security Settings**

WPA3 provides significant security improvements over WPA2 and should be used when possible. Consult relevant endpoint documentation to confirm support.

On the **Security** tab, assign the following settings:

Step 1 Security Level: Slide to Enterprise

Step 2 Key Management: WPA3 Enterprise CMM 128

| CREATE A NEW NETWORK |                 |                                     |
|----------------------|-----------------|-------------------------------------|
| 1 General 2 VL/      | ANs 3 Security  | 4 Access 5 Summary                  |
| Security Level:      | Enterprise Pers | rsonal Visitors Open                |
| Key Management:      |                 | WPA3-Enterprise(CCM 128)            |
| Primary Server:      |                 | - Select - This field is mandatory. |
| > Advanced Settings  |                 |                                     |

Figure 99: Enabling dot1x

**Step 3** On the **Security** tab, click the **+** (plus sign) next to **Primary Server**.

Step 4 In the New Server window, assign the following settings, then click OK.

- Set Server Type to RADIUS.
- Name the server *cppm-01*
- Enter the RADIUS IP Address: 10.2.120.94
- Enter the **Shared Key:** *shared key*

| NEW SERVER                                      |        |                  |             | ×      |
|-------------------------------------------------|--------|------------------|-------------|--------|
| Server Type:                                    | RADIUS | Name:            | cppm-01     |        |
| Radsec:                                         |        | IP Address:      | 10.2.120.94 |        |
| Shared Key:                                     |        | NAS IP Address:  | optional    |        |
| Retype Key:                                     |        | NAS Identifier:  | optional    |        |
| Retry Count:                                    | 3      | Auth Port:       | 1812        |        |
| Timeout (in secs):                              | 5      | Accounting Port: | 1813        |        |
| Service Type Framed User:<br>MAC/Captive Portal |        | CPPM Username:   |             |        |
| Password:                                       |        | Retype:          |             |        |
|                                                 |        |                  |             | Cancel |

### Figure 100: Adding Radius Server

| NOTE:                                                                                     |
|-------------------------------------------------------------------------------------------|
| It is important to record the Shared Key created above for use when configuring ClearPass |
| Policy Manager in the procedure below.                                                    |

**Step 6** Repeat the two previous steps for the second CPPM server using the appropriate values.

Step 7 Enable Load Balancing by selecting the toggle.

| TE A NEW NETWORK  |            |          |            |                |
|-------------------|------------|----------|------------|----------------|
| General 2 VLANs   | 3 Securi   | ty ④ Ad  | ccess 5    | Summary        |
| Security Level:   | 0          |          |            |                |
|                   | Enterprise | Personal | Visitors   | Open           |
|                   |            |          |            |                |
| Key Management:   |            |          | WPA3-Enter | prise(CCM 128) |
| Primary Server:   |            |          | cppm-01    | 🔻 + 🖍 i        |
| Secondary Server: |            |          | cppm-02    | • + 🖍 🖬        |
| LOAD BALANCING:   |            |          |            |                |

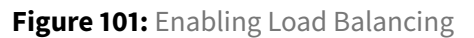

#### NOTE:

Best practice is to deploy 2 RADIUS servers and enable load balancing.

Step 8 On the Security tab, expand Advanced Settings and scroll down.

**Step 9** Click the + (plus sign) to expand **Fast Roaming**.

Step 10 Ensure that Opportunistic Key Caching is enabled.

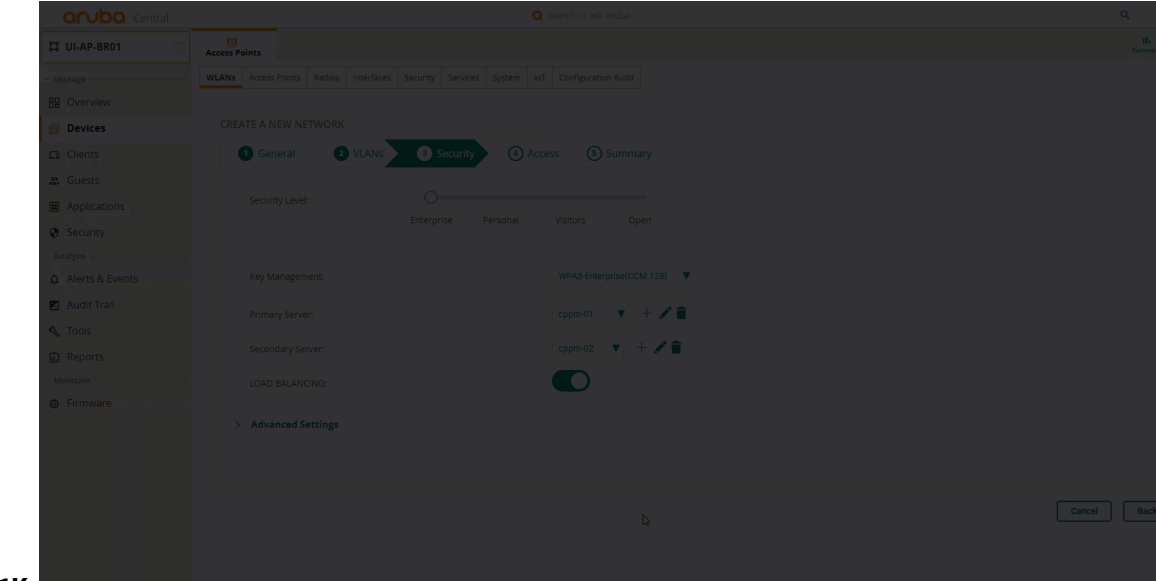

**Step 11** Enable **802.11K**.

### **Configure Network Access Rules**

Tunnel mode SSID restrictions are configured on the Gateway.

Step 1 On the Access tab, ensure that the Access Rules is set to Unrestricted.

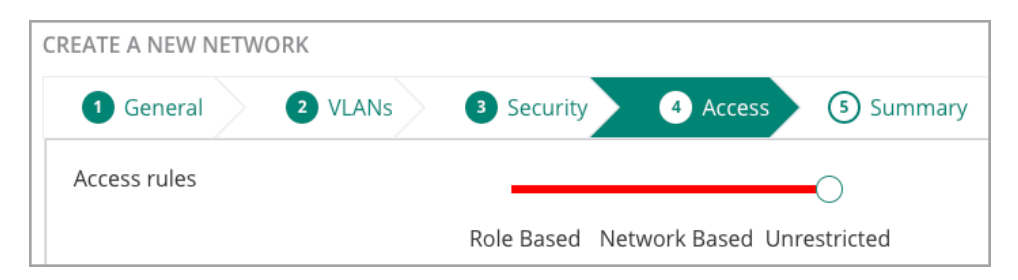

Figure 102: Set Access

Step 2 On the Summary tab, review the settings and click Finish.

# **Configure the Visitor Wireless LAN**

Use this procedure to configure a visitor SSID.

| Arcess Points       Radios       Interfaces       Security       Services       System       IoT       Configuration Audit         Wireless SSIDs         NAME       SECURITY       ACCESS TYPE       TRAFFIC FORWARDING MODE       NETWORK ENAB         I EXAMPLE-CORP       wpa3-aes-ccm-128       Unrestricted       Tunnel       Yes         I Access Points       Vireless SSIDs       Vireless SSIDs       Vireless SSIDs       Vireless SSIDs         Model       SECURITY       Vereless SSIDs       Vireless SSIDs       Vireless SSIDs       Vireless SSIDs         Vireless SSIDs       Vereless SSIDs       Vereless SSIDs       Vereless SSIDs       Vereless SSIDs       Vereless SSIDs         Vireless SSIDs       Vereless SSIDs       Vereless SSIDs       Vereless SSIDs       Vereless SSIDs       Vereless SSIDs         Vireless SSIDs       Vereless SSIDs       Vereless SSIDs       Vereless SSIDs       Vereless SSIDs       Vereless SSIDs         Vireless SSIDs       Vereless SSIDs       Vereless SSIDs       Vereless SSIDs       Vereless SSIDs         Vireless SSIDs       Vereless SSIDs       Vereless SSIDs       Vereless SSIDs       Vereless SSIDs         Vireless SSIDs       Vereless SSIDs       Vereless SSIDs       Vereless SSIDs       Vereless SSIDs <th></th> <th>1 0</th> <th>·</th> <th></th> <th></th> <th></th> <th></th> <th></th> <th></th> <th>,</th> <th></th> |              | 1 0           | ·      |            |           |          |        |              |                     | ,                       |               |
|----------------------------------------------------------------------------------------------------|--------------|---------------|--------|------------|-----------|----------|--------|--------------|---------------------|-------------------------|---------------|
| Wireless SSIDs         NAME       SECURITY       ACCESS TYPE       TRAFFIC FORWARDING MODE       NETWORK ENAB         If EXAMPLE-CORP       wpa3-aes-ccm-128       Unrestricted       Tunnel       Yes                                                                                                    | VLANs        | Access Points | Radios | Interfaces | Security  | Services | System | IoT          | Configuration Audit |                         |               |
| NAME       SECURITY       ACCESS TYPE       TRAFFIC FORWARDING MODE       NETWORK ENABLING         I EXAMPLE-CORP       wpa3-aes-ccm-128       Unrestricted       Tunnel       Yes         I H Add SSID       + Add SSID       I H ADD SID       I H ADD SID       I H ADD SID       I H ADD SID                                                                                                    | Wi           | ireless SSIDs |        |            |           |          |        |              |                     |                         |               |
| ■ EXAMPLE-CORP wpa3-aes-ccm-128 Unrestricted Tunnel Yes           Ves           Ves             Ves             Ves             Ves             Ves             Ves                                                                                                    |              | NAME          |        |            | SECURITY  | (        |        |              | ACCESS TYPE         | TRAFFIC FORWARDING MODE | NETWORK ENABL |
| + Add SSID                                                                                                    | EXAMPLE-CORP |               |        | wpa3-aes   | s-ccm-128 |          |        | Unrestricted | Tunnel              | Yes                     |               |
| + Add SSID                                                                                                    |              |               |        |            |           |          |        |              |                     |                         |               |
| + Add SSID                                                                                                    |              |               |        |            |           |          |        |              |                     |                         |               |
| + Add SSID                                                                                                    |              |               |        |            |           |          |        |              |                     |                         |               |
| + Add SSID                                                                                                    |              |               |        |            |           |          |        |              |                     |                         |               |
| + Add SSID                                                                                                    |              |               |        |            |           |          |        |              |                     |                         |               |
| + Add SSID                                                                                                    |              |               |        |            |           |          |        |              |                     |                         |               |
| + Add SSID                                                                                                    |              |               |        |            |           |          |        |              |                     |                         |               |
|                                                                                                    | +            | Add SSID      |        |            |           |          |        |              |                     |                         |               |

Step 1 On the Access Points page, select the WLANs tab. On the bottom left of the Wireless SSIDs table,

click (+) Add SSID.

Step 2 Configure SSID Name: EXAMPLE-GUEST

Step 3 On the Create a New Network page of the General tab, expand Advance Settings.

**Step 4** Click the + (plus sign) sign to expand **Broadcast/Multicast**.

- Change the **Broadcast filtering** to All.
- Enable DMO, and set the DMO Client Threshold to 40.

#### NOTE:

A **DMO Client Threshold** of 40 is the recommended initial value and should be adjusted based on actual performance results.

Step 5 Click the (+) sign to expand Transmit Rates (Legacy Only).

- Set 2.4 GHz to Min: 5, Max: 54.
- Set **5 GHz** to **Min:** *18*, **Max:** *54*.

| CREATE A NEW NETWORK                  |                     |
|---------------------------------------|---------------------|
| 1 General ② VLANs ③ Security ④ Act    | ccess (5) Summary   |
| Name (SSID):                          | EXAMPLE-GUEST       |
| ✓ Advanced Settings                   |                     |
| Broadcast/Multicast                   |                     |
| Broadcast filtering:                  | ALL                 |
| DTIM Interval:                        | 1 beacon            |
| Multicast Transmission Optimization:  |                     |
| Dynamic Multicast Optimization (DMO): |                     |
| DMO channel utilization threshold:    | 90 %                |
| DMO client threshold:                 | 40                  |
| Transmit Rates (Legacy Only)          |                     |
| 2.4 GHz:                              | Min: 5 V Max: 54 V  |
| 5 GHz:                                | Min: 18 V Max: 54 V |

Figure 103: General SSID Configuration

### **Step 6** On the **General** tab, scroll down, and click the + (plus sign) to expand **Time Range Profiles**.

|     |          |      |    |      |       |       | ٦. |          |   |   |    |    |    |    |    |    |    |    |
|-----|----------|------|----|------|-------|-------|----|----------|---|---|----|----|----|----|----|----|----|----|
| +   | Ne       | w Ti | me | Rang | ge Pr | ofile | e. |          |   |   |    |    |    |    |    |    |    |    |
|     | 0        | 1    | 2  | 2    |       | -     | c  | 7        |   | 0 | 10 | 11 | 12 | 12 | 14 | 15 | 16 | 17 |
|     |          | +    | -2 | -    | 4     |       |    | <u> </u> | Ŷ | 9 |    |    | 12 | 15 | 14 | 15 | 10 | Ť  |
| MON | <u> </u> |      |    |      |       |       |    | _        |   |   |    |    |    |    |    |    | _  | -  |
| TUE |          |      |    |      |       |       |    |          |   |   |    |    |    |    |    |    |    |    |
| WED |          |      |    |      |       |       |    |          |   |   |    |    |    |    |    |    |    |    |
| тни |          |      |    |      |       |       |    |          |   |   |    |    |    |    |    |    |    |    |
| FRI |          |      |    |      |       |       |    |          |   |   |    |    |    |    |    |    |    |    |
| SAT |          |      |    |      |       |       |    |          |   |   |    |    |    |    |    |    |    |    |
| SUN |          |      |    |      |       |       |    |          |   |   |    |    |    |    |    |    |    |    |

Step 7 In the middle of the section, click (+) New Time Range Profile.

Step 8 In the New Profile window, assign the following settings, then click Save.

• Configure the **Name**: *Visitor Weekdays*.

- Ensure the **Type** is *Periodic*.
- Set **Repeat** to *Daily*.
- Set the Day Range: Monday Friday (Weekdays) (This can be changed to fit other environments).
- Set the Start Time Hours: 7, Minutes: 0.
- Set the End Time Hours: 18, Minutes: 0.

| NEW PROFILE                    |                                                      |
|--------------------------------|------------------------------------------------------|
| Name:                          | Guest Weekday                                        |
| Туре:                          | Periodic                                             |
| Repeat:                        | Daily Weekly                                         |
| Day Range:                     | Monday - Sunday (All Days) Saturday-Sunday (Weekend) |
| Start Time:                    | Hours 7 V Minutes 0 V                                |
| End Time:                      | Hours 18 V Minutes 0 V                               |
| Note: The visualization is app | roximated to the hour.                               |
| 0 1 2 3 4 5                    | 6 7 8 9 10 11 12 13 14 15 16 17 18 19 20 21 22 23    |
| Cancel                         |                                                      |

Figure 104: Configuring Time profile

**Step 9** In the **Time Range Profiles** section in the Status dropdown, find the newly created profile, and select **Enabled**. At the bottom of the page, click **Next**.

| Time D                          |                                                |        |         |       |        |       |      |      |          |      |    |    |    |    |          |          |     |       |    |    |    |    |    |
|---------------------------------|------------------------------------------------|--------|---------|-------|--------|-------|------|------|----------|------|----|----|----|----|----------|----------|-----|-------|----|----|----|----|----|
| Time Range Profile              |                                                |        |         |       |        |       |      |      |          |      |    |    |    |    |          |          | Sta | tus   |    |    |    |    |    |
| Guest                           | Guest Weekday (Periodic Weekday 07:00 - 18:00) |        |         |       |        |       |      |      |          |      |    |    |    |    |          |          | E   | nable | ed |    | ▼  |    |    |
| + N                             | + New Time Range Profile                       |        |         |       |        |       |      |      |          |      |    |    |    |    |          |          |     |       |    |    |    |    |    |
| Noto                            | The                                            | /icual | lizativ | on is | s ann  | rovir | nate | d to | the      | bour |    |    |    |    |          |          |     |       |    |    |    |    |    |
| 0                               | 1                                              | 2      | 3       | 4     | 5<br>5 | 6     | 7    | 8    | 9        | 10   | 11 | 12 | 13 | 14 | 15       | 16       | 17  | 18    | 19 | 20 | 21 | 22 | 23 |
| MON                             |                                                |        |         |       |        |       |      |      |          |      |    |    |    |    |          |          |     |       |    |    |    |    |    |
|                                 |                                                |        |         |       |        |       |      |      |          |      |    |    |    |    |          |          |     |       |    |    |    |    |    |
| TUE                             |                                                |        |         |       |        |       |      |      | <u> </u> |      |    | _  |    |    | <u> </u> | <u> </u> |     |       |    |    |    |    |    |
| TUE<br>WED                      |                                                |        |         |       |        |       |      |      |          |      |    |    |    |    |          |          |     |       |    |    |    |    |    |
| TUE<br>WED<br>THU               |                                                |        |         |       |        |       |      |      | <u> </u> |      | -  |    | -  | +  |          | -        | +   | -     |    |    |    |    |    |
| TUE<br>WED<br>THU<br>FRI        |                                                |        |         |       |        |       |      |      |          |      |    |    |    |    |          |          |     |       |    |    |    |    |    |
| TUE<br>WED<br>THU<br>FRI<br>SAT |                                                |        |         |       |        |       |      |      |          |      |    |    |    |    |          |          |     |       |    |    |    |    |    |

Figure 105: Enable Time profile

# Configure VLANs

**Step 1** On the **VLANs** tab, assign the following settings, then click **Next**. - Set the **Traffic Forwarding Mode** to *Tunnel*. -

Table of contents {: .text-delta } - TOC {:toc}

```
<script type="application/ld+json">
 {
    "@context": "http://schema.org",
    "@type": "Organization",
    "name": "Aruba Networks",
    "url": " https://arubanetworking.hpe.com/techdocs/VSG/",
    "description": "This section details how to use Aruba Central to ensure the
       topology is functional.",
    "keywords": {
        "WAN HA": "WAN Redundancy",
        "Clustering": "site clustering",
        "Branch gateway": "BGW"
    },
    "sameAs": [" https://en.wikipedia.org/wiki/Aruba_Networks",
        " https://www.facebook.com/arubanetworks/",
        " https://twitter.com/ArubaNetworks",
        " https://www.linkedin.com/company/aruba-a-hewlett-packard-enterprise-
           company",
        " https://www.youtube.com/c/arubanetworks/",
        " https://www.youtube.com/c/ABCNetworking",
        " https://community.arubanetworks.com/"
    ],
    "parentOrganization": {
        "@type": "Organization",
        "name": "Hewlett Packard Enterprise",
        "url": " https://www.hpe.com/us/en/home.html"
    },
    "owns": {
        "@type": "ProductGroup",
        "name": "Aruba Instant On",
        "url": " https://www.arubainstanton.com/",
        "logo": " https://www.arubainstanton.com/skin-solutionfuse-instant-on/img/
            aio-logo-drk-txt.svg",
        "description": "Let the network do the talking. Find access points and
            switches designed for small business. Get Wi-Fi up and running in
           minutes."
    },
    "address": {
        "@type": "PostalAddress",
        "addressLocality": "San Jose, CA",
        "postalCode": "95002",
        "streetAddress": "6280 America Center Dr"
    },
"faxNumber": "+1-408-752-0626",
    "telephone": "+1-408-941-4300",
    "logo": " https://arubanetworking.hpe.com/wp-content/themes/Aruba2015/images/
       aruba_hp_lockup_140x68-01.svg"
}
</script>
<script type="application/ld+json">
{
  "@context": " https://schema.org/",
  "@type": "WebSite",
   "url" : " http://arubanetworking.hpe.com/",
  "name": "Aruba Networks",
  "potentialAction": {
        "@type": "SearchAction",
        "target": " https://arubanetworking.hpe.com/gsa-search/#stq={
           search_term_string}",
        "query-input": "required name=search_term_string"
      }
}]
</script>
```

### • VLAN ID: Guest(104).

| CREATE A NEW NETWORK       |                  |                |                  |       |          |
|----------------------------|------------------|----------------|------------------|-------|----------|
| 1 General 2 VLANs          | (3) Security (4) | Access (5      | <b>)</b> Summary |       |          |
| Traffic forwarding mode:   |                  | Bridge         | • Tunnel         | Mixed | ណ៍ – 🦾 🤖 |
| Primary Gateway Cluster:   |                  | UI-BGW-01:auto | site cluster     | ▼     |          |
| Secondary Gateway Cluster: |                  | None           |                  | ▼     |          |
| Client VLAN Assignment:    |                  | • Static       | Oynamic          |       |          |
| VLAN ID:                   |                  | Guest(104) ×   |                  | ▼     |          |
| > Show Named VLANs         |                  |                |                  |       |          |

Figure 106: Set tunneling

| NOTE:                                                               |                                    |
|---------------------------------------------------------------------|------------------------------------|
| When tunneling to the branch gateway, ensure that the VLAN li       | ne protocol is up by verifying the |
| VLAN is trunked or <b>forced operational state up</b> is configured | on the branch gateway              |

# **Configure Security**

**Step 1** On the **Security** tab, assign the following settings. - Set the **Security Level** to *Visitors*. - **Captive Portal Type:** *External*.

| Security Level:         |            |          | 0                                    |
|-------------------------|------------|----------|--------------------------------------|
|                         | Enterprise | Personal | Visitors Open                        |
| Access Network          |            |          |                                      |
| Туре:                   |            |          | External Captive Portal              |
| Captive Portal Profile: |            |          | - Select - ▼ +                       |
|                         |            |          | This field is mandatory.             |
| Primary Server:         |            |          | - Select - V + This field is mandate |
| Encryption:             |            |          |                                      |
| Key Management:         |            |          | Enhanced Open 🛛 🔻                    |

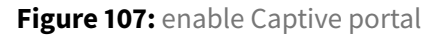

**Step 2** In the **Splash Page** section, click the + (plus sign) next to **Captive Portal Profile**.

Step 3 In the External Captive Portal-New window, assign the following settings, then click OK.

- Enter the Name: CPPM-Portal.
- Set the Authentication Type: RADIUS Authentication.
- Enter the Clearpass IP or Hostname: cppm.example.local.
- Enter the captive portal **URL:** /guest/example\_guest.php.
- Verify the **Port** is 443.
- Set the **Redirect URL:** *http://arubanetworking.hpe.com*.

| EXTERNAL CAPTIVE PORTAL-NEW |                           |
|-----------------------------|---------------------------|
| Name:                       | CPPM-Portal               |
| Authentication Type:        | RADIUS Authentication 🛛 🔻 |
| IP or Hostname:             | cppm.example.local        |
| URL:                        | /guest/example_guest.p    |
| Port:                       | 443                       |
| Use HTTPS:                  |                           |
| Captive Portal Failure:     | Deny Internet             |
| Server offload:             |                           |
| Redirect URL:               | https://www.arubanetw     |

Figure 108: Redirect configuration

**Step 4** On the **Security** tab of the **Splash Page** section, click the dropdown next to **Primary Server**. Select the RADIUS server created in the WPA3 Enterprise section. Ensure THAT the **Secondary server** is se-

|                                        | Access Network          |            |
|----------------------------------------|-------------------------|------------|
|                                        | Туре:                   | External ( |
|                                        | Captive Portal Profile: | CPPM-Pc    |
|                                        | Primary Server:         | cppm-01    |
|                                        | Secondary Server:       | cppm-02    |
|                                        | LOAD BALANCING:         |            |
|                                        | Encryption:             |            |
|                                        | Key Management:         | Enhanced   |
| lected as well. Enable Load Balancing. |                         |            |

**Step 5** If the RADIUS server was not created in the WPA3 Section, follow the steps BELOW to configure the RADIUS Server.

**Step 6** On the **Security** tab, click the **+** (plus sign) next to **Primary Server**.

**Step 7** In the **New Server** window, assign the following settings, then click **OK**. - Set **Server Type** to *RADIUS*. - Name the server *cppm-01*. - Enter the RADIUS **IP address**: *10.2.120.94*. - Enter the **Shared Key**: *shared key*.

| NEW SERVER                                      |        |                  |             | ×      |
|-------------------------------------------------|--------|------------------|-------------|--------|
| Server Type:                                    | RADIUS | Vame:            | cppm-01     |        |
| Radsec:                                         |        | IP Address:      | 10.2.120.94 |        |
| Shared Key:                                     |        | NAS IP Address:  | optional    |        |
| Retype Key:                                     |        | NAS Identifier:  | optional    |        |
| Retry Count:                                    | 3      | Auth Port:       | 1812        |        |
| Timeout (in secs):                              | 5      | Accounting Port: | 1813        |        |
| Service Type Framed User:<br>MAC/Captive Portal |        | CPPM Username:   |             |        |
| Password:                                       |        | Retype:          |             |        |
|                                                 |        |                  |             | Cancel |

Figure 109: Adding Radius Server

### NOTE:

It is important to record the **Shared Key** created above for use when configuring ClearPass Policy Manager in the procedure below.

**Step 8** Repeat the two previous steps for the second CPPM server using the appropriate values.

**Step 9** Enable **Load Balancing** by selecting the toggle, then click **Next**.

| 1 General 2 VLAN        | ls 3 Securi | ty ④ A   | ccess 5      | Summary         |
|-------------------------|-------------|----------|--------------|-----------------|
| Security Level:         |             |          | 0            |                 |
|                         | Enterprise  | Personal | Visitors     | Open            |
| cess Network            |             |          |              |                 |
| Туре:                   |             |          | External Cap | tive Portal 🛛 🔻 |
| Captive Portal Profile: |             |          | CPPM-Porta   | • • + 🖍         |
| Primary Server:         |             |          | cppm-01      | ▼ + 🖍           |
| Secondary Server:       |             |          | cppm-02      | • + 🖍 i         |
| LOAD BALANCING:         |             |          |              |                 |

### Figure 110: Enable Load balancing

#### NOTE:

The Captive Portal Profile requires information from the CPPM server on the network. For detailed steps, see *Appendix 1: How to Find ClearPass Details for the Visitor WLAN*.

### **Configure Access For Guest SSID**

In most cases, the visitor needs access only to DHCP and DNS services, and HTTP/HTTPS access to all destinations on the Internet. To prevent access to internal resources, add an exception network and mask covering the internal IP addresses to the HTTP and HTTPS allow rules.

Step 1 On the Access tab, move the slider to Network Based.

Step 2 Select the Allow any to all destinations rule, then click the pencil icon.

Step 3 In the Access Rules window, change the action from Allow to Deny, then click OK.

Step 4 On the Access tab, select (+) Add Rule.

Step 5 In the Access Rules window, assign the settings in the table below, then click OK.

**Step 6** Repeat step 4 and 5 for each row in the table.

### **CAUTION:**

This step changes the default *allow any to all destinations* rule to a *deny any to all destinations* rule for visitor traffic. This line must always be the last entry in the Access Rules to prevent unauthorized access to internal network resources.

### Example: Access rules for visitors

| Rule Type      | Service type | Service name | Action | Destination                          |
|----------------|--------------|--------------|--------|--------------------------------------|
| Access control | Network      | DHCP         | Allow  | 10.2.120.98 (internal DHCP server)   |
| Access control | Network      | DHCP         | Allow  | 10.2.120.99 (internal DHCP server)   |
| Access control | Network      | DNS          | Allow  | 8.8.4.4 (well-known DNS server)      |
| Access control | Network      | DNS          | Allow  | 8.8.8.8 (well-known DNS server)      |
| Access control | Network      | HTTP         | Allow  | To all destinations, except internal |
| Access control | Network      | HTTPS        | Allow  | To all destinations, except internal |
| Access control | Network      | Any          | Deny   | To all destinations                  |

| aruba Central                                                                                                    | Q s                                                                                                    | earch or ask Anuba                                                                                                    | ۵ 🧔 🔅 ۵       |
|----------------------------------------------------------------------------------------------------|----------------------------------------------------------------------------------------------------|----------------------------------------------------------------------------------------------------|---------------|
| 업 UI-AP-BR01 이                                                                                                    | G<br>Access Points                                                                                                    |                                                                                                    | IL III Conte  |
| Manage<br>Manage<br>B Overview<br>Devices<br>Clents<br>A Clents<br>A Clents<br>A Security<br>Analyze<br>Alerts & Events<br>A Alerts & Events<br>A Addit Trail | Access Faints VILANS Access Faints CREATE A NEW NETWORK CREATE A NEW NETWORK CREATE A NEW NETWORK CREATE A NEW NETWORK Access rules Rock Rock Rock Rock Rock Rock Rock Rock | Configuration Audit  Summary  Summary  Cole Based Network Based Universified  Access BULES FOR SELECTED ROLES   Cole Configurations  Cole Based Configurations  Cole Based Configurations  Cole Based Configurations  Cole Based Configurations  Configuration  Configuration  Confi | Hide Advanced |
| Tools     Reports     Maintain     Firmware                                                                                                    |                                                                                                    |                                                                                                    | 1 ftulets3    |

Figure 111: Configuring Access Control list

| ccess rules                                               |            | 0             |              |
|-----------------------------------------------------------|------------|---------------|--------------|
|                                                           | Role Based | Network Based | Unrestricted |
| ACCESS RULES FOR SELECTED ROLES                           |            |               |              |
| Allow https except to network 10.0.0/255.0.0.0            |            |               |              |
| ■ ● Allow https except to network 192.168.0.0/255.255.0.0 |            |               |              |
| ■ Allow https except to network 172.16.0.0/255.240.0.0    |            |               |              |
| Allow http except to network 172.16.0.0/255.240.0.0       |            |               |              |
| Allow http except to network 192.168.0.0/255.255.0.0      |            |               |              |
| Allow http except to network 10.0.0.0/255.0.0.0           |            |               |              |
| Allow dos on server 8 8 4 4/255 255 255 255               |            |               |              |

Step 7 Review the ACL, and select Next.

**Step 8** On the **Summary** tab, review the settings, and click **Finish**.

| CR | CREATE A NEW NETWORK                                            |               |                            |                                             |                             |  |
|----|-----------------------------------------------------------------|---------------|----------------------------|---------------------------------------------|-----------------------------|--|
|    | 1 General     2 VLANs     3 Security     4 Access     3 Summary |               |                            |                                             |                             |  |
| Ne | twork Summary                                                   |               |                            |                                             |                             |  |
|    | General                                                         |               |                            | Security                                    |                             |  |
|    | ESSID                                                           | EXAMPLE-GUEST |                            | Security Level                              | Captive Portal              |  |
|    | Multicast Optimization                                          | Disabled      |                            | Auth Server 1                               | cppm-01                     |  |
|    | Band                                                            | all           |                            | Auth Server 2                               | cppm-02                     |  |
|    | DTIM Interval                                                   | 1 beacons     |                            | Captive Portal Profile                      | CPPM-Portal                 |  |
|    | Primary Usage                                                   | guest         |                            | Key Management                              | Enhanced Open               |  |
|    | Inactivity Timeout                                              | 1000 secs     |                            | MAC Authentication                          | Disabled                    |  |
|    | Dynamic Multicast OPT                                           | Enabled       |                            | VLANs                                       |                             |  |
|    | Content Filtering                                               | Disabled      |                            | Traffic forwarding mode                     | Tunnel                      |  |
|    | Airtime                                                         | unlimited     |                            | Primary Gateway Cluster                     | UI-BGW-01:auto site cluster |  |
|    | Hide SSID                                                       | Disabled      |                            | Client VLAN Assignment                      | Static                      |  |
|    | Broadcast filtering                                             | all           |                            | VLAN                                        | Guest                       |  |
|    | Transmit Rates (legacy Only)                                    | 2.4 GHz       | Min: 5Mbps                 | Access                                      |                             |  |
|    |                                                                 |               | max: э4морs                | Role Assignments For Authenticated<br>Users | Disabled                    |  |
|    |                                                                 | 5 GHz         | Min: 18Mbps<br>Max: 54Mbps | ENFORCE MAC AUTH ONLY ROLE                  | Disabled                    |  |

Figure 112: Summary Configuration

I AM HERE!!!!

# **Configure the WLAN Access Points**

After a branch is operational, the access points automatically create a virtual controller (VC) cluster and join the default group.

### Assign the WLAN AP Group

Step 1 In the dropdown, verify that All Devices is selected.

Step 2 In the left navigation pane, in the Manage section, select Devices.

**Step 3** On the **Access Points** tab, in the **Access Points** section, identify the MAC addresses of the AP and assign the AP to the **UI-AP-BR01** group.

Step 4 In the left navigation pane, in the Maintain section, select Organization.

**Step 5** Drag the virtual controller into the configured AP group. All access points in the site are automatically moved to the AP group.

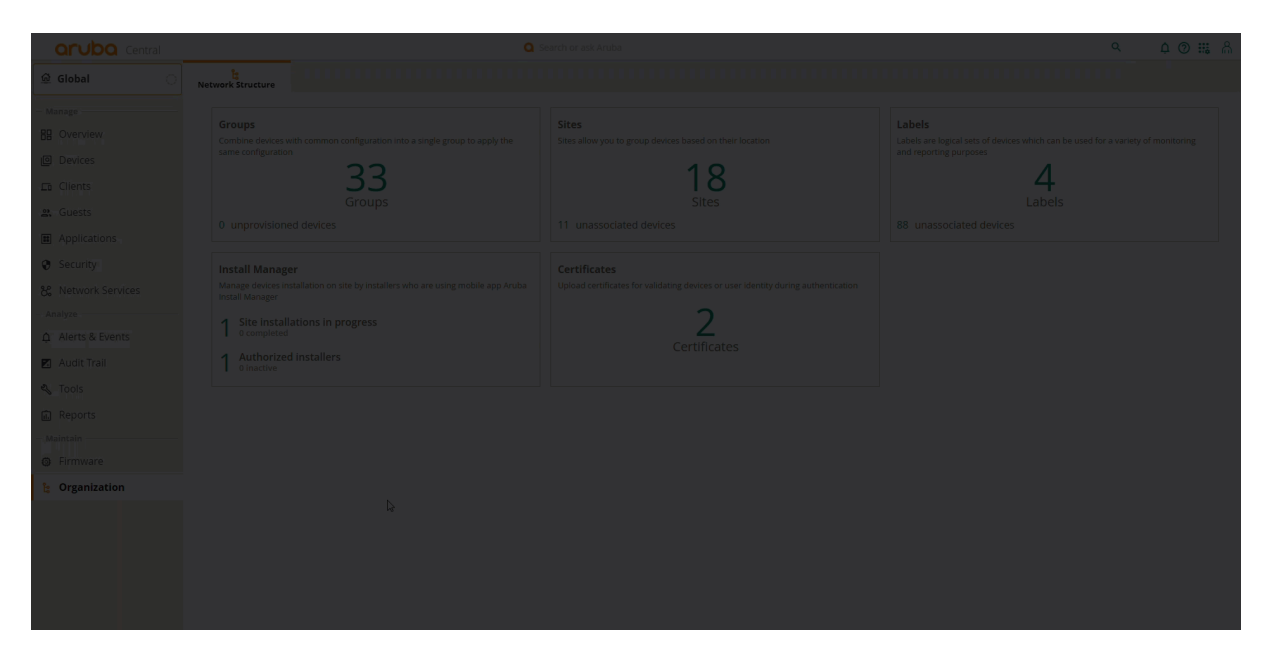

Figure 113: moving AP's

# **Assign WLAN Access Points to Site**

The following procedure assigns access points to a site. Creating sites was shown in the "preparing to Deploy" section of the guide.

### Step 1 Go to Organization and select Site

Step 2 Select Unassigned devices and assign the APs to the correct site. Click Yes

| aruba Central                                                   | Q S                                                                                                    | earch or ask Aruba                                                                                                    | ۹ ¢ @ # Å                                                                                                    |
|-----------------------------------------------------------------|----------------------------------------------------------------------------------------------------|----------------------------------------------------------------------------------------------------|----------------------------------------------------------------------------------------------------|
|                                                                 | Network Structure                                                                                                    |                                                                                                    |                                                                                                    |
| Manage<br>BR Overview<br>@ Devices<br>It Clients<br>            | Croups<br>Containe devices with common configuration into a single group to apply the<br>same configuration<br>Groups<br>0: unprovisioned devices                                                                                                    | Sites<br>Sites allow you to group devices based on their focution<br>188<br>Sites<br>9 unassociated devices             | Labels<br>Labels are logical sets of devices which can be used for a variety of monitoring<br>and reporting purposes<br>Labels<br>88 unassociated devices |
| Security K Network Services Analyze Alerts & Events Addit Trail | Install Manager           Manage devices installation on site by installers who are using mobile app Aruba installations (Minager           1         Site installations in progress           1         Site installations           1         Quemphical           1         Authorized installers | Certificates<br>Uplicat certificates for validating theiros or user identity during authentication<br>2<br>Certificates |                                                                                                    |
| Tools     Reports     Maintain     Firmware     Organization    |                                                                                                    |                                                                                                    |                                                                                                    |
|                                                                 |                                                                                                    |                                                                                                    |                                                                                                    |

Figure 114: Assigning AP's to site

# **Rename the Access Points**

Step 1 Go to the UI-AP-BR01 group.

Step 2 Select Configuration.

**Step 3** Select the AP, then click the **pencil** icon.

**Step 4** Enter the new AP name. In this example, it is *RS01-AP01*. Click **Save Settings**.

| aruba Central           |                                                                                                    | Q Search or ask Aruba |  | Q | 4 🛛 🏭 🖞 |
|-------------------------|----------------------------------------------------------------------------------------------------|-----------------------|--|---|---------|
| 🕽 UI-AP-BR01 📀          | Contract Contract Con |                       |  |   |         |
| - Manage<br>BB Overview | Access Points         • Online         • Offline         Radios           2         2         0         4                                                                                                    |                       |  |   |         |
| Devices                 | Access Points (2)                                                                                                    |                       |  |   |         |
| Eb Clients              |                                                                                                    |                       |  |   |         |
| 🔉 - Guests              |                                                                                                    |                       |  |   |         |
| # Applications          |                                                                                                    |                       |  |   |         |
| Security                |                                                                                                    |                       |  |   |         |
| - Analyze               |                                                                                                    |                       |  |   |         |
| Ω Alerts & Events       |                                                                                                    |                       |  |   |         |
| 🖬 Audit Trail           |                                                                                                    |                       |  |   |         |
| 😃 Tools                 |                                                                                                    |                       |  |   |         |
| Et Penerte              |                                                                                                    |                       |  |   |         |
| Maintain                |                                                                                                    |                       |  |   |         |
| Firmware                |                                                                                                    |                       |  |   |         |
|                         |                                                                                                    |                       |  |   |         |
|                         |                                                                                                    |                       |  |   |         |
|                         |                                                                                                    |                       |  |   |         |
|                         |                                                                                                    |                       |  |   |         |
|                         |                                                                                                    |                       |  |   |         |
|                         |                                                                                                    |                       |  |   |         |
|                         |                                                                                                    |                       |  |   |         |
|                         |                                                                                                    |                       |  |   |         |

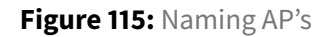

# **SD-Branch Security**

Aruba Edgeconnect SD-Branch includes security capabilities that enable admins to centralize network policy and propagate policy across the SD-Branch Fabric .

The following sections of this guide builds on the branches configured in the configured in the following section: This section of the guide will demonstrate how to configure, UBT and Centralized Multi-Site Fabric, and how to create policies.

The topology configured in the previous section is illustrated below with the to-be configuration of the logical topology.

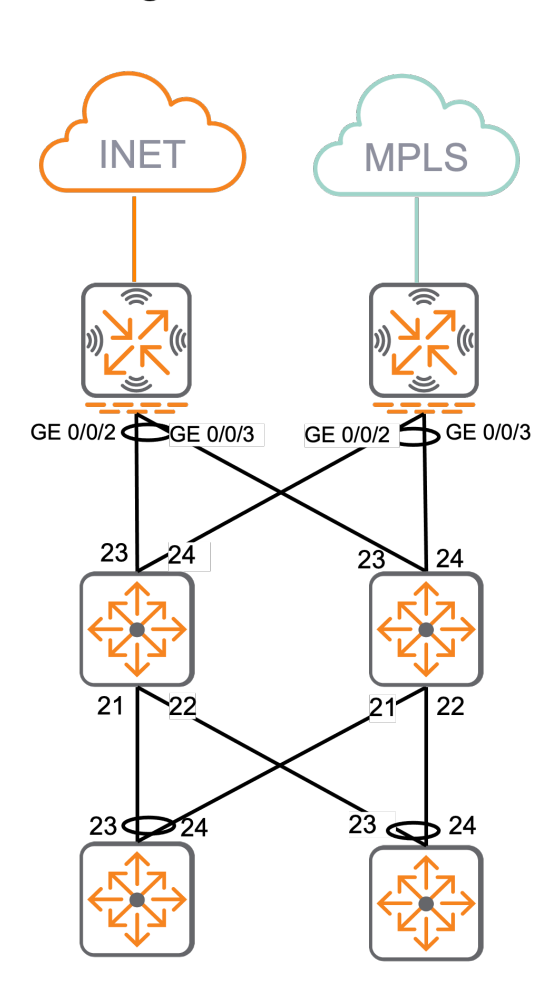

**High Traffic Site** 

# Low Traffic Site

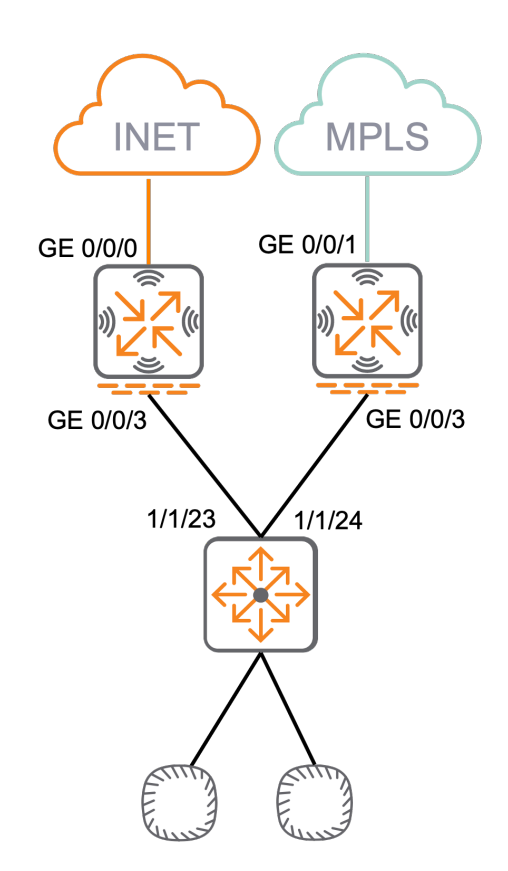

Figure 116: Logical\_site\_topology

# **Enabling Centralized Multi-Site Fabric**

OWL Corp. plans to implement role-based policy to simplify network policy across the SD-WAN Fabric. They have requested enabling User Based Tunneling (UBT) at each branch site, with policy extended between branches.

The following procedures will demonstrate how to change the Switch and Gateway configurations, in order to enable role-based policy with UBT and Multi-Site Fabric. UBT centralizes policy at the Branch gateway. Multi-Site Fabric enables carrying the user role policy across the WAN, with enforcement at the destination branch gateway or VPNC.

# **Centralized Multi-Site Fabric Requirements**

- Jumbo frames enabled on all Gateway VLANs
- Removal of user VLAN's from switches and access points.
- Large MTU configured on switch VLANs (9198 MTU)
- Change switch user roles to use gateway roles instead of VLANs
- UBT-Client-VLAN: this guide uses VLAN 2000 .

### NOTE:

AP configuration do not require adjustment, since APs are already set to tunnel. No additional roles are needed for access points. The gateways will proxy the RADIUS request and apply roles based on the role returned from Clearpass. The gateway role will contain the policy configured below.

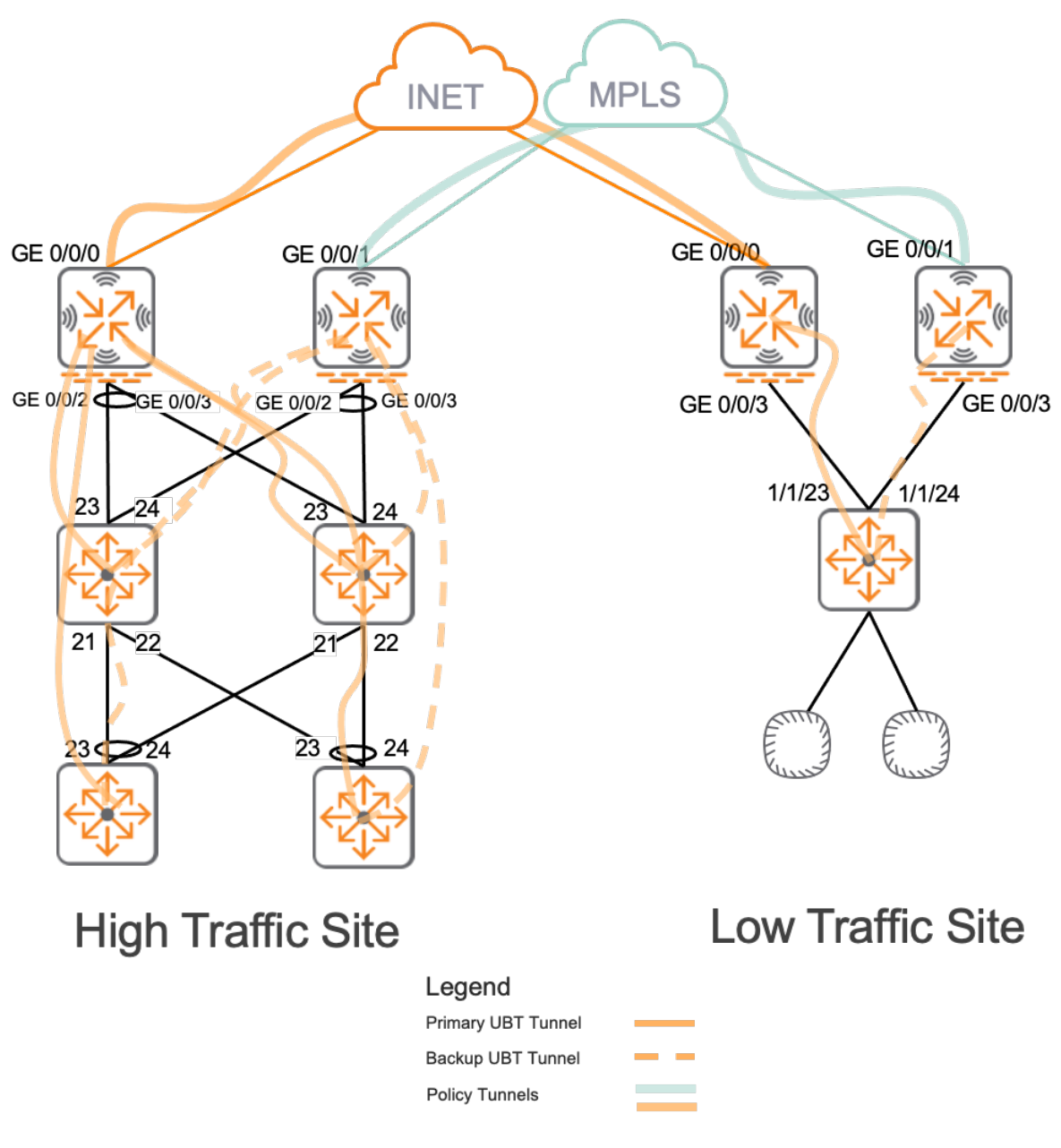

Figure 117: image-20240131091215658

# **Policy Requirements**

All devices are assigned a user role. The level of access is determined by the user role. The following policies are configured.

| Role     | Allowed Access                                                                    |
|----------|-----------------------------------------------------------------------------------|
| EMPLOYEE | Printers, Internal Applications, DNS, DHCP, AD, Internet                          |
| IT-ADMIN | All Network Nodes , Internet                                                      |
| IT-SUPP  | Employees, Printers, IOT-INTERNAL, IOT-LMT-INET, IOT-NO-INET, REJECT,<br>Internet |

| Role         | Allowed Access                                                                                                    |
|--------------|----------------------------------------------------------------------------------------------------|
| VISITOR      | Internet, Captive Portal, DHCP                                                                                                    |
| PRINTER      | Internal Applications (Employee, IT-Admins and IT-SUPP all should be able<br>to initiate connections to printers, but the printer should not be able to<br>initiate connections.) |
| IOT-NO-INET  | IOT-NO-INET                                                                                                    |
| IOT-INTERNAL | Internal Applications (padlock systems, asset tracking.)                                                                                                    |
| IOT-LMT-INET | SaaS (Water systems, Air Quality Monitor, Smart thermostats .)                                                                                                    |
| REJECT       | Internet (All devices with reject role are profiled by ClearPass.)                                                                                                    |
| QUARANTINE   | Internal Applications.                                                                                                    |
| CRITICAL     | Internet, AD, DNS.                                                                                                    |
| SECURITY     | Internal Applications (Security Camera DVR, RFID Database)                                                                                                    |

### NOTE:

The policy examples below do not represent all established OWL policies. The instructions provide information for only policies affected by this section's requirements

# **Enabling Multi-Site Fabric**

This section illustrates how to enable Multi-Site Fabric, enabled between specific groups. The section also detail the centralized configuration of user roles using the Global Policy Manager.

It is imperative to configure user roles within the Global Policy Manager, where the mapping of policy ID to user roles takes place. The assigned policy ID is carried between branches, allowing the propagation of policy. The Policy ID received by destination branches is also used for reverse lookups of roles configured in Global Policy Manager, ensuring the enforcement of role-to-role policies.

### NOTE:

For admins who do not intend to enable Multi-Site Fabric, user roles and policies can be configured at the group level.

# **Configure Global Client Roles**

Step 1 On the Global page, in the left menu, click Security.

Step 2 Click the Client Roles tab at the top of the page.

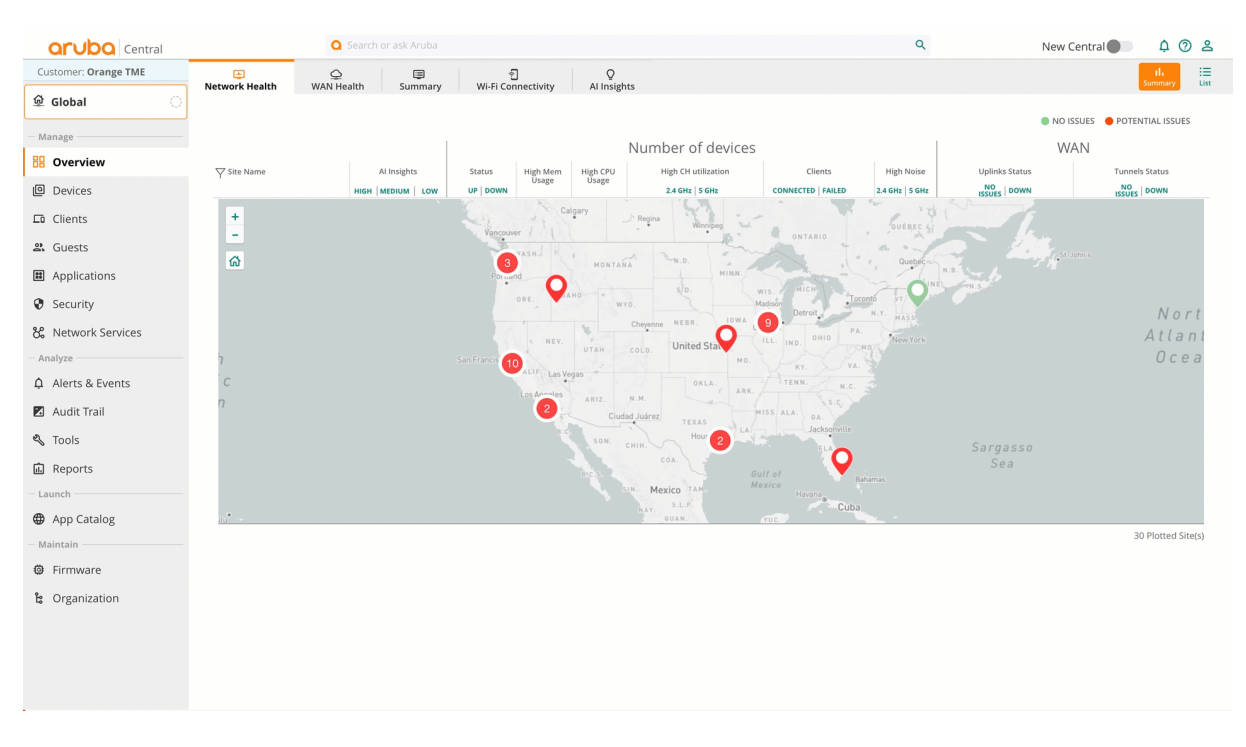

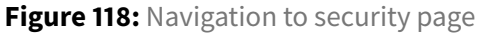

#### NOTE:

All user roles configured before Aruba Central 2.5.6 were automatically configured in Global Policy Manager. Delete roles that are not needed and skip adding the roles.

Step 3 Click the + (plus sign) in the Roles table.

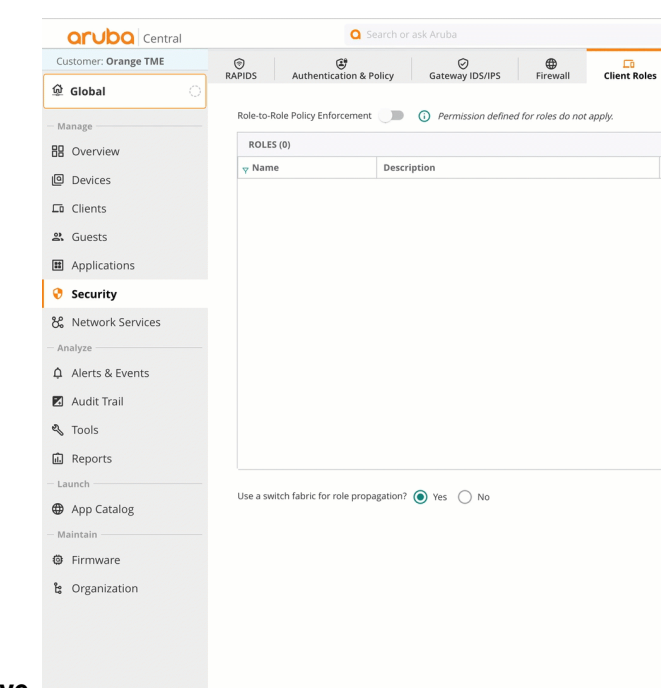

Step 4 Enter the following User Role name: EMPLOYEE. Click Save.

Step 5 Repeat Steps 3 to 4 for the list of user roles below.

• IT-ADMIN

- IT-SUPP
- VISITOR
- PRINTER
- IOT-NO-INET
- IOT-INTERNAL
- IOT-LMT-INET
- REJECT
- QUARANTINE
- CRITICAL
- SECURITY

Step 6 Hover over the EMPLOYEE role that was created and click the edit (pencil) icon.

Step 7 In the Permissions table, click the edit (pencil) icon.

- Click the **PRINTER** box in **Allow Source to Destination**.
- Click Assign.
- Click Save.

| Central              |                             | O Search or ask Aruba                              |                   | Q New       | Central |
|----------------------|-----------------------------|----------------------------------------------------|-------------------|-------------|---------|
| Customer: Orange TME | •                           | ¢ Ø •                                              | <b>D</b>          |             | Ð       |
| 율 Global 🛛           | RAPIDS Authenticat          | ion & Policy Gateway IDS/IPS Firewall 0            | lient Roles       |             | 3 nours |
| - Manage             | Role-to-Role Policy Enforc  | ement 🕖 🛈 Permission defined for roles do not appl | y.                |             |         |
| B Overview           | ROLES (12)                  |                                                    |                   |             | +       |
| I Devisor            | y Name                      | Description                                        | Policy Identifier | Permissions |         |
| C Devices            | CRITICAL                    |                                                    | 1100              | 0 permitted |         |
| Clients              | EMPLOYEE                    |                                                    | 100               | 0 permitted |         |
| 🖧 Guests             | IOT-INTERNAL                |                                                    | 700               | 0 permitted |         |
| An aliantiana        | IOT-LMT-INET                |                                                    | 800               | 0 permitted |         |
| Applications         | IOT-NO-INET                 |                                                    | 600               | 0 permitted |         |
| 😌 Security           | IT-ADMIN                    |                                                    | 200               | 0 permitted |         |
| & Network Services   | IT-SUPP                     |                                                    | 300               | 0 permitted |         |
| Analan               | PRINTER                     |                                                    | 500               | 0 permitted |         |
| Analyze              | QUARANTINE                  |                                                    | 1000              | 0 permitted |         |
| Alerts & Events      | REJECT                      |                                                    | 900               | 0 permitted |         |
| 🖬 Audit Trail        | SECURITY                    |                                                    | 1200              | 0 permitted |         |
| 🖏 Tools              | VISITOR                     |                                                    | 400               | 0 permitted |         |
| 🛋 Reports            |                             |                                                    |                   |             |         |
| - Launch             |                             |                                                    |                   |             |         |
| App Catalog          | Use a switch fabric for rol | le propagation? 💿 Yes 🔵 No                         |                   | h           |         |
| - Maintain           |                             |                                                    |                   |             |         |
| Firmware             |                             |                                                    |                   |             |         |
| រ៉ៃ Organization     |                             |                                                    |                   |             |         |
|                      |                             |                                                    |                   |             |         |
|                      |                             |                                                    |                   |             |         |
|                      |                             |                                                    |                   |             |         |
|                      |                             |                                                    |                   |             |         |
|                      |                             |                                                    |                   |             |         |

Figure 119: Assigning role to role permissions

**Step 8** Repeat step 7 for the role-to-role permissions below. Application-level permissions are configured in the "Updating Gateway Configuration" section.

| Role     | Allowed Access |
|----------|----------------|
| EMPLOYEE | Printers       |

| Role        | Allowed Access                                                                                                    |
|-------------|----------------------------------------------------------------------------------------------------|
| IT-ADMIN    | All Network Nodes                                                                                                    |
| IT-SUPP     | Employees, IT-ADMIN, Printers, IOT-INTERNAL, IOT-LMT-INET, IOT-NO-INET, REJECT                                                                  |
| PRINTER     | Employee, IT-Admins and IT-SUPP should all be able to initiate connections to printers but the printer should not be able initiate connections. |
| IOT-NO-INET | IOT-NO-INET                                                                                                    |

#### NOTE:

Configuring one role automatically configures other roles that are allowed to the destination.

### Enable Role to Role Policy across branches

Step 9 At the bottom of the page, select *No* in Use a switch fabric for role propagation? Select No.

**Step 10** Click **Branch** and click the + (plus sign.

- Select the **BR-ECSDB** group.
- Select the **VPNC-RSVDC** group.
- Click Assign.
- Click Save.

| Central              | <b>Q</b> :                        | Search or ask Aruba                          |                   | Q New        | Central 🌒 🗘 🗿 😤 |
|----------------------|-----------------------------------|----------------------------------------------|-------------------|--------------|-----------------|
| Customer: Orange TME | •                                 | Ø                                            |                   |              | Ð               |
| 요 Global             | RAPIDS Authentication &           | Policy Gateway IDS/IPS Firewall Client       | Roles             |              | 3 nours         |
| - Manage             | Role-to-Role Policy Enforcemen    | t Permission defined for roles do not apply. |                   |              |                 |
| B Overview           | ROLES (12)                        |                                              |                   |              | +               |
|                      | Y Name                            | Description                                  | Policy Identifier | Permissions  |                 |
|                      | CRITICAL                          |                                              | 1100              | 1 permitted  |                 |
| Lū Clients           | EMPLOYEE                          |                                              | 100               | 3 permitted  |                 |
| 🖧 Guests             | IOT-INTERNAL                      |                                              | 700               | 2 permitted  |                 |
| Applications         | IOT-LMT-INET                      |                                              | 800               | 2 permitted  |                 |
| - · · · · · ·        | IOT-NO-INET                       |                                              | 600               | 2 permitted  |                 |
| 😌 Security           | IT-ADMIN                          |                                              | 200               | 12 permitted |                 |
| 🗞 Network Services   | IT-SUPP                           |                                              | 300               | 8 permitted  |                 |
| - Analyze            | PRINTER                           |                                              | 500               | 3 permitted  |                 |
| ↑ Alerts & Events    | QUARANTINE                        |                                              | 1000              | 1 permitted  |                 |
| A Alero de Veno      | REJECT                            |                                              | 900               | 2 permitted  |                 |
| Audit Trail          | SECURITY                          |                                              | 1200              | 1 permitted  |                 |
| 🖏 Tools              | VISITOR                           |                                              | 400               | 1 permitted  |                 |
| 🛍 Reports            |                                   |                                              |                   |              |                 |
| - Launch             |                                   |                                              |                   |              |                 |
| App Catalog          | Use a switch fabric for role prop | pagation? 💿 Yes 🔵 No                         |                   |              |                 |
| - Maintain           |                                   |                                              |                   |              |                 |
| Firmware             |                                   |                                              |                   |              |                 |
| h Organization       |                                   |                                              | •                 |              |                 |
| G Organization       |                                   |                                              |                   |              |                 |

Figure 120: Selecting role-to-role groups-1972299

### **CAUTION:**

Two groups must be selected or roles and policy cannot be pushed to the group. SD-Branch role propagation and role propagation across a switch fabric are mutually exclusive.

Step 12 At the top of the page, click the Role-to-Role Policy Enforcement slider.

| Central              | ٩                               | Search or ask Aruba                |                   | Q            | New Central 🌒 🗘 🗿 💈 |
|----------------------|---------------------------------|------------------------------------|-------------------|--------------|---------------------|
| Customer: Orange TME | ©                               | Ø                                  |                   |              | <u>.</u>            |
| ଢ Global ◯           | RAPIDS Authentication & P       | olicy Gateway IDS/IPS Firewall Cli | ent Roles         |              | Jin                 |
| - Manage             | Role-to-Role Policy Enforcement | •• •12                             |                   |              |                     |
| 🗄 Overview           | ROLES (12)                      |                                    |                   |              | +                   |
|                      | → Name                          | Description                        | Policy Identifier | Permissions  |                     |
| l Devices            | CRITICAL                        |                                    | 1100              | 1 permitted  |                     |
| 🗖 Clients            | EMPLOYEE                        |                                    | 100               | 3 permitted  |                     |
| 9 Guests             | IOT-INTERNAL                    |                                    | 700               | 2 permitted  |                     |
| a. Ouests            | IOT-LMT-INET                    |                                    | 800               | 2 permitted  |                     |
| Applications         | IOT-NO-INET                     |                                    | 600               | 3 permitted  |                     |
| 😌 Security           | IT-ADMIN                        |                                    | 200               | 13 permitted |                     |
|                      | IT-SUPP                         |                                    | 300               | 8 permitted  |                     |

Figure 121: Enable Role-to-Role Policy-1970841

### Step 13 Scroll down the page and click Save.

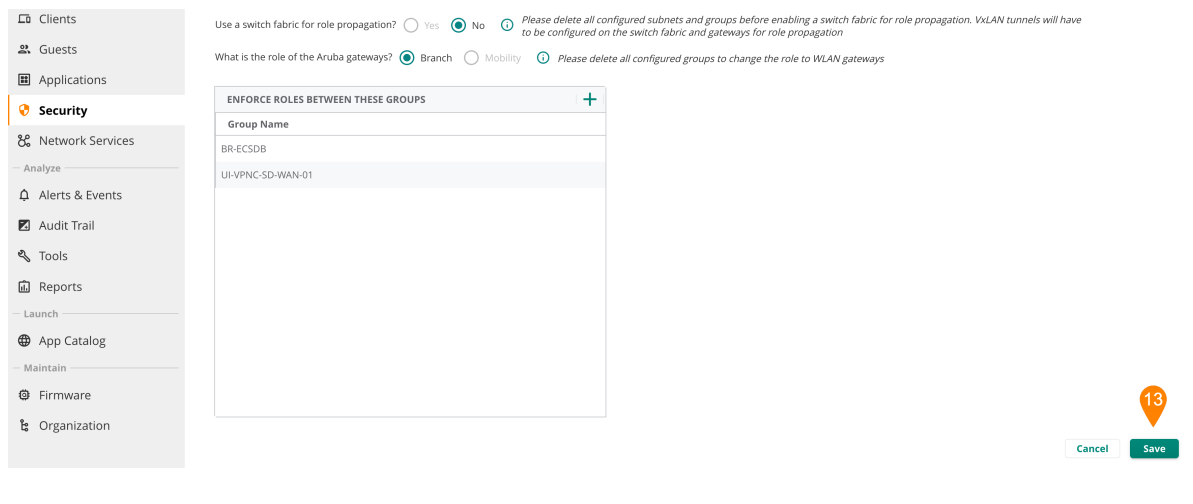

Figure 122: Save Settings

# **SD-Branch User Based Tunneling**

This section demonstrates changes needed for the switch and gateway to allow UBT at a branch site. APs are already set to tunnel and do not require adjustment. No additional roles are needed for access points.

# **Update Switch Template Configuration**

The switch template must be updated first.

Four configuration changes for the switch are required: adjusting MTU size, removing unused VLAN's, enabling UBT and adjusting user roles.

Adjusting the MTU size on the switch disrupts service and causes the switches to lose connection to the gateways. The connection is restored after gateway configuration when the MTUs match.

Step 1 In the BR-ECSDB group, click the Switch tab.

| Orubo Central        | Q Se                   | arch or ask Aruba |              |                   |            | ٩                | New Central               | 📮 🕐 🚨      |
|----------------------|------------------------|-------------------|--------------|-------------------|------------|------------------|---------------------------|------------|
| Customer: Orange TME | 6                      | æ                 |              |                   |            |                  | th                        |            |
| ¤ ■ BR-ECSDB         | Access Points Switches | Gateways          |              |                   |            |                  | Juninity                  | Comg       |
|                      | Gateways • Online      | • Offline         | Clusters     |                   |            |                  |                           |            |
| - Manage             | 8 8                    | 0                 | 4            |                   |            |                  |                           |            |
| BB Overview          | Gateways (8)           |                   |              |                   |            |                  |                           | .↓         |
| Devices              | Pevice Name            | ▼ Model           | Y IP Address | MAC Address       | ▼ Serial   | Firmware Version | Uptime                    | Group      |
| Clients              | HOURR-ECR1-2           | A9004             | 10.14.8.3    | 20:4c:03:b7:ae:4a | CNLCKLB04X | 10.5.0.1 88128   | 4 days 1 hour 24 minutes  | BR-ECSDB   |
| 9 Cuesta             | HOUBR-ECB1-1           | A9004             | 10.14.8.2    | 20:4c:03:b7:ad:72 | CNLCKLB04T | 10.5.0.1 88128   | 6 days 2 hours 53 minutes | BR-ECS (1) |
| a duests             | SFOBR-ECB1-1           | A9004             | 10.14.24.2   | 20:4c:03:b7:ae:7a | CNLCKLB055 | 10.5.0.1_88128   | 4 days 1 hour 25 minutes  | BR-ECSDB   |
| Applications         | SFOBR-ECB1-2           | A9004             | 10.14.24.3   | 20:4c:03:b7:ac:f2 | CNLCKLB03Y | 10.5.0.1_88128   | 4 days 1 hour 22 minutes  | BR-ECSDB   |
| Security             | MIABR-ECB1-2           | A9004             | 10.14.0.3    | 20:4c:03:b5:98:52 | TWJTKLB05L | 10.5.0.1_88128   | 5 hours 54 minutes        | BR-ECSDB   |
| Analyze              | SANBR-ECB1-1           | A9004             | 10.14.16.2   | 20:4c:03:b7:ad:82 | CNLCKLB04V | 10.5.0.1_88128   | 4 days 1 hour 26 minutes  | BR-ECSDB   |
| Alerts & Events      | SANBR-ECB1-2           | A9004             | 10.14.16.3   | 20:4c:03:b7:ac:d2 | CNLCKLB04K | 10.5.0.1_88128   | 4 hours 11 minutes        | BR-ECSDB   |
| A AICIO & EVENO      | MIABR-ECB1-1           | A9004             | 10.14.0.2    | 20:4c:03:b5:91:12 | TWJSKLB0Q9 | 10.5.0.1_88128   | 4 hours 16 minutes        | BR-ECSDB   |
| Audit Trail          |                        |                   |              |                   |            |                  |                           |            |
| 🖏 Tools              |                        |                   |              |                   |            |                  |                           |            |
| 刷 Reports            |                        |                   |              |                   |            |                  |                           |            |
| Maintain             |                        |                   |              |                   |            |                  |                           |            |
| - Maintain           |                        |                   |              |                   |            |                  |                           |            |
| Firmware             |                        |                   |              |                   |            |                  |                           |            |
| 🔓 Organization       |                        |                   |              |                   |            |                  |                           |            |
|                      |                        |                   |              |                   |            |                  |                           |            |
|                      |                        |                   |              |                   |            |                  |                           |            |
|                      |                        |                   |              |                   |            |                  |                           |            |
|                      |                        |                   |              |                   |            |                  |                           |            |
|                      |                        |                   |              |                   |            |                  | h                         |            |
|                      |                        |                   |              |                   |            |                  |                           |            |
|                      |                        |                   |              |                   |            |                  |                           |            |
|                      |                        |                   |              |                   |            |                  |                           |            |

Step 2 In the Switches List page at the top right, click Config.

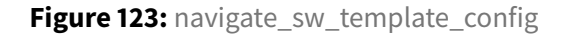

**Step 3** In the **Switches Template** section, hover over the **BR-ACC** template and click the **edit** (pencil) icon.

| Orubo Central        |                    | <b>Q</b> 5      | earch or ask Aruba |             |       | Q       | New Central 🌒 🛛 🔅               | 0 2  |
|----------------------|--------------------|-----------------|--------------------|-------------|-------|---------|---------------------------------|------|
| Customer: Orange TME | G<br>Access Points | Switches        | @<br>Gateways      |             |       |         | li ∷≣<br>Summary List           | Conf |
| ជ 🖙 BR-ECSDB 🛛       | Templates Var      | iables Configur | ation Audit        |             |       |         |                                 |      |
| - Manage             |                    |                 |                    |             |       |         |                                 |      |
| B Overview           | Template           | es (2)          |                    |             |       |         | Q +                             | • •  |
| Devices              | Template Na        | ame             |                    | Device Type | Model | Version | Last Modified                   |      |
|                      | BR-ACC             |                 |                    | cx          | 6200  | ALL     | Fri, 12 Jan 2024 01:24:59 GMT 3 | Ō    |
| Clients              | BR-AGG             |                 |                    | cx          | 6300  | ALL     | Wed, 17 Jan 2024 01:34:32 GMT   |      |
| 😤 Guests             |                    |                 |                    |             |       |         |                                 |      |
| Applications         |                    |                 |                    |             |       |         |                                 |      |
| Security             |                    |                 |                    |             |       |         |                                 |      |
| - Analyze            |                    |                 |                    |             |       |         |                                 |      |
| Ω Alerts & Events    |                    |                 |                    |             |       |         |                                 | -    |
| 🖬 Audit Trail        |                    |                 |                    |             |       |         |                                 |      |

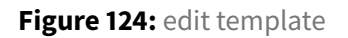

## **Configuring UBT Client VLAN**

The original template configuration is shown below. The following VLANs will be adjusted.

**Step 1** Adjust the VLAN's configuration.

vlan 101 name EMPLOYEE dhcpv4-snooping arp inspection ip igmp snooping enable vlan 102 name CAMERA dhcpv4-snooping arp inspection ip igmp snooping enable vlan 103 name IOT dhcpv4-snooping arp inspection ip igmp snooping enable vlan 104 name VISITOR dhcpv4-snooping arp inspection ip igmp snooping enable vlan 105 name REJECT dhcpv4-snooping arp inspection ip igmp snooping enable vlan 106 name CRITICAL dhcpv4-snooping arp inspection ip igmp snooping enable vlan 107 name QUARENATINE dhcpv4-snooping arp inspection ip igmp snooping enable

#### Step 2 Reconfigure the VLANs as:

```
vlan 100
   name MGMT
vlan 101
   name EMPLOYEE
vlan 102
   name CAMERA
vlan 103
   name IOT
vlan 104
   name VISITOR
vlan 105
   name REJECT
vlan 106
   name CRITICAL
vlan 107
   name QUARENATINE
vlan 2000
 name UBT_CLIENT
 dhcpv4-snooping
 arp inspection
 ip igmp snooping enable
```

Step 4 Ensure VLANs are on the uplinks and the MTU is set.

interface 1/1/23 description Uplink\_GW no shutdown no routing mtu 9198 vlan trunk native 100 vlan trunk allowed 100-107 arp inspection trust dhcpv4-snooping trust interface 1/1/24 description Uplink\_GW no shutdown no routing mtu 9198 vlan trunk native 100 vlan trunk allowed 100-107 arp inspection trust dhcpv4-snooping trust

Step 3 Adjust the MTU on VLAN 100, so users can access the network.

```
interface vlan 100
description MGMT
ip mtu 9198
ip dhcp
```

### **Configure UBT**

For switch-to-tunnel traffic to the gateways, the UBT VLAN must point to the gateway's IP address, which is a new variable in the template.

Step 1 Define the UBT client VLAN and create the UBT zone in the default VRF.

- UBT Client VLAN: 2000
- UBT Zone: branch

```
ubt zone branch vrf default
primary-controller ip %gateway_1_sys_ip%
backup-controller ip %gateway_2_sys_ip%
enable
ubt-client-vlan 2000
```

### Adjust User Roles

The roles must be adjusted to point to the gateway roles. The names must match the names on the gateway. The gateway map the VLAN to the roles and enforces role-to-role policy. The original configuration in the template below shows the user roles to be adjusted.

```
port-access role ARUBA-AP
 auth-mode device-mode
 vlan trunk native 100
 vlan trunk allowed 100,101,104-107
port-access role REJECT
   reauth-period 120
    vlan access 105
port-access role EMPLOYEE
    reauth-period 120
    vlan access 101
port-access role PRINTER
    reauth-period 120
   vlan access 102
port-access role IOT
    reauth-period 120
    vlan access 103
port-access role GUEST
    reauth-period 120
   vlan access 104
port-access role REJECT
    reauth-period 120
    vlan access 105
port-access role CRITICAL
 reauth-period 120
  vlan access 106
port-access role QUARANTINE
    reauth-period 120
    vlan access 107
```

**Step 1** Remove the **VLAN access** line from the roles displayed above and replace them with the following **VLAN access** line: - *gateway-zone zone branch gateway-role* and the respective role name.

```
port-access role EMPLOYEE
    reauth-period 120
    gateway-zone zone branch gateway-role EMPLOYEE
port-access role SECURITY
   reauth-period 120
    gateway-zone zone branch gateway-role SECURITY
port-access role IOT-NO-INET
   reauth-period 120
    gateway-zone zone branch gateway-role IOT-NO-INET
port-access role IOT-INETERNAL
    reauth-period 120
    gateway-zone zone branch gateway-role IOT-INETERNAL
port-access role IOT-LMT-INET
    reauth-period 120
    gateway-zone zone branch gateway-role IOT-LMT-INET
port-access role VISITOR
    reauth-period 120
    gateway-zone zone branch gateway-role VISITOR
port-access role INFRA-DEVICE
   reauth-period 120
  gateway-zone zone branch gateway-role INFRA-DEVICE
port-access role PRINTER
   reauth-period 120
  gateway-zone zone branch gateway-role PRINTER
port-access role IT-ADMIN
  reauth-period 120
   gateway-zone zone branch gateway-role IT-ADMIN
port-access role IT-SUPP
   reauth-period 120
   gateway-zone zone branch gateway-role IT-SUPP
port-access role REJECT
    reauth-period 120
    gateway-zone zone branch gateway-role REJECT
port-access role CRITICAL
    reauth-period 120
    vlan access 106
port-access role QUARANTINE
   reauth-period 120
   gateway-zone zone branch gateway-role QUARANTINE
```

Step 2 Remove the old VLAN's from the AP role.

```
port-access role ARUBA-AP
auth-mode device-mode
vlan trunk native 100
vlan trunk allowed 100
```

# **Update Gateway Configuration**

The gateways require three changes to enable user based tunneling: MTU size must be increased, and both VLAN-to-role mapping and network policy must be configured in the group. This section demonstrates the process.

### **Adjusting VLAN MTU**

Step 1 Select the Gateways tab, then click the gear icon in the upper right corner.

| Customer: Orange TME | Access Points Switches Gateways                                                                                                    | SELECTED GROUP TYPE II. 1 Seman Selected Group Type II. 1 Core |  |  |  |  |  |
|----------------------|----------------------------------------------------------------------------------------------------|----------------------------------------------------------------|--|--|--|--|--|
| ଘ BR-ECSDB 이         | System LAN WAN Tunnels & Routing Poli                                                                                                    | Advanced Mode Guided Setup                                     |  |  |  |  |  |
| Manage               | Platform Time DNS Management User                                                                                                    |                                                                |  |  |  |  |  |
| BB Overview          |                                                                                                    |                                                                |  |  |  |  |  |
| Devices              | Each group will contain gateways of the same model (for example, 7003). Select the model of the gateways you plan on assigning to this group. Show more |                                                                |  |  |  |  |  |

Figure 125: bgw-select-config-2

Step 2 Select LAN. Click Lan Ports

Step 3 Hover over the GE0/0/2 interface, then select the pencil icon.

Step 5 Check the Jumbo Frames box.

Step 6 Select Save.

Step 7 Repeat steps 3-6 for the GE0/0/3 interface.

#### Step 8 Click Save Settings

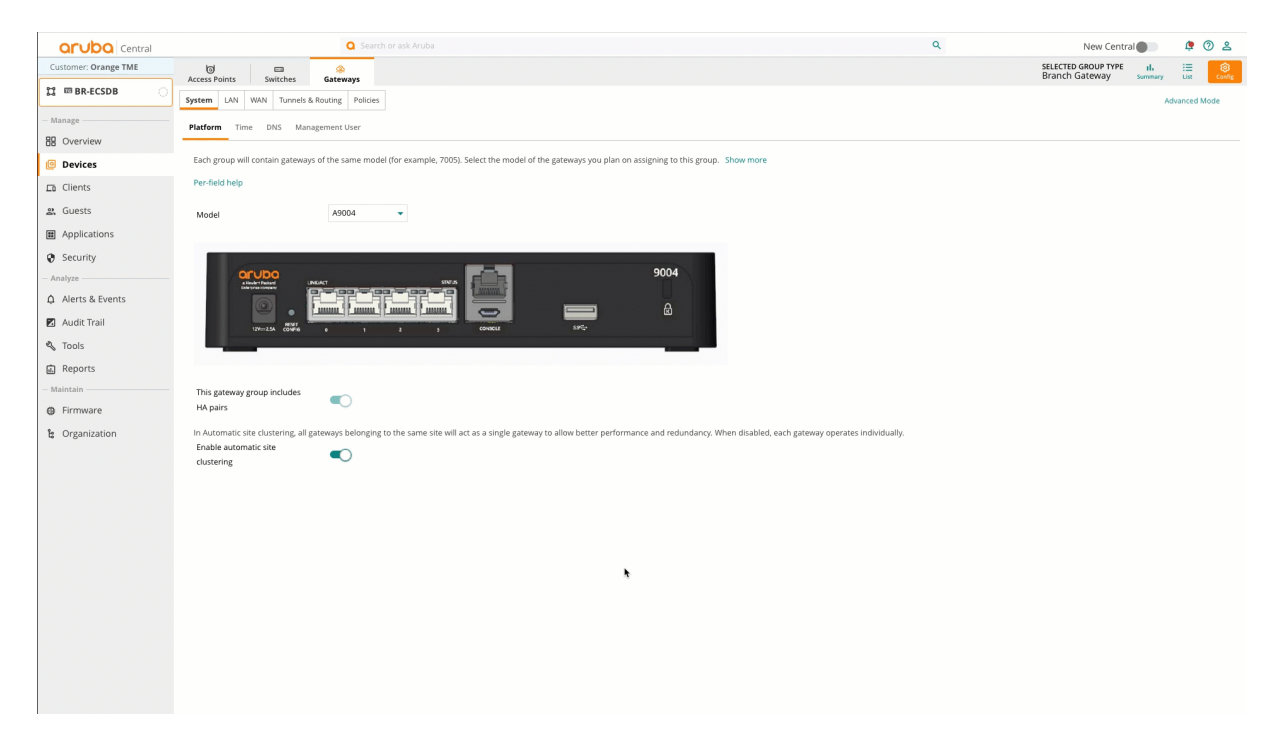

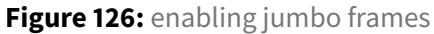

### Associate VLANs to User Roles

Roles are established within the group from global policy manager . However, these roles lack VLAN association. Consequently, during authentications, clients are assigned a role with VLAN 1 by default instead of being placed in the appropriate VLAN. The following procedure demonstrates how to associate VLANs to roles.

Step 1 Ensure the Gateway configuration is in Advanced Mode. Select the Security tab.

Step 2 Select the Roles tab.

|                      | Q Search or ask Aruba                                               |                                                 | Q                                             | New Central            | ¢ 0 2      |
|----------------------|---------------------------------------------------------------------|-------------------------------------------------|-----------------------------------------------|------------------------|------------|
| Customer: Orange TME | \$ = \$                                                             |                                                 |                                               | SELECTED GROUP TYPE    |            |
| ଘ 💷 BR-ECSDB 📀       | Access Points Switches Gateways System WAN Security VPN Routing His | th Availability Config Audit                    |                                               | branch Gateway Sammary | Racis Mode |
| - Manage             | Polar Polician Alistan Applications Apply Pol                       | line Auth Songer Pole Arrigoment (AAA Profiler) | 12 Authentication 12 Authentication Advanced  | Eizewall               | basic wode |
| B Overview           |                                                                     | icy Additiservers Role Assignment (AAA Fromes)  | 22 Autorentication D Autorentication Advanced | 110400                 |            |
| Oevices              | Roles                                                               |                                                 |                                               |                        |            |
| 🗖 Clients            | <b>∀</b> NÂME                                                       | RULES                                           | GLOBAL                                        |                        | =          |
| 🛎 Guests             | ap-role                                                             | 35 Rules                                        | No                                            |                        |            |
| Applications         | authenticated                                                       | 4 Rules                                         | No                                            |                        |            |
| Security             | CRITICAL                                                            | 0 Rules                                         | Yes                                           |                        |            |
| Analyze              | default-iap-user-role                                               | 2 Rules                                         | No                                            |                        |            |
|                      | default-via-role                                                    | 3 Rules                                         | No                                            |                        |            |
| 🗷 Audit Trail        | default-vpn-role                                                    | 4 Rules                                         | No                                            |                        |            |
| 🖏 Tools              | +                                                                   |                                                 |                                               |                        |            |
| Reports              |                                                                     |                                                 |                                               |                        |            |
| Maintain             |                                                                     |                                                 |                                               |                        |            |
| Ø Firmware           |                                                                     |                                                 |                                               |                        |            |
| 😫 Organization       |                                                                     |                                                 |                                               |                        |            |
|                      |                                                                     |                                                 |                                               |                        |            |
|                      |                                                                     |                                                 |                                               |                        |            |
|                      |                                                                     |                                                 |                                               |                        |            |
|                      |                                                                     |                                                 |                                               |                        |            |
|                      |                                                                     |                                                 |                                               |                        |            |

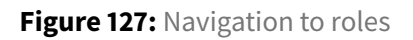

### Step 3 Select the Critical role.

Step 4 Scroll down and select the More tab. In the more tab, set the VLAN ID and the max sessions.

- VLAN: 106
- Max Sessions: 10000

### Step 5 Click Save Settings.

| aruba Central        |                         | O Search or ask Aruba     |                        |                                |                   |                   | ۹        |          | New Centr                             | al 🌒           | ¢ 🛛 2       |
|----------------------|-------------------------|---------------------------|------------------------|--------------------------------|-------------------|-------------------|----------|----------|---------------------------------------|----------------|-------------|
| Customer: Orange TME | Access Points Switches  | Gateways                  |                        |                                |                   |                   |          |          | SELECTED GROUP TYPE<br>Branch Gateway | il.<br>Summary | List Config |
| 🛱 📼 BR-ECSDB 📀       | System WAN Interface Se | curity VPN Routing High   | Availability Config Au | dit                            |                   |                   |          |          |                                       |                | Basic Mode  |
| - Manage             | Roles Policies Aliases  | Applications Apply Police | Auth Servers           | Role Assignment (AAA Profiles) | L2 Authentication | L3 Authentication | Advanced | Firewall |                                       |                |             |
| 88 Overview          |                         |                           |                        |                                |                   |                   |          |          |                                       |                |             |
| Devices              | Roles                   |                           |                        |                                |                   |                   |          |          |                                       |                |             |
| 🗈 Clients            | <b>∑</b> NÂME           |                           | RULES                  |                                | GLOBAL            |                   |          |          |                                       |                | =           |
| 🚉 Guests             | ap-role                 |                           | 35 Rules               |                                | No                |                   |          |          |                                       |                |             |
| Applications         | authenticated           |                           | 4 Rules                |                                | No                |                   |          |          |                                       |                |             |
| Security             | CRITICAL                |                           | 0 Rules                |                                | Yes               |                   |          |          |                                       |                |             |
| - Analyze            | default-iap-user-role   |                           | 2 Rules                |                                | No                |                   |          |          |                                       |                |             |
| Alerts & Events      | default-via-role        |                           | 3 Rules                |                                | No                |                   |          |          |                                       |                |             |
| 🗷 Audit Trail        | default-vpn-role        |                           | 4 Rules                |                                | No                |                   |          |          |                                       |                |             |
| 🖏 Tools              | +                       |                           |                        |                                |                   |                   |          |          |                                       |                |             |
| Reports              |                         |                           |                        |                                |                   |                   |          |          |                                       |                |             |
| - Maintain           |                         |                           |                        |                                |                   |                   |          |          |                                       |                |             |
| Firmware             |                         |                           |                        | •                              |                   |                   |          |          |                                       |                |             |
| 😫 Organization       |                         |                           |                        |                                |                   |                   |          |          |                                       |                |             |
|                      |                         |                           |                        |                                |                   |                   |          |          |                                       |                |             |
|                      |                         |                           |                        |                                |                   |                   |          |          |                                       |                |             |
|                      |                         |                           |                        |                                |                   |                   |          |          |                                       |                |             |
|                      |                         |                           |                        |                                |                   |                   |          |          |                                       |                |             |
|                      |                         |                           |                        |                                |                   |                   |          |          |                                       |                |             |
|                      |                         |                           |                        |                                |                   |                   |          |          |                                       |                |             |
|                      |                         |                           |                        |                                |                   |                   |          |          |                                       |                |             |
|                      |                         |                           |                        |                                |                   |                   |          |          |                                       |                |             |
|                      |                         |                           |                        |                                |                   |                   |          |          |                                       |                |             |

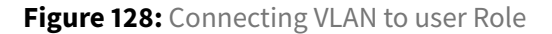

### NOTE:

The VLAN List displays VLAN IDs. Named VLANs also can be used to associate the VLAN to the user role. In the example above, the VLAN ID is used.

Step 6 Repeat steps 3 to 5 for all roles.

| User Role    | VLAN ID |
|--------------|---------|
| EMPLOYEE     | 101     |
| PRINTER      | 102     |
| IOT-INTERNAL | 103     |
| IOT-LMT-INET | 103     |
| IOT-NO-INET  | 103     |
| GUEST        | 104     |
| REJECT       | 105     |
| CRITICAL     | 106     |
| QUARANTINE   | 107     |
|              |         |

### **Configuring Network Policy with User Roles**

Global policy manager can configure only role-to-role policies. For more granular policies, such as applications or network protocols, the configuration be made in the group. This section walks through the process of configuring URL and IP-based policies specifically for the *Visitor* user role.

| Role    | Allowed Access                                                             | Denied Access |
|---------|----------------------------------------------------------------------------|---------------|
| VISITOR | Internet, Captive Portal (cppm.example.local),<br>DHCP/DNS(10.2.120.99/98) | RFC1918       |

Step 1 On the Gateway tab on the top right side, select Basic Mode.

| aruba Central        | Q. Search or ask Aruba                                                                                   | ٩ | New Central 🌒  🧔 🔮            |
|----------------------|----------------------------------------------------------------------------------------------------|---|-------------------------------|
| Customer: Orange TME | Ø <b>•</b>                                                                                               |   | SELECTED GROUP TYPE II. III S |
| រះ្ឋ 💷 BR-ECSDB 💦    | Access Points Switches Gateways System WAN Interface Security VPN Routine Hirb Availability Confir Audit |   | Basic Mode                    |
| - Manage             | General Admin Certificates SNMP Logging Switching External Monitoring                                    |   |                               |
| 89 Overview          |                                                                                                    |   |                               |

Figure 129: select basic mode

Step 2 Select the Policies tab. Click Applications.

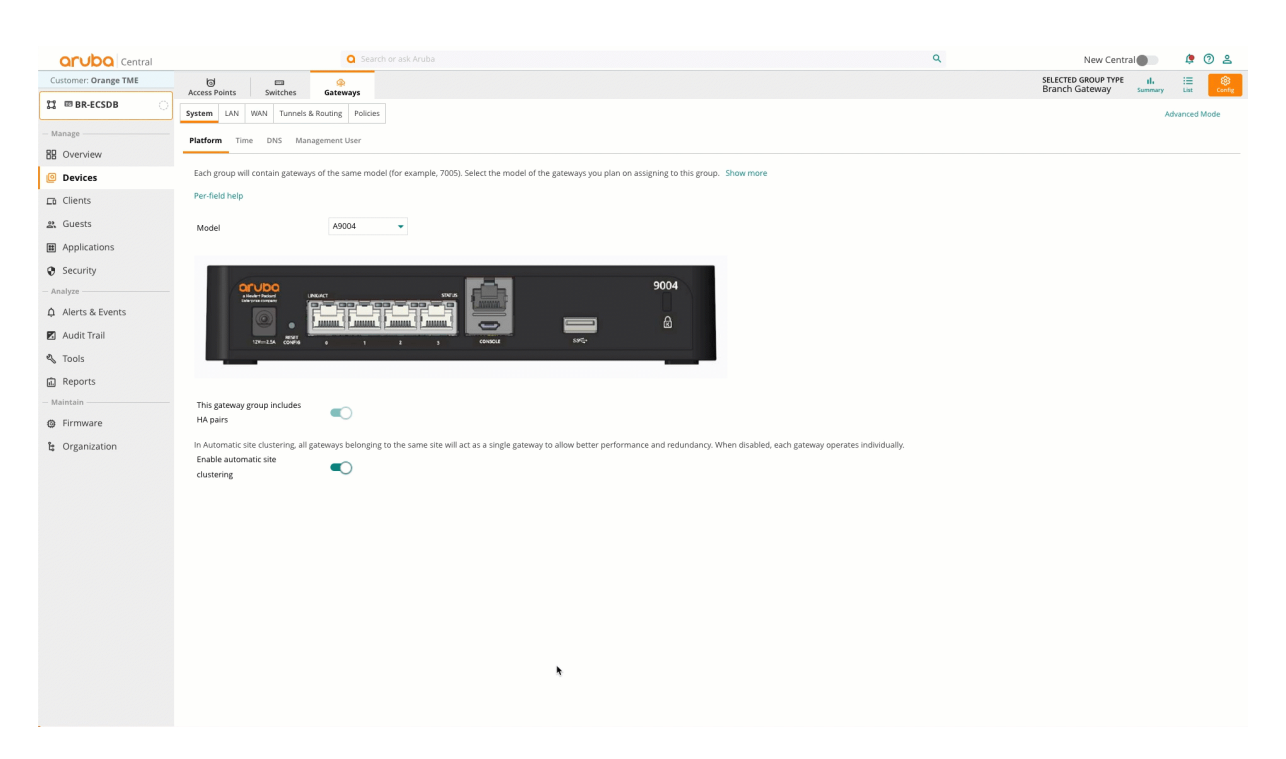

Figure 130: Navigation\_to\_polices

Step 3 Click the + (plus sign) beside Network Aliases. In the Name field, enter ad server.

**Step 4** Click the **+** (plus sign) in the **User Rules** table.

**Step 5** In the new row's **Type Column**, click **Name**. Scroll to select **Host**. In the **IP Address** field, enter *10.2.120.98*.

Step 6 Repeat step 4. Click Name. Scroll to select the Host. In the IP Address field, enter 10.2.120.99.

Step 7 Click Save.

| Customer: Orange TME   Customer: Orange TME     Customer: Orange TME                                                             | Access Points Swite System LAN WAN Tr Roles Applications Gateways are effectively | thes Gateways unnels & Routing Policies DPS PBR QoS Secu |                                        |                         |                    |
|----------------------------------------------------------------------------------------------------|-----------------------------------------------------------------------------------|----------------------------------------------------------|----------------------------------------|-------------------------|--------------------|
| Image     Image       - Manage     Image       BB Overview     Image       Image Devices     Image       Image Devices     Image | Access Points Switc                                                               | unnels & Routing Policies DPS PBR QoS Secu               |                                        |                         |                    |
| Manage     Overview     Devices     Clients                                                                                      | Roles Applications                                                                | DPS PBR QoS Secu                                         | · _                                    |                         |                    |
| Overview  Devices  Clients                                                                                                    | Roles Applications                                                                | DPS PBR QoS Secu                                         |                                        |                         |                    |
| Devices                                                                                                    | Gateways are effectively                                                          |                                                          | irity                                  |                         |                    |
| Clients                                                                                                    |                                                                                   | stateful firewalls with appl                             | lication inspection capabilities. As s | uch, custom application | s, network aliases |
| Eu cilenci                                                                                                    | Per-field help                                                                    |                                                          |                                        |                         |                    |
| a Gueste                                                                                                    |                                                                                   |                                                          |                                        |                         |                    |
| a queso                                                                                                    | Network Aliases                                                                   |                                                          |                                        |                         | +                  |
| Applications                                                                                                    | NAME                                                                              | ITEMS                                                    | DESCRIPTION                            | INVERT                  |                    |
| Security                                                                                                    | any                                                                               | 1                                                        |                                        | false                   |                    |
| - Analyze                                                                                                    | auth-facebook                                                                     | 3                                                        |                                        | false                   |                    |
|                                                                                                    | controller                                                                        | 1                                                        |                                        | false                   |                    |
| 🗹 Audit Trail                                                                                                    | localip                                                                           | 1                                                        |                                        | false                   |                    |
| Tools                                                                                                    | mswitch                                                                           | 1                                                        |                                        | false                   |                    |
| D Reports                                                                                                    | private-networks                                                                  | 3                                                        | System defined netdestinat             | false                   |                    |
| Maintain                                                                                                    | Service Aliases                                                                   |                                                          |                                        |                         | +                  |
| A Firmware                                                                                                    | NAME                                                                              | PROTOCOL                                                 | PORT                                   | ALG                     |                    |
| g riffiware                                                                                                    | any                                                                               |                                                          |                                        |                         |                    |
| ង្ខ Organization                                                                                                    | any-v6                                                                            | 255                                                      |                                        |                         |                    |
|                                                                                                    | svc-adp                                                                           | udp                                                      | 8200                                   |                         |                    |
|                                                                                                    | svc-cfgm-tcp                                                                      | tcp                                                      | 8211                                   |                         |                    |
|                                                                                                    | svc-citrix                                                                        | tcp                                                      | 2598                                   |                         |                    |
|                                                                                                    | svc-dhcp                                                                          | udp                                                      | 67-68                                  |                         |                    |

Figure 131: ad\_network\_alias

Step 7 Click the + (plus sign) beside Network Aliases. In the Name field, enter rfc1918.

**Step 8** Click the + (plus sign) in the **User Rules** table.

**Step 9** In the new row's **Type Column**, click **Name**. Scroll to select **Network**. Enter the first range, then repeat step 8 for the remaining ranges.

- IP/Mask: 192.168.0.0/255.255.0.0
- IP/Mask: 172.16.0.0/255.240.0.0
- IP/Mask: 10.0.0.0/255.0.0.0

Step 10 Click Save.

| Cutomer Orang TME  Cutomer Orang TME  Cutomer Orang TME  Control Control Cont | Constraints Switch Access Points Switch System LAN WAN Tu Roles Applications C Gateways are effectively Per-field help Network Allases NAME ad servers | Cateways<br>Gateways<br>PS PBR QoS Secu-<br>stateful firewalls with app<br>ITEMS | lication inspection capabilities | . As such, custom application | is, network aliases a       |
|----------------------------------------------------------------------------------------------------|----------------------------------------------------------------------------------------------------|----------------------------------------------------------------------------------|----------------------------------|-------------------------------|-----------------------------|
| till     mBR-ECSDB       Manage       BB     Overview       SB     Devices       Ca     Clients       SB     Applications       SG     Security       Analyze                                                                                                    | Access Points Switch System LAN WAN Tu Roles Applications C Gateways are effectively Per-field help Network Aliases NAME ad servers                    | Annels & Routing Policies PBR QoS Secu- Stateful firewalls with app ITEMS        | inity                            | . As such, custom application | is, network aliases a<br>+  |
| Manage<br>B Overview<br>Devices<br>Co Clients<br>different<br>Applications<br>S Security<br>Analyze                                                                                                    | Roles Applications C<br>Gateways are effectively<br>Per-field help<br>Network Allases<br>NAME<br>ad servers                                            | IPS PBR QoS Secu<br>stateful firewalls with app                                  | irity                            | . As such, custom application | is, network aliases ar<br>+ |
| BB     Overview       Image: Devices       Image: Devices <t< td=""><td>Roles Applications C<br/>Gateways are effectively<br/>Per-field help<br/>Network Aliases<br/>NAME<br/>ad servers</td><td>IPS PBR QoS Secu<br/>stateful firewalls with app<br/>ITEMS</td><td>lication inspection capabilities</td><td>. As such, custom application</td><td>is, network aliases an</td></t<>                                                                                                    | Roles Applications C<br>Gateways are effectively<br>Per-field help<br>Network Aliases<br>NAME<br>ad servers                                            | IPS PBR QoS Secu<br>stateful firewalls with app<br>ITEMS                         | lication inspection capabilities | . As such, custom application | is, network aliases an      |
| Devices      Clients      Guests      Applications      Security      Analyze                                                                                                    | Gateways are effectively Per-field help Network Aliases NAME ad servers                                                                                | stateful firewalls with app                                                      | lication inspection capabilities | . As such, custom application | is, network aliases ar<br>+ |
| Clients Guests Applications Security Analyze                                                                                                    | Per-field help Network Allases NAME ad servers                                                                                                    | ITEMS                                                                            |                                  |                               | +                           |
| Clients  Guests  Applications  Security  Analyze                                                                                                    | Network Allases NAME ad servers                                                                                                    | ITEMS                                                                            |                                  |                               | +                           |
| Guests     Applications     Security     Analyze                                                                                                    | Network Aliases NAME ad servers                                                                                                    | ITEMS                                                                            |                                  |                               | +                           |
| Applications     Security     Analyze                                                                                                    | NAME<br>ad servers                                                                                                    | ITEMS                                                                            |                                  |                               |                             |
| Security<br>Analyze ————————————————————————————————————                                                                                                    | ad servers                                                                                                    |                                                                                  | DESCRIPTION                      | INVERT                        |                             |
| Analyze                                                                                                    |                                                                                                    | 2                                                                                |                                  | false                         |                             |
|                                                                                                    | any                                                                                                    | 1                                                                                |                                  | false                         |                             |
|                                                                                                    | auth-google                                                                                                    | 2                                                                                |                                  | false                         | -                           |
| 🗷 Audit Trail                                                                                                    | controller                                                                                                    | 1                                                                                |                                  | false                         |                             |
| Tools                                                                                                    | localip                                                                                                    | 1                                                                                |                                  | false                         |                             |
| The Departs                                                                                                    | mswitch                                                                                                    | 1                                                                                |                                  | false                         |                             |
| ag Reports                                                                                                    | Service Aliases                                                                                                    |                                                                                  |                                  |                               | +                           |
| n flooren                                                                                                    | NAME                                                                                                    | PROTOCOL                                                                         | PORT                             | ALG                           |                             |
| gr Firmware                                                                                                    | any                                                                                                    |                                                                                  |                                  |                               |                             |
| 😫 Organization                                                                                                    | any-v6                                                                                                    | 255                                                                              |                                  |                               |                             |
|                                                                                                    | svc-adp                                                                                                    | udp                                                                              | 8200                             |                               |                             |
|                                                                                                    | svc-cfgm-tcp                                                                                                    | tcp                                                                              | 8211                             |                               |                             |
|                                                                                                    | svc-citrix                                                                                                    | tep                                                                              | 2598                             |                               |                             |
|                                                                                                    | svc-dhcp                                                                                                    | udp                                                                              | 67-68                            |                               |                             |

Figure 132: RFC1918

**Step 11** Click the "+ (plus sign) beside **Network Aliases**. In the **Name** field, enter *captive portal*.

**Step 12** Click the **+** (plus sign) in the **User Rules** table.

Step 13 With the Name field selected, enter *cppm.example.local* 

Step 14 Click Save.

Step 15 Click Save Settings.

| aruba Central        |                               | Q Search or a                  |                                  |                                  |           |                                   | ٩                                               | Q New Central                                 | Q New Central                                      | Q New Central                                             |
|----------------------|-------------------------------|--------------------------------|----------------------------------|----------------------------------|-----------|-----------------------------------|-------------------------------------------------|-----------------------------------------------|----------------------------------------------------|-----------------------------------------------------------|
| Customer: Orange TME | arcars Balats                 | (Catoway)                      |                                  |                                  |           |                                   |                                                 | SELECTED GROUP TYPE<br>Branch Gateway         | SELECTED GROUP TYPE II.<br>Branch Gateway summary  | SELECTED GROUP TYPE II. III<br>Branch Gateway summary Lat |
| 第 @ BR-ECSDB 이       | Access Points Switches        | Gateways                       |                                  |                                  |           |                                   |                                                 | · · · · · · · · · · · · · · · · · · ·         |                                                    |                                                           |
| Manage               | system Dav WAN Tunne          | Policies                       |                                  |                                  |           |                                   |                                                 |                                               | Ad                                                 | Advance                                                   |
| PD Quencieu          | Roles Applications DPS        | PBR QoS Security               |                                  |                                  |           |                                   |                                                 |                                               |                                                    |                                                           |
| DE Overview          | Catourus are effectively stat | of d frequelle with applicatio | n inconstion constitution. As a  | ush surrow applications potund   | alianan a | nd conice places can be defined   | nd convice allosses say he defined. Cherry many | nd son ise allocar say he defined. Chevy mare | nd consists allocate can be defined. Characterized | nd can ice stisses can be defined. Chevy many             |
| Devices              | Gateways are effectively stat | erui irrewaiis with applicatio | in inspection capabilities. As s | uch, custom applications, networ | anases ar | to service allases can be denned. | to service allases can be defined. Show more    | la service allases can be defined. Show more  | ia service allases can be defined. Show more       | ia service allases can be defined. Snow more              |
| 🗈 Clients            | Per-field help                |                                |                                  |                                  |           |                                   |                                                 |                                               |                                                    |                                                           |
| 왔 Guests             | Network Aliases               |                                |                                  |                                  | +         |                                   |                                                 |                                               |                                                    |                                                           |
| Applications         | NAME                          | ITEMS                          | DESCRIPTION                      | INVERT                           |           |                                   |                                                 |                                               |                                                    |                                                           |
| Security             | ad servers                    | 2                              | DESCRIPTION                      | false                            |           |                                   |                                                 |                                               |                                                    |                                                           |
| Analyze              | any                           | 1                              |                                  | false                            |           |                                   |                                                 |                                               |                                                    |                                                           |
| Analyze              | auth-facebook                 | 3                              |                                  | false                            |           |                                   |                                                 |                                               |                                                    |                                                           |
| L Alerts & Events    | auth-google                   | 2                              |                                  | false                            |           |                                   |                                                 |                                               |                                                    |                                                           |
| 🗹 Audit Trail        | controller                    | 1                              |                                  | false                            |           |                                   |                                                 |                                               |                                                    |                                                           |
| 🖏 Tools              | mswitch                       | 1                              |                                  | false                            |           |                                   |                                                 |                                               |                                                    |                                                           |
| Reports              |                               |                                |                                  |                                  |           |                                   |                                                 |                                               |                                                    |                                                           |
| Maintain             | Service Aliases               |                                |                                  |                                  | +         |                                   |                                                 |                                               |                                                    |                                                           |
| A Firmware           | NAME                          | PROTOCOL                       | PORT                             | ALG                              |           |                                   |                                                 |                                               |                                                    |                                                           |
|                      | any                           |                                |                                  |                                  |           |                                   |                                                 |                                               |                                                    |                                                           |
| Crganization         | any-v6                        | 255                            |                                  |                                  |           |                                   |                                                 |                                               |                                                    |                                                           |
|                      | svc-adp                       | udp                            | 8200                             |                                  |           |                                   | *                                               | •                                             | <b>h</b>                                           | h                                                         |
|                      | svc-cootp                     | tro                            | 8211                             |                                  |           |                                   |                                                 |                                               |                                                    |                                                           |
|                      | svc-citrix                    | tcp                            | 2598                             |                                  |           |                                   |                                                 |                                               |                                                    |                                                           |
|                      | svc-dhcp                      | udp                            | 67-68                            |                                  |           |                                   |                                                 |                                               |                                                    |                                                           |
|                      | are onep                      | oop                            | 0.00                             |                                  |           |                                   |                                                 |                                               |                                                    |                                                           |
|                      |                               |                                |                                  |                                  |           |                                   |                                                 |                                               |                                                    |                                                           |
|                      |                               |                                |                                  |                                  |           |                                   |                                                 |                                               |                                                    |                                                           |
|                      |                               |                                |                                  |                                  |           |                                   |                                                 |                                               |                                                    |                                                           |
|                      |                               |                                |                                  |                                  |           |                                   |                                                 |                                               |                                                    |                                                           |
|                      |                               |                                |                                  |                                  |           |                                   |                                                 |                                               |                                                    |                                                           |
|                      |                               |                                |                                  |                                  |           |                                   |                                                 |                                               |                                                    |                                                           |
|                      |                               |                                |                                  |                                  |           |                                   |                                                 |                                               |                                                    |                                                           |
|                      |                               |                                |                                  |                                  |           |                                   |                                                 |                                               |                                                    |                                                           |
|                      |                               |                                |                                  |                                  |           |                                   |                                                 |                                               | Cancel                                             | Cancel S                                                  |
|                      |                               |                                |                                  |                                  |           |                                   |                                                 |                                               |                                                    |                                                           |

Figure 133: url rule

| <b>Central</b>       |                                                                                                    | Q Search or a          | sk Aruba    |        |   |  |  |  |  |
|----------------------|----------------------------------------------------------------------------------------------------|------------------------|-------------|--------|---|--|--|--|--|
| Customer: Orange TME | Arcess Points Switches                                                                                                    | <u>@</u><br>Gateways   |             |        |   |  |  |  |  |
| ជ 🖬 BR-ECSDB 🛛       | System LAN WAN Tunn                                                                                                    | els & Routing Policies |             |        |   |  |  |  |  |
| — Manage —           | Roles Applications DPS                                                                                                    | PRI 16 Security        |             |        |   |  |  |  |  |
| B Overview           |                                                                                                    | - Security             |             |        |   |  |  |  |  |
| Devices              | Gateways are effectively stateful firewalls with application inspection capabilities. As such, custom applications, network aliases and service aliases can be defined. Show more |                        |             |        |   |  |  |  |  |
| 🗖 Clients            | Per-field help                                                                                                    |                        |             |        |   |  |  |  |  |
| 😩 Guests             | Network Aliases                                                                                                    |                        |             | +      |   |  |  |  |  |
| Applications         | NAME                                                                                                    | ITEMS                  | DESCRIPTION | INVERT |   |  |  |  |  |
| Security             | ad servers                                                                                                    | 2                      |             | false  |   |  |  |  |  |
| - Analyze            | any                                                                                                    | 1                      |             | false  |   |  |  |  |  |
|                      | auth-facebook                                                                                                    | 3                      |             | false  |   |  |  |  |  |
| Д Alerts & Events    | auth-google                                                                                                    | 2                      |             | false  |   |  |  |  |  |
| 🛛 Audit Trail        | controller                                                                                                    | 1                      |             | false  |   |  |  |  |  |
| & Tools              | localip                                                                                                    | 1                      |             | false  |   |  |  |  |  |
| - 100IS              | mswitch                                                                                                    | 1                      |             | false  |   |  |  |  |  |
| Reports              | Service Aliases                                                                                                    |                        |             |        | + |  |  |  |  |
| the Planet           | NAME                                                                                                    | PROTOCOL               | PORT        | ALG    |   |  |  |  |  |
| t∰ Firmware          | any                                                                                                    |                        |             |        |   |  |  |  |  |
| ដ្ងៃ Organization    | any-v6                                                                                                    | 255                    |             |        |   |  |  |  |  |
|                      | svc-adp                                                                                                    | udp                    | 8200        |        |   |  |  |  |  |
|                      | svc-bootp                                                                                                    | udp                    | 67-69       |        |   |  |  |  |  |
|                      | svc-cfgm-tcp                                                                                                    | tcp                    | 8211        |        |   |  |  |  |  |

### Step 16 Click the Security tab next to QOS.

Figure 134: navigation\_to\_apply\_rules

Step 17 In the Roles table, select the Visitor role.

**Step 18** In the **Policies** table click the + (plus sign) symbol and enter *visitor\_net\_policy*.

### NOTE:

The Visitor user role was created using global client roles. If the user role was not created using global client roles or if the deployment is not using multi site fabric, the User role can be created in the group by clicking the **Roles** tab on the page below.
| Central                  | Q Search or ask Aruba                                                                                     |                                          |
|--------------------------|----------------------------------------------------------------------------------------------------|------------------------------------------|
| Orange TME               | (And And And And And And And And And And                                                                  |                                          |
| SVStem LAN WAN TH        | s Gateways                                                                                                |                                          |
|                          |                                                                                                    |                                          |
| Roles Applications D     | PBR QoS Security                                                                                          |                                          |
| Each device connected to | he branch network will be associated with a user role. Define the firewall policies associated to those u | iser roles to determine which traffic to |
| es                       |                                                                                                    |                                          |
| s Per-field help         |                                                                                                    |                                          |
| Ralas                    | 1                                                                                                    |                                          |
| Koles                    |                                                                                                    |                                          |
| ap-role                  |                                                                                                    |                                          |
| default-iap-user-role    |                                                                                                    |                                          |
| default-via-role         |                                                                                                    |                                          |
| S default-vpn-role       |                                                                                                    |                                          |
| guest                    |                                                                                                    |                                          |
| guest-logon              |                                                                                                    |                                          |
| logon                    |                                                                                                    |                                          |
| stateful-dot1x           |                                                                                                    |                                          |
| switch-logen             |                                                                                                    |                                          |
| e sys-switch-role        |                                                                                                    |                                          |
| voice                    |                                                                                                    |                                          |
| VISITOR                  |                                                                                                    |                                          |
| IT-ADMIN                 |                                                                                                    |                                          |
| IT-SUPP                  | •                                                                                                    |                                          |
| PRINTER                  |                                                                                                    |                                          |
| IOT-INTERNAL             |                                                                                                    |                                          |
| IOT-LMT-INET             |                                                                                                    |                                          |
| IOT-NO-INET<br>REJECT    |                                                                                                    |                                          |
| QUARANTINE               |                                                                                                    |                                          |
| CRITICAL                 |                                                                                                    |                                          |
| SECURITY                 |                                                                                                    |                                          |
| EMPLOYEE                 |                                                                                                    |                                          |
|                          |                                                                                                    |                                          |
|                          |                                                                                                    |                                          |
|                          |                                                                                                    |                                          |

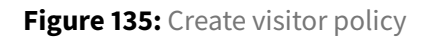

**Step 20** In the **Rules** table click the **+** (plus sign) to create a new rule.

Step 21 In the Rule table, assign the following:

- Source: Any
- **Destination:** Network Alias
- **Destination Alias:** *ad server*
- Service/App: sys-svc-dns
- Action: Permit

Step 22 Click Save.

| Central    | Q Search or ask Aruba                                                  |                                                                           | ٩                                                                       | New Central 🌒 🛛 🧔   |
|------------|------------------------------------------------------------------------|---------------------------------------------------------------------------|-------------------------------------------------------------------------|---------------------|
| Orange TME |                                                                        |                                                                           |                                                                         | SELECTED GROUP TYPE |
| -ECSDB     | System LAN WAN Tunnels & Routing Policies                              |                                                                           |                                                                         | Advance             |
|            |                                                                        |                                                                           |                                                                         |                     |
|            | Roles Applications DPS PBR QoS Security                                |                                                                           |                                                                         |                     |
| VIEW       | Each device connected to the branch network will be associated with a  | user role. Define the firewall policies associated to those user roles to | determine which traffic to allow or deny through the sateway. Show more |                     |
| ces        | call device connected to the pranci methodik will be associated with a | dan role, benne the mewan pointes associated to those user roles to       | determine which came to show or deny chooge the gateway. Show note      |                     |
| its        | Per-field help                                                         |                                                                           |                                                                         |                     |
| its        | Roles +                                                                | Policies +                                                                | Rules                                                                   |                     |
| cations    | ap-role                                                                | VISITOR_r2r_policy                                                        |                                                                         |                     |
| ity        | authenticated                                                          | visitor_net_policy                                                        |                                                                         |                     |
|            | default-iap-user-role                                                  |                                                                           | *                                                                       |                     |
|            | default-via-role                                                       |                                                                           |                                                                         |                     |
| s & Events | default-vpn-role                                                       |                                                                           |                                                                         |                     |
| Trail      | guest                                                                  |                                                                           |                                                                         |                     |
|            | guest-togon                                                            |                                                                           |                                                                         |                     |
| rts        | stateful-dot1x                                                         |                                                                           |                                                                         |                     |
|            | switch-logon                                                           |                                                                           |                                                                         |                     |
|            | sys-ap-role                                                            |                                                                           |                                                                         |                     |
| vare       | sys-switch-role                                                        |                                                                           |                                                                         |                     |
| nization   | voice                                                                  |                                                                           | No data to display                                                      |                     |
|            | VISITOR                                                                |                                                                           |                                                                         |                     |
|            | IT-SUPP                                                                |                                                                           |                                                                         |                     |
|            | PRINTER                                                                |                                                                           |                                                                         |                     |
|            | IOT-INTERNAL                                                           |                                                                           |                                                                         |                     |
|            | IOT-LMT-INET                                                           |                                                                           |                                                                         |                     |
|            | IOT-NO-INET                                                            |                                                                           |                                                                         |                     |
|            | REJECT                                                                 |                                                                           |                                                                         |                     |
|            | QUARANTINE                                                             |                                                                           |                                                                         |                     |
|            | SECURITY                                                               |                                                                           |                                                                         |                     |
|            | EMPLOYEE                                                               |                                                                           |                                                                         |                     |
|            |                                                                        |                                                                           |                                                                         |                     |
|            |                                                                        |                                                                           |                                                                         |                     |
|            |                                                                        |                                                                           |                                                                         |                     |
|            |                                                                        |                                                                           |                                                                         | Cancel              |

Figure 136: adding rules to policy

**Step 23** Repeat Steps 18 to 20 to complete the table below. Then click **Save Settings**. The completed policy is illustrated below.

| Source | Destination    | Service | Action |
|--------|----------------|---------|--------|
| Any    | AD Servers     | DNS     | Permit |
| Any    | AD Servers     | DHCP    | Permit |
| Any    | Captive Portal | Https   | Permit |
| Any    | RFC1918        | Any     | Deny   |
| Any    | Any            | Any     | Permit |

| stem         LAN         WAN         Tunnels & Routing         Policies           toles         Applications         DPS         PBR         QoS         Security |                                                      |                              |                                                                         | Advanced Mode |
|----------------------------------------------------------------------------------------------------|------------------------------------------------------|------------------------------|-------------------------------------------------------------------------|---------------|
| Each device connected to the branch network will be associated v<br>Per-field help                                                                                | with a user role. Define the firewall policies assoc | iated to those user roles to | determine which traffic to allow or deny through the gateway. Show more |               |
| Roles                                                                                                    | Policies                                             | +                            | Rules                                                                   | +             |
| ap-role                                                                                                    | VISITOR_r2r_policy                                   |                              | Allow service sys-svc-dns from any to alias ad servers                  |               |
| authenticated                                                                                                    | III visitor_net_policy                               | Î                            |                                                                         |               |
| default-lap-user-role                                                                                                    |                                                      |                              | Allow service svc-bootp from any to alias ad servers                    |               |
| default-via-role                                                                                                    |                                                      |                              |                                                                         |               |
| default-vpn-role                                                                                                    |                                                      |                              | Allow service svc-https from any to alias captive portal                |               |
| guest                                                                                                    |                                                      |                              |                                                                         |               |
| guest-logon                                                                                                    |                                                      |                              | Deny service any from any to alias rfc1918                              |               |
| logon                                                                                                    |                                                      |                              | Allow service any from any to any                                       |               |
| stateful-dot1x                                                                                                    |                                                      |                              |                                                                         |               |
| switch-logon                                                                                                    |                                                      |                              |                                                                         |               |
| sys-ap-role                                                                                                    |                                                      |                              |                                                                         |               |
| sys-switch-role                                                                                                    |                                                      |                              |                                                                         |               |
| voice                                                                                                    |                                                      |                              |                                                                         |               |
| VISITOR                                                                                                    |                                                      |                              |                                                                         |               |
| IT-ADMIN                                                                                                    |                                                      |                              |                                                                         |               |
| IT-SUPP                                                                                                    |                                                      |                              |                                                                         |               |
| PRINTER                                                                                                    |                                                      |                              |                                                                         |               |
| IOT-INTERNAL                                                                                                    |                                                      |                              |                                                                         |               |
| IOT-LMT-INET                                                                                                    |                                                      |                              |                                                                         |               |
| IOT-NO-INET                                                                                                    |                                                      |                              |                                                                         |               |
| REJECT                                                                                                    |                                                      |                              |                                                                         |               |
| QUARANTINE                                                                                                    |                                                      |                              |                                                                         |               |
| CRITICAL                                                                                                    |                                                      |                              |                                                                         |               |
| SECURITY                                                                                                    |                                                      |                              |                                                                         |               |
| EMPLOYEE                                                                                                    |                                                      |                              |                                                                         |               |
|                                                                                                    |                                                      |                              |                                                                         |               |

21 Save Settings

Figure 137: complete visitor policy-5016929

## Summary

Successful flow of information is critical for a well-run organization.

The Aruba SD-Branch design is a prescriptive solution based on best practice and tested topologies. SD-Branch facilitates building a robust WAN network to accommodates the organization's network requirements.

For users located at a headend site or at a smaller branch site, the design provides a consistent set of features and functions for reliable network access, improving user satisfaction and productivity while reducing operational expense.

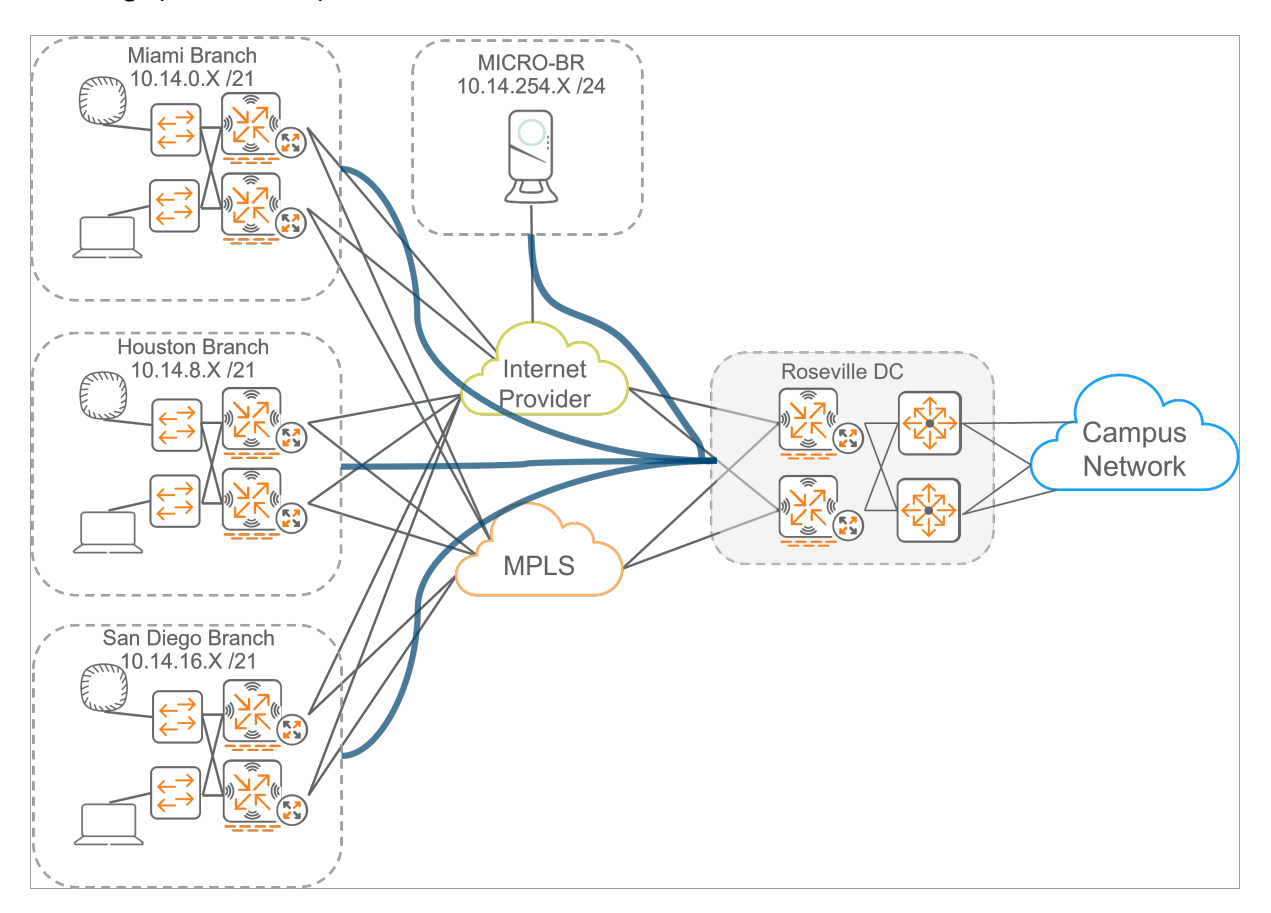

Figure 138: Network\_Overview

The Aruba SD-Branch design provides a consistent and scalable method of building the network, improving overall usable network bandwidth and resilience, and making the WAN easier to deploy, maintain, and troubleshoot.

# **Aruba Microbranch**

The Microbranch architecture provides remote teleworkers and small branches with wireless connectivity and secure access to corporate resources.

Zero Touch Provisioning (ZTP) simplifies Microbranch deployment, requiring only an Internet connection to provision an AP, upgrade firmware, and deploy configuration through Aruba Central.

Microbranch supports three SSID operating models:

- **Routed Layer 3 SSIDs** optimize traffic patterns, while allowing access to internal corporate resources.
- **NATed Layer 3 SSIDs** provide access to Internet services, but do not allow access to the internal corporate network.
- Layer 2 Tunneled SSIDs forward all traffic to the data center VPNC, including Internet traffic. Note that tunneling Layer 2 traffic may introduce suboptimal traffic patterns.

Organizational requirements at Microbranch locations should be considered before choosing a deployment model. The following sections demonstrate how to configure a Microbranch AP in all three modes.

# Aruba Layer 3 Microbranch AP Configuration

Layer 3 Microbranch also referred to as Distributed Layer 3 (DL3). Allows admins the ability to provide three different types of access, Routed Layer 3, Nated Layer 3 and Fully-tunneled access. This guide will demonstrate, all three types of access.

Full Tunnel uses Policy based routing and will be shown as a optional section of the guide.

This guide demonstrates how to configure two types of Microbranch SSIDs:

- *EXAMPLE-CORP* is a Routed Layer 3 SSID that provides access to corporate resources. It is assigned VLAN ID 101 and prefix 10.14.200.0/24, which is advertised to the broader campus network.
- *EXAMPLE-GUEST* is a NATed Layer 3 SSID that provides only Internet access. It is assigned VLAN 100 and prefix 192.168.0.0/24, which is only routed locally.

#### NOTE:

This guide uses the VPNC configured in the hub & spoke section. To configure a VPNC, review the "Deploying VPNC" section.

#### The illustration below shows the Microbranch topology.

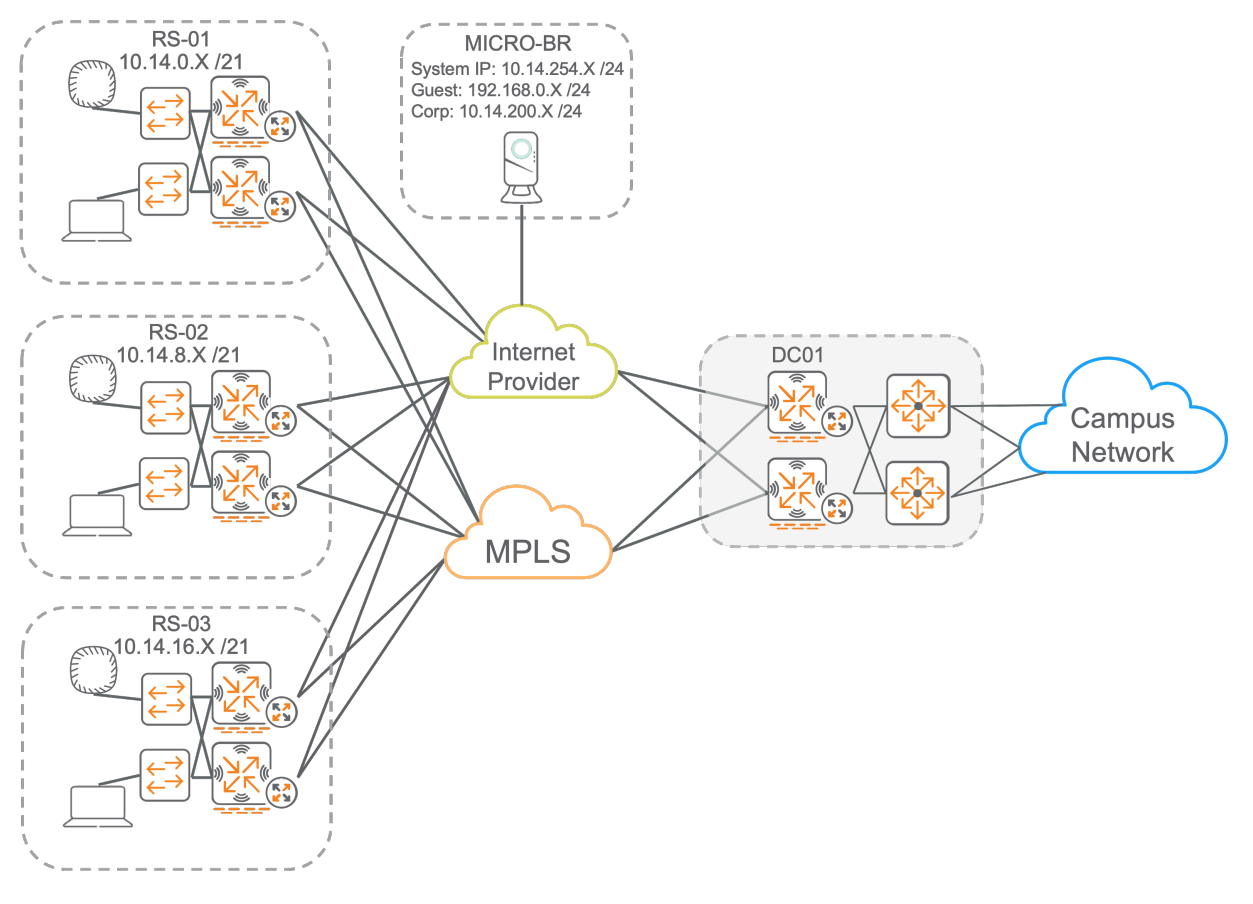

Figure 139: Micro-Branch

## **Create a Microbranch AP Group**

Step 1 In the left navigation pane, in the Maintain section, select Organization.

Step 2 In the left navigation pane, click Global, then select the Groups column heading.

**Step 3** To create a **New Group**, in the upper right, click + (plus sign).

Step 4 In the Add Group window, enter a name, click the Access Point checkbox, then click Next.

**Step 5** Leave *ArubaOS 10* selected in **Architecture for access points and gateways in this group**. Click the **Microbranch** radio button under **Network role of the access points in this group**, then click **Add**.

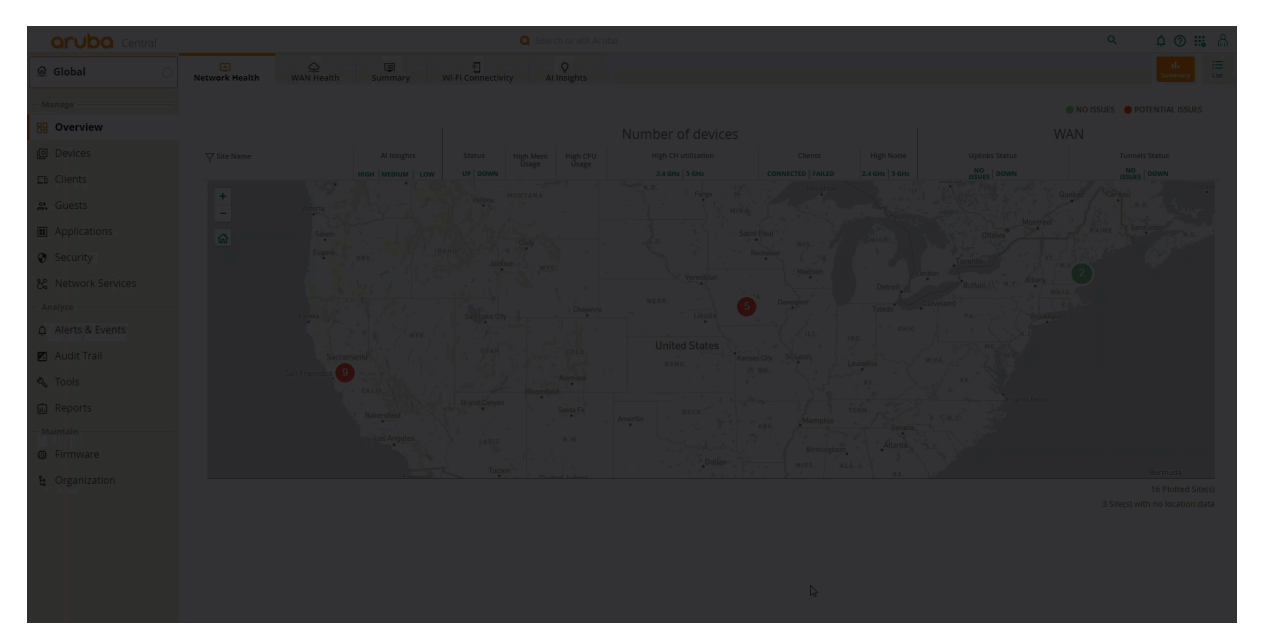

Figure 140: Creating AP Group

## **Configure System IP Pool**

The System IP Pool assigns IP addresses to access points dynamically, as required for Microbranch AP setup.

APs use their assigned IP for the inner tunnel IP address and to source traffic such as RADIUS, TACACS+, and SNMP. The System IP Pool is applied to the Microbranch group in a future step.

Step 1 Select the Global group. In the left navigation pane, click Network Services.

Step 2 Select the IP Address Manager tab.

**Step 3** In the upper right, click + (plus sign).

Step 4 In the Add System IP Pools window, enter the following: - Pool Name: System IP Pool - Start address: 10.14.254.1 - End address: 10.14.254.100

Step 5 Click Save.

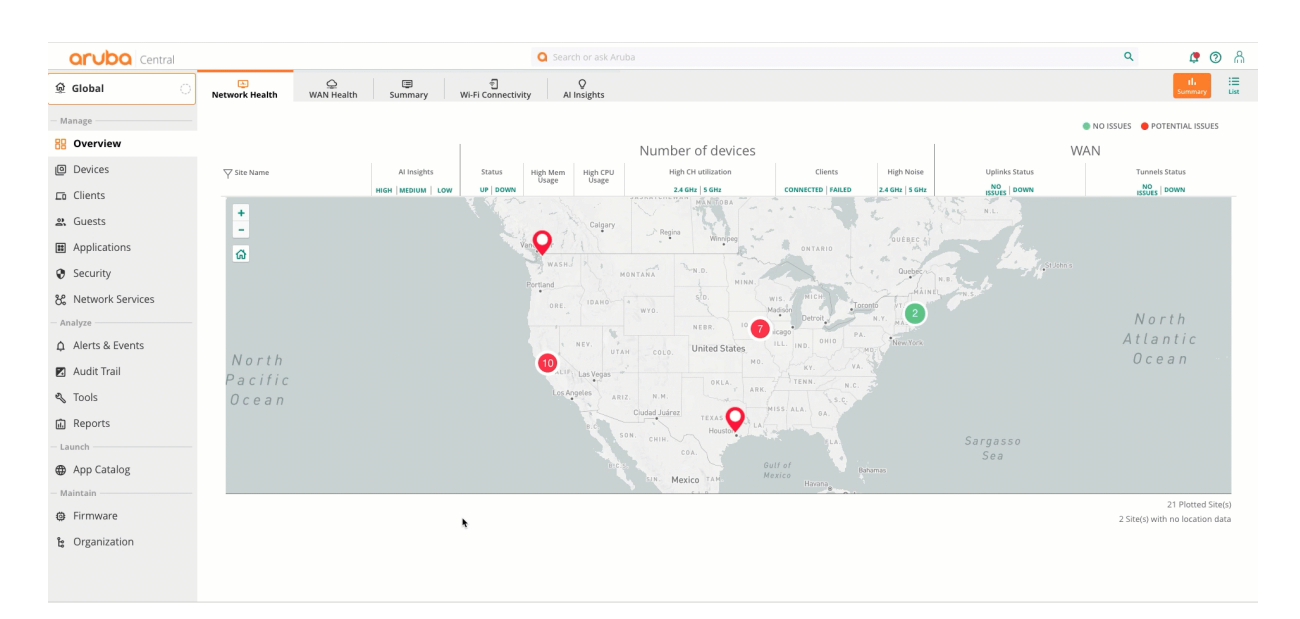

Figure 141: Configuring Address Pool

## **Configure VLAN DHCP Pool**

A **Shared DHCP Pool** is configured for later assignment to the *EXAMPLE-CORP* VLAN.

**Step 1** Select the **Global** group. In the left navigation pane, select **Network Services**.

Step 2 Select the IP Address Manager tab, then select the Shared DHCP Pools tab.

**Step 3** To create a DHCP pool, in the upper right, click + (plus sign).

**Step 4** In the **Add Shared DHCP Pool** window, enter the following: - **Pool Name:** *EXAMPLE-CORP* - **Start address:** *10.14.200.1* - **End address:** *10.14.200.255* - **Hosts per DHCP VLAN:** *20* 

Step 5 Click Save.

| Central            |                       |                          |                    | Q Search or a     |                              |                     |                      | ۹ | 🜻 🕐 🖁  |
|--------------------|-----------------------|--------------------------|--------------------|-------------------|------------------------------|---------------------|----------------------|---|--------|
| ନ୍ତୁ Global ୍      | OD<br>SD-WAN OVERLAY  | က်<br>IP Address Manager | ஓ<br>Virtual Gatew | ays Cloud Connect | ے<br>Cloud Security (Legacy) |                     |                      |   | Config |
| — Manage           | System IP Pools Share | ed DHCP Pools            |                    |                   |                              |                     |                      |   |        |
| BB Overview        | Shared DHCP Po        | ols                      |                    |                   |                              |                     |                      |   | + 💬    |
| Devices            | Pool Name             |                          |                    | IP Range          |                              | Hosts per DHCP VLAN | Allocated DHCP Pools |   |        |
| 🗖 Clients          |                       |                          |                    |                   |                              |                     |                      |   |        |
| 🚉 Guests           |                       |                          |                    |                   |                              |                     |                      |   |        |
| Applications       |                       |                          |                    |                   |                              |                     |                      |   |        |
| Security           |                       |                          |                    |                   |                              | *                   |                      |   |        |
| 器 Network Services |                       |                          |                    |                   |                              |                     |                      |   |        |
| - Analyze          |                       |                          |                    |                   |                              |                     |                      |   |        |
|                    |                       |                          |                    |                   |                              |                     |                      |   |        |
| 🛛 Audit Trail      |                       |                          |                    |                   |                              |                     |                      |   |        |
| 🖏 Tools            |                       | No Rows To Show          |                    |                   |                              |                     |                      |   |        |
| 🗊 Reports          |                       |                          |                    |                   |                              |                     |                      |   |        |
| - Launch           |                       |                          |                    |                   |                              |                     |                      |   |        |
| App Catalog        |                       |                          |                    |                   |                              |                     |                      |   |        |
| — Maintain —       |                       |                          |                    |                   |                              |                     |                      |   |        |
| Firmware           |                       |                          |                    |                   |                              |                     |                      |   |        |
| 😫 Organization     |                       |                          |                    |                   |                              |                     |                      |   |        |
|                    |                       |                          |                    |                   |                              |                     |                      |   |        |
|                    |                       |                          |                    |                   |                              |                     |                      |   |        |

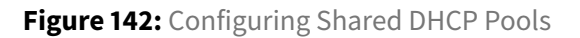

## **Set AP Device Password**

**Step 1** In the **Global** dropdown, search and select the Microbranch AP group created previously.

Step 2 In the left navigation pane under Manage, select Devices.

**Step 3** Select the **Access Points** tab. In the upper right corner, click the **Config** (gear) icon.

**Step 4** Enter a device password in the **Password** field, re-enter the password in the **Confirm password** field, then click **Set Password**.

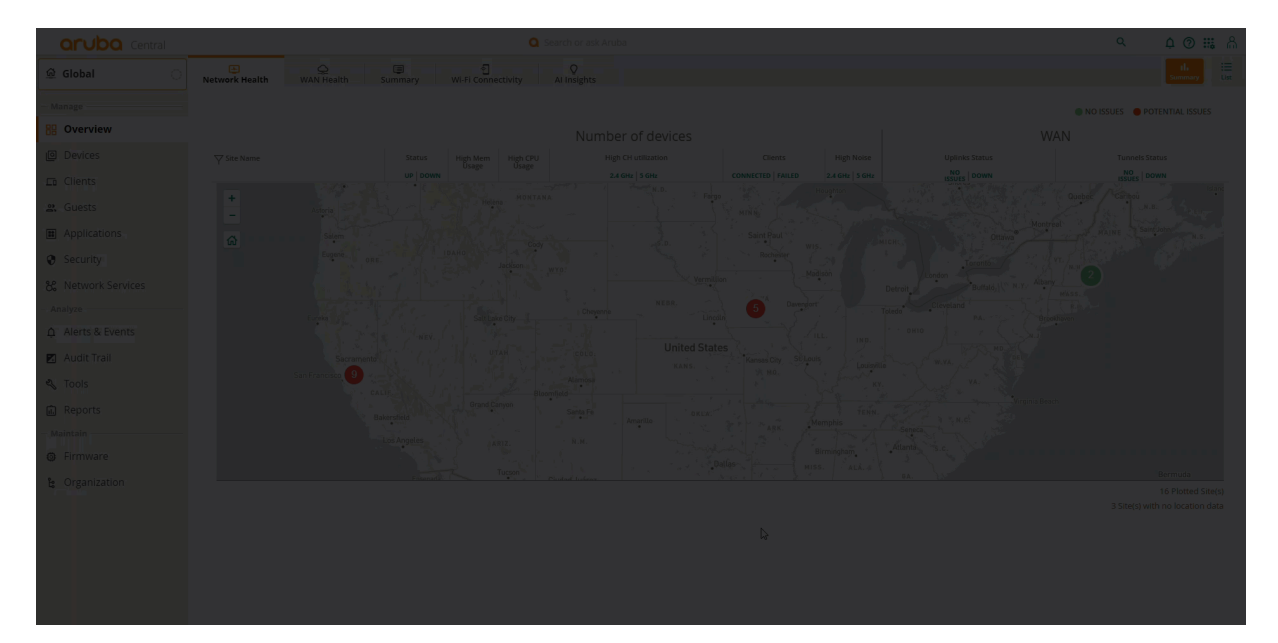

Figure 143: AP Group Navigation

## **Configure Country Code**

It is important to assign the proper country code to ensure that APs operate in compliance with local regulatory restrictions.

Step 1 In the UI-MICRO-AP-01 > Devices configuration panel, in the System tile, select Properties.

**Step 2** In the **Set country code** field, select the appropriate country code from the dropdown.

Step 3 Click Save.

| orubo Central      | <b>Q</b> s                        | earch or ask Aruba | ፍ ሰ 🖲 🏭 ሐ |
|--------------------|-----------------------------------|--------------------|-----------|
| 법 UI-MICRO-AP-01 O | 55 Points                         |                    |           |
| - Manage           |                                   |                    |           |
| 88 Overview        |                                   |                    |           |
| Devices            |                                   |                    |           |
| 🗈 Clients          |                                   |                    |           |
| 🙁 Guests           |                                   |                    |           |
| Applications       |                                   |                    |           |
| Security           |                                   |                    |           |
| Analyze            | • 0                               |                    |           |
| û Alerts & Events  |                                   | Tunnels & Routing  | Services  |
| 🗾 Audit Trail      |                                   |                    |           |
| 🔦 Tools            |                                   |                    |           |
| Reports            |                                   |                    |           |
| - Maintain         |                                   |                    |           |
| Firmware           |                                   |                    |           |
|                    |                                   |                    | 0 •       |
|                    | Security<br>Client Authentication |                    |           |
|                    |                                   |                    |           |
|                    |                                   |                    |           |
|                    |                                   |                    |           |
|                    |                                   |                    |           |

Figure 144: configuring Country Code

## Assign System IP Pool to AP Group

Step 1 In the UI-MICRO-AP-01 > Devices configuration panel, in the System tile, select IP Addressing.

**Step 2** Click + (plus sign).

**Step 3** In the **Select IP Address Pool** field, select the previously configured *System IP Pool*.

Step 4 Click Save.

| Central           | Q 2                                                                                                    | earch or ask Aruba                                                |                                                                   | ۹             | <b>(</b>   | <u>ව</u> |
|-------------------|----------------------------------------------------------------------------------------------------|-------------------------------------------------------------------|-------------------------------------------------------------------|---------------|------------|----------|
| UI-MICRO-AP-01    | Cess Points                                                                                                    |                                                                   |                                                                   | th<br>Summary | i<br>Ust   | (Config  |
| - Manage          |                                                                                                    |                                                                   |                                                                   | Configura     | ation Stat | tus      |
| BB Overview       | System                                                                                                    | WAN                                                               | LAN                                                               |               |            |          |
| Devices           | Properties<br>Country code, DHCP                                                                                     | WAN Uplink<br>Branch gateway uplinks (Ethernet, Cellular)         | VLANS<br>Virtual subnets management                               |               |            |          |
| 🗈 Clients         | IP Addressing<br>Select IP address pool<br>A. IP address pool is required for tunnel traffic                         | Uplink Management<br>Enforce preferred uplink                     | Port Profiles<br>Wired network profiles and access control        |               |            |          |
| 🚉 Guests          | DNS & NTP<br>Domain name & Time servers                                                                              | WAN Health Check<br>Monitor WAN paths performance                 |                                                                   |               |            |          |
| Applications      | Administrator                                                                                                    |                                                                   |                                                                   |               |            |          |
| Security          |                                                                                                    |                                                                   |                                                                   |               |            |          |
| - Analyze         | • 0                                                                                                    |                                                                   |                                                                   |               |            |          |
| ☆ Alerts & Events | Wireless                                                                                                    | Tunnels & Routing                                                 | Services                                                          |               |            |          |
| 🗷 Audit Trail     | WLAN<br>Wretess network profiles & 351Ds                                                                             | Data Center<br>VPN concentrators priority & overlay orchestration | Real-Time Locating System<br>integrate with external RTLS systems |               |            |          |
| 🖏 Tools           | Radios<br>Radios frequency bands, channels & transmit power                                                          | Static Routing<br>Default & back up routes                        | CALEA<br>Lawful communication interception integration            |               |            |          |
| 🔝 Reports         |                                                                                                    | Policy-based Routing<br>Customize routing policies & rules        | Network Integration<br>Paio Alto Network frewall integration      |               |            |          |
| - Maintain        |                                                                                                    | NextHop List                                                      |                                                                   |               |            |          |
| Firmware          |                                                                                                    | Network destinations routing table                                |                                                                   |               |            |          |
| ទ្រ Organization  |                                                                                                    |                                                                   | • 0                                                               |               |            |          |
|                   | Security                                                                                                    |                                                                   |                                                                   |               |            |          |
|                   | Client Authentication<br>Authentication servers, MPSK                                                                |                                                                   |                                                                   |               |            |          |
|                   | Threats Management<br>Wreless IDS/IPS                                                                                |                                                                   |                                                                   |               |            |          |
|                   | Policies & Access Control<br>Roles, Alases, Denylisting, Custom blocked URL, Intra VLAN allowlist, Firewall Settings |                                                                   |                                                                   |               |            |          |

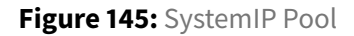

## **Configure DNS and NTP**

Step 1 In the UI-MICRO-AP-01 > Devices configuration panel, in the System tile, select DNS & NTP.

Step 2 In the Domain Name field, enter the domain name.

Step 3 To add a DNS server, in the DNS SERVERS header, click + (plus sign).

**Step 4** In the dropdown, select a DNS service.

Step 5 Click Save.

| aruba Central      | Q 9               | earch or ask Aruba | ዓ ሷ 🖲 🚟 🖁 |
|--------------------|-------------------|--------------------|-----------|
| 및 UI-MICRO-AP-01 O | ess Points        |                    |           |
| - Manago           |                   |                    |           |
| BB Overview        |                   |                    |           |
| Devices            |                   |                    |           |
| 🖽 Clients          |                   |                    |           |
| 跳 Guests           |                   |                    |           |
| Applications       |                   |                    |           |
| Security           |                   |                    |           |
| - Analyze          | • 0               |                    |           |
| ▲ Alerts & Events  |                   | Tunnels & Routing  | Services  |
| 🗾 Audit Trail      |                   |                    |           |
| 🔦 Tools            |                   |                    |           |
| Reports            |                   |                    |           |
| - Maintain         |                   |                    |           |
| Firmware           |                   |                    |           |
|                    |                   |                    | 0 •       |
|                    | Security          |                    |           |
|                    |                   |                    |           |
|                    |                   |                    |           |
|                    |                   |                    |           |
|                    |                   |                    |           |
|                    | Manage Conclusion |                    |           |

Figure 146: Configuring DNS

**Step 6** Expand the **NTP** section, and click **> NTP**.

Step 7 To add a NTP server, in the PUBLIC NTP SERVERS header, click + (plus sign).

Step 8 In the new empty field, enter an NTP server name or IP address.

**Step 9** In the **Timezone** field, select a timezone from the dropdown.

Step 10 Click Save.

| aruba Central        |                  | Q Searc | h or askAruba | ዓ 🗘 🖲 🖩 ሐ |
|----------------------|------------------|---------|---------------|-----------|
| \$ UI-MICRO-AP-01 O  | lo<br>Iss Points |         |               |           |
| - Manage -           | DNS & NTP        |         |               |           |
| Devices              |                  |         |               |           |
| LD Clients           |                  |         |               |           |
| 🔐 Guests             |                  |         |               |           |
| Applications         |                  |         |               |           |
| Security     Analyze |                  |         |               |           |
|                      |                  |         |               |           |
| 🖬 Audit Trail        |                  |         |               |           |
| 🖏 Tools              |                  |         |               |           |
| Reports              |                  |         |               |           |
| - Maintain           | > NTP            |         |               |           |
| G Timware            |                  |         |               |           |
|                      |                  |         |               |           |
|                      |                  |         |               |           |
|                      |                  |         |               |           |
|                      |                  |         |               |           |
|                      |                  |         |               |           |
|                      |                  |         |               |           |

Figure 147: Configuring NTP

## **Configure WAN Uplink**

The WAN uplink identifies the interface assigned a WAN IP address. Tunnel Orchestrator uses this WAN IP address to create tunnels between devices.

**Step 1** In the **UI-MICRO-AP-01 > Devices** configuration panel, in the **WAN** tile, select **WAN Uplink**.

**Step 2** On the right side, click + (plus sign).

Step 3 In the Uplink Name, enter the uplink interface name.

Step 4 Click Save.

| aruba Central           |                 |                   | ۹ 🖉 🗮 🕅  |
|-------------------------|-----------------|-------------------|----------|
| 😫 UI-MICRO-AP-01 💦 Acco | 6<br>ass Points |                   |          |
| - Manage                |                 |                   |          |
| 88 Overview             |                 |                   |          |
| Devices                 |                 |                   |          |
| 🗂 Clients               |                 |                   |          |
| <b>음</b> , Guests       |                 |                   |          |
| Applications            |                 |                   |          |
| Security                |                 |                   |          |
| Analyze                 | • 0             |                   |          |
| ф Alerts & Events       |                 | Tunnels & Routing | Services |
| 🗷 Audit Trail           |                 |                   |          |
| 🔩 Tools                 |                 |                   |          |
| Reports                 |                 |                   |          |
| - Maintain              |                 |                   |          |
| Firmware                |                 |                   |          |
|                         |                 |                   | • 0      |
|                         |                 |                   |          |
|                         |                 |                   |          |
|                         |                 |                   |          |
|                         |                 |                   |          |
|                         |                 |                   |          |
|                         |                 |                   |          |

Figure 148: Config

## **Configure WAN Health Check**

A WAN Health Check measures latency and packet loss on WAN uplinks using ICMP or UDP probes. UDP-based probes add measurement of jitter and generation of MoS scores.

**Step 1** Go to the **UI-MICRO-AP-01 > Devices** configuration panel, in the **WAN \* tile, select** WAN Health Check\*\*.

Step 2 Click the slider right of Monitor WAN health.

Step 3 Click the Custom radio button.

Step 4 In the Protocol field, click the dropdown and select UDP.

#### Step 5 Click Save.

| Central            | 0                                                                                                    | Search or ask Aruba                                               |                                                                   | <mark>ዓ                                    </mark> |
|--------------------|----------------------------------------------------------------------------------------------------|-------------------------------------------------------------------|-------------------------------------------------------------------|----------------------------------------------------|
| 업 UI-MICRO-AP-01 이 | Contract Contract Con |                                                                   |                                                                   | lli ∷≣<br>Summary List Config                      |
| - Manage           |                                                                                                    |                                                                   |                                                                   | Configuration Status                               |
| 88 Overview        | System                                                                                                    | WAN                                                               | LAN                                                               |                                                    |
| Devices            | Country code, DHCP                                                                                                    | WAN Uplink<br>Branch gateway uplinks (Ethernet, Cellular)         | VICANS<br>Virtual subnets management                              |                                                    |
| ⊑a Clients         | IP Addressing<br>Select IP address pool                                                                                                    | Uplink Management<br>Enforce preferred uplink                     | Port Profiles<br>Wired network profiles and access control        |                                                    |
| 🙁 Guests           | DNS & NTP<br>Domain name & Time servers                                                                                                    | WAN Health Check<br>Monitor WAN paths performance                 |                                                                   |                                                    |
| Applications       | Administrator<br>Local device administration                                                                                                    |                                                                   |                                                                   |                                                    |
| Security           |                                                                                                    |                                                                   |                                                                   |                                                    |
| - Analyze          | • 0                                                                                                    |                                                                   |                                                                   |                                                    |
| Alerts & Events    | Wireless                                                                                                    | Tunnels & Routing                                                 | Services                                                          |                                                    |
| 🗹 Audit Trail      | WLAN<br>Wireless network profiles & SSIDs                                                                                                    | Data Center<br>VPN concentrators priority & overlay orchestration | Real-Time Locating System<br>Integrate with external RTLS systems |                                                    |
| 🖏 Tools            | Radios<br>Radios frequency bandis, channels & transmit power                                                                                                    | Static Routing<br>Default & back up routes                        | CALEA<br>Lawful communication interception integration            |                                                    |
| Reports            |                                                                                                    | Policy-based Routing<br>Customize routing policies & rules        | Network Integration<br>Palo Alto Network firewall integration     |                                                    |
| — Maintain ————    |                                                                                                    | NextHop List                                                      |                                                                   |                                                    |
| Firmware           |                                                                                                    | Lefteren v. anthrougenen in Leanurd Connect                       |                                                                   |                                                    |
| ង្ខ Organization   |                                                                                                    |                                                                   | • 0                                                               |                                                    |
|                    | Security<br>Client Authentication<br>Anterestation traves, Mark<br>Thread Swagement<br>Weines DUMS<br>Building & Access Control                                                                                                    | ۱.                                                                |                                                                   |                                                    |
|                    | Roles, Aliases, Denylisting, Custom blocked URL, Intra VLAN allowlist, Firewall Settings                                                                                                    |                                                                   |                                                                   |                                                    |

Figure 149: Configuring WAN Health Check

## **Configure Hub Site**

**Step 1** Go to the **UI-MICRO-AP-01 > Devices** configuration panel. In the **Tunnels & Routing** tile, select **Data Center**.

Step 2 In the Data Center header, click + (plus sign).

**Step 3** In the **HUB GROUP** dropdown, select the VPNC Group configured in *Hub and Spoke Deployment*.

Step 4 In the Cluster Name dropdown, select the cluster configured in Hub and Spoke Deployment.

Step 5 Click Save.

| orubo Central        | Q Search or ask Aruba                                                                                               |                                                                   | Q                                                                 | New Central    | 2 🔊 🎗        |
|----------------------|----------------------------------------------------------------------------------------------------|-------------------------------------------------------------------|-------------------------------------------------------------------|----------------|--------------|
| Customer: Orange TME | 6                                                                                                    |                                                                   |                                                                   | il.<br>Summary |              |
| ជ UI-MICRO-AP-01 〇   | Access Points                                                                                                    |                                                                   |                                                                   | Configur       | ation Status |
| - Manage             | System                                                                                                    | WAN                                                               | LAN                                                               |                |              |
| BB Overview          | Properties<br>Country code, DHCP                                                                                    | WAN Uplink<br>Branch gateway uplinks (Ethernet, Cellular)         | VLANs<br>Virtual subnets management                               |                |              |
| Devices              | IP Addressing<br>Select IP address pool                                                                             | Uplink Management<br>Enforce preferred uplink                     | Port Profiles<br>Wred network profiles and access control         |                |              |
| Clients              | DNS & NTP<br>Domain name & Time servers                                                                             | WAN Health Check<br>Monitor WAN paths performance                 |                                                                   |                |              |
| 🛎 Guests             | Administrator<br>Local device administration                                                                        |                                                                   |                                                                   |                |              |
| Applications         |                                                                                                    |                                                                   |                                                                   |                |              |
| Security             | • 0                                                                                                    |                                                                   |                                                                   |                |              |
| - Analyze            | Wireless                                                                                                    | Tunnels & Routing                                                 | Services                                                          |                |              |
| Alerts & Events      | WLAN<br>Wireless network profiles & SSIDs                                                                           | Data Center<br>VPN concentrators priority & overlay orchestration | Real-Time Locating System<br>Integrate with external RTLS systems |                |              |
| Audit Trail          | Radio Profiles<br>RF profiles to control allowed frequency bands, channels, and power range                         | Static Routing<br>Default & back up routes                        | CALEA<br>Lawful communication interception integration            |                |              |
| 🖏 Tools              |                                                                                                    | Policy-based Routing                                              | Network Integration                                               |                |              |
| Reports              |                                                                                                    | Customize routing policies & rules NextHop List                   | Paio Also Network Trewall Integration                             |                |              |
| Maintain             |                                                                                                    | Network destinations routing table                                | IoT radio, Zigbee service, BLE beacon service                     |                |              |
| Firmware             |                                                                                                    |                                                                   |                                                                   | 0              |              |
| 😫 Organization       | 6le-                                                                                                    |                                                                   |                                                                   |                |              |
|                      | Client Authentication                                                                                               |                                                                   |                                                                   |                |              |
|                      | Authentication servers, MPSK<br>Threats Management                                                                  |                                                                   |                                                                   |                |              |
|                      | Wireless IDS/IPS                                                                                                    |                                                                   | *                                                                 |                |              |
|                      | Policies & Access Control<br>Roles, Aliases, USB port policy, Derylisting, Custom blocked URL, Intra VLAN allowlist | t, Firewall Settings                                              |                                                                   |                |              |
|                      | Certificate Store<br>Manage certificates                                                                            |                                                                   |                                                                   |                |              |
|                      |                                                                                                    |                                                                   |                                                                   |                |              |
|                      |                                                                                                    |                                                                   |                                                                   |                |              |
|                      |                                                                                                    |                                                                   |                                                                   |                |              |
|                      |                                                                                                    |                                                                   |                                                                   |                |              |

Figure 150: configure\_hub-8257684

## **Configure VLANs**

Create VLANs for the route *EXAMPLE-CORP* SSID and the *EXAMPLE-GUEST* SSID.

**Step 1** Go to the **UI-MICRO-AP-01 > Devices** configuration panel, in the **LAN** tile, select **VLANs**.

Step 2 In the VLANs header, click + (plus sign).

| orubo Central      | Q :                                                                                                    |                                                                   |                                                                   | ۹              | ¢         | 0 A         |
|--------------------|----------------------------------------------------------------------------------------------------|-------------------------------------------------------------------|-------------------------------------------------------------------|----------------|-----------|-------------|
| 법 UI-MICRO-AP-01 이 | G Access Points                                                                                                    |                                                                   |                                                                   | th.<br>Summary | i<br>List | ©<br>Config |
| - Manage           |                                                                                                    |                                                                   |                                                                   | Configu        | ration St | atus        |
| B Overview         | System                                                                                                    | WAN                                                               | LAN                                                               |                |           |             |
| Devices            | Properties<br>Country code, DHCP                                                                                                    | WAN Uplink<br>Branch gateway uplinks (Ethernet, Cellular)         | VLANs<br>Virtual subnets management                               |                |           |             |
| □ Clients          | IP Addressing<br>Select IP address pool                                                                                                    | Uplink Management<br>Enforce preferred uplink                     | Port Profiles<br>Wired network profiles and access control        |                |           |             |
| 🙎 Guests           | DNS & NTP<br>Domain name & Time servers                                                                                                    | WAN Health Check<br>Monitor WAN paths performance                 |                                                                   |                |           |             |
| Applications       | Administrator<br>Local device administration                                                                                                    |                                                                   |                                                                   |                |           |             |
| Security           |                                                                                                    |                                                                   |                                                                   |                |           |             |
| - Analyze          | • 0                                                                                                    |                                                                   |                                                                   |                |           |             |
| Alerts & Events    | Wireless                                                                                                    | Tunnels & Routing                                                 | Services                                                          |                |           |             |
| 🗹 Audit Trail      | WLAN<br>Wreless network profiles & 35IDs                                                                                                    | Data Center<br>VPN concentrators priority & overlay orchestration | Real-Time Locating System<br>Integrate with external RTLS systems |                |           |             |
| 🖏 Tools            | Radios<br>Radios frequency bands, channels & transmit power                                                                                                    | Static Routing<br>Default & back up routes                        | CALEA<br>Lawful communication interception integration            |                |           |             |
| Reports            |                                                                                                    | Policy-based Routing<br>customize routing policies & rules        | Network Integration<br>Palo Alto Network firewall integration     |                |           |             |
| - Maintain         |                                                                                                    | NextHop List                                                      |                                                                   |                |           |             |
| Firmware           |                                                                                                    | receiver a second country country.                                |                                                                   |                |           |             |
| ង្ហ Organization   |                                                                                                    |                                                                   | • 0                                                               |                |           |             |
|                    | Security<br>Client Authentication<br>Administration Server, UP3X<br>Threast Management<br>Wrees 05095<br>Policies & Access Control<br>Rom, Auto, Dongtorne, Contron Blocket URI, Intra VLAN albudite, Prevail Sectorys |                                                                   |                                                                   |                |           |             |

Figure 151: Navigating to VLAN Creation

#### **CAUTION:**

Do not use the same VLAN ID at a Microbranch site and on the VPNC. If the same VLAN ID is configured on both, a Layer 2 tunneled SSID is created operationally, even if the configuration specifies Layer 3 Routed or NATed.

**Step 3** In the new VLAN form, enter the following field values. - **DHCP Profile Name:** *EXAMPLE-CORP* - **VLAN ID:** *101* - Click the **Routed** radio button - **DHCP Pool:** *EXAMPLE-CORP* - **Excluded addresses:** *5* - **Domain name:** *example.local* - **DNS Server:** *Specify Servers* - *10.2.120.98,10.2.120.99* 

**Step 4** Leave other fields at their default values.

#### Step 5 Click Save.

| 땳 UI-MICRO-AP-01 이 | ৃত্ত<br>Access Points                                              |
|--------------------|--------------------------------------------------------------------|
| — Manage ————      | ← VLAN                                                             |
| E Overview         |                                                                    |
| Devices            | EXAMPLE-CORP 101                                                   |
| Clients            | Routed NATed                                                       |
| 😩 Guests           | DHCP Server Configuration                                          |
| Applications       | DHCP server comgutation       DHCP pool       EXAMPLE-CORP       5 |
| Security           | Apply to the beginning of the range                                |
| - Analyze          | Domain Name     DNS server       example local     Specify servers |
| 🋕 Alerts & Events  |                                                                    |
| 🛛 Audit Trail      | 10.2.120.98,10.2.120.99                                            |
| 🔏 Tools            | DHCP Options                                                       |
| 💼 Reports          |                                                                    |
| — Maintain ————    | DHCP Lease Time                                                    |
| Firmware           | 720 min.                                                           |
| ង Organization     | Summary                                                            |
|                    | IP Range 10.14.200.1 - 10.14.200.255                               |
|                    | Number of IPs 255 addresses - 5 first reserved                     |
|                    | Number of Pools 0 pools allocated - 7 remaining                    |

Figure 152: Configure Example Corp VLAN

**Step 6** In the **VLANs** header, click + (plus sign).

**Step 7** In the new VLAN window, enter the following field values.

- DHCP Profile Name: EXAMPLE-GUEST
- VLAN ID: 100

- Click the **NATed** radio button
- Subnet: 192.168.0.0
- Subnet Mask: 255.255.255.0
- Domain name: example.local
- DNS Server: AP Assigned DNS Server
- Excluded addresses: 5

Step 8 Leave other fields at their default values.

#### Step 9 Click Save.

| 법 UI-MICRO-AP-01 이           | ි<br>Access Points                             |          |
|------------------------------|------------------------------------------------|----------|
| — Manage ————                | ← VLAN                                         |          |
| 日 Overview                   |                                                |          |
| Devices                      | EXAMPLE-GUEST 100                              |          |
| 🗖 Clients                    | Routed     NATed                               |          |
| a Guests                     | DHCP Server Configuration                      |          |
| Applications                 | Subnet Mask                                    |          |
| Security                     | 192.168.0.0 255.255.0                          |          |
| - Analyze                    | Domain Name DNS server                         |          |
| Alerts & Events              | example.local Use AP's assigned DI             | NS S ▼   |
| 🖪 Audit Trail                | DHCP Options Type Value                        | + ō      |
| 🖏 Tools                      | DHCP Lease Time Excluded addresses             |          |
| 💼 Reports                    | 720 min. 5<br>Apply to the beginning of t      | he range |
| — Maintain ————              |                                                |          |
| Firmware                     | IP Range 192.168.0.1 - 192.168.0.254           |          |
| ដ្ <del>ធ</del> Organization | Number of IPs 254 addresses - 5 first reserved |          |

Figure 153: Configure Example Guest VLAN

## **Configure the WPA3-Enterprise Wireless LAN**

The following procedure creates a secure, routed SSID for accessing internal resources.

Step 1 Go to the UI-MICRO-AP-01 > Devices configuration panel. In the Wireless tile, select WLAN.

Step 2 Near the bottom left of the WLANs tab, click + Add SSID.

| Wirele | cess Points | Radios | Interfaces | Security | Services | System | IoT | Configuration Audit |         |                         |                 |
|--------|-------------|--------|------------|----------|----------|--------|-----|---------------------|---------|-------------------------|-----------------|
|        | ess SSIDs   |        |            |          |          |        |     |                     |         |                         |                 |
| NAM    | 1E          |        |            | SECURITY | (        |        |     | ACCESS TYPE         |         | TRAFFIC FORWARDING MODE | NETWORK ENABLED |
|        |             |        |            |          |          |        |     |                     | No data | to display              |                 |

Figure 154: Add SSID

Step 3 On the General tab, set the SSID Name field to EXAMPLE-CORP.

**Step 4** To display additional settings, click > **Advanced Settings**.

**Step 5** To expand broadcast/multicast options, click (+) **Broadcast/Multicast**.

Step 6 In the Broadcast filtering dropdown, select All.

Step 7 To expand legacy transmission rate options, click (+) Transmit Rates (Legacy Only).

Step 8 In the 2.4 GHz section, set the following values. - Min: 5 - Max: 54

Step 9 In the 5 GHz section, set the following values. - Min: 18 - Max: 54

Step 10 Click Next.

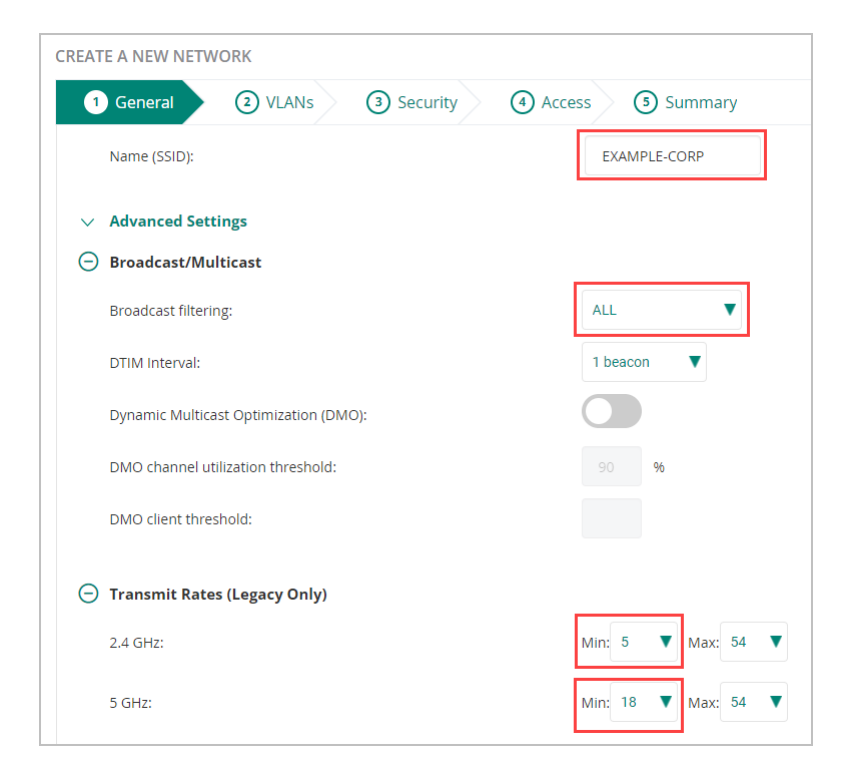

#### Figure 155: General Configuration

#### **Configure SSID VLAN**

On the VLANs tab, enter the following values, then click **Next**. - **Traffic forwarding mode:** *L3 Routed/-NATed*. - **Client VLAN Assignment:** *Static* - **VLAN ID**: *EXAMPLE-CORP (vlan:101)* 

| Create a New Network     |                                                                            |
|--------------------------|----------------------------------------------------------------------------|
| 1 General 2 VLANs        | 3 Security Access Summary                                                  |
| Traffic forwarding mode: | L2 Forwarded L3 Routed/NATed Mixed Care Care Care Care Care Care Care Care |
| Client VLAN Assignment:  | Static Dynamic Native VLAN                                                 |
| VLAN ID                  | EXAMPLE-CORP (vlan:101) $\times$ To add/edit DHCP scope profile            |
| > Show Named VLANs       |                                                                            |
|                          |                                                                            |
|                          |                                                                            |
|                          | Cancel Back Next                                                           |

Figure 156: Setting VLAN

## **Configure SSID Security Settings**

Enable 802.1X authentication and encryption on the SSID.

**Step 1** To set the security level, move the **Security Level** slider to *Enterprise*.

Step 2 From the Key Management dropdown, select WPA3 Enterprise(CMM 128).

#### CAUTION:

Use WPA3 when possible to benefit from significant security improvements over WPA2. Consult endpoint documentation to confirm that Microbranch devices support WPA3. If devices do not support WPA3, use WPA2-Enterprise.

| Create a New Network  |            |          |                |                              |
|-----------------------|------------|----------|----------------|------------------------------|
| 1 General 2 VLANs     | 3 Security | (4) Acc  | cess 💿 Su      | mmary                        |
| Security Level:       | Enterprise | Personal | Visitors       | Open                         |
| Radius Proxy:         |            |          |                |                              |
| Primary Proxy Server: |            |          | Select Cluster | •                            |
| Key Management:       |            |          | WPA3-Enterpris | se(CCM 128)                  |
| Primary Server:       |            |          | Select         | ▼ + This field is mandatory. |
| > Advanced Settings   |            |          |                |                              |

Figure 157: Enabling dot1x

Step 3 To add a primary RADIUS server, beside the Primary Server field, click + (plus sign).

Step 4 In the NEW SERVER window, enter the following values, then click OK.

- Server Type: RADIUS
- Name: cppm-01
- IP Address: 10.2.120.94
- Shared Key: < Enter the RADIUS server shared key >
- Retype Key: < Re-enter the RADIUS server shared key >

| NEW SERVER                                      |        |                  |             | ×      |
|-------------------------------------------------|--------|------------------|-------------|--------|
| Server Type:                                    | RADIUS | Name:            | cppm-01     |        |
| Radsec:                                         |        | IP Address:      | 10.2.120.94 |        |
| Shared Key:                                     |        | NAS IP Address:  | optional    |        |
| Retype Key:                                     |        | NAS Identifier:  | optional    |        |
| Retry Count:                                    | 3      | Auth Port:       | 1812        |        |
| Timeout (in secs):                              | 5      | Accounting Port: | 1813        |        |
| Service Type Framed User:<br>MAC/Captive Portal |        | CPPM Username:   |             |        |
| Password:                                       |        | Retype:          |             |        |
|                                                 |        |                  |             | Cancel |

Figure 158: Adding Radius Server

## **NOTE:** It is important to record the **Shared Key** for use when configuring ClearPass Policy Manager.

**Step 5** To add a secondary RADIUS server, beside the **Secondary Server** field, click + (plus sign).

**Step 6** Repeat step 4 with appropriate values for the secondary RADIUS server.

Step 7 To enable Load Balancing, click the slider.

| 0          |          |             |                                   |
|------------|----------|-------------|-----------------------------------|
|            |          |             |                                   |
| Enterprise | Personal | Visitors    | Open                              |
|            |          | WPA3-Enterp | orise(CCM 128)                    |
|            |          | cppm-01     | ▼ + 🖍                             |
|            |          | cppm-02     | • + 🖍                             |
|            | ·        | ·           | WPA3-Enterp<br>cppm-01<br>cppm-02 |

Figure 159: Enabling Load Balancing

Step 8 Click Next.

#### **Configure Network Access Rules**

Network access rules apply policy enforcement for an SSID based on the role or IP address of a device.

| <b>Orubo</b> Central |                      |         | Q Search or as    | ( Aruba         |
|----------------------|----------------------|---------|-------------------|-----------------|
| ជ UI-MICRO-AP-01     | ි<br>Access Points   |         |                   |                 |
| Manage               |                      |         |                   |                 |
| B Overview           | Create a New Network |         | _                 |                 |
| Oevices              | 1 General 2          | VLANs 3 | Security          | 4 Access        |
| 🗖 Clients            | Access rules         |         | _                 |                 |
| 🙁 Guests             |                      |         | Role Ba           | sed N           |
| Applications         |                      |         |                   | tion allows ful |
| Security             |                      |         | M onrestricted op | uon allows fu   |
| nalyze               |                      |         |                   |                 |
| Alerts & Events      |                      |         |                   |                 |
| Audit Trail          |                      |         |                   |                 |
| 🖏 Tools              |                      |         |                   |                 |
| Reports              |                      |         |                   |                 |
| Maintain             |                      |         |                   |                 |
| Firmware             |                      |         |                   |                 |
| ង្ហ Organization     |                      |         |                   |                 |
|                      |                      |         |                   |                 |
|                      |                      |         |                   |                 |

Step 1 Leave the default setting of Unrestricted, then click Next.

Step 2 On the Summary tab, review all settings and click Finish.

## **Configure the Visitor Wireless LAN**

The following procedure creates a NATed SSID with a captive portal for guest Internet access.

#### **Create Visitor SSID**

Step 1 In the UI-MICRO-AP-01 > Devices configuration panel, in the Wireless tile, select WLAN.

| WEANS | Access Points | Radios | Interfaces | Security | Services | System | IoT | Configuration Aud |
|-------|---------------|--------|------------|----------|----------|--------|-----|-------------------|
| Wi    | ireless SSIDs |        |            |          |          |        |     |                   |
|       | NAME          |        |            | SECURITY | (        |        |     | ACCESS TYPE       |
|       | EXAMPLE-CO    | ORP    |            | wpa3-aes | -ccm-128 |        |     | Unrestricted      |
|       |               |        |            |          |          |        |     |                   |
|       |               |        |            |          |          |        |     |                   |
|       |               |        |            |          |          |        |     |                   |
|       |               |        |            |          |          |        |     |                   |
|       |               |        |            |          |          |        |     |                   |
|       |               |        |            |          |          |        |     |                   |
|       |               |        |            |          |          |        |     |                   |

Step 2 On the bottom left of the WLANs tab, click + Add SSID.

Step 3 On the General tab, set the SSID Name field to EXAMPLE-GUEST.

Step 4 To display additional settings, click > Advanced Settings.

**Step 5** To expand broadcast/multicast options, click (+) **Broadcast/Multicast**.

Step 6 In the Broadcast filtering dropdown, select All.

Step 7 To expand legacy transmission rate options, click (+) Transmit Rates (Legacy Only).

Step 8 In the 2.4 GHz section, set the following values. - Min: 5 - Max: 54

|        |                                       | 0                      |
|--------|---------------------------------------|------------------------|
| 1      | General (2) VLANs (3) Security        | (4) Access (5) Summary |
|        | Name (SSID):                          | EXAMPLE-GUEST          |
| $\sim$ | Advanced Settings                     |                        |
| Θ      | Broadcast/Multicast                   |                        |
|        | Broadcast filtering:                  | ALL 🔻                  |
|        | DTIM Interval:                        | 1 beacon               |
|        | Dynamic Multicast Optimization (DMO): |                        |
|        | DMO channel utilization threshold:    | 90 96                  |
|        | DMO client threshold:                 |                        |
| Θ      | Transmit Rates (Legacy Only)          |                        |
|        | 2.4 GHz:                              | Min: 5 🔻 Max: 54       |
|        |                                       |                        |

Step 9 In the 5 GHz section, set the following values. - Min: 18 - Max: 54

Figure 160: General SSID Configuration

#### NOTE:

Setting the time range for guest access is optional. Skip steps 11-14, if not applicable.

Step 10 Click Next to skip this configuration.

Step 12 To display time range options, click (+) Time Range Profiles.

| Θ | Tim                      | e R | ang | e Pr | ofile | 25 |   |   |   |   |   |    |    |    |    |    |    |    |    |
|---|--------------------------|-----|-----|------|-------|----|---|---|---|---|---|----|----|----|----|----|----|----|----|
|   | + New Time Range Profile |     |     |      |       |    |   |   |   |   |   |    |    |    |    |    |    |    |    |
|   |                          | 0   | 1   | 2    | 3     | 4  | 5 | 6 | 7 | 8 | 9 | 10 | 11 | 12 | 13 | 14 | 15 | 16 | 17 |
|   | MON                      |     |     |      |       |    |   |   |   |   |   |    |    |    |    |    |    |    |    |
|   | TUE                      |     |     |      |       |    |   |   |   |   |   |    |    |    |    |    |    |    |    |
|   | WED                      |     |     |      |       |    |   |   |   |   |   |    |    |    |    |    |    |    |    |
|   | THU                      |     |     |      |       |    |   |   |   |   |   |    |    |    |    |    |    |    |    |
|   | FRI                      |     |     |      |       |    |   |   |   |   |   |    |    |    |    |    |    |    |    |
|   | SAT                      |     |     |      |       |    |   |   |   |   |   |    |    |    |    |    |    |    |    |
|   | SUN                      |     |     |      |       |    |   |   |   |   |   |    |    |    |    |    |    |    |    |

Step 13 To create a new time range, click + New Time Range Profile.

Step 14 In the NEW PROFILE window, enter the following values, then click Save.

- Name: Guest Weekdays
- **Type:** *Periodic*
- Repeat: Daily
- Day Range: Monday Friday (Weekdays)
- Start Time:
  - Hours: 7

- Minutes: 0
- End Time:
  - Hours: 18
  - Minutes: 0
- Click Save.

| NEW PROFILE                            |                                                                                |
|----------------------------------------|--------------------------------------------------------------------------------|
| Name:                                  | Guest Weekday                                                                  |
| Туре:                                  | Periodic V                                                                     |
| Repeat:                                | Daily Weekly                                                                   |
| Day Range:                             | Monday - Sunday (All Days) Onday - Friday (Weekdays) Saturday-Sunday (Weekend) |
| Start Time:                            | Hours 7 V Minutes 0 V                                                          |
| End Time:                              | Hours 18 V Minutes 0 V                                                         |
| <b>Note:</b> The visualization is appr | roximated to the hour.                                                         |
| 0 1 2 3 4 5                            | 6 7 8 9 10 11 12 13 14 15 16 17 18 19 20 21 22 23                              |
| Cancel                                 |                                                                                |

Figure 161: Configuring Time profile

**Step 14** The new time range appears in the **Time Range Profiles** list. To enable the profile, click the **Status** dropdown beside the name, select **Enabled**, then click **Next**.

| ()<br>Ne Ra                                  | Thi            | <mark>s fea</mark><br>Profil | ture       | requ               | uires                                  | NTP.                                                            |                                                                                                    |                                                                             |                                                                                                    |                                                                                            |                                                                                                    |                                                                                                    |                                                                                                    |                                                                                                    |                                                                                                    |                                                                                                    |                                                                                                    |                                                                                                    |                                                                                                    |                                                                                                    |                                                                                                    |                                                                                                    |                                                                                                    |
|----------------------------------------------|----------------|------------------------------|------------|--------------------|----------------------------------------|-----------------------------------------------------------------|----------------------------------------------------------------------------------------------------|-----------------------------------------------------------------------------|----------------------------------------------------------------------------------------------------|--------------------------------------------------------------------------------------------|----------------------------------------------------------------------------------------------------|----------------------------------------------------------------------------------------------------|----------------------------------------------------------------------------------------------------|----------------------------------------------------------------------------------------------------|----------------------------------------------------------------------------------------------------|----------------------------------------------------------------------------------------------------|----------------------------------------------------------------------------------------------------|----------------------------------------------------------------------------------------------------|----------------------------------------------------------------------------------------------------|----------------------------------------------------------------------------------------------------|----------------------------------------------------------------------------------------------------|----------------------------------------------------------------------------------------------------|----------------------------------------------------------------------------------------------------|
| ()<br>ne Ra                                  | <b>Thi</b>     | <mark>s fea</mark><br>Profil | ture       | requ               | uires                                  | NTP.                                                            |                                                                                                    |                                                                             |                                                                                                    |                                                                                            |                                                                                                    |                                                                                                    |                                                                                                    |                                                                                                    |                                                                                                    |                                                                                                    |                                                                                                    |                                                                                                    |                                                                                                    |                                                                                                    |                                                                                                    |                                                                                                    |                                                                                                    |
| ne Ra                                        | inge           | Profil                       |            |                    |                                        |                                                                 |                                                                                                    |                                                                             |                                                                                                    |                                                                                            | i This feature requires NTP.                                                                                                    |                                                                                                    |                                                                                                    |                                                                                                    |                                                                                                    |                                                                                                    |                                                                                                    |                                                                                                    |                                                                                                    |                                                                                                    |                                                                                                    |                                                                                                    |                                                                                                    |
| ne Ra                                        | inge           | Protii                       |            | Timo Dango Brofilo |                                        |                                                                 |                                                                                                    |                                                                             |                                                                                                    |                                                                                            |                                                                                                    |                                                                                                    |                                                                                                    |                                                                                                    |                                                                                                    |                                                                                                    | ~                                                                                                    |                                                                                                    |                                                                                                    |                                                                                                    |                                                                                                    |                                                                                                    |                                                                                                    |
|                                              |                |                              |            |                    |                                        |                                                                 |                                                                                                    |                                                                             |                                                                                                    |                                                                                            |                                                                                                    |                                                                                                    | Status                                                                                                    |                                                                                                    |                                                                                                    |                                                                                                    |                                                                                                    |                                                                                                    |                                                                                                    |                                                                                                    |                                                                                                    |                                                                                                    |                                                                                                    |
| Guest Weekday (Periodic Weekday 07:00 18:00) |                |                              |            |                    |                                        | davu                                                            | 07.0/                                                                                                    | . 10                                                                        |                                                                                                    |                                                                                            |                                                                                                    |                                                                                                    |                                                                                                    |                                                                                                    |                                                                                                    |                                                                                                    |                                                                                                    | aabla                                                                                                    | d                                                                                                    |                                                                                                    |                                                                                                    |                                                                                                    |                                                                                                    |
| est V                                        | VEEK           | uay (r                       | enc        | Juic               | vveek                                  | udy                                                             | 07:00                                                                                                    | J - 10                                                                      | 5.00)                                                                                                    |                                                                                            |                                                                                                    |                                                                                                    |                                                                                                    |                                                                                                    |                                                                                                    |                                                                                                    | Ľ                                                                                                    | able                                                                                                    | u                                                                                                    |                                                                                                    | •                                                                                                    |                                                                                                    |                                                                                                    |
|                                              |                |                              |            |                    |                                        |                                                                 |                                                                                                    |                                                                             |                                                                                                    |                                                                                            |                                                                                                    |                                                                                                    |                                                                                                    |                                                                                                    |                                                                                                    |                                                                                                    |                                                                                                    |                                                                                                    |                                                                                                    |                                                                                                    |                                                                                                    |                                                                                                    |                                                                                                    |
| Ne                                           | w Tir          | ne R                         | ang        | e Pr               | ofile                                  |                                                                 |                                                                                                    |                                                                             |                                                                                                    |                                                                                            |                                                                                                    |                                                                                                    |                                                                                                    |                                                                                                    |                                                                                                    |                                                                                                    |                                                                                                    |                                                                                                    |                                                                                                    |                                                                                                    |                                                                                                    |                                                                                                    |                                                                                                    |
|                                              |                |                              |            |                    |                                        |                                                                 |                                                                                                    |                                                                             |                                                                                                    |                                                                                            |                                                                                                    |                                                                                                    |                                                                                                    |                                                                                                    |                                                                                                    |                                                                                                    |                                                                                                    |                                                                                                    |                                                                                                    |                                                                                                    |                                                                                                    |                                                                                                    |                                                                                                    |
| te:                                          | The            | /isua                        | lizat      | ion i              | s app                                  | roxir                                                           | nate                                                                                                    | d to                                                                        | the h                                                                                                    | nour                                                                                       | -                                                                                                    |                                                                                                    |                                                                                                    |                                                                                                    |                                                                                                    |                                                                                                    |                                                                                                    |                                                                                                    |                                                                                                    |                                                                                                    |                                                                                                    |                                                                                                    |                                                                                                    |
| 0                                            | 1              | 2                            | 3          | 4                  | 5                                      | 6                                                               | 7                                                                                                    | 8                                                                           | 9                                                                                                    | 10                                                                                         | 11                                                                                                    | 12                                                                                                    | 13                                                                                                    | 14                                                                                                    | 15                                                                                                    | 16                                                                                                    | 17                                                                                                    | 18                                                                                                    | 19                                                                                                    | 20                                                                                                    | 21                                                                                                    | 22                                                                                                    | 23                                                                                                    |
| N                                            |                |                              |            |                    |                                        |                                                                 |                                                                                                    | <u> </u>                                                                    | <u> </u>                                                                                                    |                                                                                            | -                                                                                                    | -                                                                                                    | <u> </u>                                                                                                    | <u> </u>                                                                                                    |                                                                                                    | -                                                                                                    |                                                                                                    |                                                                                                    |                                                                                                    |                                                                                                    |                                                                                                    |                                                                                                    |                                                                                                    |
|                                              |                |                              |            |                    |                                        |                                                                 | _                                                                                                    |                                                                             |                                                                                                    |                                                                                            | -                                                                                                    | -                                                                                                    |                                                                                                    |                                                                                                    |                                                                                                    | -                                                                                                    |                                                                                                    |                                                                                                    |                                                                                                    |                                                                                                    |                                                                                                    |                                                                                                    |                                                                                                    |
| P                                            |                |                              |            |                    |                                        |                                                                 |                                                                                                    | <u> </u>                                                                    | <u> </u>                                                                                                    | <u> </u>                                                                                   | -                                                                                                    | -                                                                                                    | <u> </u>                                                                                                    | <u> </u>                                                                                                    |                                                                                                    | -                                                                                                    | <u> </u>                                                                                                    |                                                                                                    |                                                                                                    |                                                                                                    |                                                                                                    |                                                                                                    |                                                                                                    |
| (                                            |                |                              |            |                    |                                        |                                                                 |                                                                                                    |                                                                             |                                                                                                    |                                                                                            |                                                                                                    |                                                                                                    |                                                                                                    |                                                                                                    |                                                                                                    |                                                                                                    |                                                                                                    |                                                                                                    |                                                                                                    |                                                                                                    |                                                                                                    |                                                                                                    |                                                                                                    |
|                                              |                |                              |            |                    |                                        |                                                                 |                                                                                                    |                                                                             |                                                                                                    |                                                                                            |                                                                                                    |                                                                                                    |                                                                                                    |                                                                                                    |                                                                                                    |                                                                                                    |                                                                                                    |                                                                                                    |                                                                                                    |                                                                                                    |                                                                                                    |                                                                                                    |                                                                                                    |
|                                              |                |                              |            |                    |                                        |                                                                 |                                                                                                    |                                                                             |                                                                                                    |                                                                                            |                                                                                                    |                                                                                                    |                                                                                                    |                                                                                                    |                                                                                                    |                                                                                                    |                                                                                                    |                                                                                                    |                                                                                                    |                                                                                                    |                                                                                                    |                                                                                                    |                                                                                                    |
|                                              |                |                              |            |                    |                                        |                                                                 |                                                                                                    |                                                                             |                                                                                                    |                                                                                            |                                                                                                    |                                                                                                    |                                                                                                    |                                                                                                    |                                                                                                    |                                                                                                    |                                                                                                    |                                                                                                    |                                                                                                    |                                                                                                    |                                                                                                    |                                                                                                    |                                                                                                    |
|                                              | Ne<br>te:<br>0 | New Tir                      | New Time R | New Time Rang      | New Time Range Protection is 0 1 2 3 4 | New Time Range Profile te: The visualization is app 0 1 2 3 4 5 | New Time Range Profile  te: The visualization is approxir 0 1 2 3 4 5 6  0 1 2 3 4 5 6  0 1 2 3 4 5 6  0 1 2 3 4 5 6  0 1 2 3 4 5 6  0 1 2 3 4 5 6  0 1 2 3 4 5 6  0 1 2 3 4 5 6  0 1 2 3 4 5 6  0 1 2 3 4 5 6  0 1 2 3 4 5 6  0 1 2 3 4 5 6  0 1 2 3 4 5 6  0 1 2 3 4 5 6  0 1 2 3 4 5 6  0 1 2 3 4 5 6  0 1 2 3 4 5 6  0 1 2 3 4 5 6  0 1 2 3 4 5 6  0 1 2 3 4 5 6  0 1 2 3 4 5 6  0 1 2 3 4 5 6  0 1 2 3 4 5 6  0 1 2 3 4 5 6  0 1 2 3 4 5 6  0 1 2 3 4 5 6  0 1 2 3 4 5 6  0 1 2 3 4 5 6  0 1 2 3 4 5 6  0 1 2 3 4 5 6  0 1 2 3 4 5 6  0 1 2 3 4 5 6  0 1 2 3 4 5 6  0 1 2 3 4 5 6  0 1 2 3 4 5 6  0 1 2 3 4 5 6  0 1 2 3 4 5 6  0 1 2 3 4 5 6  0 1 2 3 4 5 6  0 1 2 3 4 5 6  0 1 2 3 4 5 6  0 1 2 3 4 5 6  0 1 2 3 4 5 6  0 1 2 3 4 5 6  0 1 2 3 4 5 6  0 1 2 3 4 5 6  0 1 2 3 4 5 6  0 1 2 3 4 5 6  0 1 2 3 4 5 6  0 1 2 3 4 5 6  0 1 2 3 4 5 6  0 1 2 3 4 5 6  0 1 2 3 4 5 6  0 1 2 3 4 5 6  0 1 2 3 4 5 6  0 1 2 3 4 5 6  0 1 2 3 4 5 6  0 1 2 3 4 5 6  0 1 2 3 4 5 6  0 1 2 3 4 5 6  0 1 2 3 4 5 6  0 1 2 3 4 5 6  0 1 2 3 4 5 6  0 1 2 3 4 5 6  0 1 2 3 4 5 6  0 1 2 3 4 5 6  0 1 2 3 4 5 6  0 1 2 3 4 5 6  0 1 2 3 4 5 6  0 1 2 3 4 5 6  0 1 2 3 4 5 6  0 1 2 3 4 5 6  0 1 2 3 4 5 6  0 1 2 3 4 5 6  0 1 2 3 4 5 6  0 1 2 3 4 5 6  0 1 2 3 4 5 6  0 1 2 3 4 5 6  0 1 2 3 4 5 6  0 1 2 3 4 5 6  0 1 2 3 4 5 6  0 1 2 3 4 5 6  0 1 2 3 4 5 6  0 1 2 3 4 5 6  0 1 2 3 4 5 6  0 1 2 3 4 5 6  0 1 2 3 4 5 6  0 1 2 3 4 5 6  0 1 2 3 4 5 6  0 1 2 3 4 5 6  0 1 2 3 4 5 6  0 1 2 3 4 5 6  0 1 2 3 4 5 6  0 1 2 3 4 5 6  0 1 2 3 4 5 6  0 1 2 3 4 5 6  0 1 2 3 4 5 6  0 1 2 3 4 5 6  0 1 2 3 4 5  0 1 2 3 4 5  0 1 2 3 4 5  0 1 2 3 4  0 1 2 3 4  0 1 2 3 4  0 1 2 3 4  0 1 2 3 4  0 1 2 3 4  0 1 2 3  0 1 2 3  0 1 2 3  0 1 2 3  0 1 2 3  0 1 2 3  0 1 2 3  0 1 2 3  0 1 2 3  0 1 2 3  0 1 2 3  0 1 2 3  0 1 2 3  0 1 2 3  0 1 2 3  0 1 2 3  0 1 2 3  0 1 2 3  0 1 2 3  0 1 2 3  0 1 2 3  0 1 2 3  0 1 2 3  0 1 2 3  0 1 2 3  0 1 2 3  0 1 2 3  0 1 2 3  0 1 2 3  0 1 2 3  0 1 2 3  0 1 2 3  0 1 2 3  0 1 2 3  0 1 2 3  0 1 2 3  0 1 2 3  0 1 2 3  0 1 2 3  0 1 2 3  0 1 2 3  0 1 2 3  0 1 2 3  0 1 2 3  0 1 2 3  0 1 2 3 | New Time Range Profile te: The visualization is approximate 0 1 2 3 4 5 6 7 | New Time Range Profile  te: The visualization is approximated to 0 1 2 3 4 5 6 7 8  0 1 2 3 4 5 6 7 8  0 1 2 3 4 5 6 7 8  0 1 1 2 3 4 5 6 7 8  0 1 1 1 1 1 1 1 1 1 1 1 1 1 1 1 1 1 1 | New Time Range Profile  te: The visualization is approximated to the I 0 1 2 3 4 5 6 7 8 9 | New Time Range Profile  te: The visualization is approximated to the hour 0 1 2 3 4 5 6 7 8 9 10  0 1 2 3 4 5 6 7 8 9 10  0 1 2 3 4 5 6 7 8 9 10  0 1 2 3 4 5 6 7 8 9 10  0 1 2 3 4 5 6 7 8 9 10  0 1 2 3 4 5 6 7 8 9 10  0 1 2 3 4 5 6 7 8 9 10  0 1 2 3 4 5 6 7 8 9 10  0 1 2 3 4 5 6 7 8 9 10  0 1 2 3 4 5 6 7 8 9 10  0 1 2 3 4 5 6 7 8 9 10  0 1 2 3 4 5 6 7 8 9 10  0 1 2 3 4 5 6 7 8 9 10  0 1 2 3 4 5 6 7 8 9 10  0 1 2 3 4 5 6 7 8 9 10  0 1 2 3 4 5 6 7 8 9 10  0 1 2 3 4 5 6 7 8 9 10  0 1 2 3 4 5 6 7 8 9 10  0 1 2 3 4 5 6 7 8 9 10  0 1 2 3 4 5 6 7 8 9 10  0 1 2 3 4 5 6 7 8 9 10  0 1 2 3 4 5 6 7 8 9 10  0 1 2 3 4 5 6 7 8 9 10  0 1 2 3 4 5 6 7 8 9 10  0 1 2 3 4 5 6 7 8 9 10  0 1 2 3 4 5 6 7 8 9 10  0 1 2 3 4 5 6 7 8 9 10  0 1 2 3 4 5 6 7 8 9 10  0 1 2 3 4 5 6 7 8 9 10  0 1 2 3 4 5 6 7 8 9 10  0 1 2 3 4 5 6 7 8 9 10  0 1 2 3 4 5 6 7 8 9 10  0 1 2 3 4 5 6 7 8 9 10  0 1 2 3 4 5 6 7 8 9 10  0 1 2 3 4 5 6 7 8 9 10  0 1 2 3 4 5 6 7 8 9 10  0 1 2 3 4 5 6 7 8 9 10  0 1 2 3 4 5 6 7 8 9 10  0 1 2 3 4 5 6 7 8 9 10  0 1 2 3 4 5 6 7 8 9 10  0 1 2 3 4 5 6 7 8 9 10  0 1 2 3 4 5 6 7 8 9 10  0 1 2 3 4 5 6 7 8 9 10  0 1 2 3 4 5 6 7 8 9 10  0 1 2 3 4 5 6 7 8 9 10  0 1 2 3 4 5 6 7 8 9 10  0 1 2 3 4 5 6 7 8 9 10  0 1 2 3 4 5 6 7 8 9 10  0 1 2 3 4 5 6 7 8 9 10  0 1 2 3 4 5 6 7 8 9 10  0 1 2 3 4 5 6 7 8 9 10  0 1 2 3 4 5 6 7 8 9 10  0 1 2 3 4 5 6 7 8 9 10  0 1 2 3 4 5 6 7 8 9 10  0 1 2 3 4 5 6 7 8 9 10  0 1 2 3 4 5 6 7 8 9 10  0 1 2 3 4 5 6 7 8 9 10  0 1 2 3 4 5 6 7 8 9 10  0 1 2 3 4 5 6 7 8 9 10  0 1 2 3 4 5 6 7 8 9 10  0 1 2 3 4 5 6 7 8 9 10  0 1 2 3 4 5 6 7 8 9 10  0 1 2 3 4 5 6 7 8 9 10  0 1 2 3 4 5 6 7 8 10  0 1 2 3 4 5 6 7 8 10  0 1 2 3 4 5 6 7 8 10  0 1 2 3 4 5 6 7 8 10  0 1 2 4 5 6 7 8 10  0 1 2 4 5 6 7 8 10  0 1 2 4 5 6 7 8 10  0 1 2 4 5 6 7 8 10  0 1 2 4 5 6 7 8 10  0 1 2 4 5 6 7 8 10  0 1 2 4 5 6 7 8 10  0 1 2 4 5 6 7 8 10  0 1 2 4 5 6 7 8 10  0 1 2 4 5 6 7 8 10  0 1 2 4 5 6 7 8 10  0 1 2 4 5 6 7 8 10  0 1 2 4 5 6 7 8 10  0 1 2 4 5 6 7 8 10  0 1 2 4 5 6 7 8 10  0 1 2 4 5 6 7 8 10  0 1 2 4 5 6 7 8 10  0 1 2 4 5 6 7 8 10  0 1 2 4 5 6 | New Time Range Profile           te:         The visualization is approximated to the hour.           0         1         2         3         4         5         6         7         8         9         10         11           V         4         5         6         7         8         9         10         11           V         4         5         6         7         8         9         10         11           V         4         5         6         7         8         9         10         11           V         4         5         6         7         8         9         10         11           V         4         5         6         7         8         9         10         11           V         4         6         6         7         8         9         10         11           V         4         6         6         7         8         9         10         11           V         4         6         6         7         8         9         10         10           V         6         6         7 <td< td=""><td>New Time Range Profile           te:         The visualization is approximated to the hour.           0         1         2         3         4         5         6         7         8         9         10         11         12           0         1         2         3         4         5         6         7         8         9         10         11         12           0         1         2         3         4         5         6         7         8         9         10         11         12           0         1         2         3         4         5         6         7         8         9         10         11         12           0         1         2         3         4         5         6         7         8         9         10         11         12           0         1         1         1         1         1         1         1         1         1         1         1         1         1         1         1         1         1         1         1         1         1         1         1         1         1         1         1&lt;</td><td>New Time Range Profile           te:         The visualization is approximated to the hour.           0         1         2         3         4         5         6         7         8         9         10         11         12         13           0         1         2         3         4         5         6         7         8         9         10         11         12         13           0         1         2         3         4         5         6         7         8         9         10         11         12         13           0         1         2         3         4         5         6         7         8         9         10         11         12         13           0         1         2         3         4         5         6         7         8         9         10         11         12         13           0         1         1         1         1         1         1         1         1         1         1         1         1         1         1         1         1         1         1         1         1         1         &lt;</td><td>New Time Range Profile           te:         The visualization is approximated to the hour.           0         1         2         3         4         5         6         7         8         9         10         11         12         13         14           0         1         2         3         4         5         6         7         8         9         10         11         12         13         14           1         1         1         1         1         1         1         1         1         1         1         1         1         1         1         1         1         1         1         1         1         1         1         1         1         1         1         1         1         1         1         1         1         1         1         1         1         1         1         1         1         1         1         1         1         1         1         1         1         1         1         1         1         1         1         1         1         1         1         1         1         1         1         1         1         1</td><td>New Time Range Profile           te:         The visualization is approximated to the hour.           0         1         2         3         4         5         6         7         8         9         10         11         12         13         14         15           0         1         2         3         4         5         6         7         8         9         10         11         12         13         14         15           1         1         1         1         1         1         1         1         1         1         1         1         1         1         1         1         1         1         1         1         1         1         1         1         1         1         1         1         1         1         1         1         1         1         1         1         1         1         1         1         1         1         1         1         1         1         1         1         1         1         1         1         1         1         1         1         1         1         1         1         1         1         1         1</td></td<> <td>New Time Range Profile         te:       The visualization is approximated to the hour.         0       1       2       3       4       5       6       7       8       9       10       11       12       13       14       15       16         0       1       2       3       4       5       6       7       8       9       10       11       12       13       14       15       16         1       1       1       1       1       1       14       15       16         1       1       1       1       1       1       1       1       14       15       16         1       1       1       1       1       1       1       1       1       1       1       1       1       1       1       1       1       1       1       1       1       1       1       1       1       1       1       1       1       1       1       1       1       1       1       1       1       1       1       1       1       1       1       1       1       1       1       1       1       <td< td=""><td>Lesson         New Time Range Profile         te: The visualization is approximated to the hour.         0       1       2       3       4       5       6       7       8       9       10       11       12       13       14       15       16       17         0       1       2       3       4       5       6       7       8       9       10       11       12       13       14       15       16       17         0       1       2       3       4       5       6       7       8       9       10       11       12       13       14       15       16       17         0       1       2       3       4       5       6       7       8       9       10       11       12       13       14       15       16       17         0       1       1       1       1       1       14       15       16       17         0       1       1       1       1       1       1       1       1       1       1       1       1       1       1       1       <td< td=""><td>L         New Time Range Profile         te: The visualization is approximated to the hour.         0       1       2       3       4       5       6       7       8       9       10       11       12       13       14       15       16       17       18         0       1       2       3       4       5       6       7       8       9       10       11       12       13       14       15       16       17       18         0       1       2       3       4       5       6       7       8       9       10       11       12       13       14       15       16       17       18         0       1       2       3       4       5       6       7       8       9       10       11       12       13       14       15       16       17       18         0       1       1       1       1       1       1       1       1       1       1       1       1       1       1       1       1       1       1       1       1       1       1       1</td><td>Lessenation of the support of the support of the supp</td><td>L         See Time Range Profile         te: The visualization is approximated to the hour.         0       1       2       3       4       5       6       7       8       9       10       11       12       13       14       15       16       17       18       19       20         0       1       2       3       4       5       6       7       8       9       10       11       12       13       14       15       16       17       18       19       20         0       1       2       3       4       5       6       7       8       9       10       11       12       13       14       15       16       17       18       19       20         0       1       2       3       4       5       6       7       8       9       10       11       12       13       14       15       16       17       18       19       20         Image: see See See See See See See See See See</td><td>Letter State         0       1       2       3       4       5       6       7       8       9       10       11       12       13       14       15       16       17       18       19       20       21         0       1       2       3       4       5       6       7       8       9       10       11       12       13       14       15       16       17       18       19       20       21         0       1       2       3       4       5       6       7       8       9       10       11       12       13       14       15       16       17       18       19       20       21         0       1       2       3       4       5       6       7       8       9       10       11       12       13       14       15       16       17       18       19       20       21         0       1       1       1       1       1       1       1       1       10       10       10       10       10       10       10       10       10       10       10</td><td>te:       The visualization is approximated to the hour.         0       1       2       3       4       5       6       7       8       9       10       11       12       13       14       15       16       17       18       19       20       21       22</td></td<></td></td<></td> | New Time Range Profile           te:         The visualization is approximated to the hour.           0         1         2         3         4         5         6         7         8         9         10         11         12           0         1         2         3         4         5         6         7         8         9         10         11         12           0         1         2         3         4         5         6         7         8         9         10         11         12           0         1         2         3         4         5         6         7         8         9         10         11         12           0         1         2         3         4         5         6         7         8         9         10         11         12           0         1         1         1         1         1         1         1         1         1         1         1         1         1         1         1         1         1         1         1         1         1         1         1         1         1         1         1< | New Time Range Profile           te:         The visualization is approximated to the hour.           0         1         2         3         4         5         6         7         8         9         10         11         12         13           0         1         2         3         4         5         6         7         8         9         10         11         12         13           0         1         2         3         4         5         6         7         8         9         10         11         12         13           0         1         2         3         4         5         6         7         8         9         10         11         12         13           0         1         2         3         4         5         6         7         8         9         10         11         12         13           0         1         1         1         1         1         1         1         1         1         1         1         1         1         1         1         1         1         1         1         1         1         < | New Time Range Profile           te:         The visualization is approximated to the hour.           0         1         2         3         4         5         6         7         8         9         10         11         12         13         14           0         1         2         3         4         5         6         7         8         9         10         11         12         13         14           1         1         1         1         1         1         1         1         1         1         1         1         1         1         1         1         1         1         1         1         1         1         1         1         1         1         1         1         1         1         1         1         1         1         1         1         1         1         1         1         1         1         1         1         1         1         1         1         1         1         1         1         1         1         1         1         1         1         1         1         1         1         1         1         1         1 | New Time Range Profile           te:         The visualization is approximated to the hour.           0         1         2         3         4         5         6         7         8         9         10         11         12         13         14         15           0         1         2         3         4         5         6         7         8         9         10         11         12         13         14         15           1         1         1         1         1         1         1         1         1         1         1         1         1         1         1         1         1         1         1         1         1         1         1         1         1         1         1         1         1         1         1         1         1         1         1         1         1         1         1         1         1         1         1         1         1         1         1         1         1         1         1         1         1         1         1         1         1         1         1         1         1         1         1         1 | New Time Range Profile         te:       The visualization is approximated to the hour.         0       1       2       3       4       5       6       7       8       9       10       11       12       13       14       15       16         0       1       2       3       4       5       6       7       8       9       10       11       12       13       14       15       16         1       1       1       1       1       1       14       15       16         1       1       1       1       1       1       1       1       14       15       16         1       1       1       1       1       1       1       1       1       1       1       1       1       1       1       1       1       1       1       1       1       1       1       1       1       1       1       1       1       1       1       1       1       1       1       1       1       1       1       1       1       1       1       1       1       1       1       1       1 <td< td=""><td>Lesson         New Time Range Profile         te: The visualization is approximated to the hour.         0       1       2       3       4       5       6       7       8       9       10       11       12       13       14       15       16       17         0       1       2       3       4       5       6       7       8       9       10       11       12       13       14       15       16       17         0       1       2       3       4       5       6       7       8       9       10       11       12       13       14       15       16       17         0       1       2       3       4       5       6       7       8       9       10       11       12       13       14       15       16       17         0       1       1       1       1       1       14       15       16       17         0       1       1       1       1       1       1       1       1       1       1       1       1       1       1       1       <td< td=""><td>L         New Time Range Profile         te: The visualization is approximated to the hour.         0       1       2       3       4       5       6       7       8       9       10       11       12       13       14       15       16       17       18         0       1       2       3       4       5       6       7       8       9       10       11       12       13       14       15       16       17       18         0       1       2       3       4       5       6       7       8       9       10       11       12       13       14       15       16       17       18         0       1       2       3       4       5       6       7       8       9       10       11       12       13       14       15       16       17       18         0       1       1       1       1       1       1       1       1       1       1       1       1       1       1       1       1       1       1       1       1       1       1       1</td><td>Lessenation of the support of the support of the supp</td><td>L         See Time Range Profile         te: The visualization is approximated to the hour.         0       1       2       3       4       5       6       7       8       9       10       11       12       13       14       15       16       17       18       19       20         0       1       2       3       4       5       6       7       8       9       10       11       12       13       14       15       16       17       18       19       20         0       1       2       3       4       5       6       7       8       9       10       11       12       13       14       15       16       17       18       19       20         0       1       2       3       4       5       6       7       8       9       10       11       12       13       14       15       16       17       18       19       20         Image: see See See See See See See See See See</td><td>Letter State         0       1       2       3       4       5       6       7       8       9       10       11       12       13       14       15       16       17       18       19       20       21         0       1       2       3       4       5       6       7       8       9       10       11       12       13       14       15       16       17       18       19       20       21         0       1       2       3       4       5       6       7       8       9       10       11       12       13       14       15       16       17       18       19       20       21         0       1       2       3       4       5       6       7       8       9       10       11       12       13       14       15       16       17       18       19       20       21         0       1       1       1       1       1       1       1       1       10       10       10       10       10       10       10       10       10       10       10</td><td>te:       The visualization is approximated to the hour.         0       1       2       3       4       5       6       7       8       9       10       11       12       13       14       15       16       17       18       19       20       21       22</td></td<></td></td<> | Lesson         New Time Range Profile         te: The visualization is approximated to the hour.         0       1       2       3       4       5       6       7       8       9       10       11       12       13       14       15       16       17         0       1       2       3       4       5       6       7       8       9       10       11       12       13       14       15       16       17         0       1       2       3       4       5       6       7       8       9       10       11       12       13       14       15       16       17         0       1       2       3       4       5       6       7       8       9       10       11       12       13       14       15       16       17         0       1       1       1       1       1       14       15       16       17         0       1       1       1       1       1       1       1       1       1       1       1       1       1       1       1 <td< td=""><td>L         New Time Range Profile         te: The visualization is approximated to the hour.         0       1       2       3       4       5       6       7       8       9       10       11       12       13       14       15       16       17       18         0       1       2       3       4       5       6       7       8       9       10       11       12       13       14       15       16       17       18         0       1       2       3       4       5       6       7       8       9       10       11       12       13       14       15       16       17       18         0       1       2       3       4       5       6       7       8       9       10       11       12       13       14       15       16       17       18         0       1       1       1       1       1       1       1       1       1       1       1       1       1       1       1       1       1       1       1       1       1       1       1</td><td>Lessenation of the support of the support of the supp</td><td>L         See Time Range Profile         te: The visualization is approximated to the hour.         0       1       2       3       4       5       6       7       8       9       10       11       12       13       14       15       16       17       18       19       20         0       1       2       3       4       5       6       7       8       9       10       11       12       13       14       15       16       17       18       19       20         0       1       2       3       4       5       6       7       8       9       10       11       12       13       14       15       16       17       18       19       20         0       1       2       3       4       5       6       7       8       9       10       11       12       13       14       15       16       17       18       19       20         Image: see See See See See See See See See See</td><td>Letter State         0       1       2       3       4       5       6       7       8       9       10       11       12       13       14       15       16       17       18       19       20       21         0       1       2       3       4       5       6       7       8       9       10       11       12       13       14       15       16       17       18       19       20       21         0       1       2       3       4       5       6       7       8       9       10       11       12       13       14       15       16       17       18       19       20       21         0       1       2       3       4       5       6       7       8       9       10       11       12       13       14       15       16       17       18       19       20       21         0       1       1       1       1       1       1       1       1       10       10       10       10       10       10       10       10       10       10       10</td><td>te:       The visualization is approximated to the hour.         0       1       2       3       4       5       6       7       8       9       10       11       12       13       14       15       16       17       18       19       20       21       22</td></td<> | L         New Time Range Profile         te: The visualization is approximated to the hour.         0       1       2       3       4       5       6       7       8       9       10       11       12       13       14       15       16       17       18         0       1       2       3       4       5       6       7       8       9       10       11       12       13       14       15       16       17       18         0       1       2       3       4       5       6       7       8       9       10       11       12       13       14       15       16       17       18         0       1       2       3       4       5       6       7       8       9       10       11       12       13       14       15       16       17       18         0       1       1       1       1       1       1       1       1       1       1       1       1       1       1       1       1       1       1       1       1       1       1       1 | Lessenation of the support of the support of the supp | L         See Time Range Profile         te: The visualization is approximated to the hour.         0       1       2       3       4       5       6       7       8       9       10       11       12       13       14       15       16       17       18       19       20         0       1       2       3       4       5       6       7       8       9       10       11       12       13       14       15       16       17       18       19       20         0       1       2       3       4       5       6       7       8       9       10       11       12       13       14       15       16       17       18       19       20         0       1       2       3       4       5       6       7       8       9       10       11       12       13       14       15       16       17       18       19       20         Image: see See See See See See See See See See | Letter State         0       1       2       3       4       5       6       7       8       9       10       11       12       13       14       15       16       17       18       19       20       21         0       1       2       3       4       5       6       7       8       9       10       11       12       13       14       15       16       17       18       19       20       21         0       1       2       3       4       5       6       7       8       9       10       11       12       13       14       15       16       17       18       19       20       21         0       1       2       3       4       5       6       7       8       9       10       11       12       13       14       15       16       17       18       19       20       21         0       1       1       1       1       1       1       1       1       10       10       10       10       10       10       10       10       10       10       10 | te:       The visualization is approximated to the hour.         0       1       2       3       4       5       6       7       8       9       10       11       12       13       14       15       16       17       18       19       20       21       22 |

Figure 162: Enable Time profile

#### **Configure VLANs**

On the VLANs tab, enter the following values, then click **Next**.

- Traffic Forwarding Mode: L3 Routed/NATed.
- Client VLAN Assignment: Static

|                               | Create a New Network     |                                                         |
|-------------------------------|--------------------------|---------------------------------------------------------|
|                               | 1 General 2 VLANs        | 3 Security Access 3 Summary                             |
|                               | Traffic forwarding mode: | L2 Forwarded I L3 Routed/NATed Mixed A                  |
|                               | Client VLAN Assignment:  | Static     Dynamic     Native VLAN                      |
|                               | VLAN ID                  | EXAMPLE-GUEST (vlan:100) To add/edit DHCP scope profile |
|                               | > Show Named VLANs       |                                                         |
|                               |                          |                                                         |
|                               |                          |                                                         |
| • VLAN ID: Example-Guest(100) |                          | Cancel                                                  |
|                               |                          |                                                         |

#### **Configure Security**

Enable a web-based captive portal.

**Step 1** To set the security level, move the **Security Level** slider to **Visitors**.

Step 2 In the Access Network section, click the Type dropdown and select External Captive Portal.

| 1 General 2 VLANs       | 3 Securit  | ty ④ Ac  | ccess (5) Summary                   |
|-------------------------|------------|----------|-------------------------------------|
| Security Level:         | Enterprise | Personal | Visitors Open                       |
| Access Network          |            |          |                                     |
| Туре:                   |            |          | External Captive Portal             |
| Captive Portal Profile: |            |          | - Select - 🔻 +                      |
|                         |            |          | This field is mandatory.            |
| Primary Server:         |            |          | - Select - This field is mandatory. |
| Encryption:             |            |          |                                     |
| Key Management:         |            |          | Enhanced Open                       |
| > Advanced Settings     |            |          |                                     |

Figure 163: enable Captive portal

**Step 2** To create a captive portal profile, click the **+** (plus sign) beside the **Captive Portal Profile** dropdown.

**Step 3** In the **External Captive Portal-New** window, enter the following values, then click **OK**.

- Name: CPPM-Portal
- IP or Hostname: 10.2.120.92
- **URL:** /guest/mb\_guest\_portal.php
- Port: 443
- **Redirect URL:** *http://arubanetworking.hpe.com*

#### **CAUTION:**

The **IP or Hostname** field cannot be set to an FQDN for Layer 3 NATed SSIDs. The DNS request from the AP will be NATed and cannot resolve the FQDN correctly.

| External Captive Portal-New |                          |
|-----------------------------|--------------------------|
| Name:                       | CPPM-Portal              |
| IP or Hostname:             | 10.2.120.92              |
| URL:                        | /guest/mb_guest_portal.ţ |
| Port:                       | 443                      |
| Use HTTPS:                  |                          |
| Captive Portal Failure:     | Deny Internet            |
| Server offload:             |                          |
| Prevent Frame Overlay:      |                          |
| Redirect URL:               | http://www.arubanetwor   |

Figure 164: Captive Portal Configuration-2928543

**Step 4** To set the primary RADIUS server, click the **Primary Server** dropdown and select the previously created primary RADIUS server.

**Step 5** To set the secondary RADIUS server, click the **Secondary Server** dropdown and select the previously created secondary RADIUS server.

**Step 6** To enable **Load Balancing**, toggle the slider.

Step 7 Click Next.

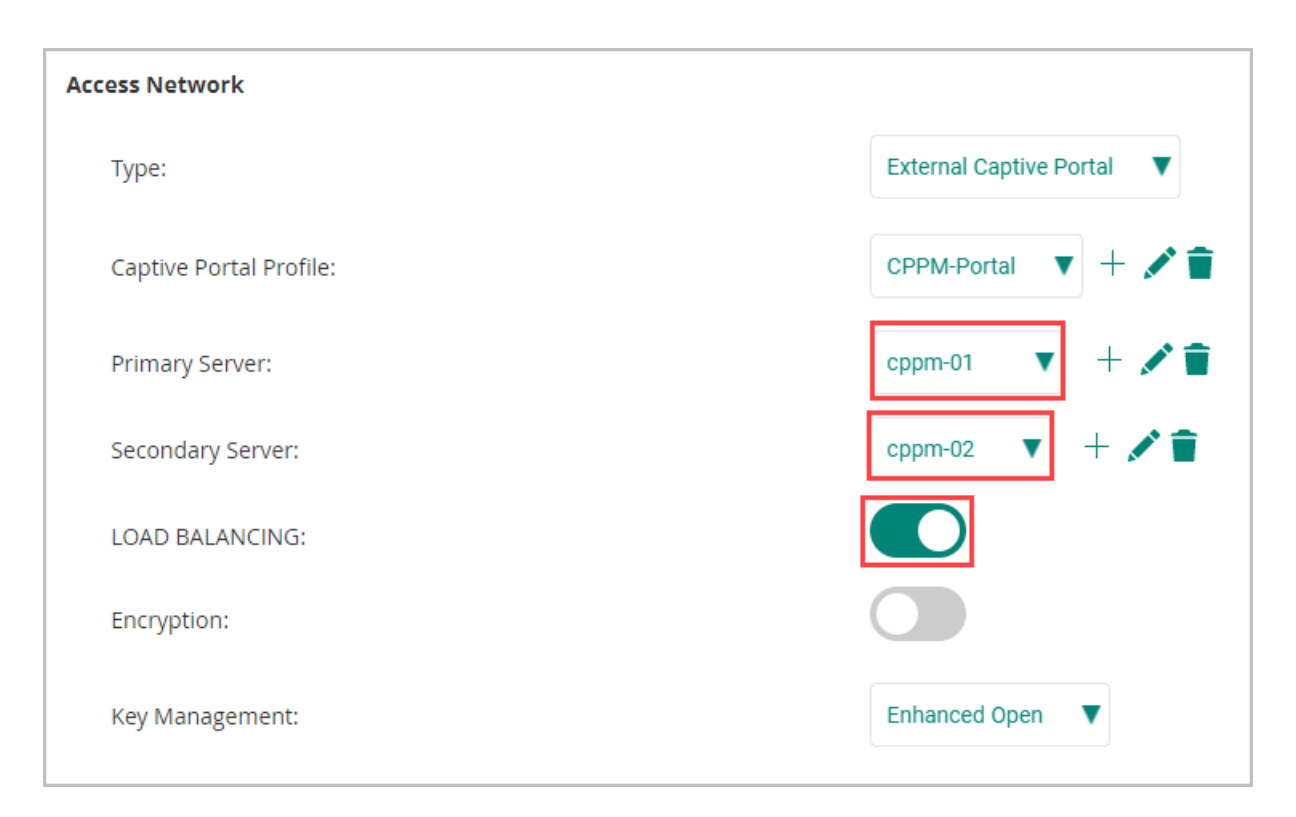

#### Figure 165: Configuring Radius Servers

#### NOTE:

Refer to *Configure SSID Security Settings* in the *Configure the WPA3-Enterprise Wireless LAN* section to create new RADIUS servers.

#### **Configuring Access For Guest SSID**

Pre- and post-authentication roles apply access restrictions to clients associated to an SSID. The pre-authentication role *EXAMPLE-DENY* denies all access except DNS, DHCP, and web access to the CPPM server. The *EXAMPLE-GUEST* post-authentication role allows access to all destinations. It is not necessary to block guests from internal networks in the post-authentication role because clients associated to the *EXAMPLE-GUEST* SSID cannot initiate connections to internal resources.

#### Configure Deny Role

Step 1 On the Access tab, move the slider to Role Based

Step 2 To create a new role, in the lower left, click + Add Roll.

Step 3 In the Add Roll window, enter EXAMPLE-DENY in the Role field, then click OK.

| 업 UI-MICRO-AP-01 〇 | C)<br>Access Points                                                                                  | il. I≣ 🛞<br>Summary List Confg |
|--------------------|----------------------------------------------------------------------------------------------------|--------------------------------|
| - Manage           |                                                                                                    |                                |
| 88 Overview        | Create a New Network                                                                                 |                                |
| Oevices            | General 2 VLANs 3 Security 4 Access 3 Summary                                                        |                                |
| Clients            | Access rules                                                                                         |                                |
| 🚉 Guests           | Role Based Network Based Unrestricted                                                                |                                |
| Applications       | A Unrestricted option allows full access to the network. This may lead to potential security issues. |                                |
| Security           |                                                                                                    |                                |
| - Analyze          |                                                                                                    |                                |
|                    |                                                                                                    |                                |
| 🗾 Audit Trail      |                                                                                                    |                                |
| 🗞 Tools            | *                                                                                                    |                                |
| Reports            |                                                                                                    |                                |
| - Maintain         |                                                                                                    |                                |
| Firmware           |                                                                                                    |                                |
| t Organization     |                                                                                                    |                                |
|                    |                                                                                                    |                                |
|                    |                                                                                                    | Cancel Back Next               |
|                    |                                                                                                    |                                |
|                    |                                                                                                    |                                |
|                    |                                                                                                    |                                |
|                    |                                                                                                    |                                |
|                    |                                                                                                    |                                |

Figure 166: Creating Roles

#### **Configure Deny ACL**

Step 1 In the Role tile, select EXAMPLE-DENY.

Step 2 In the Access Rules For Selected Roles tile, select Allow any to all destinations, then click the edit (pencil) icon.

| ा UI-MICRO-AP-01 | G<br>Access Points          | ,                    |                       | 1 /          | - | , , | th III<br>Summary List | Cenfig |
|------------------|-----------------------------|----------------------|-----------------------|--------------|---|-----|------------------------|--------|
| - Manage         | Create a New Network        |                      |                       |              |   |     |                        |        |
| 88 Overview      |                             |                      |                       |              |   |     |                        |        |
| Devices          | General 2 VOANS 3 Security  | Access Summary       |                       |              |   |     |                        |        |
| Clients          | Access rules                | 0                    |                       |              |   |     |                        |        |
| 🚉 Guests         |                             | Role Based           | Network Based         | Unrestricted |   |     |                        |        |
| Applications     | Role                        | Access Rules For Sel | ected Roles           |              |   |     |                        |        |
| Security         | EXAMPLE-DENY                | Allow http to r      | naster IP             |              |   |     |                        |        |
| - Analyze        | EXAMPLE-GUEST               | Allow tcp on p       | ort 4343 to master IP |              |   |     |                        |        |
| Alerts & Events  | default_wired_port_profile  | 🖬 🔹 Allow dhcp to    | all destinations      |              |   |     |                        |        |
| 🗹 Audit Trail    | wired-SetMeUp               | 🖬 💿 Allow dns to a   | ll destinations       |              |   |     |                        |        |
| 🖏 Tools          |                             |                      |                       |              |   |     |                        |        |
| Reports          |                             |                      |                       |              |   |     |                        |        |
| - Maintain       |                             |                      |                       |              |   |     |                        |        |
| Firmware         | + Add Role                  | 4 Role(s) + Add Rule |                       |              |   |     | 4 Rule(s               | 5)     |
| 😫 Organization   |                             |                      |                       |              |   |     |                        |        |
|                  | Role Assignment Rules       |                      |                       |              |   |     |                        |        |
|                  | Default role: EXAMPLE-GUEST |                      |                       |              |   |     |                        |        |
|                  |                             |                      |                       |              |   |     |                        |        |
|                  |                             |                      |                       |              |   |     |                        |        |
|                  |                             |                      |                       |              |   |     |                        |        |
|                  |                             |                      |                       |              |   |     |                        |        |
|                  |                             |                      |                       |              |   |     |                        |        |
|                  |                             |                      |                       |              |   |     |                        |        |

**Step 3** In the Access Rules window, click the Action dropdown, select *Denv*, then click OK.

Step 4 To configure additional access rules, click + Add Rule.

Step 5 In the Access Rules window, enter the values from the first row in the table below and click OK.

| Rule Type      | Service type | Service    | Action | Destination          | Network     |
|----------------|--------------|------------|--------|----------------------|-------------|
| Access control | Network      | HTTPS/HTTP | Allow  | To Particular Server | 10.2.120.92 |
| Access control | Network      | DNS        | Allow  | To Particular Server | 10.2.120.98 |

| Rule Type      | Service type | Service | Action | Destination          | Network     |
|----------------|--------------|---------|--------|----------------------|-------------|
| Access control | Network      | DNS     | Allow  | To Particular Server | 10.2.120.99 |
| Access control | Network      | DHCP    | Allow  | To all destinations  | N/A         |

#### **Step 6** Repeat steps 4 and 5 for each row in the table.

| aruba Central      |                                       | Q Search or ask Aruba                 | ۹             | 40 A        |
|--------------------|---------------------------------------|---------------------------------------|---------------|-------------|
| 업 UI-MICRO-AP-01 이 | 0<br>Access Points                    |                                       | th<br>Summary | List Config |
| - Manage           | Create a New Network                  |                                       |               |             |
| Devices            | 1 General 2 VLANs 3 Security 4 Access | Summary                               |               |             |
| Clients            | Access rules                          | 0                                     |               |             |
| a Guests           |                                       | Role Based Network Based Unrestricted |               |             |
| Applications       | Role                                  | Access Rules For Selected Roles       |               |             |
| Ø Security         | EXAMPLE-DENY                          | Deny any to all destinations          |               |             |
| - Analyze          | EXAMPLE-GUEST                         |                                       |               |             |
|                    | default_wired_port_profile            |                                       |               |             |
| Audit Trail        | wired-SetMeUp                         | •                                     |               |             |
| 🖏 Tools            |                                       |                                       |               |             |
| Reports            |                                       |                                       |               |             |
| - Maintain         |                                       |                                       |               |             |
| Firmware           | + Add Role 4 R                        | ole(s) + Add Rule                     |               | 1 Rule(s)   |
| 😫 Organization     |                                       |                                       |               |             |
|                    | Role Assignment Rules                 |                                       |               |             |
|                    | Default role: EXAMPLE-GUEST           |                                       |               |             |
|                    |                                       |                                       |               |             |
|                    |                                       |                                       |               |             |
|                    |                                       |                                       |               |             |
|                    |                                       |                                       |               |             |
|                    |                                       |                                       |               |             |
|                    |                                       |                                       |               |             |

### Figure 167: Configuring Access Rules

#### Step 7 In the Assign Pre-Authentication Role dropdown, select EXAMPLE-DENY

#### Step 8 Click Next.

| Central            |                                 | Q Search or ask Aruba                         | ۹              | ۵         | <u>ම</u> සි |
|--------------------|---------------------------------|-----------------------------------------------|----------------|-----------|-------------|
| 법 UI-MICRO-AP-01 O | o<br>is Points                  |                                               | il.<br>Summary | i<br>Ust  | Config      |
| Manage             | detault_wired_port_profile      | Allow ans on server 10.2.120.987255.255.255   |                |           |             |
| PD Ourselaw        | wired-SetMeUp                   | Allow https on server 10.2:120.92/255.255.255 |                |           |             |
| BB Overview        |                                 | Allow http on server 10.2.120.92/255.255.255  |                |           |             |
| 🕑 Devices          |                                 | Deny any to all destinations                  |                |           |             |
|                    |                                 |                                               |                |           |             |
| 🚉 Guests           | + Add Role 4 Role               | r(s) + Add Rule                               |                | 6 Rule(s  | .)          |
| Applications       |                                 |                                               |                |           |             |
| Security           | Role Assignment Rules           |                                               |                |           |             |
| - Analyze          | Default role: EXAMPLE-GUEST     |                                               |                |           |             |
|                    |                                 |                                               |                |           |             |
| Audit Trail        |                                 |                                               |                |           |             |
| 🗞 Tools            |                                 |                                               |                |           |             |
| Reports            |                                 |                                               |                |           |             |
| - Maintain         |                                 |                                               |                |           |             |
| Firmware           |                                 |                                               |                |           |             |
| b Organization     | + ADD ROLE ASSIGNMENT           |                                               |                | 1 Role(s) | 0           |
|                    | Assign Pre-Authentication Role: | EXAMPLE-DENY                                  |                |           |             |
|                    |                                 |                                               |                |           |             |
|                    |                                 | Cancel                                        | Back           | Next      |             |

Figure 168: image-20220518204544679

## (Optional) Routed Layer 3 Full-Tunnel Configuration

In highly secure deployments all traffic might need to be securely tunneled back to security appliances to ensure compliance, before forwarding to the appropriated destinations. The following section demonstrates how to configure a full tunnel.

To configure full-tunnel in Layer 3 Microbranch deployments, the Data Center deployment should be adjusted, and a **Policy-Based Routing (PBR)** policy should be created . With a rule stating that all traffic to any destination should be forwarded to either a VPNC or pair of VPNCs (via next hop list), through the secure IPsec tunnel. The PBR policy is then assigned to the user role(s). The users or devices who are assigned to the user role have all their user traffic forwarded to the data center via the secure tunnel.

## **Configure Hub Priority**

Previously in the guide the hub site was configured as a site cluster which load balances based on route across the cluster, when full tunneling this can cause Asymmetric routing with a full tunnel deployment. To avoid this Manual Hub deployment should be used, this will Force the AP's to tunnel to a single gateway. If the primary gateway fails the tunnels will failover to the next gateway in the group.

**Step 1** Go to the **UI-MICRO-AP-01 > Devices** configuration panel. In the **Tunnels & Routing** tile, select **Data Center**.

Step 2 In the Data Center header, hover over the configured group and select the trash can.

HPE \_\_\_\_\_ GreenLake 88 O Search or ask Art Q 👲 🔿 🔗 Orubo Central New Central er: Orange TME il. 1 Access Points ជ UI-MICRO-AP-01 Manag System WAN LAN WAN Uplink Branch gateway up Properties R Overview IP Addressing Select IP address pool Devices Uplink Mana Lo Clients DNS & NTP WAN Health Check & Guests Administrator Applications • 0 Security Wireless Tunnels & Routing Alerts & Events Data Center WLAN Real-Time Locating System 🛛 Audit Trail Static Routing CALEA S Tools Policy-based Routing Customize routing policies & rule Network Integration Reports NextHop List Eirmware • 0 🔓 Organization Security Client Authentication Threats Manage Policies & Ac © Copyright 2023 He Terms of Use Ad Choices & Cookies Do Not Sell or Share My Person

Step 3 Click Save.

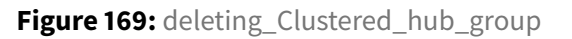

Step 4 In the Tunnels & Routing tile, select Data Center.

Step 5 Select the Hubs radio button

Step 6 In the Data Center header, click + (plus sign)

**Step 7** In the **HUB GROUP** dropdown, select the VPNC Group configured in *Hub and Spoke Deployment*.

**Step 8** In the **Cluster Name** dropdown, select the *RSVDC-VPNC-1* configured in *Hub and Spoke Deployment*.

**Step 9** In the highlighted **VPNC-RSVDC** header click + (plus sign), select *RSVDC-VPNC-2*.

#### Step 10 Click Save.

| HPE GreenLake                      |                                                                                                    |                                                                   |                                                                   |                              | 88               |
|------------------------------------|----------------------------------------------------------------------------------------------------|-------------------------------------------------------------------|-------------------------------------------------------------------|------------------------------|------------------|
| aruba Central                      | Q Search or ask Aruba                                                                                     |                                                                   | ۹                                                                 | New Central                  | ¢ 🛛 2            |
| Customer: Orange TME               | Access Points                                                                                             |                                                                   |                                                                   | th<br>Summary                | List Config      |
| ជ UI-MICRO-AP-01 🛛                 | Access Forma                                                                                              |                                                                   |                                                                   | Configura                    | tion Status      |
| - Manage                           | System                                                                                                    | WAN                                                               | LAN                                                               | comgan                       |                  |
| BB Overview                        | Properties<br>Country code, DHCP                                                                          | WAN Uplink<br>Branch gateway uplinks (Ethernet, Cellular)         | VLANs<br>Virtual subnets management                               |                              |                  |
| Devices                            | IP Addressing<br>Select IP address pool                                                                   | Uplink Management<br>Enforce preferred uplink                     | Port Profiles<br>Wired network profiles and access control        |                              |                  |
| □ Clients                          | DNS & NTP<br>Domain name & Time servers                                                                   | WAN Health Check<br>Monitor WNN paths performance                 |                                                                   |                              |                  |
| 🚨 Guests                           | Administrator                                                                                             |                                                                   |                                                                   |                              |                  |
| Applications                       |                                                                                                    |                                                                   |                                                                   |                              |                  |
| Security                           | • 0                                                                                                    |                                                                   |                                                                   |                              |                  |
| - Analyze                          | Wireless                                                                                                  | Tunnels & Routing                                                 | Services                                                          |                              |                  |
| Alerts & Events                    | WLAN<br>Wreters network profiles & SSIDs                                                                  | Data Center<br>VPN concentrators priority & overlay orchestration | Real-Time Locating System<br>Integrate with external RTLS systems |                              |                  |
| 🗹 Audit Trail                      | Radio Profiles                                                                                            | Static Routing                                                    | CALEA                                                             |                              |                  |
| 🖏 Tools                            | to promotive control ansarce incidentity earliest control and beauty uniffic                              | Policy-based Routing                                              | Network Integration                                               |                              |                  |
| Reports                            |                                                                                                    | Customize routing policies & rules NextHop List                   | Paio Alto Network firewall integration                            |                              |                  |
| - Maintain                         |                                                                                                    | Network destinations routing table                                | IoT radio, Zigbee service, BLE beacon service                     |                              |                  |
| Ø Firmware                         |                                                                                                    | *                                                                 |                                                                   | 0                            |                  |
| នៃ Organization                    | for market                                                                                                |                                                                   |                                                                   |                              |                  |
|                                    | Client Authentication                                                                                     |                                                                   |                                                                   |                              |                  |
|                                    | Authentication servers, MPSK Threats Management                                                           |                                                                   |                                                                   |                              |                  |
|                                    | Wireless IDS/IPS                                                                                          |                                                                   |                                                                   |                              |                  |
|                                    | Roles, Aliases, USB port policy, Denylisting, Custom blocked URL, Intra VLAN allowlist, Firewall Settings |                                                                   |                                                                   |                              |                  |
|                                    | Certificate Store<br>Manage certificates                                                                  |                                                                   |                                                                   |                              |                  |
|                                    |                                                                                                    |                                                                   |                                                                   |                              |                  |
| © Copyright 2023 Hewlett Packard F | nterorise Development I.P                                                                                 | Privary                                                           | Terms of Use Ad Choices & Cookies                                 | Do Not Sell or Share My Pers | onal Information |

Figure 170: set\_manual\_hub\_priority

## **Create PBR policy for full-tunnel**

**Step 1** Go to the group **UI-MICRO-AP-01 > Devices** page. In the **Tunnels & Routing** tile, select **Policy-based Routing**.

Step 2 Near the top right of the Policies tab, click + (plus sign).

**Step 3** Enter a PBR policy name (*eg: EXAMPLE-PBR-DL3-FULL-TUNNEL*).

| orubo Central        | Q Search or ask Aruba                                                                                                    |                                                                   | ۹                                                          | New Central    | ¢        | 02            |
|----------------------|----------------------------------------------------------------------------------------------------|-------------------------------------------------------------------|------------------------------------------------------------|----------------|----------|---------------|
| Customer: Orange TME |                                                                                                    |                                                                   |                                                            | il.<br>Summary | List     | (B)<br>Contra |
| 법 UI-MICRO-AP-01 〇   | Access Points                                                                                                    |                                                                   |                                                            | Confi          | guration | Status        |
| - Manage             | System                                                                                                    | WAN                                                               | LAN                                                        |                |          |               |
| B Overview           | Properties<br>Country code, DHCP                                                                                                    | WAN Uplink<br>Branch gateway uplinks (Ethernet, Cellular)         | VLANs<br>Virtual subnets management                        |                |          |               |
| Devices              | IP Addressing<br>Select IP address pool                                                                                                | Uplink Management<br>Enforce preferred uplink                     | Port Profiles<br>Wired network profiles and access control |                |          |               |
| Clients              | DNS & NTP<br>Domain name & Time servers                                                                                                | WAN Health Check<br>Monitor WAN paths performance                 |                                                            |                |          |               |
| 😫 Guests             | Administrator<br>Local device administration                                                                                           |                                                                   |                                                            |                |          |               |
| Applications         |                                                                                                    |                                                                   |                                                            |                |          |               |
| Security             | • 0                                                                                                    |                                                                   |                                                            |                |          |               |
| - Analyze            | Wireless                                                                                                    | Tunnels & Routing                                                 | Services                                                   |                |          |               |
| ↓ Alerts & Events    | WLAN<br>Wireless network profiles & SSIDs                                                                                              | Data Center<br>VPN concentrators priority & overlay orchestration | Real-Time Locating System                                  |                |          |               |
| 🗹 Audit Trail        | Radio Profiles<br>PE explicit to control allowed fees used where channels and ensure came                                              | Static Routing                                                    | CALEA                                                      |                |          |               |
| 🖏 Tools              | rer promes to control anoweo requency banos, chamiero, and power range                                                                 | Policy-based Routing                                              | Network Integration                                        |                |          |               |
| Reports              |                                                                                                    | Customize routing policies & rules                                | Palo Alto Network firewall integration                     |                |          |               |
| - Maintain           |                                                                                                    | Network destinations routing table                                | IoT radio, Zigbee service, BLE beacon service              |                |          |               |
| Firmware             |                                                                                                    |                                                                   |                                                            | 0              |          |               |
| 😫 Organization       |                                                                                                    |                                                                   |                                                            | 0              |          |               |
|                      | Security<br>Client Authentication                                                                                                    |                                                                   |                                                            |                |          |               |
|                      | Authentication servers, MPSK                                                                                                    |                                                                   |                                                            |                |          |               |
|                      | Threats Management<br>Wireless IDS/IPS                                                                                                 |                                                                   |                                                            |                |          |               |
|                      | Policies & Access Control<br>Roles, Alases, USB port policy, Derylisting, Custorn blocked URL, Intra VLAN allowlist, Firewall Settings |                                                                   |                                                            |                |          |               |
|                      | Certificate Store                                                                                                    |                                                                   |                                                            |                |          |               |
|                      | Manage certificates                                                                                                    | *                                                                 |                                                            |                |          |               |
|                      |                                                                                                    |                                                                   |                                                            |                |          |               |
|                      |                                                                                                    |                                                                   |                                                            |                |          |               |
|                      |                                                                                                    |                                                                   |                                                            |                |          |               |
|                      |                                                                                                    |                                                                   |                                                            |                |          |               |

#### Figure 171: create\_pbr\_policy

| NOTE:                                                                                            |            |
|--------------------------------------------------------------------------------------------------|------------|
| When a new PBR policy is added, a default rule to forward any traffic to internet automatically. | is created |

**Step 5** Mouse-over *EXAMPLE-PBR-DL3-FULL-TUNNEL* policy and click the **edit** (pencil) icon on the right.

#### ← Policy-based routing

| Policies (2)                |   |  |   | + |
|-----------------------------|---|--|---|---|
| Names Rules Roles           |   |  |   |   |
| EXAMPLE-PBR-DL3-FULL-TUNNEL | 1 |  | ľ | Ō |
| default policy              | 1 |  |   | · |

Figure 172: image-20230928141634927

#### Step 6 Mouse-over the default rule that was created automatically.

Step 7 Click the edit (pencil) icon on the right.

| • | ← Policy-based routing    |                 |                       |         |  |  |
|---|---------------------------|-----------------|-----------------------|---------|--|--|
|   | EXAMPLE-PBR-DL3-FULL-TUNI | NEL - Rules (1) |                       |         |  |  |
|   | Source                    | Destination     | Service / Application | Action  |  |  |
|   | = Any                     | Any             | Any                   | Forward |  |  |

#### Figure 173: image-20230928141818901

+

Step 8 Click the EDIT RULE table. Perform either (1) or (2) based on the requirement as mentioned.

To forward all the user traffic to terminate on to a single VPNC, enter below details and click **OK** - **Source:** *Any* 

- **Destination:** Any
- Service/App: Any
- Action: Forward to IPSec Map to VPNC
- **VPNC**: The VPNC to terminate traffic
- Uplink Tag: The uplink of the VPNC

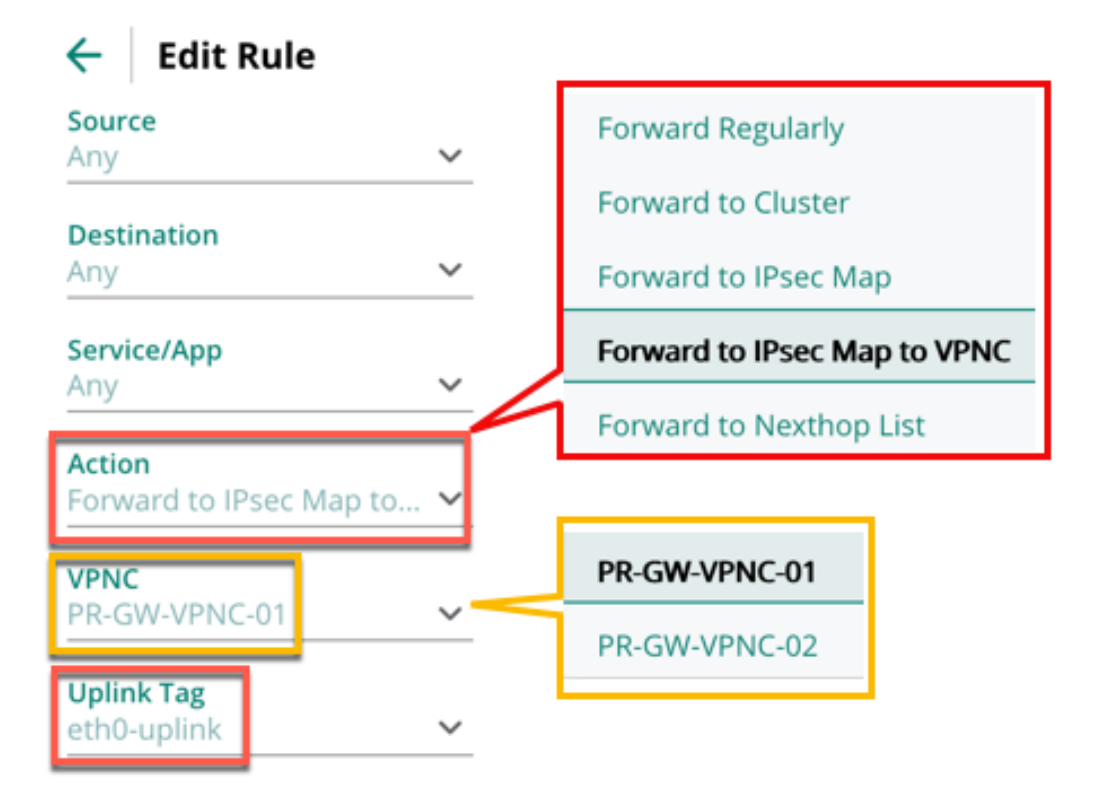

Figure 174: image-20230929101758372

| Policy-based routing                    |             |                       |                                             |              |   |  |
|-----------------------------------------|-------------|-----------------------|---------------------------------------------|--------------|---|--|
| EXAMPLE-PBR-DL3-FULL-TUNNEL - Rules (1) |             |                       |                                             |              | + |  |
| Source                                  | Destination | Service / Application | Action                                      |              |   |  |
| = Any                                   | Any         | Any                   | Forward to IPsec map to VPNC : gw-ipsecmap- | -eth0-uplink |   |  |

Figure 175: image-20231002145937585

**Step 9** To forward all the user traffic to nexthop devicesusing nexthop list, enter below details and click **OK** 

• Source: Any

- **Destination:** Any
- Service/App: Any
- Action: Forward to Nexthop List
- Name of next-hop-list: < select the nexthop list name >

| ←                    | Edit Rule                                |   |
|----------------------|------------------------------------------|---|
| Sour<br>Any          | ce                                       | ~ |
| <b>Desti</b><br>Any  | nation                                   | ~ |
| Servi<br>Any         | ce/App                                   | ~ |
| <b>Actio</b><br>Forw | <b>n</b><br>ard to Nexthop List          | ~ |
| Nam<br>EXAN          | e of next-hop-list<br>/IPLE-NEXTHOP-LIST | ~ |

Figure 176: image-20231002155648848

Step 10 Click Save.

## Apply PBR Policy for Full-Tunnel to User Role

Step 1 Go to the group UI-MICRO-AP-01 > Devices page. In the Security tile, select Policies & Access Control.

Step 2 Expand the Roles section.

**Step 3** Select the user role to which to apply the PBR policy.

Step 4 In the Rules window, click + (plus sign).

| ÷   | Policies & Access Control Roles, Aliases, Denylisting, Custom blocked URL, Intra VLAN allowlist, Firewall Settings |     |                                                   |     |  |  |  |  |
|-----|----------------------------------------------------------------------------------------------------|-----|---------------------------------------------------|-----|--|--|--|--|
| ~ R | Y Roles                                                                                                    |     |                                                   |     |  |  |  |  |
|     | Roles (4)                                                                                                    | + 0 | RULES (1)                                         | + 💬 |  |  |  |  |
|     | Role                                                                                                    |     | Access Rules For Selected Roles                   |     |  |  |  |  |
| - [ | EXAMPLE-CORP                                                                                                    |     | <ul> <li>Allow any to all destinations</li> </ul> |     |  |  |  |  |
|     | default_wired_port_profile                                                                                         |     |                                                   |     |  |  |  |  |

Figure 177: image-20231002165508884

Step 5 In the ADD RULE window, enter the following values, then click OK.

- Rule Type: Policy-Based Routing
- Add Existing Policy:

ADD RULE

• Policy Name: EXAMPLE-PBR-FULL-TUNNEL

| Rule Type<br>Policy-Based Routing | ~ | Add existing policy  Policy name  EXAMPLE-PBR-DL3-FULL-TU | Add a new policy |
|-----------------------------------|---|-----------------------------------------------------------|------------------|
|                                   |   |                                                           | CANCEL           |

Figure 178: image-20231002165549846

Step 6 The PBR policy configured for full-tunnel is assigned to the user role.

| ←   | Policies & Access Control<br>Roles, Aliases, Denylisting, Custom blocked URL, Intra VLAN allowlist, Firewall Settings |     |                                                    |     |  |  |
|-----|----------------------------------------------------------------------------------------------------|-----|----------------------------------------------------|-----|--|--|
| Υ R | oles                                                                                                    |     |                                                    |     |  |  |
|     | Roles (4)                                                                                                    | + 💬 | RULES (2)                                          | + 💬 |  |  |
|     | Role                                                                                                    |     | Access Rules For Selected Roles                    |     |  |  |
| - [ | EXAMPLE-CORP                                                                                                    |     | <ul> <li>Allow any to all destinations</li> </ul>  |     |  |  |
|     | default_wired_port_profile                                                                                            |     | → Policy-Based Routing EXAMPLE-PBR-DL3-FULL-TUNNEL |     |  |  |

Figure 179: image-20231002165647469

#### Step 7 Click Save.

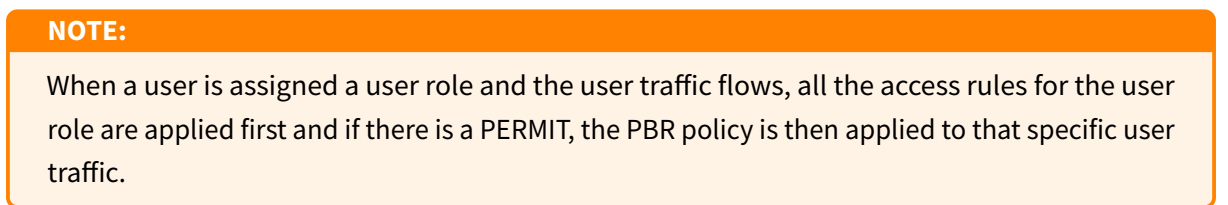

## Assign a Microbranch AP to a Group

Step 1 In the left navigation pane, click Global, then select the Groups column heading.

**Step 2** Expand the **Unprovisioned devices** group by clicking the expansion icon (>) next to its name.

Step 3 Select the Microbranch AP.

Step 4 Click the Move Devices icon.

Step 5 In the Destination Group dropdown, select UI-Micro-AP01.

Step 6 Click Move.

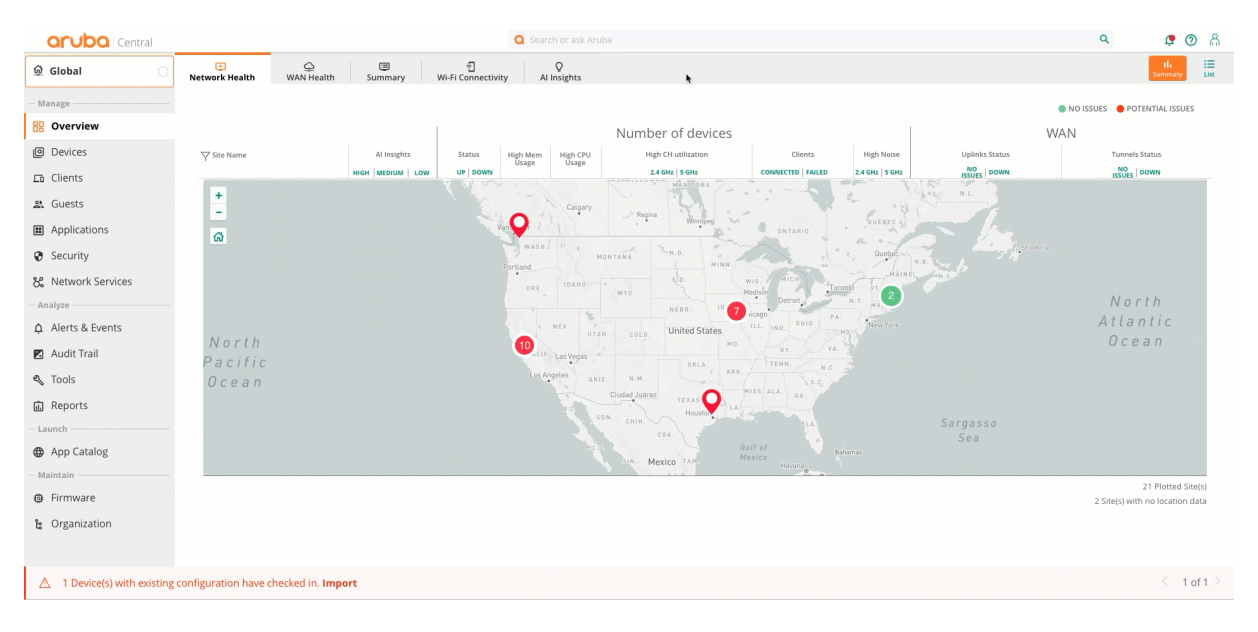

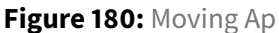

## Assign a Microbranch AP to a Site

The following procedure assigns the VPNCs to a site.

Step 1 Go to Organization and select Site.

Step 2 Select Unassigned devices.

Step 3 Select the *Microbranch* AP on the right side, then drag the AP to the ESP-MB01 site.

Step 4 Click Yes.
| orubo Central      |                                      |                                                                  | Q Search or ask Aruba |          |                   |                |         | ۹   | ¢ 0 8     |
|--------------------|--------------------------------------|------------------------------------------------------------------|-----------------------|----------|-------------------|----------------|---------|-----|-----------|
| 율 Global           | Network Structure                    | Diatform Integration                                             |                       |          |                   |                |         |     |           |
| - Manage           | Drag And Drop D<br>To Select Multipl | Devices To Add To A Site<br>le Devices Shift+Click Or Ctrl+Click |                       |          |                   |                |         |     |           |
| Devices            | Convert Labels                       | s To Sites                                                       |                       |          |                   |                |         |     |           |
| Clients            | <b>▽</b> Site Name                   | ∀Address                                                         | Device Count          | ħ        | ∀Name             | ∀ Group        | ∀туре   |     |           |
| a Guests           | All Devices                          |                                                                  | 111                   |          | RSVCP-AC3-AP133   | UI-WIRELESS    | IAP     |     |           |
| Applications       | Unassigned                           |                                                                  | 31                    |          | AP-WDSM02-01      | BR-WDSM02      | IAP     |     |           |
| C Security         | BHAM-01                              | 1030 Lakeway Dr                                                  | 2                     |          | RSVCP-AC4-AP10    | CP-RSVWLAN     | IAP     |     |           |
| security           | BR-SAC01                             | 3535 Elverta Rd                                                  | 2                     |          | RSVCP-AC2-AP9     | CP-RSVWLAN     | IAP     |     |           |
| 8 Network Services | DSM-DC-01                            | 4090 Westown Pkwy                                                | 0                     |          | BR-IACITY02-AP01  | BR-IACITY02    | IAP     |     |           |
| Analyze            | ESP-MB01                             | 4199 Campus Dr                                                   | 0                     |          | BR-IACITY02-AH01  | BR-IACITY02    | IAP     |     |           |
| Alerts & Events    | ESP-RS01                             | 8501 foothills blvd                                              | 6                     |          | GW-WDSM03-BR02-01 | BR-WDSM03      | Gateway |     |           |
| Audit Trail        | ESP-RS02                             | 6280 America Center Dr, CA                                       | 2                     |          | GW-WDSM03-BR02-02 | BR-WDSM03      | Gateway |     |           |
| 🖏 Tools            | ESP-RS03                             | 27816 Jones Rd                                                   | 2                     |          | RS01-AP01         | UI-AP-BR01     | IAP     |     |           |
| Reports            | ESP-VPNC-DC01                        | 3333 Scott Blvd                                                  | 2                     | -        | RSVCP-AC2-AP14    | CP-RSVWLAN     | IAP     |     |           |
| Launch             | IACITY01                             | 21 N Clinton                                                     | 4                     |          | RSVCP-AC2-AP1     | CP-RSVWLAN     | IAP     |     |           |
| App Catalog        | IACITY02                             | 1660 Sycamore St                                                 | 6                     |          | RS01-AP02         | UI-AP-BR01     | IAP     |     |           |
| Maintain           | ME01                                 | 12 Main St.                                                      | 1                     |          | 20:4c:03:32:ad:b4 | UI-MICRO-AP-01 | IAP     |     |           |
| Firmware           | RSVCP                                | 8000 Foothills BLVD                                              | 42                    |          | AP-WDSM03-04      | BR-WDSM03      | IAP     |     |           |
| b Organization     | SJC01                                | 503 W. Capitol Expy                                              | 5                     |          | RSVCP-AC2-AP6     | CP-RSVWLAN     | IAP     |     |           |
|                    | WDSM01                               | 925 Jordan Creek Pkwy                                            | 2                     |          | RSVCP-AC1-AP15    | CP-RSVWLAN     | IAP     |     |           |
|                    | WDSM02                               | 360 Bridgewood Dr                                                | 1                     |          | BR-IACITY01-AP01  | BR-IACITY01    | IAP     |     |           |
|                    | WHE01                                | 100 N. Milwaukee                                                 | 4                     |          | AP-WDSM03-03      | BR-WDSM03      | IAP     |     |           |
|                    |                                      |                                                                  |                       |          | BR-IACITY01-AP02  | BR-IACITY01    | IAP     |     |           |
|                    | New Site                             |                                                                  |                       | 16 Sites |                   |                |         | 111 | Device(s) |

Figure 181: Adding microbranch AP to site

### **Monitor Microbranch AP Routing Overlay**

The route orchestrator redistributes the routes between the headend VPNCs and the Microbranch APs. All the overlay routing information such as control connections, routes advertised, routes learned, etc. can be monitored in the AP device page.

#### Step 1 Go to AP Group > Devices > Access Points > List.

Step 2 Select an AP.

Step 3 Under Overview, click Routing tab.

Step 4 Select Overlay tab.

**Step 5** The Overlay summary table displays an overview of control connection state, number of interfaces, number of routes advertised from AP and number of routes learned by the AP

**Step 6** Under the **Overlay details**, in the dropdown box, select **Routes advertised** which displays all the routes advertised from the AP.

**Step 7** Under the **Overlay details**, in the dropdown box, select **Routes learned** which displays all the routes learned by the AP.

| Orubo Central           |                     | 0           | Search or ask Aruba           |                                    |                                  | ٩                                           | New Central                          | ے 🕫 🛱        |
|-------------------------|---------------------|-------------|-------------------------------|------------------------------------|----------------------------------|---------------------------------------------|--------------------------------------|--------------|
| Customer: Orange TME    |                     |             | Sloor Plan Performance        | F P                                |                                  |                                             |                                      | 4)<br>3 hour |
| ← 🖾 20:4c:03:32:ad:b4 ⊘ | Summary             | Ai insignos | Plot Plan Performance         | Kr Kouting                         |                                  |                                             |                                      |              |
| - Manage                |                     |             |                               | *                                  |                                  |                                             |                                      | Actions 🔻    |
| B Overview              | DEVICE              |             |                               |                                    | NETWORK                          |                                             |                                      |              |
|                         | AP MODEL<br>AP-303H |             | COUNTRY CODE                  | MAC<br>20:4c:03:32:ad:b4           | o Down                           | SPEED (Mbps) / DUPLEX                       | VLAN<br>-                            | LLDP Details |
| E Clients               | SERIAL NUMBE        | ER          | UPTIME                        | LAST REBOOT REASON                 | ETH1                             | SPEED (Mbps) / DUPLEX                       | VLAN                                 |              |
| E cients                | CNG9K2R0K           | N           | 18 Minutes 1 Second           | Reboot caused by kernel panic: Out | o Down                           |                                             | -                                    |              |
| 諸 LAN                   | 10.5.0.0_876        | i91         | Synchronized                  | Dual Band                          | ETH2<br>O Down                   | SPEED (Mbps) / DUPLEX                       | VLAN                                 |              |
| Security                |                     |             |                               |                                    | ETLIZ                            | SPEED (Mhore) / DLIPLEY                     | VII AN                               |              |
| - Analyze               | 5.31 W              |             | POWER NEGOTIATION<br>802.3 at | GROUP<br>UI-MICRO-AP-01            | o Down                           | -                                           | -                                    |              |
| ↓ Live Events           | LABELS              |             | NAME                          | SITE                               | CURRENT UPLINK                   | UPLINK CONNECTED TO                         | IP ADDRESS                           |              |
|                         |                     |             | 20:4c:03:32:ad:b4             | ESP-MB01                           | Ethernet (eth0)                  | HM-SW1<br>Port: 1/1/9                       | 10.1.100.22 (DHCP)<br>:: (IPv6)      |              |
| Audit Trail             | LEDs on ACCES       | JS POINT    |                               |                                    | PUBLIC IP ADDRESS<br>69.62.193.6 | DNS NAME SERVERS<br>10.2.120.98,10.2.120.99 | DEFAULT GATEWAY<br>10.1.100.1 (DHCP) |              |
| 🖏 Tools                 | NOTE 🧨              |             |                               |                                    | NTP SERVER                       |                                             |                                      |              |
| — Maintain ————         |                     |             |                               |                                    | pool.ntp.org                     |                                             |                                      |              |
| Firmware                |                     |             |                               |                                    |                                  |                                             |                                      |              |
|                         |                     |             |                               |                                    |                                  |                                             |                                      |              |
|                         | RADIOS              |             | Radio 2.4 GHz                 |                                    | Radio                            | 5 GHz                                       |                                      |              |
|                         | MODE                |             | -                             |                                    |                                  |                                             |                                      |              |
|                         | STATUS              |             | o Down                        |                                    | o Dow                            | m                                           |                                      |              |
|                         | RADIO MAC           | ADDRESS     | 90:4c:81:4e:bb:c0             |                                    | 90:4c:                           | 81:4e:bb:d0                                 |                                      |              |
|                         | CHANNEL             |             |                               |                                    | -                                |                                             |                                      |              |
|                         | POWER               |             |                               |                                    |                                  |                                             |                                      |              |

Figure 182: mb\_route\_table

# Aruba Microbranch Centralized Layer 2 (CL2) Overview

Centralized Layer 2 (CL2) is an extension of previously introduced Remote Access Point (RAP). CL2 forwarding provides flexible options:

• All user traffic can be tunneled entirely to the data center.

CL2 is supported for both wireless and wired clients. In CL2 mode, Microbranch AP does not act as DHCP server or as a gateway for the clients. DHCP server and Default GW reside in the data center, so DHCP requests from the client are tunneled to the data center. CL2 also extends the corporate VLAN or broadcast domain to remote branches.

Common usage for CL2 includes, but is not limited to:

- Remote deployments that must perform security policy checks at the data center
- Remote deployments that require VLAN extension and DHCP scopes from the data center to the branches

The AP follows its routing table to forward traffic, so any user traffic is sent via the AP's default gateway (to the AP's WAN uplink to the ISP network).

In addition, the Overlay Route Orchestrator (ORO), that helps to advertise data center routes to APs dynamically, does not serve a role in CL2. Therefore, when using CL2, a policy must be defined to redirect or forward user traffic to the data center using Policy-Based Routing (PBR). The PBR policy action "forward to cluster" is designed specifically to enable CL2 mode to redirect traffic to VPNC clusters.

### **User Traffic Flow in CL2**

After the user is authenticated, the VLAN configured for CL2 is assigned to the client. Two options are available to handle the user traffic flow or the APs' data forwarding decision to forward all user traffic to the data center or to forward only a select subset of user traffic to the data center:

- **Split-tunnel:** The AP tunnels only the user traffic destined to access resources at data center, while other traffic can be NATed locally to an AP WAN uplink (Internet or cellular).
- Full-tunnel: The AP tunnels all the user traffic to the data center.

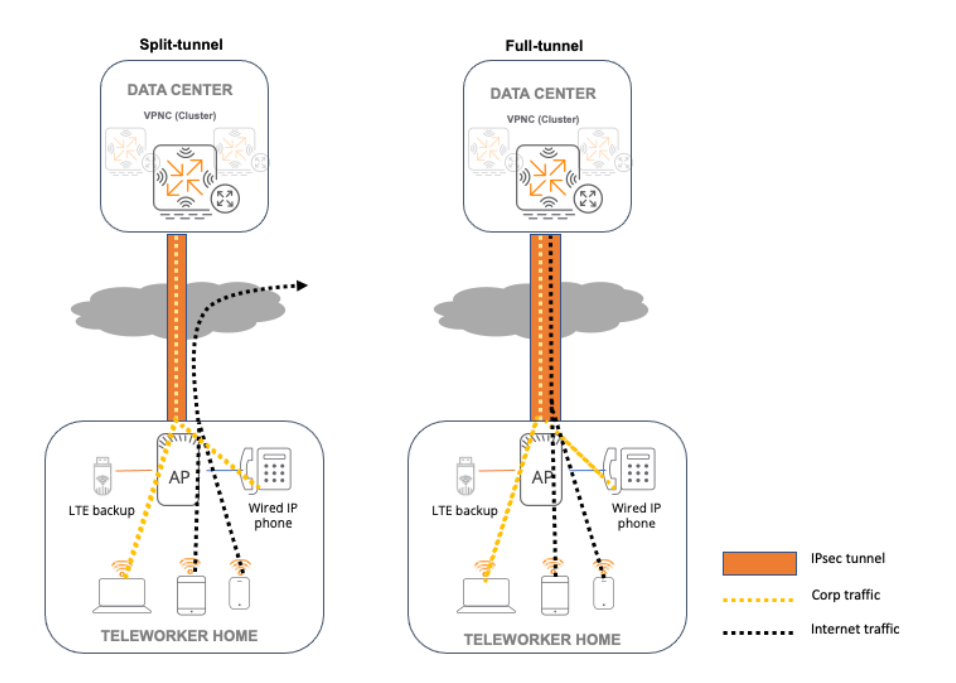

Figure 183: CL2-split-full-tunnel-diagram

### Split-Tunnel in CL2

The split-tunnel optimizes traffic flow by directing only corporate traffic back to the data center through the secure IPsec tunnel, while Internet application traffic can be bridged locally to the AP WAN uplink by source-NAT with AP uplink IP. This ensures that non-corporate Internet traffic does not incur the overhead of a round trip to the data center VPNCs, which decreases traffic on the WAN link and minimizes latency for voice/video applications such as Zoom, Teams, etc.

By default, all user traffic is NATed locally to the AP WAN uplink and does not allow access to corporate resources. To allow access to internal resources with CL2, engage split-tunneling by configuring **Policy-Based Routing (PBR)** policy with two or more rules. Traffic matching a PBR rule with the action "*forward to cluster*" is securely tunneled to the UDG (User Designated Gateway). If traffic does not match a PBR rule, the traffic is src-NATed with the AP uplink's IP and sent to the uplink.

### Full-Tunnel in CL2

In full-tunnel mode, the Microbranch AP forwards all user traffic securely via the IPsec tunnel to the VPNC clusters at the data center instead of using its own routing table for routing decision. Full-tunneling may required to perform additional required security checks at the data center and/or to provide centralized access for all user traffic. Typical usage would include networks for banking and insurance that require scrutinizing user traffic at the data center for added security and other similar business situations.

To configure full-tunnel in CL2 Microbranch deployments, a **Policy-Based Routing (PBR)** policy is created first with a rule stating that any user traffic to any destination must be forwarded to the cluster through the secure IPsec tunnel. Traffic matching any PBR rule with the action "*forward to cluster*" is securely tunneled to the UDG (User Designated Gateway).

#### NOTE:

By default, all user traffic is sent to the AP's WAN uplink, so data center resources cannot be accessed. PBR rules must be configured to send authorized user traffic to the data center to access internal resources.

### **Determine UDG (User Designated Gateway) for Clients in CL2**

For overlay cases, unlike DL3 where the routing table in AP (populated by ORO) determines the VPNC that client traffic terminates, using CL2 the AP receives the *bucket map* from the data center to map clients to the VPNC, also known as UDG (User Designated Gateway).

Any time a client sends traffic to the data center, the AP checks its bucket map, determines the client's UDG, and forwards the traffic through the pre-established IPsec tunnel to the UDG/VPNC assigned to the client. This helps with load balancing in addition to assigning clients to a specific UDG/VPNC in the data center cluster.

The screenshot below displays the bucket map that the AP receives from the data center. The client (in Station list) connected to the AP is assigned to the UDG/VPNC with index 1 and IP 172.30.28.33. The traffic from the client destined to the data center is sent via the secured IPSec tunnel to UDG/VPNC.

| -MB-515- :# show overlay bucketmap |                       |                                                                       |  |  |  |  |
|------------------------------------|-----------------------|-----------------------------------------------------------------------|--|--|--|--|
| Cluster auto_gwclu                 | uster_215_0 radio=0   | zone=0 - Num UACs 2                                                   |  |  |  |  |
| Index ArrayIdx U                   | UAC IP Num ST         | 'As                                                                   |  |  |  |  |
|                                    |                       |                                                                       |  |  |  |  |
|                                    | 172.30.28.32 0        |                                                                       |  |  |  |  |
| Station List                       | 172.30.20.33          |                                                                       |  |  |  |  |
|                                    |                       |                                                                       |  |  |  |  |
| UAC Index Station                  | n Mac BSSID           |                                                                       |  |  |  |  |
|                                    |                       |                                                                       |  |  |  |  |
| 1 7E:DA:                           | 9C:8C:                |                                                                       |  |  |  |  |
| Bucket Map                         |                       |                                                                       |  |  |  |  |
| Pucket Idy Pance                   | Pucket Man            |                                                                       |  |  |  |  |
| Bucket fux Range                   | Bucket Map            |                                                                       |  |  |  |  |
| [0-31]                             |                       |                                                                       |  |  |  |  |
| [32=63]                            |                       |                                                                       |  |  |  |  |
| [64-95]                            | 0 0 0 0 0 0 0 0 0 0 0 |                                                                       |  |  |  |  |
| [96-127]                           | 0 0 0 0 0 0 0 0 0 0   | 0 0 0 0 0 0 0 0 0 0 0 0 0 0 0 0 0 0 0 0                               |  |  |  |  |
| [128-159]                          | 1 1 1 1 1 1 1 1 1 1   |                                                                       |  |  |  |  |
| [160-191]                          | 11111111111           | 1 1 1 1 1 1 1 1 1 1 1 1 1 1 1 1 1 1 1 1                               |  |  |  |  |
| [192-223]                          | 11111111111           | 11111111111111111111111                                               |  |  |  |  |
| [224-255]                          | 11111111111           | 11111111111111111111111                                               |  |  |  |  |
|                                    | Standby Map           |                                                                       |  |  |  |  |
| [0-31]                             | 1 1 1 1 1 1 1 1 1 1 1 | 1 1 1 1 1 1 1 1 1 1 1 1 1 1 1 1 1 1 1 1                               |  |  |  |  |
| [32-63]                            | 1 1 1 1 1 1 1 1 1 1 1 | 1 1 1 1 1 1 1 1 1 1 1 1 1 1 1 1 1 1 1 1                               |  |  |  |  |
| [64-95]                            | 1 1 1 1 1 1 1 1 1 1 1 | 1 1 1 1 1 1 1 1 1 1 1 1 1 1 1 1 1 1 1 1                               |  |  |  |  |
| [96-127]                           | 1 1 1 1 1 1 1 1 1 1 1 | 1 1 1 1 1 1 1 1 1 1 1 1 1 1 1 1 1 1 1 1                               |  |  |  |  |
| [128-159]                          | 0 0 0 0 0 0 0 0 0 0   | 0 0 0 0 0 0 0 0 0 0 0 0 0 0 0 0 0 0 0 0                               |  |  |  |  |
| [160-191]                          | 0 0 0 0 0 0 0 0 0 0   | 0 0 0 0 0 0 0 0 0 0 0 0 0 0 0 0 0 0 0 0                               |  |  |  |  |
| [192-223]                          | <u> </u>              | 0 0 0 0 0 0 0 0 0 0 0 0 0 0 0 0 0 0 0 0                               |  |  |  |  |
| [224-255]                          | <u> </u>              | 0 0 0 0 0 0 0 0 0 0 0 0 0 0 0 0 0 0 0 0                               |  |  |  |  |
| Statistics:Bmap Up                 | pdates=5; UAC:Adds=2  | <pre>2 Deletes=0; STA:Adds=0 Deletes=17 moves=0 errs=0 copies=0</pre> |  |  |  |  |

Figure 184: CL2-bucketmap

This set-up also can be observed on the **Client Details** page in the Aruba Central user interface. The UDG where the client traffic is tunneled and the UDG IP are displayed in the screenshot below.

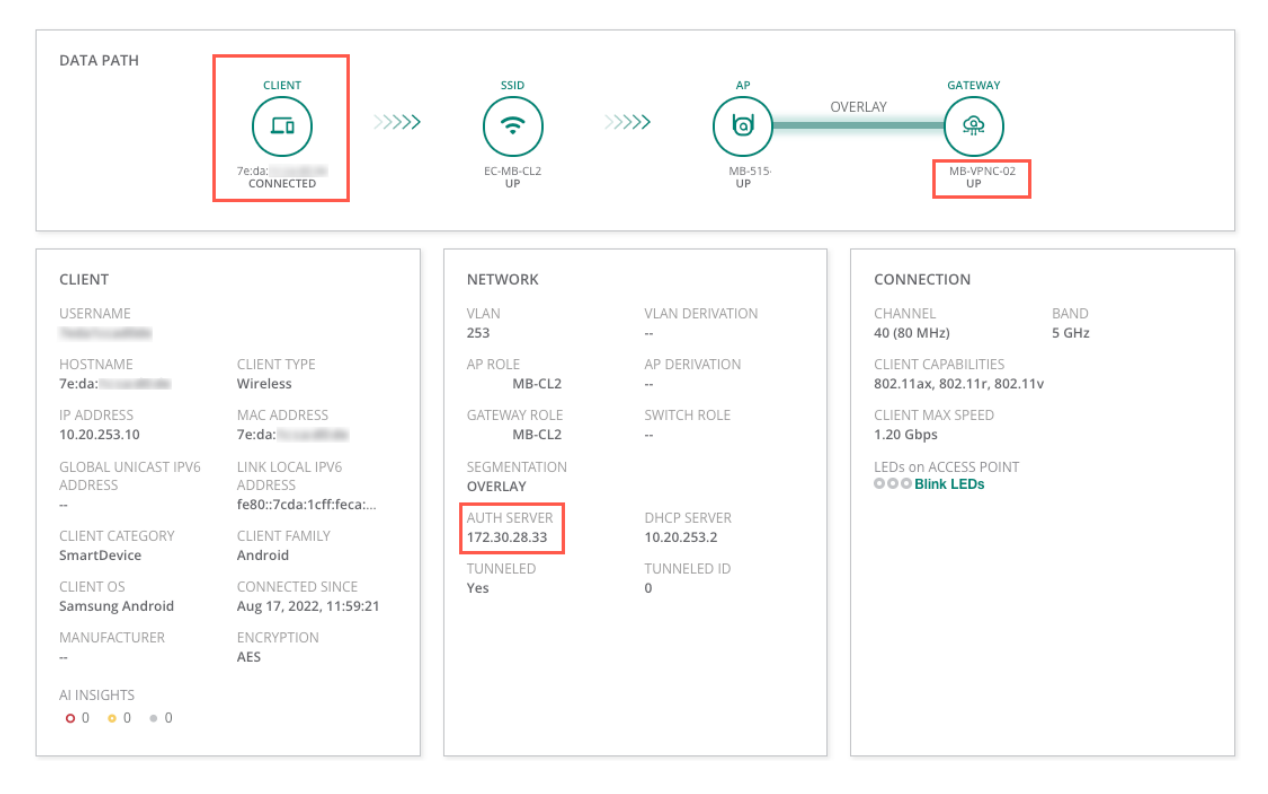

Figure 185: CL2-client-UI

# **Aruba CL2 VPNC Configuration**

This guide provides the configuration steps required for VPNCs at the data center for CL2 mode Microbranch deployments. VLAN ID 253 (10.20.253.0/24) is the VLAN configured on the VPNC that will be extended to the AP. *UI-MICRO-VPNC-01* is the group in which the data canter VPNCs are added.

#### NOTE:

This guide uses the VPNC configured in the hub and spoke section. To configure a VPNC, review the "Deploying VPNC" section. This section describes only the VPNC configurations required for CL2 mode in Microbranch deployments.

### **Configure CL2 VLAN**

The VLAN configured in the VPNC is extended to Microbranch AP in CL2 mode deployments. The configuration of CL2 VLAN ID 253 is performed at the **VPNC group level**.

#### NOTE:

The DHCP server can reside in the data center to allocate the IP address for VLAN ID 253 to clients connected in CL2 mode. It should be reachable through VPNC.

Step 1 Go to the UI-MICRO-VPNC-01 > Devices > Gateways UI page.

Step 2 Select the Interfaces tab.

Step 3 Select the VLANs tab.

Step 4 In the VLANs window, click the + (plus sign) at the bottom left.

| orubo Central        | Q Search or                               | ask Aruba                            |                     | Q                     | ¢ 0 (                                  | ሐ         |
|----------------------|-------------------------------------------|--------------------------------------|---------------------|-----------------------|----------------------------------------|-----------|
| Customer: 1 HPE Inte | <u>်စွ</u><br>Gateways                    |                                      | SELECTED GROUP TYPE | <b>II.</b><br>Summary | iiiiiiiiiiiiiiiiiiiiiiiiiiiiiiiiiiiiii | 3<br>hfig |
| 路 UI-MICRO-VPNC-01 〇 | System WAN Interface Security VPN Routing | High Availability Config Audit       |                     | Basic Mode            | Guided Setu                            | ιp        |
| - Manage             | Ports VLANs DHCP Pool Management G        | RE Tunnels Bulk configuration upload |                     |                       |                                        |           |
| B Overview           |                                           |                                      |                     |                       |                                        |           |
| Devices              | Vlans                                     |                                      |                     |                       |                                        |           |
| 🗖 Clients            | NAME                                      | ID(S)                                |                     |                       | ≡                                      |           |
| 😩 Guests             | infra                                     | 1028                                 |                     |                       |                                        |           |
| Applications         | internet-vlan                             | 500                                  |                     |                       |                                        |           |
| Security             |                                           | 1                                    |                     |                       |                                        |           |
| - Analyze            |                                           |                                      |                     |                       |                                        |           |
| ♪ Alerts & Events    |                                           |                                      |                     |                       |                                        |           |
| 🛛 Audit Trail        | +                                         |                                      |                     |                       |                                        |           |
| 🖏 Tools              | —                                         |                                      |                     |                       |                                        |           |
| 🛍 Reports            |                                           |                                      |                     |                       |                                        |           |
| — Maintain ————      |                                           |                                      |                     |                       |                                        |           |

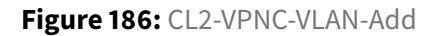

Step 5 In the New VLAN window, enter: - VLAN Name: tunneled\_users - VLAN ID/Range: 253

Step 6 Click Save Settings.

| -  | New VLAN       |                |            |        |               |
|----|----------------|----------------|------------|--------|---------------|
| G  |                |                |            |        | UP OF         |
| Sj | VLAN name:     | tunneled_users |            |        |               |
| P  | VLAN ID/Range: | 253            | <b>(</b> ) |        |               |
| l  |                |                |            |        |               |
| 1  |                |                |            | Cancel | Save Settings |
|    | infra          |                | 1028       |        |               |

Figure 187: CL2-VPNC-VLAN-New

## Assign the CL2 VLAN to the VPNC LAN Port Interface

The newly created VLAN ID 253 for CL2 mode must be assigned to the VPNC LAN port interface so it can reach the DHCP server when a DHCP request comes through the tunnel.

#### Step 1 Go to the UI-MICRO-VPNC-01 > Devices > Gateways page.

Step 2 Select the Interfaces tab.

Step 3 Select the Ports tab.

Step 4 Select the LAN port interface (example: GE-0/0/7)

Step 5 In the port interface window, add the following: - Allowed VLANs: 253

#### Step 6 Click Save Settings.

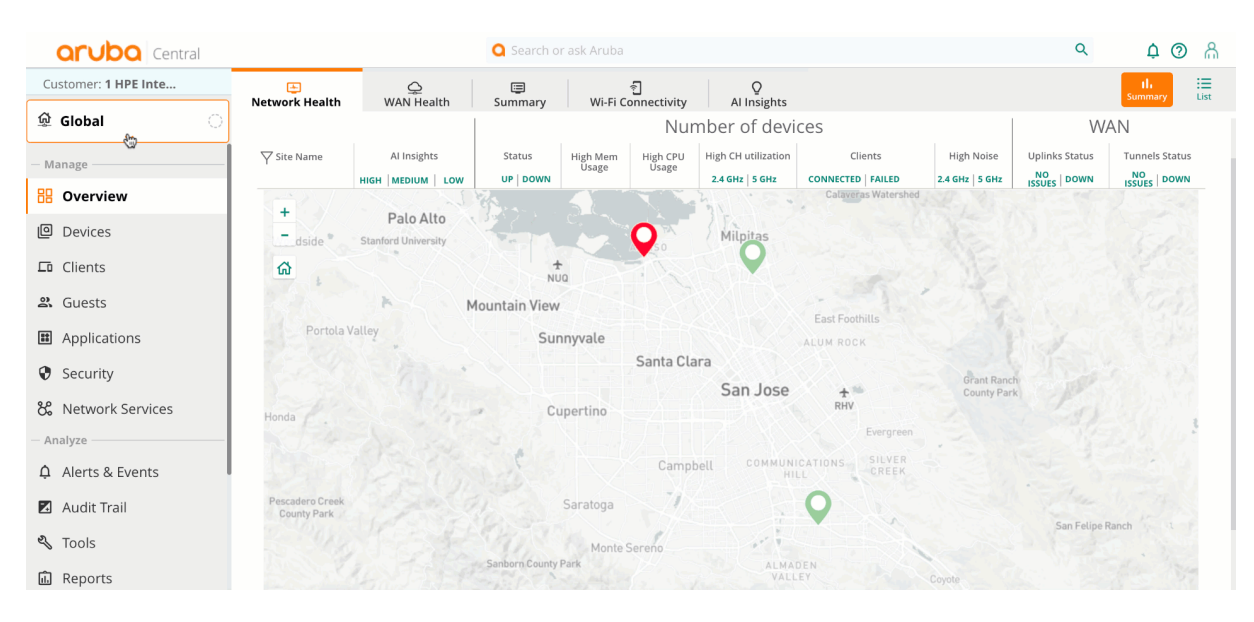

Figure 188: CL2-VPNC-assign-VLAN-LAN-port-interface

# **Configuring CL2 Microbranch AP**

This guide demonstrates the configuration of Centralized Layer 2 (CL2) mode SSID in Microbranch. *EXAMPLE-CL2* is a Centralized Layer 2 SSID providing access to both corporate resources and non-corporate resources through the Internet.

VLAN ID 253 is the tunneled user VLAN extended from the data center VPNC and assigned to the SSID (through clustering functionality). The VLAN ID 253 should be configured only in VPNC and not in the Microbranch AP.

The topology below illustrates the Microbranch.

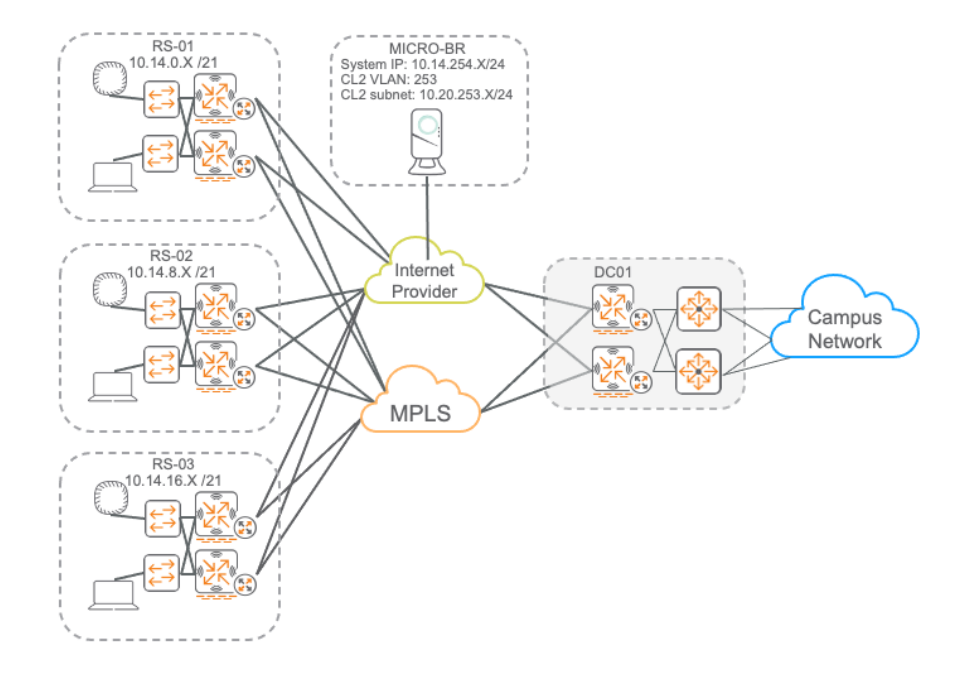

Figure 189: CL2-Topology

## **Create a Microbranch AP Group**

Step 1 Click the context filter Global.

Step 2 Hover over Groups column heading and click the settings icon.

**Step 3** To create a New Group, in the upper right, click + (plus sign).

Step 4 In the Add Group window, enter a name. Click the Access Point checkbox, and click Next.

**Step 5** Leave *ArubaOS 10* selected under **Architecture for access points and gateways in this group**. Click the **Microbranch** radio button under **Network role of the access points in this group**, then click **Add**.

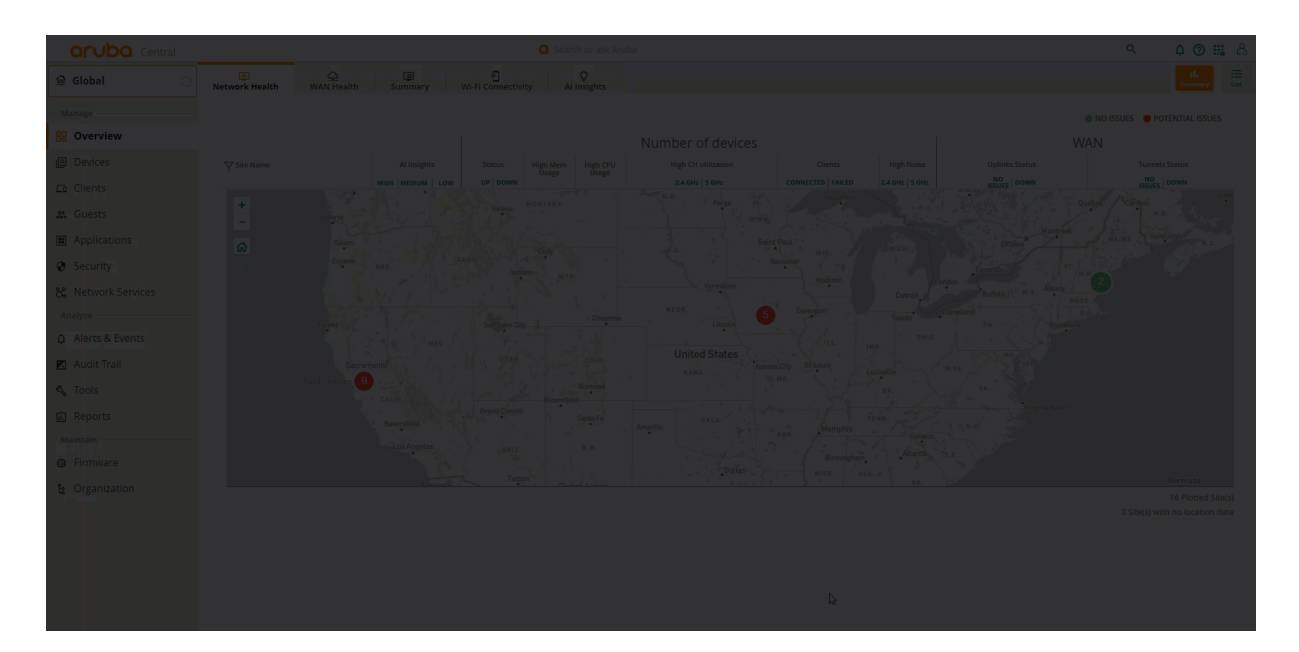

Figure 190: Creating AP Group

### **Configure System IP Pool**

The System IP Pool dynamically assigns IP addresses to access points, which is required for Microbranch AP setup. APs use the assigned IP as the system IP for the inner tunnel IP address and as a management address to source traffic such as RADIUS, TACACS+, and SNMP. The System IP Pool is applied to the Microbranch group in a future step.

Step 1 Select the Global group. In the left navigation pane, click Network Services.

Step 2 Select the IP Address Manager tab.

**Step 3** In the upper right, click + (plus sign).

Step 4 In the Add System IP Pools window, enter the following: - Pool Name: System IP Pool

- Start address: 10.14.254.1
- End address: 10.14.254.100

#### NOTE:

The system IP pool is global and applied to all APs in the group. When designing the system IP pool size, account for all APs in the Microbranch group.

Step 5 Click SAVE.

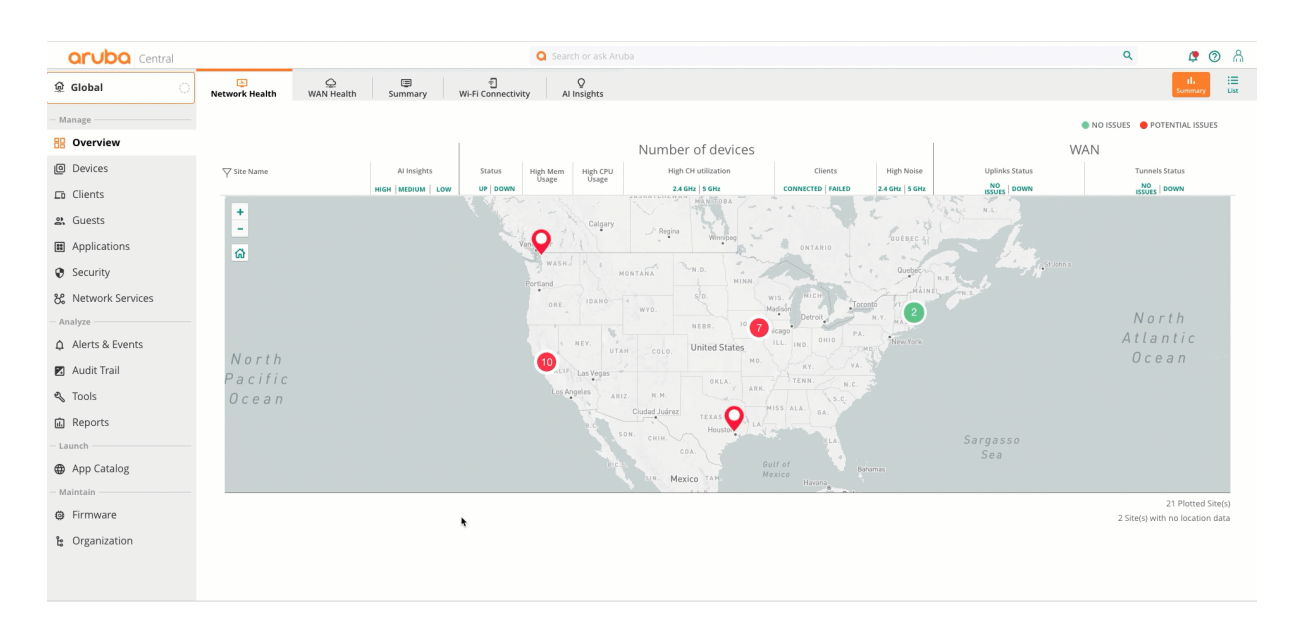

Figure 191: Configuring Address Pool

#### NOTE:

Global VLAN DHCP pool is not required for Centralized Layer 2 (CL2) mode SSID. In CL2, the external DHCP server at the data center is used to define DHCP scope for the clients.

### **Set AP Device Password**

**Step 1** In the **Global** dropdown, search and select the Microbranch AP group previously created.

Step 2 In the left navigation pane under Manage, select Devices.

Step 3 Select the Access Points tab. In the upper right corner, click the config (gear) icon.

**Step 4** Enter a device password in the **Password** field. Reenter the password in the **Confirm password** field, then click **Set Password**.

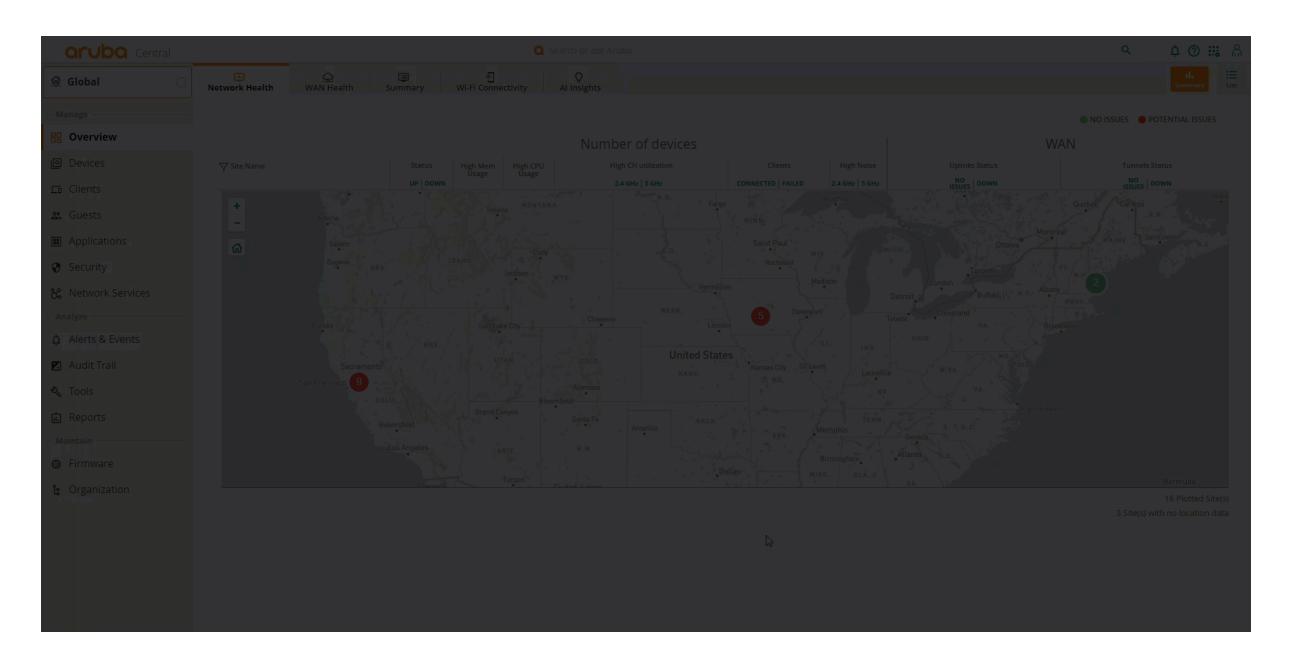

Figure 192: AP Group Navigation

### **Configure Country Code**

It is important to assign the proper country code to ensure that APs operate in compliance with local regulatory restrictions.

**Step 1** On the group **UI-MICRO-AP-01 > Devices** page, in the **System** tile, select **Properties**.

**Step 2** In the **Set country code** field, select the appropriate country code from the dropdown.

Step 3 Click Save.

| aruba Central      | Q :        | Search or ask Aruba | ዓ <b>ቀ 🖲 🚟</b> 🙈 |
|--------------------|------------|---------------------|------------------|
| 및 UI-MICRO-AP-01 이 | ess Points |                     |                  |
| - Manage           |            |                     |                  |
| 88 Overview        |            |                     |                  |
| Devices            |            |                     |                  |
| ҧ Clients          |            |                     |                  |
| 음, Guests          |            |                     |                  |
| Applications       |            |                     |                  |
| Security           |            |                     |                  |
| Analyze            | • 0        |                     |                  |
| Alerts & Events    |            | Tunnels & Routing   | Services         |
| 🗹 Audit Trail      |            |                     |                  |
| 🖏 Tools            |            |                     |                  |
| Reports            |            |                     |                  |
| - Maintain         |            |                     |                  |
| Firmware           |            |                     |                  |
|                    |            |                     | 0 •              |
|                    | Security   |                     |                  |
|                    |            |                     |                  |
|                    |            |                     |                  |
|                    |            |                     |                  |
|                    |            |                     |                  |
|                    |            |                     |                  |

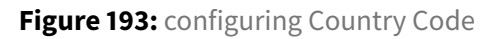

## Assign the System IP Pool to AP Group

Step 1 On the group UI-MICRO-AP-01 > Devices page, in the System tile, select IP Addressing.

Step 2 Click + (plus sign).

**Step 3** In the **Select IP Address Pool** field, select the previously configured *System IP Pool*.

#### Step 4 Click Save.

| aruba Central     | Q 3                                                                                                    | earch or ask Aruba                                                |                                                                   | Q              | ¢          | ා ක    |
|-------------------|----------------------------------------------------------------------------------------------------|-------------------------------------------------------------------|-------------------------------------------------------------------|----------------|------------|--------|
| 업 UI-MICRO-AP-01  | Access Points                                                                                                    |                                                                   |                                                                   | llı<br>Summary | i<br>Ust   | Config |
| - Manage          |                                                                                                    |                                                                   |                                                                   | Configu        | ration Sta | itus   |
| B Overview        | System                                                                                                    | WAN                                                               | LAN                                                               |                |            |        |
| Devices           | Properties<br>Country code, DHCP                                                                                    | WAN Uplink<br>Branch gateway uplinks (Ethernet, Cellular)         | VLANs<br>Virtual subnets management                               |                |            |        |
| Clients           | IP Addressing<br>Select IP address pool<br>▲ IP address pool is required for tunnel traffic                         | Uplink Management<br>Enforce preferred uplink                     | Port Profiles<br>Wired network profiles and access control        |                |            |        |
| 2. Guests         | DNS & NTP<br>Domain name & Time servers                                                                             | WAN Health Check<br>Monitor WAN paths performance                 |                                                                   |                |            |        |
| Applications      | Administrator<br>Local device administration                                                                        |                                                                   |                                                                   |                |            |        |
| Security          |                                                                                                    |                                                                   |                                                                   |                |            |        |
| - Analyze         | • •                                                                                                    |                                                                   |                                                                   |                |            |        |
| ☆ Alerts & Events | Wireless                                                                                                    | Tunnels & Routing                                                 | Services                                                          |                |            |        |
| 🖬 Audit Trail     | WLAN<br>Wireless network profiles & SSIDs                                                                           | Data Center<br>VPN concentrators priority & overlay orchestration | Real-Time Locating System<br>Integrate with external RTLS systems |                |            |        |
| 🖏 Tools           | Radios<br>Radios frequency bands, channels & transmit power                                                         | Static Routing<br>Default & back up routes                        | CALEA<br>Lawful communication interception integration            |                |            |        |
| 🔝 Reports         |                                                                                                    | Policy-based Routing<br>Customize routing policies & rules        | Network Integration<br>Palo Alto Network firewall integration     |                |            |        |
| - Maintain        |                                                                                                    | NextHop List                                                      |                                                                   |                |            |        |
| Firmware          |                                                                                                    | recents descharders rousing sacre                                 |                                                                   |                |            |        |
| 😫 Organization    |                                                                                                    |                                                                   | • 0                                                               |                |            |        |
|                   | Security                                                                                                    |                                                                   |                                                                   |                |            |        |
|                   | Client Authentication<br>Authentication servers, MPSK                                                               |                                                                   |                                                                   |                |            |        |
|                   | Threats Management<br>Wreless IDSIPS                                                                                |                                                                   |                                                                   |                |            |        |
|                   | Policies & Access Control<br>Roles, Alases, Deryloting, Custom blocked URL, Intra VLAN allowlist, Firewall Settings |                                                                   |                                                                   |                |            |        |

Figure 194: SystemIP Pool

## **Configure DNS and NTP**

Step 1 On the group UI-MICRO-AP-01 > Devices page, in the System tile, select DNS & NTP.

Step 2 In the Domain Name field, enter the domain name.

Step 3 To add a DNS server, in the DNS SERVERS header, click + (plus sign).

**Step 4** Select a DNS service from the dropdown.

| aruba Central   | <b>Q</b> 9     | arch or ask Aruba | ላ ሳ 🖲 🚟 ሐ |
|-----------------|----------------|-------------------|-----------|
| CUI-MICRO-AP-01 | G<br>ss Points |                   |           |
| Manage          |                |                   |           |
| 88 Overview     |                | WAN               |           |
| Devices         |                |                   |           |
| La Clients      |                |                   |           |
| 왔. Guests       |                |                   |           |
| H Applications  |                |                   |           |
| Security        |                |                   |           |
| Analyze         | • 0            |                   |           |
|                 |                | Tunnels & Routing | Services  |
| 🗾 Audit Trail   |                |                   |           |
| 🖏 Tools         |                |                   |           |
| 💼 Reports       |                |                   |           |
| — Maintain ———— |                |                   |           |
| Ø Firmware      |                |                   |           |
|                 |                |                   | 0 •       |
|                 |                |                   |           |
|                 |                |                   |           |
|                 |                |                   |           |
|                 |                |                   |           |
|                 |                |                   |           |

Figure 195: Configuring DNS

**Step 5** To expand the **NTP** section, click **> NTP**.

Step 6 To add an NTP server, in the PUBLIC NTP SERVERS header, click + (plus sign).

Step 7 In the new empty field, enter an NTP FQDN or IP address.

Step 8 In the Timezone field, select a timezone from the dropdown.

Step 9 Click Save.

| Central Central Search |                        |  | ۵ 🗘 🔍 ۹                     |
|------------------------|------------------------|--|-----------------------------|
| 🛱 UI-MICRO-AP-01 💦 🔒   | Ccess Points           |  | Ih 🔚 🍪<br>Summary Us Config |
|                        | ←   DNS & NTP<br>↓ DNS |  |                             |
| Devices                |                        |  |                             |
|                        |                        |  |                             |
|                        |                        |  |                             |
|                        |                        |  |                             |
| Security               |                        |  |                             |
|                        |                        |  |                             |
|                        |                        |  |                             |
| Audit Trail            |                        |  |                             |
|                        |                        |  |                             |
|                        |                        |  |                             |
|                        | > NTP                  |  |                             |
|                        |                        |  |                             |
|                        |                        |  |                             |
|                        |                        |  |                             |
|                        |                        |  |                             |
|                        |                        |  |                             |
|                        |                        |  |                             |
|                        |                        |  |                             |
|                        |                        |  |                             |

Figure 196: Configuring NTP

## **Configure WAN Uplink**

The WAN uplink identifies the interface assigned a WAN IP address. Tunnel Orchestrator uses the WAN IP address to create tunnels between devices. The WAN Uplink name is used in the Tunnel Matching algorithm and it will try to match the same name on the other side of the tunnel. If the labels do not match, then it is attempted to match any other WAN label.

Step 1 On the group UI-MICRO-AP-01 > Devices page, in the WAN tile, select WAN Uplink.

**Step 2** On the right side, click + (plus sign).

Step 3 In the Uplink Name field, enter the uplink interface name.

Step 4 Click Save.

| aruba Central      |           |                   | ۹ 🖉 📖 🖞  |
|--------------------|-----------|-------------------|----------|
| 및 UI-MICRO-AP-01 이 | 55 Points |                   |          |
| - Manage           |           |                   |          |
| 88 Overview        |           |                   |          |
| Devices            |           |                   |          |
| En Clients         |           |                   |          |
| 🔐 – Guests         |           |                   |          |
| Applications       |           |                   |          |
| Security           |           |                   |          |
| Analyze            |           |                   |          |
| ▲ Alerts & Events  |           | Tunnels & Routing | Services |
| 🛃 Audit Trail      |           |                   |          |
| 🔦 Tools            |           |                   |          |
| Reports            |           |                   |          |
| - Maintain         |           |                   |          |
| Firmware           |           |                   |          |
|                    |           |                   | • 0      |
|                    |           |                   |          |
|                    |           |                   |          |
|                    |           |                   |          |
|                    |           |                   |          |

#### Figure 197: Config

## **Configure WAN Health Check**

A WAN Health Check measures the quality of the WAN uplink. Latency and packet loss on WAN uplinks are calculated using ICMP or UDP probes. UDP-based probes add measurement of jitter and generate MoS scores.

Step 1 Go to the group UI-MICRO-AP-01 > Devices page. In the WAN tile, select WAN Health Check.

Step 2 To the right of Monitor WAN health, click the slider.

Step 3 Click the Custom radio button.

**Step 4** In the **Protocol** field, click the dropdown and select *UDP*.

#### NOTE:

We recommend using **pqm.arubanetworks.com** as the remote FQDN (Fully Qualified Domain Names) for Health Check probes.

| orubo Central      | ٥                                                                                                    | Search or ask Aruba                                               | ፍ 🗘 🔊 🖧                                                           |
|--------------------|----------------------------------------------------------------------------------------------------|-------------------------------------------------------------------|-------------------------------------------------------------------|
| 업 UI-MICRO-AP-01 이 | ි<br>Access Points                                                                                                    |                                                                   | IL :<br>Summary List Config                                       |
| - Manage           |                                                                                                    |                                                                   | Configuration Status                                              |
| B Overview         | System                                                                                                    | WAN                                                               | LAN                                                               |
| Devices            | Country code, DHCP                                                                                                    | WAN UPINK<br>Branch gateway uplinks (Ethernet, Cellular)          | VERNS<br>Virtual subnets management                               |
| _ Clients          | IP Addressing<br>Select IP address pool                                                                                                    | Uplink Management<br>Enforce preferred uplink                     | Port Profiles<br>Wired network profiles and access control        |
| 🙁 Guests           | DNS & NTP<br>Domain name & Time servers                                                                                                    | WAN Health Check<br>Monitor WAN paths performance                 |                                                                   |
| Applications       | Administrator<br>Local device administration                                                                                                    |                                                                   |                                                                   |
| Security           |                                                                                                    |                                                                   |                                                                   |
| - Analyze          | • 0                                                                                                    |                                                                   |                                                                   |
| ♠ Alerts & Events  | Wireless                                                                                                    | Tunnels & Routing                                                 | Services                                                          |
| 🛛 Audit Trail      | WLAN<br>Wireless network profiles & SSIDs                                                                                                    | Data Center<br>VPN concentrators priority & overlay orchestration | Real-Time Locating System<br>Integrate with external RTLS systems |
| 🔩 Tools            | Radios<br>Radios frequency bands, channels & transmit power                                                                                                    | Static Routing<br>Default & back up routes                        | CALEA<br>Lawful communication interception integration            |
| Reports            |                                                                                                    | Policy-based Routing<br>Customize routing policies & rules        | Network Integration<br>Palo Ato Network firewall Integration      |
| — Maintain —       |                                                                                                    | NextHop List                                                      |                                                                   |
| Firmware           |                                                                                                    | Listena y nationario considiransi                                 |                                                                   |
| 😫 Organization     |                                                                                                    |                                                                   | • 0                                                               |
|                    | Security Client Authentication Authentication Firsts Management Wretes Looka Particles & Access Central Res, Values, Response Control Boosed VIL, Intra VLAV albelint, Firewal semign Particles & Access Central | ×                                                                 |                                                                   |

Figure 198: Configuring WAN Health Check

## **Configure the WPA3-Enterprise Wireless LAN**

The following procedure creates a secure, CL2 mode SSID for accessing internal resources as well as non-internal resources.

Step 1 Go to the group UI-MICRO-AP-01 > Devices page. In the Wireless tile, select WLAN.

| Step | 2 Near | the bottom | left of the WLA | ANs tab, clic | k + Add SSID. |
|------|--------|------------|-----------------|---------------|---------------|
|------|--------|------------|-----------------|---------------|---------------|

| ত<br>ss Points     |          |             |                    |                 | II.<br>Summary | :<br>List | <mark>ැලි</mark><br>Config |  |
|--------------------|----------|-------------|--------------------|-----------------|----------------|-----------|----------------------------|--|
| ← Wireless SSIDs   |          |             |                    |                 |                |           |                            |  |
| Name (Profile)     | Security | Access Type | Traffic forwarding | Network Enabled |                |           |                            |  |
| No data to display |          |             |                    |                 |                |           |                            |  |
| + Add SSID         |          |             |                    |                 |                | 0 SS      | ID(s)                      |  |

#### Figure 199: CL2-WLAN-SSID-Add

Step 3 On the General tab, set the SSID Name field to EXAMPLE-CL2.

**Step 4** To display additional settings, click **> Advanced Settings**.

**Step 5** To expand broadcast/multicast options, click (+) **Broadcast/Multicast**.

Step 6 In the Broadcast filtering dropdown, select All.

Step 7 To expand legacy transmission rate options, click (+) Transmit Rates (Legacy Only).

Step 8 In the 2.4 GHz section, assign the following values. - Min: 5 - Max: 54

Step 9 In the 5 GHz section, assign the following values. - Min: 18 - Max: 54

#### Step 10 Click Next.

Create a New Network

| 1 General 2 VLANs 3 Sec                 | curity 4 Access 5 Summary |
|-----------------------------------------|---------------------------|
| Name (SSID):                            | EXAMPLE-CL2               |
| <ul> <li>✓ Advanced Settings</li> </ul> |                           |
| <ul> <li>Broadcast/Multicast</li> </ul> |                           |
| Broadcast filtering:                    | ALL                       |
| DTIM Interval:                          | 1 beacon                  |
| Dynamic Multicast Optimization (DMO):   |                           |
| DMO channel utilization threshold:      | 90 %                      |
| DMO client threshold:                   | 6                         |
| Transmit Rates (Legacy Only)            |                           |
| 2.4 GHz:                                | Min: 5 🔻 Max: 54 🔻        |
| 5 GHz:                                  | Min: 18 V Max: 54 V       |
|                                         |                           |

Figure 200: CL2-WLAN-SSID-General

### **Configure SSID VLAN**

On the VLANs tab, enter the following values, then click Next.

- Traffic forwarding mode: L2 Forwarded
- **Primary Gateway Cluster:** Select the primary *VPNC headend cluster* to terminate the L2 tunnel from drop-down menu
- **Secondary Gateway Cluster:** (optional) Select the *backup VPNC headend cluster* for VPNC redundancy from the dropdown
- Client VLAN Assignment: Static
- VLAN ID: From the dropdown, select the desired VLAN for users. Example: *tunneled\_users* (*vlan:253*)

#### NOTE:

The VLAN ID in the dropdown are automatically populated from the selected VPNC Gateway cluster and these are the VLANs already configured on the VPNC side.

#### NOTE:

CL2 is dependent of having cluster on the VPNC side. In CL2, the VLAN ID and the headend VPNC clusters are selected while configuring the SSID itself without the need to configure them seperately.

### **Configure SSID Security Settings**

Enable 802.1X authentication and encryption on the SSID.

Step 1 To set the security level, move the Security Level slider to Enterprise.

#### NOTE:

CL2 mode SSID uses VPNC clusters as the radius proxy when authentication is required.

Step 2 From the Key Management dropdown, select WPA3 Enterprise(CMM 128).

#### CAUTION:

Use WPA3 when possible to benefit from significant security improvements over WPA2. Consult the endpoint documentation to confirm that Microbranch devices support WPA3. If the devices do not support WPA3, use WPA2-Enterprise.

| Create a New Network |                       |                          |
|----------------------|-----------------------|--------------------------|
| 1 General 2 VLANs    | 3 Security 4 Access   | 5 Summary                |
| Security Level:      | Enterprise Personal V | ïsitors Open             |
| Key Management:      | WPA3-Enterprise(CCM   | l 128) 🔻                 |
| Primary Server:      | Select 🔻 🕂            | This field is mandatory. |
| > Advanced Settings  |                       |                          |

Figure 201: CL2-WLAN-SSID-Security-01

Step 3 To add a primary RADIUS server, beside the Primary Server field, click + (plus sign).

Step 4 In the NEW SERVER window, enter the following values, then click OK.

- Server Type: RADIUS
- Name: cppm-01
- IP Address: 10.2.120.94
- Shared Key: Enter the RADIUS server shared key
- **Retype Key:** *Re-enter the RADIUS server shared key*

| NEW SERVER                |        |                  |             | ×      |
|---------------------------|--------|------------------|-------------|--------|
| Server Type:              | RADIUS | Name:            | cppm-01     |        |
| Radsec:                   |        | IP Address:      | 10.2.120.94 |        |
| Shared Key:               |        | NAS IP Address:  | optional    |        |
| Retype Key:               |        | NAS Identifier:  | optional    |        |
| Retry Count:              | 3      | Auth Port:       | 1812        |        |
| Timeout (in secs):        | 5      | Accounting Port: | 1813        |        |
| Service Type Framed User: |        | CPPM Username:   |             |        |
| Password:                 |        | Retype:          |             |        |
|                           |        |                  |             | Cancel |

#### Figure 202: Adding Radius Server

#### NOTE:

It is important to record the **Shared Key** for use when configuring ClearPass Policy Manager.

**Step 5** To add a secondary RADIUS server, beside the **Secondary Server** field, click + (plus sign).

Step 6 Repeat step 4 with appropriate values for the secondary RADIUS server.

Step 7 To enable Load Balancing, click the toggle.

| Create a New Network                                                    |                                                                                                    |
|-------------------------------------------------------------------------|----------------------------------------------------------------------------------------------------|
| 1 General 2 VLANs                                                       | 3 Security 4 Access 5 Summary                                                                               |
| Security Level:                                                         | Enterprise Personal Visitors Open                                                                           |
| Key Management:                                                         | WPA3-Enterprise(CCM 128)                                                                                    |
| Primary Server:                                                         | cppm-01 🔻 + 🖍 🖬                                                                                             |
| Secondary Server:                                                       | cppm-02 🔻 + 💉 💼                                                                                             |
| LOAD BALANCING:                                                         |                                                                                                    |
| > Advanced Settings                                                     |                                                                                                    |
| Key Management:   Primary Server:   Secondary Server:   LOAD BALANCING: | Enterprise Personal Visitors Open<br>WPA3-Enterprise(CCM 128) $\checkmark$<br>$\boxed{ppm-01} + \checkmark$ |

Figure 203: CL2-WLAN-SSID-Security-02

Step 8 Click Next.

### **Configure Network Access Rules**

Network access rules apply policy enforcement for an SSID based on the role or IP address of a device.

| <b>OFUDO</b> Cent | ral                               | _           |         | Search or a      |                     |   |
|-------------------|-----------------------------------|-------------|---------|------------------|---------------------|---|
| ជ UI-MICRO-AP-01  | ි <mark>ම</mark><br>Access Points |             |         |                  |                     |   |
| Manage            | Create a N                        | lew Network |         |                  |                     |   |
| BB Overview       | create an                         |             |         |                  |                     |   |
| Devices           | 1 Ge                              | eneral      | 2 VLANs | 3 Security       | 4 Access            |   |
| 🗖 Clients         | Access                            | rules       |         | -                |                     |   |
| 😩 Guests          |                                   |             |         | Role B           | ased Net            | N |
| Applications      |                                   |             |         | A Unrestricted o | ntion allows full a |   |
| Security          |                                   |             |         | Zanieschered o   | protraions fail a   | - |
| Analyze           |                                   |             |         |                  |                     |   |
| ☆ Alerts & Events |                                   |             |         |                  |                     |   |
| 🛛 Audit Trail     |                                   |             |         |                  |                     |   |
| 🖏 Tools           |                                   |             |         |                  |                     |   |
| 🗈 Reports         |                                   |             |         |                  |                     |   |
| — Maintain —      |                                   |             |         |                  |                     |   |
| Firmware          |                                   |             |         |                  |                     |   |
| 🔓 Organization    |                                   |             |         |                  |                     |   |
|                   |                                   |             |         |                  |                     |   |
|                   |                                   |             |         |                  |                     |   |

**Step 1** Leave the default setting of *Unrestricted*, then click **Next**.

Step 2 On the Summary tab, review all settings and click Finish.

#### **CAUTION:**

At this point, access to internal resources at the data center are restricted. By default in CL2 mode, the Microbranch AP routes all user traffic to its WAN uplink instead of sending them through the tunnel to the data center.

For the CL2 mode, to handle the user traffic flow at the AP and determine whether to forward all the user traffic to the data center or forward only a selective subset of user traffic to the data center, two options are available.

**Step 1 Split-tunnel:** The AP tunnels only the user traffic destined to access resources at the data center while other traffic can be locally NATed to the AP WAN uplink (Internet or cellular)

Step 2 Full-tunnel: The AP tunnels all user traffic to the data center

## **Configure Split-Tunnel in CL2**

By default, all user traffic is locally NATed to the AP WAN uplink and does not have access to corporate resources. To allow access to internal resources for CL2, split-tunnel mode is activated by configuring **Policy-Based Routing (PBR)** policy with two or more rules and assigning the PBR policy to one or more user roles. The users or devices assigned to the user role(s) have their user traffic redirected accordingly either through the tunnel to the data center or broken out locally through the AP WAN uplink based on the individual rules configured in the PBR policy.

### **Create PBR Policy for Split-Tunnel**

**Step 1** Go to the group **UI-MICRO-AP-01 > Devices** page. In the **Tunnels & Routing** tile, select **Policy-based Routing**.

Step 2 Near the top right of the Policies tab, click + (plus sign).

**Step 3** Enter the PBR policy **Name**, example: *EXAMPLE-PBR-SPLIT-TUNNEL* 

#### Step 4 Click OK

| Central                                                                                                    | Q Search or a                                                                                                    | sk Aruba                                                                                                    |                                                                                                    | Q                | ¢          | 0     | ሐ                         |
|----------------------------------------------------------------------------------------------------|----------------------------------------------------------------------------------------------------|----------------------------------------------------------------------------------------------------|----------------------------------------------------------------------------------------------------|------------------|------------|-------|---------------------------|
| Customer: 1 HPE Inte                                                                                                    | access Points                                                                                                    |                                                                                                    |                                                                                                    | II.<br>Summary   | :=<br>List |       | <mark>ලා</mark><br>ionfig |
| ជ UI-MICRO-AP-01 이                                                                                                    | Accession                                                                                                    |                                                                                                    |                                                                                                    | Config           | uration    | Statu | s                         |
| <ul> <li>Manage</li> <li>Overview</li> <li>Devices</li> <li>Clients</li> <li>Guests</li> <li>Applications</li> </ul>                              | System<br>Properties<br>Country code, DHCP<br>IP Addressing<br>Select IP address pool<br>DNS & NTP<br>Domain name & Time servers<br>Administrator<br>Local device administration | WAN WAN Uplink Branch gateway uplinks (Ethernet, Cellular) Uplink Management Enforce prefered uplink WAN Health Check Monitor WAN paths performance                                                                                                    | LAN<br>VLANS<br>Virtual subnets management<br>Port Profiles<br>Wired network profiles and access of                                                                                       | ontrol           |            |       |                           |
| <ul> <li>Security</li> <li>Analyze</li> <li>Alerts &amp; Events</li> <li>Audit Trail</li> <li>Tools</li> <li>Reports</li> <li>Maintain</li> </ul> | O     Wireless     WLAN     Wireless network profiles & SSIDs     Radios     Radios frequency bands, channels & transmit power                                                   | Tunnels & Routing         Data Center         VPN concentrators priority & overlay orchestration         Static Routing         Default & back up routes         Policy-based Routing         Customize routing policies & rules         NextHop List         Network destinations routing table | Services<br>Real-Time Locating System<br>Integrate with external RTLS system<br>CALEA<br>Lawfu communication interception<br>Network Integration<br>Palo Alto Network firewall integratio | s<br>integration |            |       |                           |

Figure 204: CL2-PBR-Split-Tunnel-New-PBR

#### NOTE:

When a new PBR policy is added, a default rule to forward all traffic to internet is created automatically.

**Step 5** Mouse-over *EXAMPLE-PBR-SPLIT-TUNNEL* policy.

#### Step 6 Click the edit (pencil) icon on the right

| ← Policy-based routing   |  |       |       |   |  |
|--------------------------|--|-------|-------|---|--|
| Policies (2)             |  |       |       |   |  |
| Names                    |  | Rules | Roles |   |  |
| EXAMPLE-PBR-SPLIT-TUNNEL |  | 1     |       | Í |  |
| default policy           |  | 1     |       |   |  |

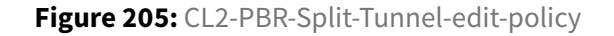

**Step 7** Near the top right of the **Rules** tab, click + (plus sign).

#### Policy-based routing

| EXAMPLE-PBR-SPLIT-TUNNEL - Rules (1) |             |                       |         |  |
|--------------------------------------|-------------|-----------------------|---------|--|
| Source                               | Destination | Service / Application | Action  |  |
| = any                                | any         | any                   | forward |  |

Figure 206: CL2-PBR-Split-Tunnel-add-rule

Step 8 In the ADD RULE table, enter the following values, then click OK

- Source: Any
  - Other dropdown options can be selected, such as host, network, alias, etc.
- **Destination:** Network
  - Other dropdown options can be selected, such as host, alias, any, etc.
- Network address: <eg: 10.20.253.0> (Internal resource network at Data Center to be accessed by user)
- Netmask: <eg: 255.255.255.0>
- Service/App: Any
  - Other dropdown options can be selected, such as app category, application, protocol, service, TCP, UDP, Web Category, Web Reputation etc.
- Action: Forward to Cluster

| 🔶 Edit Rule        |        |
|--------------------|--------|
| Source             |        |
| Any                | ~      |
| Destination        |        |
| Network            | ~      |
|                    |        |
| 10.20.253.0        |        |
| Netmask(version 4) |        |
| 255.255.255.0      |        |
| Service/App        |        |
| Any                | ~      |
| Action             |        |
| Forward to Cluster | $\sim$ |

Figure 207: CL2-PBR-Split-Tunnel-rule-add-values

#### **Step 9** The newly created rule is added to the *EXAMPLE-PBR-SPLIT-TUNNEL* policy

| ←   | ← Policy-based routing               |                                       |                       |                    |  |  |
|-----|--------------------------------------|---------------------------------------|-----------------------|--------------------|--|--|
| EX  | EXAMPLE-PBR-SPLIT-TUNNEL - Rules (2) |                                       |                       |                    |  |  |
| Sou | irce                                 | Destination                           | Service / Application | Action             |  |  |
| =   | Any                                  | Any                                   | Any                   | Forward            |  |  |
| =   | Any                                  | Network : 10.20.253.0 - 255.255.255.0 | Any                   | Forward to cluster |  |  |
|     |                                      |                                       |                       |                    |  |  |

Figure 208: CL2-PBR-Split-Tunnel-list-rules

Step 10 Drag the newly created rule to the top and click Save

![CL2-PBR-Split-Tunnel-drag-rules](Media/cl2-pbr-split-tunnel-drag-rules.gif)

#### NOTE:

The order of rules in a PBR policy is important. The first rule to match the user traffic takes precedence.

### Apply PBR Policy for Split-Tunnel to User Role

**Step 1** Go to the group **UI-MICRO-AP-01 > Devices** page. In the **Security** tile, select **Policies & Access Control**.

Step 2 Expand the Roles section.

Step 3 Select the user role to which to apply the PBR policy

Step 4 In the Rules window, click + (plus sign)

| ←   | Roles, Aliases, Denylisting, Custom blocked URL, Intra VLAN allowlist, Firewall Settings |     |                                                   |     |  |  |  |  |  |  |
|-----|------------------------------------------------------------------------------------------|-----|---------------------------------------------------|-----|--|--|--|--|--|--|
| ~ R | ~ Roles                                                                                  |     |                                                   |     |  |  |  |  |  |  |
|     | Roles (4)                                                                                | + 💬 | RULES (1)                                         | + 💬 |  |  |  |  |  |  |
|     | Role                                                                                     |     | Access Rules For Selected Roles                   |     |  |  |  |  |  |  |
|     | EXAMPLE-CL2                                                                              |     | <ul> <li>Allow any to all destinations</li> </ul> |     |  |  |  |  |  |  |
|     | default_wired_port_profile                                                               |     |                                                   |     |  |  |  |  |  |  |

Figure 209: CL2-PBR-assign-role

Step 5 In the ADD RULE window, enter the following values, then click OK.

- Rule Type: Policy-Based Routing
- Add Existing Policy:
- Policy Name: EXAMPLE-PBR-SPLIT-TUNNEL

ADD RULE

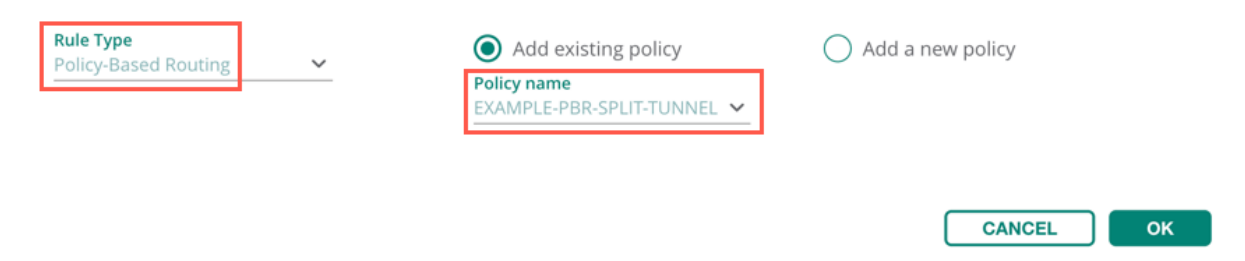

Figure 210: CL2-PBR-Split-Tunnel-assign-user-role

**Step 6** The PBR policy is assigned to the user role.

| ← Policies & Access Con<br>Roles, Aliases, Denylisting, C | <b>trol</b><br>Custom blocked URL, Intr | a VLAN allowlist, Firewall Settings               |     |
|-----------------------------------------------------------|-----------------------------------------|---------------------------------------------------|-----|
| ~ Roles                                                   |                                         |                                                   |     |
| Roles (4)                                                 | + 0                                     | RULES (2)                                         | + 💬 |
| Role                                                      |                                         | Access Rules For Selected Roles                   |     |
| EXAMPLE-CL2                                               |                                         | → Policy-Based Routing EXAMPLE-PBR-SPLIT-TUNNEL   |     |
| default_wired_port_profile                                |                                         | <ul> <li>Allow any to all destinations</li> </ul> |     |

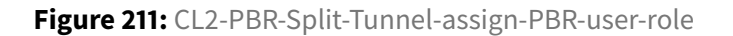

#### Step 7 Click Save

#### NOTE:

When a user is assigned a user role and the user traffic flows, all the access rules for the user role are applied first and if there is a PERMIT, the PBR policy is then applied to that specific user traffic.

## **Configure Full-Tunnel in CL2**

To configure full-tunnel in CL2 Microbranch deployments, a **Policy-Based Routing (PBR)** policy should be created first with a rule stating that all user traffic to any destination should be forwarded to the cluster through the secure IPsec tunnel. The PBR policy is then assigned to the user role(s). The users or devices who are assigned to the user role have all their user traffic forwarded to the data center via the secure tunnel.

### **Create PBR policy for full-tunnel**

**Step 1** Go to the group **UI-MICRO-AP-01 > Devices** page. In the **Tunnels & Routing** tile, select **Policy-based Routing**.

Step 2 Near the top right of the Policies tab, click + (plus sign).

Step 3 Enter a PBR policy name (eg: EXAMPLE-PBR-FULL-TUNNEL).

#### Step 4 Click OK.

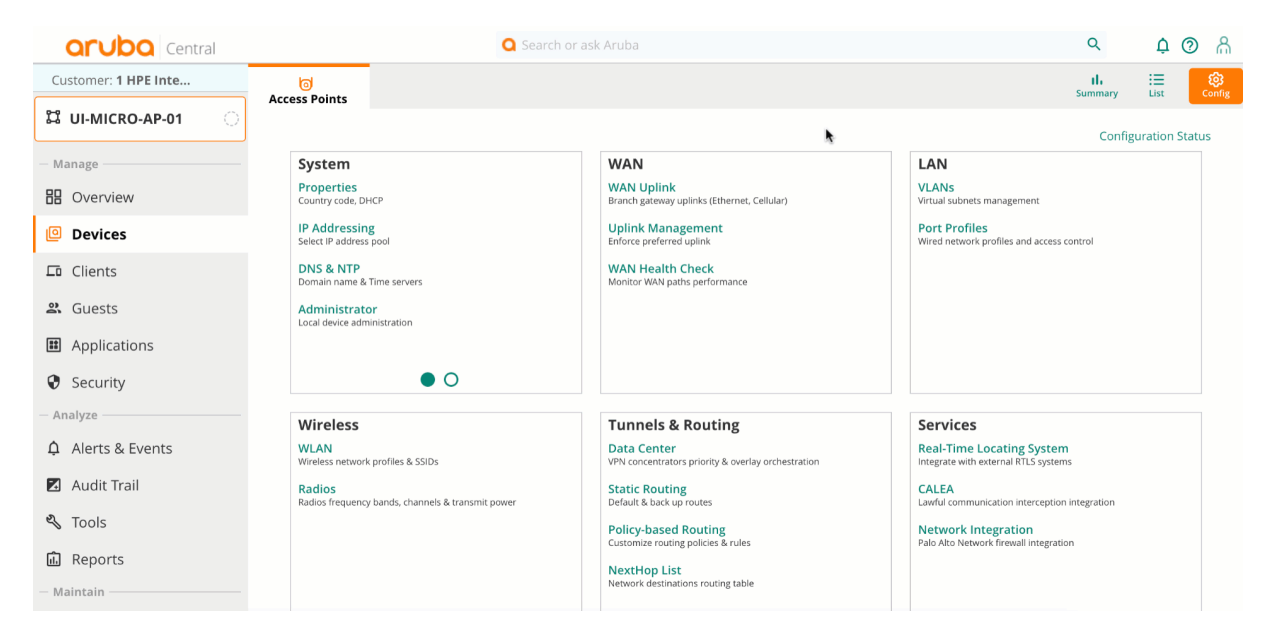

Figure 212: CL2-PBR-Full-Tunnel-New-PBR

#### NOTE:

When a new PBR policy is added, a default rule to forward any traffic to internet is created automatically.

**Step 5** Mouse-over *EXAMPLE-PBR-FULL-TUNNEL* policy and click the **edit** (pencil) icon on the right.

| Policy-based routing    |       |       |    |   |  |  |  |
|-------------------------|-------|-------|----|---|--|--|--|
| Policies (2)            |       |       |    | + |  |  |  |
| Names                   | Rules | Roles | _  |   |  |  |  |
| EXAMPLE-PBR-FULL-TUNNEL | 1     |       | 1° | Ō |  |  |  |
| default policy          | 1     |       | _  |   |  |  |  |

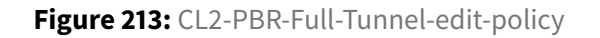

#### Step 6 Mouse-over the default rule that was created automatically.

Step 7 Click the edit (pencil) icon on the right.

#### Policy-based routing

| EXAMPLE-PBR-FULL-TUNNEL - Rules (1) |             |                       |         |   |   |  |
|-------------------------------------|-------------|-----------------------|---------|---|---|--|
| Source                              | Destination | Service / Application | Action  |   |   |  |
| = any                               | any         | any                   | forward | ľ | Ō |  |

Figure 214: CL2-PBR-Full-Tunnel-edit-rule

Step 8 In the EDIT RULE table, enter the following values, then click OK.

- Source: Any
- Destination: Any
- Service/App: Any
- Action: Forward to Cluster

| $\leftarrow$ | Edit Rule       |   |
|--------------|-----------------|---|
| Sour         | ce              |   |
| Any          |                 | ~ |
| Dest         | ination         |   |
| Any          |                 | ~ |
| Serv         | ice/App         |   |
| Any          |                 | ~ |
| Actio        | on              |   |
| Forv         | vard to Cluster | ~ |
|              |                 |   |

Figure 215: CL2-PBR-Full-Tunnel-edit-rule-Forward-to-cluster

**Step 9** The edited rule with action "forward\_to\_cluster" displays in the *EXAMPLE-PBR-FULL-TUNNEL* policy.

| Policy-based routing                |             |                       |                    |  |  |  |  |  |
|-------------------------------------|-------------|-----------------------|--------------------|--|--|--|--|--|
| EXAMPLE-PBR-FULL-TUNNEL - Rules (1) |             |                       |                    |  |  |  |  |  |
| Source                              | Destination | Service / Application | Action             |  |  |  |  |  |
| = any                               | any         | any                   | forward_to_cluster |  |  |  |  |  |

Figure 216: CL2-PBR-Full-Tunnel-rule-Forward-to-cluster

Step 10 Click Save.

### Apply PBR Policy for Full-Tunnel to User Role

Step 1 Go to the group UI-MICRO-AP-01 > Devices page. In the Security tile, select Policies & Access Control.

Step 2 Expand the Roles section.

**Step 3** Select the user role to which to apply the PBR policy.

**Step 4** In the **Rules** window, click + (plus sign).

| ← Policies & Access Contr<br>Roles, Aliases, Denylisting, Cus | <b>ol</b><br>tom blocked URL, Intra VLA | N allowlist, Firewall Settings                    |     |
|---------------------------------------------------------------|-----------------------------------------|---------------------------------------------------|-----|
| ~ Roles                                                       |                                         |                                                   |     |
| Roles (4)                                                     | +                                       | RULES (1)                                         | + 💬 |
| Role                                                          |                                         | Access Rules For Selected Roles                   | _   |
| EXAMPLE-CL2                                                   |                                         | <ul> <li>Allow any to all destinations</li> </ul> |     |
| default_wired_port_profile                                    |                                         |                                                   |     |

Figure 217: CL2-PBR-assign-role

Step 5 In the ADD RULE window, enter the following values, then click OK.

- Rule Type: Policy-Based Routing
- Add Existing Policy:

ADD RULE

• **Policy Name:** *EXAMPLE-PBR-FULL-TUNNEL* 

| Rule Type            | ~ | Add existing policy                      | Add a new policy |
|----------------------|---|------------------------------------------|------------------|
| Poincy-based Routing |   | Policy name<br>EXAMPLE-PBR-FULL-TUNNEL V |                  |
|                      |   |                                          | CANCEL           |

Figure 218: CL2-PBR-Full-Tunnel-assign-user-role

#### **Step 6** The PBR policy configured for full-tunnel is assigned to the user role.

| ÷    | Policies & Access Control<br>Roles, Aliases, Denylisting, Custo | <b>I</b><br>om blocked URL, Intra | a VLAN | allowlist, Firewall Settings                   |     |
|------|-----------------------------------------------------------------|-----------------------------------|--------|------------------------------------------------|-----|
| ~ Re | oles                                                            |                                   |        |                                                |     |
|      | Roles (4)                                                       | + 💬                               | RU     | <b>JLES</b> (2)                                | + 😳 |
|      | Role                                                            |                                   | Acc    | ess Rules For Selected Roles                   |     |
|      | EXAMPLE-CL2                                                     |                                   |        | → Policy-Based Routing EXAMPLE-PBR-FULL-TUNNEL |     |
|      | default_wired_port_profile                                      |                                   | =      | Allow any to all destinations                  |     |

Figure 219: CL2-PBR-Full-Tunnel-assign-user-role-list

#### Step 7 Click Save.

| NOTE:                                                                                                 |
|----------------------------------------------------------------------------------------------------|
| When a user is assigned a user role and the user traffic flows, all the access rules for the user     |
| role are applied first and if there is a PERMIT, the PBR policy is then applied to that specific user |
| traffic.                                                                                              |

## Assign a Microbranch AP to a Group

Step 1 In the left navigation pane, click Global, then select the Groups column heading.

Step 2 Expand the Unprovisioned devices group by clicking the expansion icon (>) next to its name.

Step 3 Select the Microbranch AP.

Step 4 Click the Move Devices icon.

#### Step 5 In the Destination Group dropdown, select UI-Micro-AP01.

Step 6 Click Move.

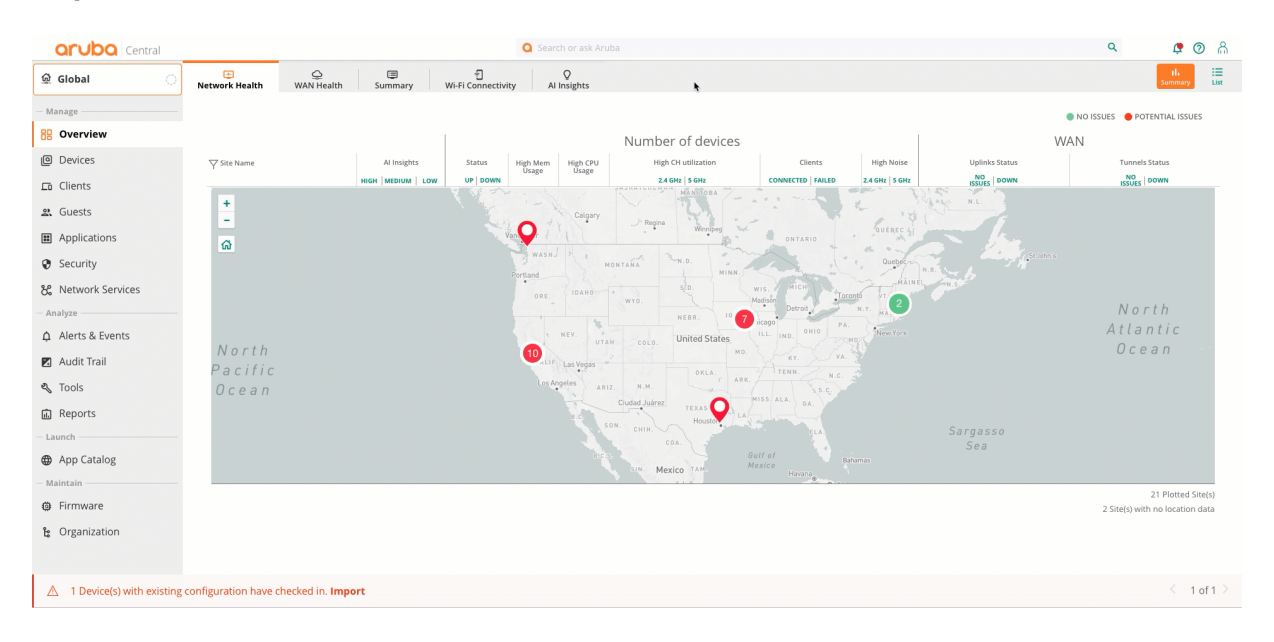

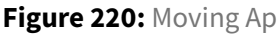

## Assign a Microbranch AP to a Site

The following procedure assigns the APs to a site.

Step 1 Go to Organization and select Site.

Step 2 Select Unassigned devices.

**Step 3** Select the Microbranch AP on the right side, then drag the AP to the **ESP-MB01** site.

| Central            |                                       |                                                             | Q Search or ask Ar |          |                   |                |         | ۹ ಿ 🕈         |
|--------------------|---------------------------------------|-------------------------------------------------------------|--------------------|----------|-------------------|----------------|---------|---------------|
| @ Global           | Network Structure                     | Platform Integration                                        |                    |          |                   |                |         |               |
| - Manage           | Drag And Drop D<br>To Select Multiple | vices To Add To A Site<br>Devices Shift+Click Or Ctrl+Click |                    |          |                   |                |         |               |
| Devices            | Convert Labels                        | o Sites                                                     |                    |          |                   |                |         |               |
| Clients            | <b>▽</b> Site Name                    | ∀Address                                                    | Device Count       | r        | ∀Name             | ∀ Group        | ∀туре   |               |
| a Guests           | All Devices                           |                                                             | 111                |          | RSVCP-AC3-AP133   | UI-WIRELESS    | IAP     |               |
| Applications       | Unassigned                            |                                                             | 31                 |          | AP-WDSM02-01      | BR-WDSM02      | IAP     |               |
| Security           | BHAM-01                               | 1030 Lakeway Dr                                             | 2                  |          | RSVCP-AC4-AP10    | CP-RSVWLAN     | IAP     |               |
| C security         | BR-SAC01                              | 3535 Elverta Rd                                             | 2                  |          | RSVCP-AC2-AP9     | CP-RSVWLAN     | IAP     |               |
| 8 Network Services | DSM-DC-01                             | 4090 Westown Pkwy                                           | 0                  |          | BR-IACITY02-AP01  | BR-IACITY02    | IAP     |               |
| - Analyze          | ESP-MB01                              | 4199 Campus Dr                                              | 0                  |          | BR-IACITY02-AH01  | BR-IACITY02    | IAP     |               |
| Alerts & Events    | ESP-RS01                              | 8501 foothills blvd                                         | 6                  |          | GW-WDSM03-BR02-01 | BR-WDSM03      | Gateway |               |
| 🖾 Audit Trail      | ESP-RS02                              | 6280 America Center Dr, CA                                  | 2                  |          | GW-WDSM03-BR02-02 | BR-WDSM03      | Gateway |               |
| 🖏 Tools            | ESP-RS03                              | 27816 Jones Rd                                              | 2                  |          | RS01-AP01         | UI-AP-BR01     | IAP     |               |
| Reports            | ESP-VPNC-DC01                         | 3333 Scott Blvd                                             | 2                  | -        | RSVCP-AC2-AP14    | CP-RSVWLAN     | IAP     |               |
| - Launch           | IACITY01                              | 21 N Clinton                                                | 4                  |          | RSVCP-AC2-AP1     | CP-RSV/WLAN    | IAP     |               |
| App Catalog        | IACITY02                              | 1660 Sycamore St                                            | 6                  |          | RS01-AP02         | UI-AP-BR01     | IAP     |               |
| — Maintain —       | ME01                                  | 12 Main St.                                                 | 1                  |          | 20:4c:03:32:ad:b4 | UI-MICRO-AP-01 | IAP     |               |
| Ø Firmware         | RSVCP                                 | 8000 Foothills BLVD                                         | 42                 |          | AP-WDSM03-04      | BR-WDSM03      | IAP     |               |
| b Organization     | SJC01                                 | 503 W. Capitol Expy                                         | 5                  |          | RSVCP-AC2-AP6     | CP-RSVWLAN     | IAP     |               |
|                    | WDSM01                                | 925 Jordan Creek Pkwy                                       | 2                  |          | RSVCP-AC1-AP15    | CP-RSVWLAN     | IAP     |               |
|                    | WDSM02                                | 360 Bridgewood Dr                                           | 1                  |          | BR-IACITY01-AP01  | BR-IACITY01    | IAP     |               |
|                    | WHE01                                 | 100 N. Milwaukee                                            | 4                  |          | AP-WDSM03-03      | BR-WDSM03      | IAP     |               |
|                    |                                       |                                                             |                    |          | BR-IACITY01-AP02  | BR-IACITY01    | IAP     |               |
|                    | New Site                              |                                                             |                    | 16 Sites |                   |                |         | 111 Device(s) |

### **Monitor Microbranch Site Tunnels**

The tunnels for the Microbranch sites can be monitored under SD-WAN overlay tab in a map view along with the tunnel details.

Step 1 Go to Global > Network Services > SD-WAN Overlay.

Step 2 Select Tunnel.

Step 3 Under Overlay Tunnel Orchestrator Topology, click Spokes tab.

Step 4 Under the Spokes Groups, select the Microbranch group where the Microbranch AP resides.

Step 5 In the search filed, select a Microbranch site (for which the tunnel details need to be viewed)

- 1. Hover over the Microbranch site pin location and view the name, total number of tunnels and their status.
- 2. Hover over the DC pin location(s) to view the headend VPNC(s) and their status.
- 3. Hover over the tunnel links between the AP and DC, and view their tunnel status.

#### NOTE:

The number next to the DC pin represents the data center preferences. For example: Number "1" represent primary data center cluster, "2" represents secondary data center cluster and so on.

| HPE GreenLake      |                     |                     |         |                   |                   |                     |                      |               |                | 00              |
|--------------------|---------------------|---------------------|---------|-------------------|-------------------|---------------------|----------------------|---------------|----------------|-----------------|
| Central            | ٩                   | Search or ask Aruba |         |                   |                   |                     | c                    | 2             |                | ¢ 0 2           |
| Customer           | E<br>Network Health | Q<br>WAN Health     | Summary | ِ<br>Wi-Fi Cor    | nectivity         | Q<br>Al Insights    |                      |               |                | th<br>Summary   |
| 🕸 Global 💦         |                     | in a ricalar        | Samary  |                   | incentry          | , insights          |                      |               |                |                 |
| - Manage           |                     |                     |         |                   |                   |                     |                      |               | NO ISSUES OPC  | ITENTIAL ISSUES |
|                    |                     |                     |         |                   | Nui               | mber of devi        | ces                  |               | W              | AN              |
|                    | ∑ Site Name         | Al Insights         | Status  | High Mem<br>Usage | High CPU<br>Usage | High CH utilization | Clients              | High Noise    | Uplinks Status | Tunnels Status  |
| 但 Devices          | and the second      | HIGH MEDIUM LOW     | UP DOWN |                   |                   | 2.4 GHz 5 GHz       | CONNECTED FAILED     | 2.4 GHz 5 GHz | ISSUES DOWN    | ISSUES DOWN     |
| Clients            | 1+ 34 4             | · · · · ·           |         |                   |                   |                     | iowa -               | Detr          | oit            | uffaló          |
| 😩 Guests           | - 1. 15             | Salt Lake           | City    | (One              | NE                | BR.                 | Davenport'           | Toled         | Akron          |                 |
| Applications       | Reno                | NEV.                |         | Denver            |                   | Inited States       | ALL.                 | IND.          | OHIO 2         | Harrisburg N.J. |
| Security           | cramento            | . UTA               |         | COLO.             |                   | KANS.               | Kansas City St Louis | Cincinna      | w.va.          | DEL             |
| 🗞 Network Services | 2 CALIF             |                     | 1 : -   |                   |                   |                     | ·                    | KY.           |                |                 |
| — Analyze ————     | Bakersfield         | Las Vegas           |         | Santa Fe          |                   | Tulsa<br>OKLA:      | Memphis              | TENN.         | N.C.           | Virginia Be     |
| Alerts & Events    | Los Ang             | eles                | 1Z.     | й.м.              | Lubbock           | 0                   | ABK.                 |               | lanta s c      |                 |
| 🗷 Audit Trail      |                     | T                   | ucson   |                   | - CODUCK          | . • Pallas          | MISS.                | ALĂ.          | 3 4 4 3        |                 |
| 🖏 Tools            |                     | Ensenada            | Ciud    | ad Juárez         |                   | TEXAS               | LA. Mob              | ilo           |                |                 |
| 🛍 Reports          |                     |                     | SON.    |                   | ~~~.              | Houston             | New Orleans          |               | Jacksonville   |                 |

Figure 221: sdwanoverlay-tunnel-status

In CL2, the Microbranch AP establishes tunnels to all VPNCs in primary cluster as well to VPNCs in secondary cluster. In below screenshots, there are total of three IPSec tunnels established from Microbranch AP:

- Two tunnels established to the two VPNCs in primary DC.
- One tunnel established to the one VPNC in secondary DC.

| HPE GreenLake      |                                             |                          |                         |                            |                | 88                      |
|--------------------|---------------------------------------------|--------------------------|-------------------------|----------------------------|----------------|-------------------------|
| orubo Central      | Q Sea                                       | rch or ask Aruba         |                         |                            | Q              | 4 @ &                   |
| Customer:          | ()<br>SD-WAN OVERLAY                        | لم<br>IP Address Manager | လ္က<br>Virtual Gateways | ු<br>Cloud Connect         |                | 3 hours List Config     |
| 🕸 Global 🛛 🔅       | Tunnel Route                                | U                        | ,                       |                            |                |                         |
| — Manage ————      |                                             |                          | 0.67                    |                            |                |                         |
| 🗄 Overview         | OVERLAY TUNNEL OF                           | RCHESTRATOR TOPOL        | .UGY                    | Rey-Rodriguez              | ×              | Map Grid                |
| Devices            | Hubs                                        | Spokes                   | +                       | Vancouver                  | Winnipeg 👾     | ONTARIO                 |
| 🗔 Clients          | Spoke Groups                                |                          | -                       | WASH MONTANA               | N.D.           | Quebech                 |
| <b>ஃ.</b> Guests   | ✓ Spoke Group AOS10 EC MB AP Group 1 branch | 1=                       | 6<br>C                  | Salem<br>ORE. IDAHO * WYO. | SZD.           | WIS. MICH Toronto VT    |
| Applications       | Dennis Home Office Gro<br>1 branch          | up                       |                         |                            | I NEBR. IOWA C | Detroit N.Y. MASS       |
| Security           | EC Microbranch AP<br>1 branch               |                          |                         | NEV.                       | United States  | ILL. IND. OHIO          |
| 쁂 Network Services | MB AP group-test<br>0 branches              |                          |                         | Rey-Rodriguez              | OKLA.          | TEN NA                  |
| — Analyze —        | default<br>1 branch                         |                          |                         | Los Angeles ARIZ. N.M.     | ARK.           | S.C.                    |
| 🗘 Alerts & Events  |                                             |                          |                         | B.C.                       | TEXAS          | Jacksonville            |
| 🛛 Audit Trail      |                                             |                          |                         | SON. CHIH.                 | COA.           | FLA.                    |
| 🖏 Tools            |                                             |                          |                         | BIC.S.                     | Mexico TAM     | ulf of Bahamas<br>exico |
| 🛍 Reports          |                                             |                          |                         | NA                         | Y. S.L.P.      | Cuba                    |

Figure 222: sdwanoverlay-tunnels-both-DC-clusters

| Rey-Rodriguez-MB-AP# show crypto ipsec stats |              |         |         |               |                   |             |              |  |  |  |  |
|----------------------------------------------|--------------|---------|---------|---------------|-------------------|-------------|--------------|--|--|--|--|
| IPSEC STATS                                  |              |         |         |               |                   |             |              |  |  |  |  |
| MAP NAME                                     |              | IP ADDR | DEVNAME | TX/RX PACKETS | TX/RX BYTES       | TX/RX DROPS | TX/RX ERRORS |  |  |  |  |
|                                              |              |         |         |               |                   |             |              |  |  |  |  |
| gw-ipsecmap-20:4c:                           | -uplink-eth0 | 10      | tun0    | 449252/448863 | 49131332/49090320 | 0/0         | 0/0          |  |  |  |  |
| gw-ipsecmap-20:4c:                           | -uplink-eth0 | 10      | tunl    | 431001/430611 | 47135200/47093554 | 0/0         | 0/0          |  |  |  |  |
| gw-ipsecmap-02:1a:                           | -uplink-eth0 | 10      | tun2    | 449725/449317 | 49183020/49140660 | 0/0         | 0/0          |  |  |  |  |
|                                              |              |         |         |               |                   |             |              |  |  |  |  |

Figure 223: image-20230920144053194

More details about the tunnels such as tunnel endpoints, public IP, private IP, SPI, next rekey, tunnel event logs, etc. can also be viewed.

Step 1 Click the tunnel link between the Microbranch AP and the DC

Step 2 In the pop-up window, expand each row to view individual tunnel details

| HPE GreenLake      |                                          |                              |                        |                | 00                        |
|--------------------|------------------------------------------|------------------------------|------------------------|----------------|---------------------------|
| Central            | Q Search or ask Aruba                    |                              |                        | Q              | ¢ ∅ ≗                     |
| Customer:          | ③ 端<br>SD-WAN OVERIAY IP Address Manager | <u>ه</u><br>Virtual Gateways | ے<br>Cloud Connect     |                | -O<br>3 hours List Config |
| 🗟 Global 📀         | Tunnel Route                             | in taal datemays             |                        |                |                           |
| - Manage           | OVERLAY TUNNEL ORCHESTRATOR TOPO         | LOGY                         | Q Rev-Rodriguez        | ×              | Map Grid                  |
| B Overview         | the hard sectors                         |                              | Regina                 |                | 7 1 1                     |
| Devices            | Spoke Groups                             | +                            | Vancouver              | Winnipeg       | ONTARIO                   |
| 🗖 Clients          |                                          | 6                            | MONTANA                | N.D.           | Quebecry N                |
| 😤 Guests           | AOS10 EC MB AP Group<br>1 branch         | C                            | ORE. IDAHO 4 WYO.      | sto. w         | IS. MICH Toronto VT       |
| Applications       | Dennis Home Office Group<br>1 branch     |                              |                        | NEBR. IOWA Chi | Cago PA.                  |
| Security           | EC Microbranch AP<br>1 branch            |                              | COLO.                  | United States  | ILL. IND. OHIO            |
| 🞖 Network Services | MB AP group-test<br>0 branches           |                              | (Rey-Rodriguez)        | OKLA.          |                           |
| – Analyze –        | default<br>1 branch                      |                              | Los Angeles ARIZ. N.M. | ARK.           | S.C.                      |
| 🏚 Alerts & Events  |                                          |                              | B.C. SON.              | Houston        | Jacksonville              |
| 🗷 Audit Trail      |                                          |                              | CI                     | 0A.            |                           |
| 🖏 Tools            |                                          |                              | BIC.S. SIN. Mex        | tico TAM       | xico<br>Havana            |
| 🛍 Reports          |                                          |                              | NAY.                   | S.L.P.         | Cuba                      |

Figure 224: sdwanoverlay-tunnel-details

The **control channel state** for the Microbranch AP can also be viewed by selecting the control connection as below:

Step 1 Go to Global > Network Services > SD-WAN Overlay > Tunnel > Spokes

Step 2 Under the Spokes Groups, select the Microbranch group where the Microbranch AP resides.

**Step 3** In the search filed, select a **Microbanch site** (for which the control channel state need to be viewed)

Step 4 Scroll to the bottom and select Control Connections

Step 5 Expand the row to view more details

| HI Global GreenLake |                                              |                           |                        |                    |                                   |                    | 00          |
|---------------------|----------------------------------------------|---------------------------|------------------------|--------------------|-----------------------------------|--------------------|-------------|
| Central             | Q Sea                                        | arch or ask Aruba         |                        |                    | ۹                                 |                    | ¢ 0 2       |
| Customer:           | (§)<br>SD-WAN OVERLAY                        | ំំំ<br>IP Address Manager | ্ঞ<br>Virtual Gateways | ු<br>Cloud Connect |                                   | 3 hours            | List Config |
| 🗟 Global 🧹 🖓        | Tunnel Route                                 | 0                         | ,                      |                    |                                   |                    |             |
| — Manage ————       |                                              |                           |                        |                    |                                   |                    |             |
| 🗄 Overview          | OVERLAY TUNNEL C                             | RCHESTRATOR TOPO          | LOGY                   | Q                  |                                   | Мар                | Grid        |
| Devices             | Hubs                                         | Spokes                    | +                      | Vançouver          | - Regina Winnipeg                 | I ONTARIO          | OUEBEC ST   |
| 🗖 Clients           | Spoke Groups                                 |                           | -                      | WASH - MO          | ONTANA N.D.                       | t.                 | Quebech     |
| 🙁 Guests            | Y Spoke Group           AOS10 EC MB AP Group | p<br>1≕                   | ି<br>C                 | Salem              | A SCD.                            | WIS. MICH          | MAINEL      |
| Applications        | Dennis Home Office Gr                        | oup                       |                        |                    | WYO. COD 2 NEBR. IOV              | Madison Detroit    | N.Y. MASS   |
| Security            | EC Microbranch AP<br>1 branch                |                           |                        | NEV.               | United States                     | ILL. IND. OHIO     | New York    |
| 쁂 Network Services  | MB AP group-test<br>0 branches               |                           |                        | CALIF: Las Vegas   | OKLA.                             | TEN NO             |             |
| — Analyze ————      | default<br>1 branch                          |                           |                        | Los Angeles ARIZ   | N.M.                              | NRK. S.C.          |             |
| 🏚 Alerts & Events   |                                              |                           |                        | 8.0                | Ciudad Juárez<br>TEXAS<br>Houston | LA Jacksonville    |             |
| 🗷 Audit Trail       |                                              |                           |                        |                    | UN. CHIH. COA.                    | SLA.               |             |
| 🖏 Tools             |                                              |                           |                        |                    | SIN Mexico TAM                    | Gulf of<br>Mexico  | ahamas      |
| 🗈 Reports           |                                              |                           |                        |                    | NAY. S.L.P.                       | Good 🔽 Fair 🔽 Poor | 🗌 Name      |

Figure 225: sdwanoverlay-tunnel-control-connection

### **Monitor Microbranch Site Routes**

For each Microbranch site, the routes learnt from the Microbranch AP and the routes advertised to the Microbranch AP can be monitored in SD-WAN overlay tab as below.

#### Step 1 Go to Global > Network Services > SD-WAN Overlay.

Step 2 Select Routes.

Step 3 Under Overlay Tunnel Orchestrator Topology, click Spokes tab.

**Step 4** Under the **Spokes Groups**, select the **Microbranch group** where the Microbranch AP resides.

Step 5 In the search filed, select a Microbranch site (for which the route details need to be viewed).

**Step 6** Scroll to the bottom to view control connections details for the Microbranch AP in the above selected site.

**Step 7** Under **Routes Learned** column, the number denotes the number of routes learned from this Microbranch AP.

1. Click on the number to view the actual routes learned from the Microbranch AP.

**Step 8** Under **Routes Advertised** column, the number denotes the number of routes advertised to this Microbranch AP (and eventually stored in the route table).

1. Click on the number to view the actual routes advertised to the Microbranch AP.

| HI Global           |                     |                                        |                |               |                                        |                     |                       |               |                   | 80                    |
|---------------------|---------------------|----------------------------------------|----------------|---------------|----------------------------------------|---------------------|-----------------------|---------------|-------------------|-----------------------|
| Central             | ٩                   | Search or ask Aruba                    |                |               |                                        |                     |                       | ۹ ۱           | New Central 🔵     | ¢                     |
| Customer: Pragadesh | 🕒<br>Network Health | Q<br>WAN Health                        | )<br>Summary   | Wi-Fi Co      | ି<br>nnectivity                        | Q<br>Al Insights    |                       |               |                   | tl₁ :<br>Summary List |
| 🗟 Global 🆕 📀        |                     |                                        | ,              |               | ,                                      | Ū                   |                       |               |                   |                       |
| - Manage            |                     |                                        |                |               |                                        |                     |                       |               | NO ISSUES         | TENTIAL ISSUES        |
|                     |                     |                                        |                |               | Nu                                     | mber of devi        | ces                   |               | W/                | AN .                  |
| 🔠 Overview          | ▽ Site Name         | Al Insights                            | Status         | High Mem      | High CPU                               | High CH utilization | Clients               | High Noise    | Uplinks Status    | Tunnels Status        |
| Devices             | '                   | HIGH MEDIUM LOW                        | UP   DOWN      | Üsage         | Üsage                                  | 2.4 GHz 5 GHz       | CONNECTED FAILED      | 2.4 GHz 5 GHz | NO<br>ISSUES DOWN | NO<br>ISSUES DOWN     |
| 🗔 Clients           | + 15 4              | A                                      |                |               |                                        | X.Y.                | Madison               | Detr          | oit               | Buffalo, N.Y. Alb     |
| 😩 Guests            | -1. 75              | Salt Lake                              | City 1         | Č <b>O</b> ne | N E                                    | BR.                 | TOWA Davenport        | Toledo        | Akron             | AL                    |
| Applications        | Reno                | NEV.                                   |                | Denver        |                                        | United States       | int.                  | IND.          | OHIO 2            | Harrisburg N.J.       |
| Security            | ramento             | 1999 1 1 1 1 1 1 1 1 1 1 1 1 1 1 1 1 1 | "V             |               |                                        | KANS.               | Kansas City Ste Louis | 2 in the      | w.va.             | DEL                   |
| 🗞 Network Services  | 2 CALIF             | Las Vegas                              | 7. 1. 1. 1. 1. |               |                                        | Tulsă               | in in                 | KY.           |                   | Virginia B            |
| — Analyze ————      | Bakersfield         | W. L. W. L. W.                         |                | Santa Fe      |                                        | OKLA:               | Memoh                 | TENN.         | N.C.              |                       |
| 🇘 Alerts & Events   | Los Ange            | les AR                                 | iz.            | й.м.          | Lubbock                                | O                   | ARK.                  | At            | anta s.c.         | a feat                |
| 🛛 Audit Trail       |                     | T                                      | ucson          |               | ÷.                                     | Dallas              | MISS.                 | ALA. 4        | A                 |                       |
| 🖏 Tools             |                     | B.C.                                   | Ciud           | ad Juarez     |                                        |                     | HALL M                | obile         | Jacksonville      |                       |
| 🗊 Reports           |                     |                                        | SON.           | 1             | ~~~~~~~~~~~~~~~~~~~~~~~~~~~~~~~~~~~~~~ | Houston             | New Orleans           |               |                   |                       |

Figure 226: sdwanoverlay-routes

The Microbranch uplink statistics such as WAN status, type, availability, usage, throughput, utilization, etc. can be viewed under **Global > Overview > WAN Health > List > Transport** 

| <b>E</b>                           | <u>_</u>                                                                                                    |                                                                                                    | Q                                                                                                    |                                                                                                    |                                                                                                    |                                                                                                    |                                                                                                    |                                                                                                    |                                                                                                    | th 📒                                                                                                    |
|------------------------------------|----------------------------------------------------------------------------------------------------|----------------------------------------------------------------------------------------------------|----------------------------------------------------------------------------------------------------|----------------------------------------------------------------------------------------------------|----------------------------------------------------------------------------------------------------|----------------------------------------------------------------------------------------------------|----------------------------------------------------------------------------------------------------|----------------------------------------------------------------------------------------------------|----------------------------------------------------------------------------------------------------|----------------------------------------------------------------------------------------------------|
| Transport Ste                      |                                                                                                    |                                                                                                    |                                                                                                    |                                                                                                    |                                                                                                    |                                                                                                    |                                                                                                    |                                                                                                    |                                                                                                    |                                                                                                    |
| WAN Interfaces (3)                 |                                                                                                    |                                                                                                    |                                                                                                    |                                                                                                    |                                                                                                    |                                                                                                    |                                                                                                    |                                                                                                    |                                                                                                    | ₹ ⊙                                                                                                    |
| ▼ Name                             | ▼ Site                                                                                                    | 🍸 Status 🖌                                                                                                    | 🍸 Transport 🐱                                                                                                    | ▼ Carrier                                                                                                    | <b>∀</b> туре <b>∨</b>                                                                                                    | 🖓 Availability 👻 🚛                                                                                                    | Usage                                                                                                    | Throughput                                                                                                    | ♥ Utilization ♥                                                                                                    | ▼ Loss                                                                                                    |
| branch1-gw1<br>Branch Gateway      | Branch-1                                                                                                    | • Up                                                                                                    | Internet                                                                                                    | outside_inet<br>100.8.180.46                                                                                                    | Primary                                                                                                    | • 100%                                                                                                    | 1.1 GB<br>48.2 MB                                                                                                    | 852.6 Kbps<br>36.5 Kbps                                                                                                    | • 4.3%                                                                                                    | • 0.2%                                                                                                    |
| Lab10_Microbranch_2<br>Microbranch | Microbranch-2                                                                                                    | • Up                                                                                                    | Internet                                                                                                    | eth0<br>69.141.118.41                                                                                                    | Primary                                                                                                    | • 100%                                                                                                    | 226.2 MB                                                                                                    | 171.5 Kbps<br>196.9 Kbps                                                                                                    |                                                                                                    | • 0%                                                                                                    |
| wadlab_seel_gw<br>Branch Gateway   | Datacenter-2                                                                                                    | • Up                                                                                                    | Internet                                                                                                    | fios_inet<br>100.8.180.46                                                                                                    | Primary                                                                                                    | • 100%                                                                                                    | ↓ 19.3 MB                                                                                                    | 14.6 Kbps<br>6.9 Kbps                                                                                                    | • 0%                                                                                                    | • 0.3%                                                                                                    |
|                                    | Retwork Health WW Transport Site WAN Interfaces G V Name branch1ger branch1ger Lab10, Microbranch, 2 Microbranch Washab set gw Branch Labes | Retwork Health     WAN Health       Transport     Site       WAN Interfaces     (3)       ▼ Name     ▼ Site       Interfaces     9 Site       Interfaces     Branch 1       Intel State     Microbranch 2       Microbranch 2     Microbranch 2       Mach Genery     Datacenter 2 | Retwork Health         WNH Health         Summary         WiFFI Conn           Transport         Site         Site         V           VNAN Interfaces         (3)         V         Site         V           VNAM         V         Site         V         Site         V           Vanch 1 get<br>based Sensory         Branch 1         * Up         Up         L           Lablo Microbranch 2         Microbranch 2         • Up         Up         L           Maded Genergy         Datacenter 2         • Up         Up         L | WAN Health         Wan Health         WiFFI Connectivity         Al Insights           Transport         Site         WiFFI Connectivity         Al Insights           WAN Interfaces         (3)         Transport         Y           V Name         V Site         V Status v         V Transport v           Internet         Branch-1         % Up         Internet           Labito Microbranch-2         Microbranch-2          Up         Internet           Machtorstein         Datacenter-2           Up         Internet | Retwork Health         WAN Health         Summary         Parage         Parage | Retwork Health         VI #7 Connectivity         VI #7 Connectivity         VI #7 Conne | Retwork Health         Retwork Health         Retwork | Retwork Health         View Nealth         View Nealth | WAN Health         Vit #I Connectivity         Vit #I Connectivity         < | Verter for the set of the set of |

Figure 227: Microbranch-WAN-Health
## **Validated Hardware**

The following hardware and software versions were validated for this guide. For compatibility, please upgrade to the versions listed below (or higher).

#### **Wireless Gateways**

| Product Name | Software Version |
|--------------|------------------|
| Aruba 7240XM | 10.4             |
| Aruba 9240   | 10.4             |
| Aruba 9012   | 10.4             |
| Aruba 9004   | 10.4             |

#### **Wireless Access Points**

| Product Name        | Software Version |
|---------------------|------------------|
| Aruba AP 500 Series | 10.4             |
| Aruba AP 300 Series | 10.4             |

#### **Wired Access**

| Product Name  | Software Version |
|---------------|------------------|
| Aruba CX 6400 | 10.10.0002       |
| Aruba CX 6300 | 10.10.0002       |
| Aruba CX 6200 | 10.10.0002       |
| Aruba 3810    | 16.11.0005       |
| Aruba 2930M/F | 16.11.0005       |

### **Management and Orchestration**

| Product name                   | Software version |
|--------------------------------|------------------|
| Aruba Central                  | 2.5.6            |
| Aruba ClearPass Policy Manager | 6.9.11           |

# Verifying Aruba SD-Branch Hub Spoke Topology

This section explains how to verify the SD-Branch topology.

## **Verify SD-WAN Tunnels**

Check the VPNCs first because they manage the aggregation of all branch gateway tunnels.

To verify that the tunnels are up, navigate to the **UI-VPNC-SD-WAN** and select one of the VPNCs. Select **WAN** from the left navigation pane to view and verify that all tunnels are up.

Repeat this step for the second VPNC.

Verify that the following is displayed:

- Status is Up.
- Availability is trending upward or 100%.

| ← @ 7210-DC1-VPNC-1 ⊘ | <u>₹</u><br>Tunnels                                                  |                                        | S<br>3 hours              |
|-----------------------|----------------------------------------------------------------------|----------------------------------------|---------------------------|
| - Manage              |                                                                      |                                        | Actions 👻                 |
| BB Overview           |                                                                      |                                        |                           |
| 😞 WAN                 | TUNNELS SUMMARY                                                      |                                        |                           |
|                       | TOTAL UP                                                             | DOWN PEER                              | S ORCHESTRATED            |
| 놂 LAN                 | 13 13                                                                | 0 8                                    | 13                        |
| Device                |                                                                      |                                        |                           |
| The Clients           | Tunnels (13)                                                         |                                        | $\odot$                   |
| Lu chenes             | Y Name     IE      Y Status     ✓ Mode                               | <ul> <li>Source Destination</li> </ul> | Loss Latency Availability |
| Applications          | > 7210-dc1-vpnc-1:inet_inet::20:4c:03:32:ad:b4:uplink-eth0 • Up ORCH |                                        | 100%                      |
| Security              | > 7210-dc1-vpnc-1:inet_inet::rs01-9004-1:inet_inet • Up ORCH         |                                        | 100%                      |
| - Analyze             | 7210-dc1-vpnc-1:inet_inet::rs01-9004-2:inet_inet • Up ORCH           |                                        | 100%                      |
| A Alerte & Events     | > 7210-dc1-vpnc-1:inet_inet::rs02-9004-1:inet_inet • Up ORCH         |                                        | 100%                      |
| LI Alerts & Events    | > 7210-dc1-vpnc-1:inet_inet::rs02-9004-2:inet_inet • Up ORCH         |                                        | 100%                      |
| 🗷 Audit Trail         | > 7210-dc1-vpnc-1:inet_inet::rs03-7004-1:inet_inet • Up ORCH         |                                        | 100%                      |
| 🖏 Tools               | > 7210-dc1-vpnc-1:inet_inet:rs03-7004-2:inet_inet • Up ORCH          |                                        | 100%                      |
|                       | 7210-dc1-vpnc-1:mpls_mpls::rs01-9004-1:mpls_mpls • Up ORCH           | 172.17.1.26 172.17.1.14                | 100%                      |
| Reports               | > 7210-dc1-vpnc-1:mpls_mpls::rs01-9004-2:mpls_mpls • Up ORCH         | 172.17.1.26 172.17.1.34                | 100%                      |
| - Maintain            | > 7210-dc1-vpnc-1:mpls_mpls::rs02-9004-1:mpls_mpls • Up ORCH         | 172.17.1.26 172.17.1.2                 | 100%                      |
| Firmware              | 7210-dc1-vpnc-1:mpls_mpls::rs02-9004-2:mpls_mpls • Up ORCH           | 172.17.1.26 172.17.1.6                 | 100%                      |
|                       | 7210-dc1-vpnc-1:mpls_mpls::rs03-7004-1:mpls_mpls     • Up     ORCH   | 172.17.1.26 172.17.1.18                | 100%                      |
|                       | 7210-dc1-vpnc-1:mpls_mpls::rs03-7004-2:mpls_mpls • Up ORCH           | 172.17.1.26 172.17.1.38                | 100%                      |
|                       |                                                                      |                                        |                           |

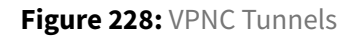

Click **Tools** on the left menu. Select the **Console** tab, log into the console, and use the **show crypto ipsec sa** option to see the tunnel type

Verify that the following is displayed:

- Tunnel Type is Hubandspoke.
- Flags display UTlt.

| 🛱 UI-VPNC-SD-WAN 🔿 | ස්<br>Network Check Device Check Comm                                                                  | ands Console                                                                                                    |                   |       |                 |             |                                                                                                    |
|--------------------|----------------------------------------------------------------------------------------------------|----------------------------------------------------------------------------------------------------|-------------------|-------|-----------------|-------------|----------------------------------------------------------------------------------------------------|
| - Manage           |                                                                                                    |                                                                                                    |                   |       |                 |             |                                                                                                    |
| BB Overview        | REMOTE CONSOLE                                                                                         |                                                                                                    |                   |       |                 |             |                                                                                                    |
| Devices            | E Console session for the device: 7210                                                                 | -DC1-VPNC-1                                                                                                    |                   |       |                 |             | No Session Found ▼ Q (i)     C     C |
| 🗖 Clients          | admin@7210-DC1-VPNC-1 [11:20:33 AM] 🖌 ×                                                                | +                                                                                                    |                   |       |                 |             | -                                                                                                    |
| 🚉 Guests           | Initiator IP                                                                                           | Responder IP                                                                                                    | SPI(IN/OUT)       | Flags | Start Time      | Tunnel Type | Inner IP                                                                                                    |
| Applications       |                                                                                                    |                                                                                                    | e7d04000/dbd5e800 | UTlt  | Feb 10 22:29:45 | HubAndSpoke | 10.14.254.1                                                                                                    |
| Security           | 172.17.1.2                                                                                             | 172.17.1.26                                                                                                    | fb90c800/ab978800 | UTlt  | Feb 11 10:46:02 | HubAndSpoke |                                                                                                    |
| - Analyze          | 172.17.1.34                                                                                            | 172.17.1.26                                                                                                    | 44e29600/27c1a600 | UTlt  | Feb 11 10:18:08 | HubAndSpoke |                                                                                                    |
|                    | 172.17.1.18                                                                                            | 172.17.1.26                                                                                                    | cc725600/a8a17e00 | UTlt  | Feb 11 10:18:08 | HubAndSpoke |                                                                                                    |
| 🗹 Audit Trail      |                                                                                                    |                                                                                                    | 6cd96e00/72320e00 | UT1t  | Feb 10 21:04:20 | HubAndSpoke |                                                                                                    |
| 🔦 Tools            | 172.17.1.14                                                                                            | 172.17.1.26                                                                                                    | ae448b00/8ee8fb00 | UTIt  | Feb 11 10:18:04 | HubAndSpoke |                                                                                                    |
| 鼠 Reports          |                                                                                                    |                                                                                                    | a/8/1600/3481d600 | UTIt  | Feb 10 21:04:14 | HubAndSpoke |                                                                                                    |
| - Maintain         | 172.17.1.38                                                                                            | 172.17.1.26                                                                                                    | ef04700 /26f4ef00 | UTlt  | Feb 11 10:18:04 | HubAndSpoke |                                                                                                    |
| Ø Firmware         |                                                                                                    |                                                                                                    | c1d5400 /c98ab400 | UTlt  | Feb 10 21:04:22 | HubAndSpoke |                                                                                                    |
|                    |                                                                                                    |                                                                                                    | 4a364c00/5d258400 | UTlt  | Feb 10 21:04:12 | HubAndSpoke |                                                                                                    |
|                    | 172.17.1.6                                                                                             | 172.17.1.26                                                                                                    | c92f0600/31ef6e00 | UTlt  | Feb 11 10:18:06 | HubAndSpoke |                                                                                                    |
|                    |                                                                                                    |                                                                                                    | 3ef19000/a9bf8000 | UT1t  | Feb 10 21:04:14 | HubAndSpoke |                                                                                                    |
|                    | <pre>Flags: T = Tunnel Mode; E = Trar<br/>L = L2TP Tunnel; N = Nort<br/>l = uplink load-balance;</pre> | nsport Mode; U = UDP Encap<br>2el Client; C = Client; 2 = IKEv2<br>t = Tunnel Service; F = Reverse-Pinning Enabled |                   |       |                 |             |                                                                                                    |
|                    | [2022 Feb 11 11:20:34 AM] Ssh session started                                                          |                                                                                                    |                   |       |                 |             | ^                                                                                                    |

Figure 229: Tunnel Security association

Go to **UI-BGW-01** and select one of the Branch Gateways. Select **WAN**, then select the **Tunnels** tab.

Verify that the following is displayed:

- Status is Up
- Availability is trending upward or 100%

| Central           |                            |                |          |   | Q Search or as | k Aruba |             |             |       |         | ۹ <u>ل</u>   | o 🏨 🖁     |
|-------------------|----------------------------|----------------|----------|---|----------------|---------|-------------|-------------|-------|---------|--------------|-----------|
| ← @ RS01-9004-2 ⊘ | Summary Tunnels            | Path Steerin   | ng       |   |                |         |             |             |       |         |              | 3 hours   |
| Manage            |                            |                |          |   |                |         |             |             |       |         | Actions 👻    | • Go Live |
| B Overview        |                            |                |          |   |                |         |             |             |       |         |              |           |
| 🖕 wan             | TUNNELS SUMMARY            |                |          |   |                |         |             |             |       |         |              |           |
| R LAN             | TOT                        | AL             |          |   | UP             |         | DOWN        |             | PEERS | ORC     | HESTRATED    |           |
| 55 LAN            | 4                          |                |          |   | 4              |         | 0           |             | 4     |         | 4            |           |
| Device            |                            |                |          |   |                |         |             |             |       |         |              |           |
| □ Clients         | Tunnels (4)                |                |          |   |                |         |             |             |       |         |              | $\odot$   |
|                   | ▼ Name                     | 18.            | ▼ Status | ~ | ▼ Mode         | ~       | Source      | Destination | Loss  | Latency | Availability |           |
| Applications      | > rs01-9004-2:inet_inet::7 | 210-dc1-vpnc   | • Up     |   | ORCH           |         | 172.20.1.35 |             | 0%    | 0.35ms  | 100%         |           |
| Security          | > rs01-9004-2:inet_inet::7 | 210-dc1-vpnc   | • Up     |   | ORCH           |         | 172.20.1.35 |             | 0%    | 0.35ms  | 100%         |           |
| - Analyze         | > rs01-9004-2:mpls_mpls    | ::7210-dc1-vpn | • Up     |   | ORCH           |         | 172.17.1.34 | 172.17.1.26 | 0%    | 0.34ms  | 100%         |           |
| Alerts & Events   | > rs01-9004-2:mpls_mpls    | ::7210-dc1-vpn | • Up     |   | ORCH           |         | 172.17.1.34 | 172.17.1.22 | 0%    | 0.33ms  | 100%         |           |
| 🛛 Audit Trail     |                            |                |          |   |                |         |             |             |       |         |              |           |
| 🖏 Tools           |                            |                |          |   |                |         |             |             |       |         |              |           |

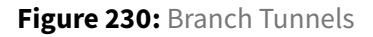

## **Verify Routes**

Select the **UI-VPNC-SD-WAN** group. Select one of the Branch gateways. On the **Overview** page, select the **Routing** tab.

Select **Overlay**, then change the overlay details to **Routes learned**.

Verify that summarized routes are learned using the overlay.

Ensure the following is displayed:

• Summary routes from each branch

• Availability is trending upward or 100%.

| orubo Central      |                   |           | C            | Search or ask Aruba |           |                  |                   |               | Q                 | ۵ 🛛          | <b>ه</b> ا |
|--------------------|-------------------|-----------|--------------|---------------------|-----------|------------------|-------------------|---------------|-------------------|--------------|------------|
| 업 UI-VPNC-SD-WAN 이 | 🙊<br>Gateways     |           |              |                     |           |                  |                   |               | il.<br>Summary    | i<br>List    | Config     |
| - Manage           | Gateways Online   | 0 Offline | Clusters     |                     |           |                  |                   |               |                   |              |            |
| BB Overview        | 2 2               | 0         | 1            |                     |           |                  |                   |               |                   |              |            |
| Devices            | Gateways (2)      |           |              |                     |           |                  |                   |               |                   | . <b>↓</b> . | $\odot$    |
| Clients            | V Device Name     | Y Model   | Y IP Address | Y MAC Address       | ▼ Serial  | Firmware Version | Y Group           | ▼ Site        | Uptime            |              | -          |
| a. Guests          | • 7210-DC1-VPNC-1 | A7210     | 10.0.6.111   | 00:1a:1e:05:01:28   | CV0016872 | 10.3.0.0_82463   | UI-VPNC-SD-WAN-01 | ESP-VPNC-DC01 | 52 days 5 hours 5 | i6 minutes   |            |
| Applications       | • 7210-DC1-VPNC-2 | A7210     | 10.0.6.112   | 00:1a:1e:05:01:a0   | CV0016870 | 10.3.0.0_82463   | UI-VPNC-SD-WAN-01 | ESP-VPNC-DC01 | 51 days 1 hour 37 | ' minutes    |            |
| Security           |                   |           |              |                     |           |                  |                   |               |                   |              |            |
| - Analyze          |                   |           |              |                     |           |                  |                   |               |                   |              |            |
| ☆ Alerts & Events  |                   |           |              |                     |           |                  |                   |               |                   |              |            |
| Audit Trail        |                   |           |              |                     |           |                  |                   |               |                   |              |            |
| 🖏 Tools            |                   |           |              |                     |           |                  |                   |               |                   |              |            |
| Reports            |                   |           |              |                     |           |                  |                   |               |                   |              |            |
| - Maintain         |                   |           |              |                     |           |                  |                   |               |                   |              |            |
| Firmware           |                   |           |              |                     |           |                  |                   |               |                   |              |            |
|                    |                   |           | *            |                     |           |                  |                   |               |                   |              |            |
|                    |                   |           |              |                     |           |                  |                   |               |                   |              |            |
|                    |                   |           |              |                     |           |                  |                   |               |                   |              |            |
|                    |                   |           |              |                     |           |                  |                   |               |                   |              |            |
|                    |                   |           |              |                     |           |                  |                   |               |                   |              |            |
|                    |                   |           |              |                     |           |                  |                   |               |                   |              |            |

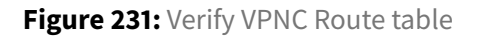

Select the **UI-BGW-01** group. Select one of the Branch Gateways. On the **Overview** page, select the **Routing** tab.

Select **Overlay** and change the overlay details to **Routes learned**. Verify that routes are learned via using overlay.

Ensure the following is displayed:

• A summary route for the campus network is learned via the **Overlay**.

| Central                                               |                                 |             | C            | Search or ask Aruba |            |                     |           |          | ዳ ሳወ 👪 🖁                        |
|-------------------------------------------------------|---------------------------------|-------------|--------------|---------------------|------------|---------------------|-----------|----------|---------------------------------|
| ជ UI-BGW-01 🛛                                         | چ<br>Gateways                   |             |              |                     |            |                     |           |          | ili ∷≣ 😂<br>Summary List Config |
| Manage                                                | Gateways • Online               | • Offline C | usters       |                     |            |                     |           |          |                                 |
| BB Overview                                           | 6 6                             | 0           | 3            |                     |            |                     |           |          |                                 |
| Devices                                               | Gateways (6)                    |             |              |                     |            |                     |           |          | ₹ 💬                             |
| 🗈 Clients                                             | ▼ Device Name                   | ▼ Model     | Y IP Address | Y MAC Address       | Y Serial   | Firmware Version    | Y Group   | ▼ Site   | Uptime                          |
| 🚨 Guests                                              | • RS01-9004-1                   | A9004       | 10.14.255.1  | 20:4c:03:b7:ae:7a   | CNLCKLB055 | 10.3.0.0-beta_81639 | UI-BGW-01 | ESP-RS01 | 106 days 23 hours 27 minutes    |
| Applications                                          | • RS01-9004-2                   | A9004       | 10.14.255.2  | 20:4c:03:b7:ac:f2   | CNLCKLB03Y | 10.3.0.0-beta_81639 | UI-BGW-01 | ESP-RS01 | 90 days 21 hours 8 minutes      |
| M Appleadors                                          | • RS02-9004-1                   | A9004       | 10.14.255.3  | 20:4c:03:b5:98:52   | TWJTKLB05L | 10.3.0.0-beta_81639 | UI-BGW-01 | ESP-RS02 | 73 days 22 hours 18 minutes     |
| Security                                              | • RS02-9004-2                   | A9004       | 10.14.255.4  | 20:4c:03:b5:91:12   | TWJSKLB0Q9 | 10.3.0.0-beta_81639 | UI-BGW-01 | ESP-RS02 | 73 days 22 hours 10 minutes     |
| - Analyze                                             | <ul> <li>RS03-7004-1</li> </ul> | A7005       | 10.14.255.5  | 20:4c:03:2f:f7:dc   | CP0044595  | 10.3.0.0-beta_81639 | UI-BGW-01 | ESP-RS03 | 6 days 22 hours 23 minutes      |
|                                                       | * RS03-7004-2                   | A7005       | 10.14.255.6  | 20:4c:03:2f:f4:2c   | CP0044594  | 10.3.0.0-beta_81639 | UI-BGW-01 | ESP-RS03 | 6 days 20 hours 12 minutes      |
| Audit Trail  Audit Trail  Reports  Maintain  Firmware |                                 | k           |              |                     |            |                     |           |          |                                 |

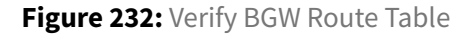

## **Verify NTP**

Verify the NTP configuration using the **show ntp status** command.

Verify that the following is displayed:

- The NTP status is enabled.
- The NTP server connections are in the default VRF.
- The reference time is correct for the timezone

These values indicate the NTP service is reachable by the switch.

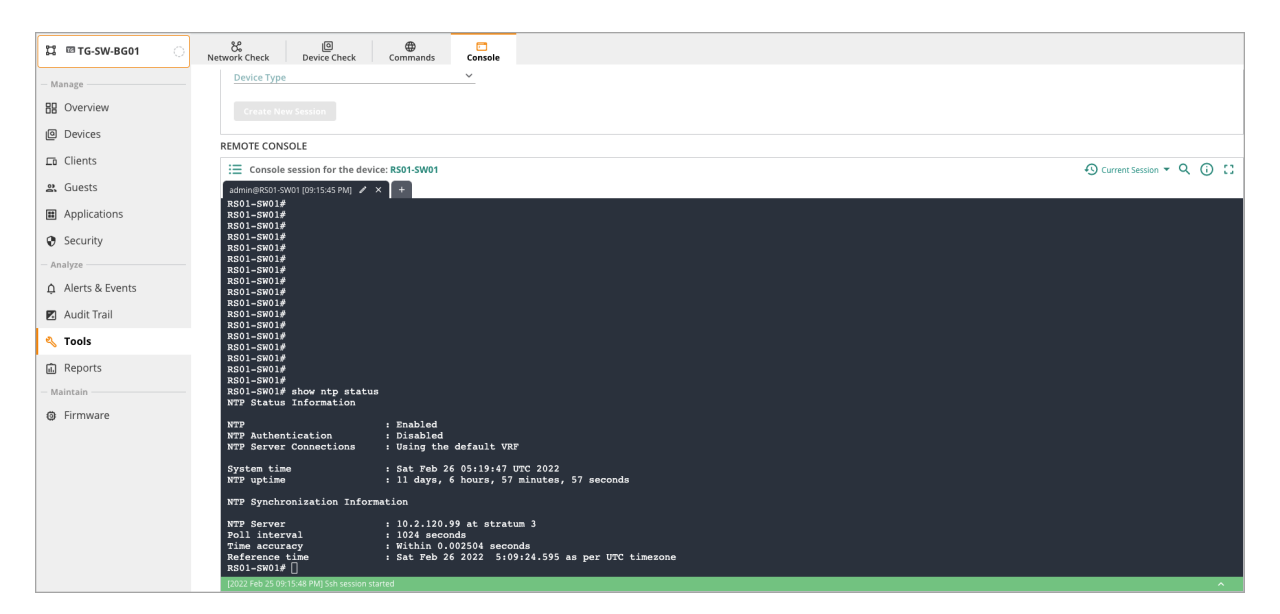

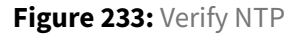

## **Verify DHCP Snooping**

Verify the DHCP Snooping and ARP inspection configurations using the **show dhcpv4-snooping statis-tics**, **show dhcpv4-snooping binding**, and **show arp inspection statistics vlan** commands.

Verify that the following is displayed:

- Packet-Type: server, Action is forward.
- Packet-Type: client, Action is forward.

The non-zero values indicate that DHCP snooping is actively forwarding traffic from servers and clients.

| 🛱 🕮 TG-SW-BG01 💦  | R Device Check                                           | Commands Console                                    |                    |
|-------------------|----------------------------------------------------------|-----------------------------------------------------|--------------------|
| Manage            | Device Type                                              | <ul> <li>Consider</li> <li>V</li> </ul>             |                    |
| BB Overview       |                                                          |                                                     |                    |
| Devices           | REMOTE CONSOLE                                           |                                                     |                    |
| Clients           | i                                                        | vice: RS01-SW01                                     |                    |
| 🚉 Guests          | admin@RS01-SW01 [09:15:45 PM] /<br>RS01-SW01#            | × +                                                 |                    |
| Applications      | RS01-SW01#<br>RS01-SW01#<br>RS01-SW01#                   |                                                     |                    |
| Analyze           | RS01-SW01#<br>RS01-SW01#                                 |                                                     |                    |
| Alerts & Events   | RS01-SW01# show dhcpv4-sn<br>Packet-Type Action Re       | nooping statistics<br>eason                         | Count              |
| 🗷 Audit Trail     | server forward fr                                        | rom trusted port                                    | 58852<br>94477     |
| 🔦 Tools           | server drop re<br>server drop un                         | eceived on untrusted port<br>nauthorized server     | 0                  |
| Reports           | client drop de<br>client drop un<br>client drop ba       | ntrusted option 82 field<br>ad DHCP release request | 0                  |
| Maintain Firmware | client drop fa<br>client drop fa                         | ailed verify MAC check<br>ailed on max-binding limi | 0<br>t 0           |
| () THINWARE       | RS01-SW01# show dhcpv4-sn                                | nooping binding                                     |                    |
|                   | MacAddress IP<br>                                        | VLAN Inter<br><br>14.1.10 101 1/1/3                 | face Time-Left<br> |
|                   | RS01-SW01# show arp inspe                                | ection statistics vlan 10                           |                    |
|                   | VLAN Name                                                | Forwarded Drop                                      | <br>ped            |
|                   | 101 EMPLOYEE                                             | 113558 2                                            |                    |
|                   | RS01-SW01# []<br>[2022 Feb 25 09:15:48 PM] Ssh session s | started                                             |                    |

Figure 234: Verifying DHCP-Snooping

## **Verify Radius**

Verify the RADIUS configuration using the **show radius-server** command.

Ensure the following is displayed:

- Both servers are reachable, without a "\*" before their name.
- The VRF is set to *default*.

These values indicate that the RADIUS servers are reachable in the correct VRF.

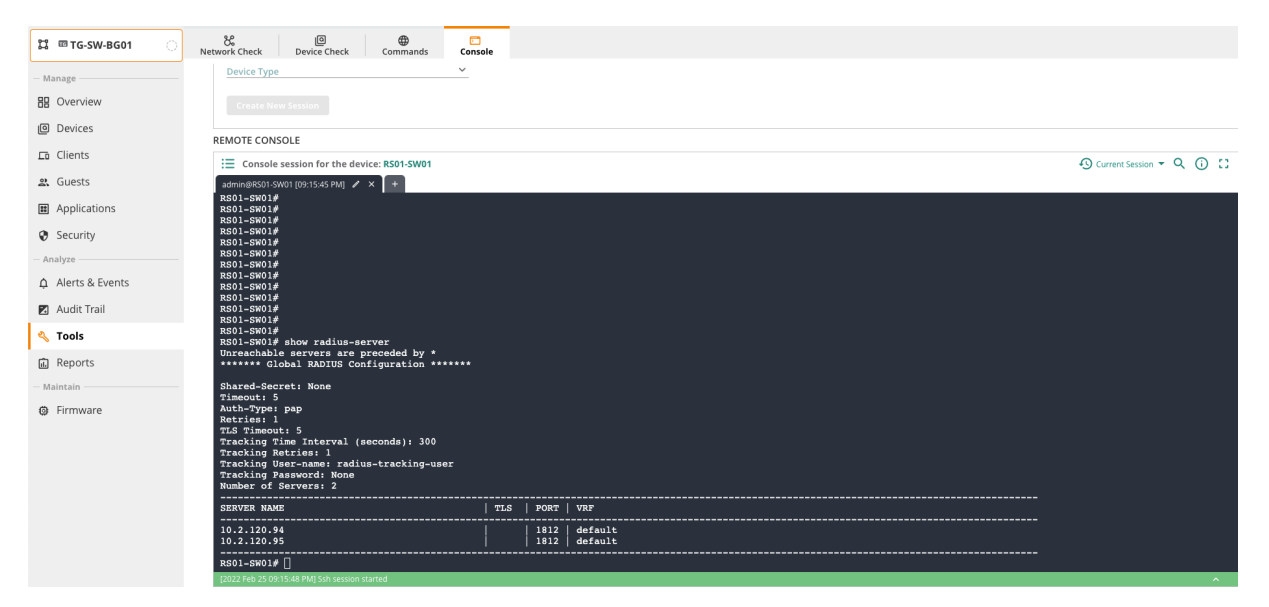

Figure 235: Verify Radius Connectivity

### Verify Device Profile and Radius Authentication

Verify the device profile configuration using the **show port-access clients** and **show port-access device-profile all** commands.

Verify that the following is displayed:

- Radius Onboarding displays Success.
- The Authorization Details are applied.
- The VLAN is displayed.
- The device-profile onboarding method is a Success.
- The profile name and LLDP group state are applied

These values indicate the device profiles are applied and devices are onboarded.

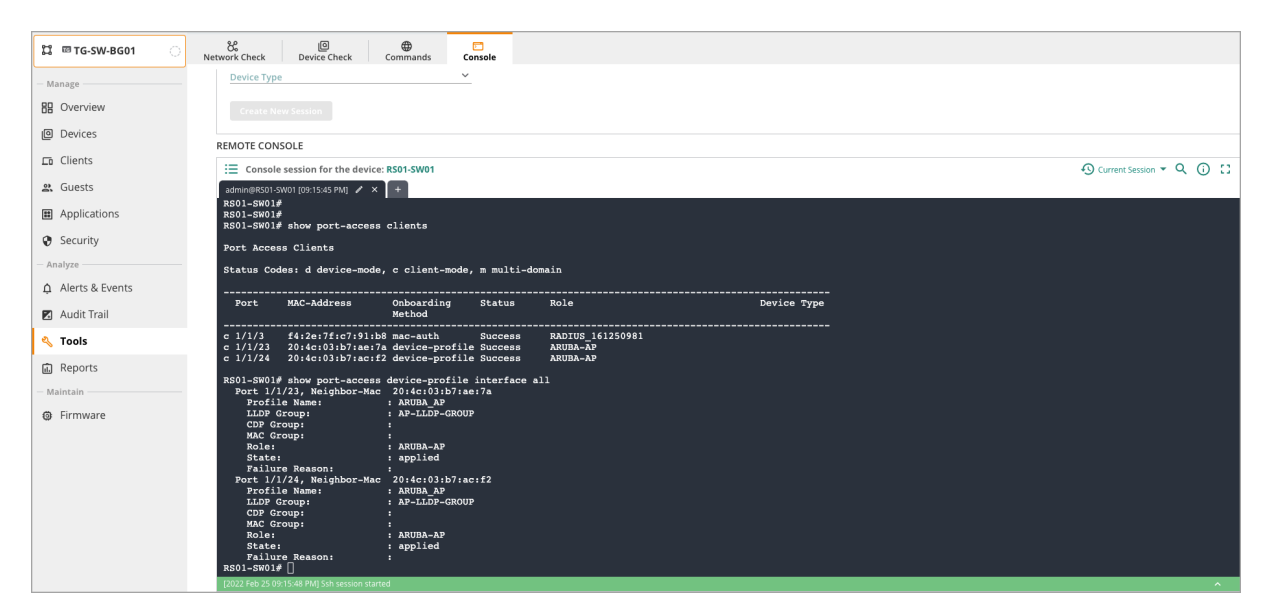

Figure 236: verifying Device profiles and Radius Authentication

| 💢 📼 TG-SW-BG01 🛛 🔅 | Network Check Device Check Commands            | Console   |
|--------------------|------------------------------------------------|-----------|
|                    | Device Type                                    | ~         |
| Manage             |                                                |           |
| 88 Overview        |                                                |           |
| Devices            |                                                |           |
| E Devices          | REMOTE CONSOLE                                 |           |
| Clients            | = Console session for the device: BS01-SW01    |           |
| 8 Gueste           |                                                |           |
| a, duests          | admin@RS01-SW01[09:15:45 PM] × +               |           |
| Applications       |                                                |           |
| Cocurity           | Role : RADIUS_161250981<br>Status : Applied    |           |
| Security           |                                                |           |
| - Analyze          | Role Information:                              |           |
| ▲ Alerts & Events  | Name + PADTUS 161250981                        |           |
|                    | Type : radius                                  |           |
| Audit Trail        | Reauthentication Period                        |           |
| 🔦 Tools            | Cached Reauthentication Period                 |           |
|                    | Authentication Mode<br>Session Timeout         |           |
| Reports            | Client Inactivity Timeout                      |           |
| - Maintain         | Gateway Zone                                   |           |
| C Eirmwara         | UBT Gateway Role<br>UBT Gateway Clearpass Role |           |
| e rinnware         | Access VLAN                                    |           |
|                    | Native VLAN<br>Allowed Trunk VLANs             |           |
|                    | Access VLAN Name                               | : EMPLOYE |
|                    | Allowed Trunk VLAN Names                       |           |
|                    | VLAN Group Name                                |           |
|                    | QOS Trust Mode                                 |           |
|                    | STP Administrative Edge Port                   |           |
|                    | PVLAN Port Type                                |           |
|                    | Captive Portal Profile<br>Policy               |           |
|                    | [2022 Feb 25 09:15:48 PM] Ssh session started  |           |

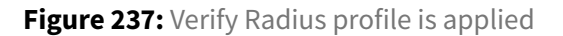

© Copyright 2021 Hewlett Packard Enterprise Development LP. The information contained herein is subject to change without notice. The only warranties for Hewlett Packard Enterprise products and services are set forth in the express warranty statements accompanying such products and services. Nothing herein should be construed as constituting an additional warranty. Hewlett Packard Enterprise shall not be liable for technical or editorial errors or omissions contained herein. Aruba Networks and the Aruba logo are registered trademarks of Aruba Networks, Inc. Third-party trademarks mentioned are the property of their respective owners. To view the end-user software agreement, go to: www.arubanetworks.com/assets/legal/EULA.pdf

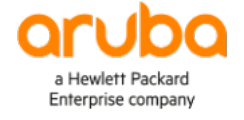

#### www.arubanetworks.com

**3333 Scott Blvd. Santa Clara, CA 95054** 1.844.472.2782 | T: 1.408.227.4500 | FAX: 1.408.227.4550

See Confluence for Correct Doc Title